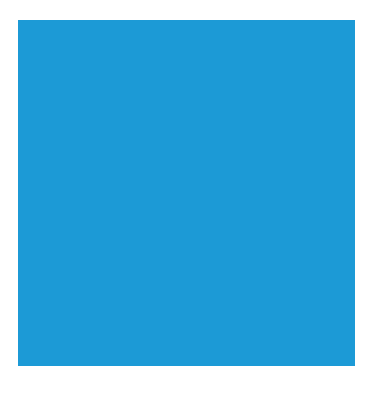

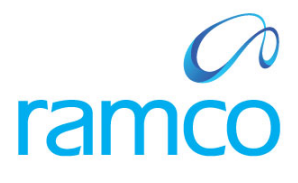

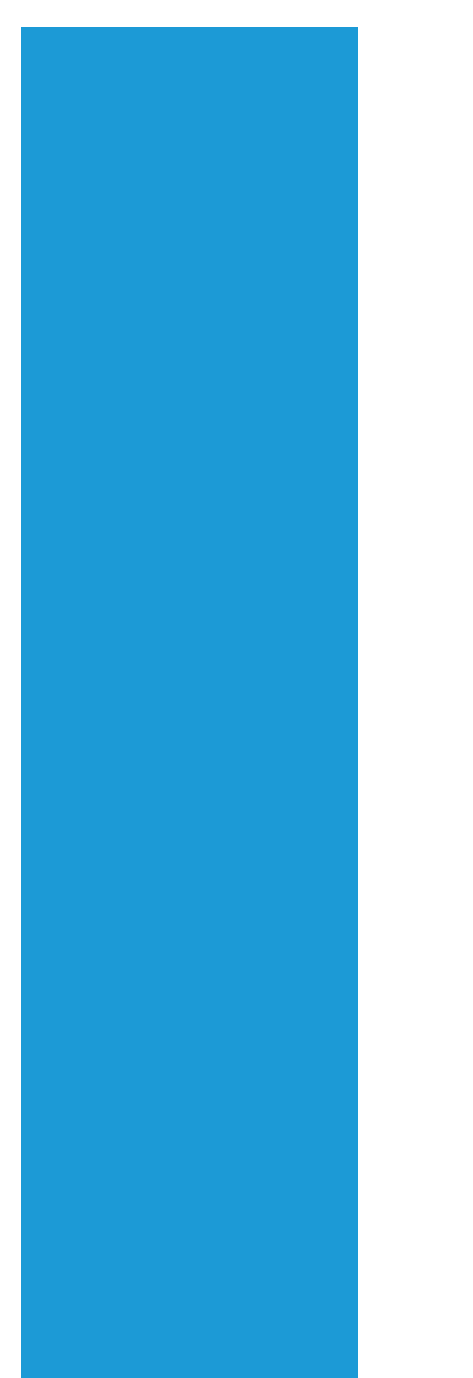

# **Ramco Aviation Solution**

# Version 5.7

**Enhancement Notification** 

Maintenance

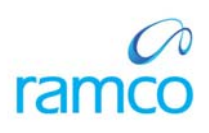

## DISCLAIMER

#### ©2014 Ramco Systems Ltd. All rights reserved. All trademarks acknowledged.

This document is published by **Ramco Systems Ltd**. without any warranty. No part of this document may be reproduced or transmitted in any form or by any means, electronic or mechanical, for any purpose without the written permission of **Ramco Systems Limited**.

Improvements and changes to this text necessitated by typographical errors, inaccuracies of current information or improvements to software programs and/or equipment, may be made by Ramco Systems Limited, at any time and without notice. Such changes will, however, be incorporated into new editions of this document. Any hard copies of this document are to be regarded as temporary reference copies only.

The documentation has been provided for the entire Aviation solution, although only a part of the entire solution may be deployed at the customer site, in accordance with the license agreement between the customer and Ramco Systems Limited. Therefore, the documentation made available to the customer may refer to features that are not present in the solution purchased / deployed at the customer site.

# TABLE OF CONTENTS

| WHAT'S NEW IN AIRCRAFT?                                                                                 | 7            |
|----------------------------------------------------------------------------------------------------|--------------|
| A. RESTRICTION TO UPDATE THE PARAMETER VALUE WITH FRACTIONS BASED ON THE OPTION (FRACTION ALLO          | WED)         |
| SET FOR ITS UOM IN UOM MASTER                                                                           | <sub>7</sub> |
| Background                                                                                              | 7            |
| Change Details                                                                                          | 7            |
| B. RESTRICTION TO UPDATE THE PARAMETER VALUE FOR OFFLINE AIRCRAFTS / COMPONENTS WITH UPDATE OP          | TION         |
| AS 'NEW'                                                                                                | 8            |
| Background                                                                                              | 8            |
| Change Details                                                                                          | 8            |
| C. REVIEW RECORDS UPDATE                                                                                | 9            |
| Background                                                                                              | 9            |
| Change Details                                                                                          | 9            |
| WHAT'S NEW IN CONFIGURATION?                                                                            | 15           |
| A. ENHANCEMENTS IN PIECE PARTS SCREEN OF PART CONFIGURATION                                             | 15           |
| Background                                                                                              | 15           |
| Change Details                                                                                          | 15           |
| B. EDIT AND VIEW PIECE PART LIST FOR COMPONENTS                                                         | 17           |
| Background                                                                                              | 17           |
| Change Details                                                                                          | 17           |
| C. ABILITY TO DISPLAY PIECE PARTS AND RELATED POSITIONS IN THE CONFIGURATION HELP                       | 20           |
| Background                                                                                              | 20           |
| Change Details                                                                                          | 20           |
| Display Filter                                                                                          | 20           |
| Part Details:                                                                                           | 21           |
| WHAT'S NEW IN CONFIGURATION REPORT?                                                                     | 22           |
| A. FACILITATE USER TO VIEW THE ALTERNATE PART # IN MODEL CONFIGURATION REPORT                           | 22           |
| Background                                                                                              | 22           |
| Change Details                                                                                          | 22           |
| B. AIRCRAFT CONFIGURATION REPORT LAYOUT CHANGE                                                          | 23           |
| Background                                                                                              | 23           |
| Change Details                                                                                          | 23           |
| WHAT'S NEW IN ADDITIONAL REPORTS CONFIGURATION MANAGEMENT?                                              | 24           |
| FACILITATE USER VISIBILITY ON PART DESCRIPTION AND REMAINING LIFE VALUE FOR THE COMPONENT IN COMPON     | ENT          |
| LIFE REPORT                                                                                             | 24           |
| Background                                                                                              | 24           |
| Change Details                                                                                          | 24           |
| WHAT'S NEW IN MAINTENANCE PROGRAM?                                                                      | 25           |
| $\Lambda$ Each ity to detailed a tednate dant # in Dosition Based Schedule screen on seadch by alternat |              |
| A. FACILITT TO RETRIEVE ALTERNATE PART # INTOSTION DASED SCHEDULE SCREEN ON SEARCH BT ALTERNAT          | LE           |
| PARI # 25<br>Rackaround                                                                                 | 25           |
| Duckground<br>Change Details                                                                            | 25           |
| B ABILITY TO RESTRICT THE MODIFICATION OF ENG DOC TASK ATTRIBUTES IN MAINTENANCE PROGRAM                | 25           |
| B. Abberry to Restrict the Mobil learning of Exc. Doe thisk Attributes in White White Production and    | 26           |
| Change Details                                                                                          | 26           |
| C. FACILITY TO CONSIDER THRESHOLD FOR COMPUTING NEXT SCHEDULE DATE / VALUE FOR TASK WHICH IS            |              |
| GETTING INITIATED BASED ON INITIATE SCHEDULE RELATIONSHIP.                                              | 29           |
| Background                                                                                              | 29           |
| Change Details                                                                                          | 29           |
| D. ABILITY TO COMPUTE NEXT DUE FOR A TASK ON EVERY ATTACHMENT OF THE COMPONENT                          | 30           |
| Background                                                                                              | 30           |

|    | Change Details                                                                                  | 30       |
|----|-------------------------------------------------------------------------------------------------|----------|
| E. | VISIBILITY OF NEXT SCHEDULE DATE / VALUE COMPUTATION BASIS & CONTROL OF NEXT SCHEDULE DA        | TE /     |
| VA | ALUE MODIFICATION                                                                               | 36       |
|    | Background                                                                                      | 36       |
|    | Change Details                                                                                  | 36       |
| WH | AT'S NEW IN AIRCRAFT MAINTENANCE PLANNING?                                                      | 54       |
| ۸  | DOMESON TO DENIT MAINTENANCE DUE DEDORT FOR 121 & 125 ODER ATORS WITHOUT DEM UNITS & DU         |          |
| A. | FROVISION TO PRINT MAINTENANCE DUE REPORT FOR 121 & 155 OPERATORS WITHOUT REM. ONITS & DUI $54$ | E DATE   |
|    | Rackground                                                                                      | 54       |
|    | Change Details                                                                                  |          |
| B. | PROVISION TO DISPLAY NHA PART-SERIAL INFORMATION AND APU DETAILS INFORMATION IN AIRCRAFT        | ·        |
| M  | AINTENANCE DUE REPORT                                                                           | 57       |
|    | Background                                                                                      | 57       |
|    | Change Details                                                                                  | 57       |
| C. | FACILITY TO RETRIEVE AS-REQUIRED TASKS DEFINED FOR ATTACHED COMPONENT FROM COMPONENT PRO        | OGRAM    |
|    | 59                                                                                              |          |
|    | Background                                                                                      | 59       |
| -  | Change Details                                                                                  | 59       |
| D. | ENHANCEMENT IN EPUBS                                                                            | 60       |
|    | Background                                                                                      | 60       |
|    | Change Details                                                                                  | 00       |
| F  | Impucieu Screen                                                                                 | 02       |
| E. | DAILY FLANNING REPORT                                                                           |          |
|    | Change Details                                                                                  | 03       |
|    |                                                                                                 |          |
| WH | AT'S NEW IN ENGINEERING DOCUMENT?                                                               | 65       |
| A. | New activity Manage Engineering document is added                                               | 65       |
|    | Background                                                                                      | 65       |
|    | Change Details:                                                                                 | 65       |
|    | Main Tab                                                                                        | 71       |
|    | Effectivity Tab:                                                                                | 72       |
|    | Task Tab:                                                                                       | 76       |
|    | Schedules:                                                                                      | 77       |
|    | Reference:                                                                                      | 79       |
| В. | MANAGE ENGINEERING DOCUMENT IN VIEW MODE                                                        | 83       |
|    | Background                                                                                      | 83       |
| C  | Change Details:                                                                                 | 83       |
| C. | ENHANCEMENTS IN INITIALIZE ENG. DOC SCREEN                                                      |          |
|    | Backgrouna                                                                                      | 04       |
| л  | Change Delails:                                                                                 | 04       |
| D. | ENHANCEMENTS IN FROCESS CHANGE REQUEST                                                          | 00<br>86 |
|    | Change Details:                                                                                 | 80<br>86 |
| Е  | ENHANCEMENT IN LIPDATE ENG. DOC. EFFECTIVITY                                                    | 88       |
| 2. | Background                                                                                      |          |
|    | Change Details                                                                                  |          |
| F. | ENHANCEMENTS IN MAINTENANCE CHANGE REQUEST                                                      | 90       |
|    | Background                                                                                      | 90       |
|    | Change Details:                                                                                 | 90       |
| G. | . IDENTIFICATION OF NON-COMPONENTS FOR PART NUMBER CHANGE THROUGH ENGINEERING DOCUMENT          | 92       |
|    | Background                                                                                      | 92       |
|    | Change Details                                                                                  | 92       |
| H. | OPERATIONS TYPE TO BE DEFAULTED WITH OPTION SETTING                                             |          |
|    | Background                                                                                      |          |
|    | Change Details                                                                                  | 95       |
| WH | AT'S NEW IN MAINTENANCE TASK?                                                                   | 96       |

|                                                                           | ABILITY TO UPDATE TASK ATTRIBUTES BACK TO ENG. DOC WHENEVER IT IS MODIFIED                                                                                                    | 9                                                                                                    |
|---------------------------------------------------------------------------|----------------------------------------------------------------------------------------------------|----------------------------------------------------------------------------------------------------|
| Б                                                                         | ackground                                                                                                    |                                                                                                    |
| 0                                                                         | 'hange Details:                                                                                                    |                                                                                                    |
| В.                                                                        | OPERATIONS TYPE TO BE DEFAULTED WITH OPTION SETTING                                                                                                    | 9                                                                                                    |
| Б                                                                         | ackground                                                                                                    |                                                                                                    |
| 0                                                                         | 'hange Details                                                                                                    |                                                                                                    |
| C.                                                                        | FACILITY TO ATTACH MULTIPLE FILES TO TASKS                                                                                                    | 9                                                                                                    |
| E                                                                         | ackground                                                                                                    |                                                                                                    |
| 0                                                                         | hange Details                                                                                                    |                                                                                                    |
| F                                                                         | unctionality                                                                                                    |                                                                                                    |
| L                                                                         | imitations                                                                                                    | 9                                                                                                    |
| D.                                                                        | ENHANCEMENTS IN MANAGE TASK FILE ATTACHMENT SCREEN                                                                                                    |                                                                                                    |
| E                                                                         | ackground                                                                                                    |                                                                                                    |
| C                                                                         | hange Details                                                                                                    |                                                                                                    |
| VHA                                                                       | T'S NEW IN AIRCRAFT MAINTENANCE EXECUTION?                                                                                                    | 11                                                                                                    |
| A.                                                                        | Facility to display Aircraft Total Time (Flight Hours & Flight Cycles) for the entere 110                                                                                                    | ED AIRCRAFT                                                                                            |
| Б                                                                         | ackground                                                                                                    |                                                                                                    |
| (                                                                         | hange Details                                                                                                    |                                                                                                    |
| В.                                                                        | FACILITATE AUTO-ISSUE OF PARTS DURING ATTACHMENT ONTO AIRCRAFT                                                                                                    |                                                                                                    |
| В                                                                         | ackground                                                                                                    |                                                                                                    |
| 0                                                                         | 'hange Details                                                                                                    |                                                                                                    |
| C.                                                                        | FACILITATE AUTO-RETURN OF PARTS ON REMOVAL FROM AIRCRAFT                                                                                                    |                                                                                                    |
| B                                                                         | ackground                                                                                                    |                                                                                                    |
| 0                                                                         | hange Details                                                                                                    |                                                                                                    |
| D.                                                                        | EXTENDING OF AUTO-ISSUE FUNCTIONALITY FOR NON COMPONENTS                                                                                                    |                                                                                                    |
| E                                                                         | ackground                                                                                                    |                                                                                                    |
| 0                                                                         | hange Details                                                                                                    |                                                                                                    |
| E.                                                                        | FACILITY TO DEFAULT RECORD DIRECT PART CONSUMPTION TAB WHEN LAUNCHED FROM AME BA                                                                                                    | SED ON                                                                                                 |
| OPT                                                                       |                                                                                                    |                                                                                                    |
| F                                                                         | ackoround                                                                                                    | 12                                                                                                    |
| 6                                                                         | hange Details                                                                                                    |                                                                                                    |
| F                                                                         | FULLANCEMENT FOR RECORD STATUS & TREE LOADING CHANGES FOR NON-CONFIGURATION TRACK                                                                                                    | ZED PAPTS 12                                                                                           |
| 1°.                                                                       | ENHANCEMENT FOR RECORD STATUS & TREE EDADING CHANGES FOR NON-CONFIGURATION TRACK                                                                                                    | 12 III III                                                                                             |
| 0                                                                         | uckground<br>Ihanga Dataila                                                                                                    |                                                                                                    |
|                                                                           |                                                                                                    |                                                                                                    |
| U.                                                                        | FACILITY TO UPDATE ERROR LOG FOR COMPONENT REPLACEMENT TRANSACTIONS WHERE USER PRO                                                                                                    | VIDES ALL                                                                                              |
| VAL                                                                       | ID DETAILS BUT SELECTS FORCE PART CHANGE OPTION                                                                                                    |                                                                                                    |
| Б                                                                         | ackground                                                                                                    |                                                                                                    |
|                                                                           | nange Details                                                                                                    |                                                                                                    |
| Н.                                                                        | FACILITY TO KEVERSE THE COMPLIANCE IN KECORD AIRCRAFT MAINTENANCE EXECUTION                                                                                                    |                                                                                                    |
| Ь                                                                         | ackground                                                                                                    |                                                                                                    |
| (                                                                         | hange Details                                                                                                    |                                                                                                    |
|                                                                           |                                                                                                    |                                                                                                    |
| I.                                                                        | FACILITY TO SUPPORT PACKAGE PRINT IF SPECIAL CHARACTERS ARE MENTIONED IN TASK DESCRIPTION                                                                                                    | / PLANNING                                                                                             |
| I.<br>CON                                                                 | FACILITY TO SUPPORT PACKAGE PRINT IF SPECIAL CHARACTERS ARE MENTIONED IN TASK DESCRIPTION IMENTS                                                                                                    | / PLANNING<br>13                                                                                       |
| I.<br>CON<br>B                                                            | FACILITY TO SUPPORT PACKAGE PRINT IF SPECIAL CHARACTERS ARE MENTIONED IN TASK DESCRIPTION IMENTS                                                                                                    | 17 PLANNING<br>13<br>13                                                                                |
| I.<br>CON<br>B<br>C                                                       | FACILITY TO SUPPORT PACKAGE PRINT IF SPECIAL CHARACTERS ARE MENTIONED IN TASK DESCRIPTION<br>IMENTS<br>ackground<br>'hange Details                                                                                                    | 17 PLANNING<br>                                                                                        |
| I.<br>CON<br>E<br>C<br>J.                                                 | FACILITY TO SUPPORT PACKAGE PRINT IF SPECIAL CHARACTERS ARE MENTIONED IN TASK DESCRIPTION<br>IMENTS<br>ackground<br>'hange Details<br>PART TAG REPORT ENHANCEMENT                                                                             | 17 PLANNING<br>                                                                                        |
| I.<br>CON<br>B<br>C<br>J.<br>B                                            | FACILITY TO SUPPORT PACKAGE PRINT IF SPECIAL CHARACTERS ARE MENTIONED IN TASK DESCRIPTION<br>IMENTS<br>ackground<br>'hange Details<br>PART TAG REPORT ENHANCEMENT<br>ackground                                                                | 17 PLANNING<br>                                                                                        |
| I.<br>CON<br>B<br>C<br>J.<br>B<br>C                                       | FACILITY TO SUPPORT PACKAGE PRINT IF SPECIAL CHARACTERS ARE MENTIONED IN TASK DESCRIPTION<br>IMENTS                                                                                                    | 17 PLANNING<br>                                                                                        |
| I.<br>COM<br>B<br>C<br>J.<br>J.<br>B<br>C<br>K.                           | FACILITY TO SUPPORT PACKAGE PRINT IF SPECIAL CHARACTERS ARE MENTIONED IN TASK DESCRIPTION<br>IMENTS                                                                                                    | 1/ PLANNING<br>13<br>13<br>13<br>13<br>13<br>13<br>13<br>13<br>13<br>13                                |
| I.<br>COM<br>B<br>C<br>J.<br>J.<br>K.<br>K.                               | FACILITY TO SUPPORT PACKAGE PRINT IF SPECIAL CHARACTERS ARE MENTIONED IN TASK DESCRIPTION<br>IMENTS<br>ackground<br>Part TAG REPORT ENHANCEMENT<br>ackground<br>hange Details<br>DISPLAYING OWNING AGENCY LOGO IN THE TAG REPORT<br>ackground | 17 PLANNING<br>13<br>13<br>13<br>13<br>13<br>13<br>13<br>13<br>13<br>13<br>13<br>13                    |
| I.<br>COM<br>E<br>J.<br>J.<br>K.<br>E<br>C<br>K.                          | FACILITY TO SUPPORT PACKAGE PRINT IF SPECIAL CHARACTERS ARE MENTIONED IN TASK DESCRIPTION<br>IMENTS                                                                                                    | 17 PLANNING<br>13<br>13<br>13<br>13<br>13<br>13<br>13<br>13<br>13<br>13                                |
| I.<br>COM<br>E<br>C<br>J.<br>J.<br>K.<br>K.<br>E<br>C<br>L.               | FACILITY TO SUPPORT PACKAGE PRINT IF SPECIAL CHARACTERS ARE MENTIONED IN TASK DESCRIPTION<br>IMENTS                                                                                                    | 17 PLANNING<br>13<br>13<br>13<br>13<br>13<br>13<br>13<br>13<br>13<br>13                                |
| I.<br>COM<br>E<br>C<br>J.<br>E<br>C<br>K.<br>E<br>C<br>K.<br>E<br>C<br>L. | FACILITY TO SUPPORT PACKAGE PRINT IF SPECIAL CHARACTERS ARE MENTIONED IN TASK DESCRIPTION<br>IMENTS                                                                                                    | 17 PLANNING<br>130<br>130<br>130<br>130<br>130<br>131<br>132<br>133<br>133<br>133<br>133<br>133<br>133 |
| I.<br>COM<br>J.<br>J.<br>K.<br>K.<br>C<br>K.<br>L.<br>E<br>C              | FACILITY TO SUPPORT PACKAGE PRINT IF SPECIAL CHARACTERS ARE MENTIONED IN TASK DESCRIPTION<br>IMENTS                                                                                                    | 17 PLANNING<br>130<br>130<br>130<br>130<br>130<br>131<br>132<br>133<br>133<br>133<br>133<br>133<br>133 |

| A. FLIGHT SUMMARY REPORT                                                                                                    | 137        |
|----------------------------------------------------------------------------------------------------|------------|
| Background                                                                                                    | 137        |
| Change Details                                                                                                    | 137        |
| Report Lavout:                                                                                                    | 139        |
| B. FACILITY TO ENABLE AND DISABLE THE VISIBILITY OF SPECIFIED FLIGHT DETAILS IN THE FLIGHT LOG SCR                                                                                                    | EENS       |
| BASED ON OPTION SETTINGS TO PROMOTE USABILITY                                                                                                    | 141        |
| Racharound                                                                                                    | 1/1        |
| Duckground.                                                                                                    | 141        |
| Change Delation Department in John 1997 Loss appendies of a prime program in a substance of the set of the set |            |
| C. LOG# FIELD ADDITION IN JOURNEY LOG SCREENS TO CAPTURE THE FLIGHT LOG SHEET REFERENCE                                                                                                    |            |
| Background                                                                                                    |            |
| Change Details                                                                                                    | 143        |
| D. RECORDING OF OIL UPLIFT SERIAL-WISE                                                                                                    | 148        |
| Background                                                                                                    | 148        |
| Change Details                                                                                                    | 148        |
| E. ANALYZING OIL UPLIFT WITH REPORTS                                                                                                    | 149        |
| Background                                                                                                    | 149        |
| Change Details                                                                                                    | 149        |
| Oil Consumption Trend Report                                                                                                    | 149        |
| Oil Uplift Report                                                                                                    | 153        |
| WILL THE NEW IN COMPONENT DEDLA CEMENT?                                                                                                    | 15(        |
| WHAT'S NEW IN COMPONENT REPLACEMENT?                                                                                                    | 150        |
| CHANGES IN INITIALIZE AND UPDATE CONFIGURATION                                                                                                    | 156        |
| Background                                                                                                    | 156        |
| Change Details                                                                                                    | 156        |
| WHAT'S NEW IN SHOP WORK ORDER?                                                                                                    | 158        |
|                                                                                                    | 130        |
| A. ENHANCEMENT IN ISSUE CERTIFICATES                                                                                                    | 158        |
| Background                                                                                                    | 158        |
| Change Details                                                                                                    | 158        |
| B. FACILITY TO ISSUE MODIFIED LOT # DURING MAIN CORE MATERIAL REQUEST                                                                                                    | 161        |
| Background                                                                                                    | 161        |
| Change Details                                                                                                    | 161        |
| C. ABILITY TO DISPLAY THE SHELF LIFE EXPIRY DATE                                                                                                    | 163        |
| Background                                                                                                    | 163        |
| Change Details                                                                                                    | 163        |
| Exhibit 2: 8130-3 Report with Shelf Life Exp. Date printed                                                                                                    | 164        |
| Exhibit 3: 8130-3 Report without Shelf Life Exp. Date                                                                                                    | 164        |
| D. FACILITY TO MODIFY PART # FOR LOT & NONE CONTROLLED PARTS                                                                                                    | 165        |
| Background                                                                                                    | 165        |
| Chanoe Details                                                                                                    | 165        |
| Workflow.                                                                                                    | 105<br>166 |
| F ΕΛΟΊΙ ΤΤΥ ΤΟ ΡΟΟΥΙΝΕ WORK CENTER / REDAID AGENICY DUDING DIGASSEMBLE                                                                                                    |            |
| E. I ACILITI TO I ROVIDE WORK CENTER / REFAIR AGENCI DURING DISASSEMBLE                                                                                                    | 100<br>۱۸۷ |
| Duckground                                                                                                    | 001<br>مما |
| Change Detalls                                                                                                    | 108        |
| Duckgrouna                                                                                                    | 1/0        |
| Change Details                                                                                                    | 170        |
| WHAT'S NEW IN COMPLIANCE MANAGEMENT?                                                                                                    | 171        |
| A. ABILITY TO UPDATE ALL THE PROGRAM INFORMATION THROUGH "INITIALIZE MAINTENANCE PROGRAM                                                                                                    | AND        |
| UPDATE COMPLIANCE" INTERFACE                                                                                                    | 171        |
| Background                                                                                                    | 171        |
| Change Details                                                                                                    | 171        |
| B FACILITY TO UPLOAD DISCREPANCIES                                                                                                    | 173        |
| Rackoround                                                                                                    |            |
| Change Details                                                                                                    | 173<br>173 |
|                                                                                                    | ····· 1/J  |

## WHAT'S NEW IN AIRCRAFT?

# A. Restriction to update the parameter value with fractions based on the option (Fraction Allowed) set for its UoM in UoM master

Reference: AHBE-700

#### Background

In Ramco Aviation Solution, during creation of a parameter, the UoM i.e. Unit of Measurement by which the parameter will be measured / quantified is mapped. The UoM's are defined in the **Unit of Measurement Administration** business component of the **Inventory Setup** process.

| <b>•</b> | dit UOM       |                             |              |                   |               | 😂 Traibar 🔹 🖠    | 1 🖨 🗟 💭 (   |
|----------|---------------|-----------------------------|--------------|-------------------|---------------|------------------|-------------|
| 7        |               |                             |              |                   | Date Fo       | ormat dd/mm/yyyy |             |
| Searc    | h Criteria    |                             |              |                   |               |                  |             |
|          |               | UOM Code<br>UOM Description | Search       |                   | Status Active | ×                |             |
| Searc    | n Results     |                             |              |                   |               |                  |             |
| (<)      | 67 - 71 / 160 | • • + - D & V %             |              | 1                 |               | ✓ hou            | ×P          |
|          | UOM Code      | UOM Description             | UOM Category | Fractions Allowed | Status        | Created by       | Created Dat |
| 67       | M HR          | Hours                       | ×            | Yes 🗸             | Active 👻      | DMUSER           | 06/07/2011  |
| 68       | E HS          | HUNDRED SQUARE FEET         | *            | Yes               | Active 💌      | DMUSER           | 06/07/2011  |
| 69       | E HU          | PER HUNDRED                 | *            | Yes               | Active 🗸      | DMUSER           | 06/07/2011  |

Currently, the system will not restrict fractions for the parameter, even if 'Fractions Allowed' is set as "No" for the UoM assigned for the parameter.

#### Change Details

With the introduction of this new feature, if 'Fraction Allowed' is "No" for a UoM in the **UoM** master and if the same UoM is mapped to a parameter, the system shall enforce validation upon entry of fraction values for such parameter in the impacted screens.

#### Example:

Let's say 'Hours' is a UoM defined in UOM Master for which 'Fraction Allowed' is "No".

UoM 'Hours' is mapped to the Parameter 'FH'.

If user enters FH = 10.25, validation will be enforced in the impacted screens, as 'Fractions Allowed' is set as 'No' for the Parameter's UoM in UoM master.

#### Impacted user interfaces:

- Create journey log
- Edit Journey log
- Amend Journey log
- Re-Initialize / Update Parameter Values

# B. Restriction to update the parameter value for offline Aircrafts / Components with Update option as 'New'

Reference: AHBE-2110

## Background

To maintain consistency in parameter values of offline aircrafts and components, it is necessary to restrict new mode parameter value updates for offline Aircraft and components.

Currently in Ramco Aviation solution,

User can update parameter values for aircrafts and components with update option as "Re-initialize / New / Delta / Correction" even if the 'Offline system applicable' is set as 'Yes'.

## Change Details

With the introduction of this new feature, Ramco will restrict user to update the parameter values with update option as 'New' for Aircrafts / Components, if the 'Offline system applicable' is set as 'Yes' in the **Installation Parameter Setup** business component.

## C. Review Records Update

Reference: AHBE-8169

#### Background

For certain operators, when part receipts are processed in remote field bases, component related information like Parameter Value, Component Configuration & Component Maintenance Program will not always be fed into the system. These details will be provided by Tech Records personnel located in a centralized location.

To provide visibility on such receipts processed in remote field bases, Ramco's aviation suite has provided a new queue page, **Review Records Update**, to enable the user to review and verify all the receipt transactions that have components pending for verification. This page will also enable the records clerk to perform ad-hoc audits of component records that are available in the system.

#### **Change Details**

Select the **Review Records Update** user activity that is available in the Aircraft business component (Refer exhibit 1 & 2).

#### Exhibit 1:

| Configuration Management | • | Aircraft |                                  |
|--------------------------|---|----------|----------------------------------|
|                          |   |          | View Manufacturer Information    |
|                          |   |          | Create ATA Chapter               |
|                          |   |          | Edit ATA Chapter                 |
|                          |   |          | View ATA Chapter                 |
|                          |   |          | Create Zones                     |
|                          |   |          | Edit Zones                       |
|                          |   |          | View Zones                       |
|                          |   |          | Create Part Model                |
|                          |   |          | Edit Part Model                  |
|                          |   |          | View Part Model                  |
|                          |   |          | Create Aircraft Group            |
|                          |   |          | Edit Aircraft Group              |
|                          |   |          | View Aircraft Group              |
|                          |   |          | Create Quick Codes               |
|                          |   |          | Edit Quick Codes                 |
|                          |   |          | View Quick Codes                 |
|                          |   |          | Maintain Flight log Parameters   |
|                          |   |          | Manage Part Effectivity          |
|                          |   |          | Generate Serviceable Certificate |
|                          |   |          | Review Records Update            |
|                          |   |          |                                  |

## Exhibit 2:

| 📰 🛛 Review Records Update                                                                                                    |                                                                                                    |                                                                   |                                                         |                                                                        | 😂 Traibar 🔹 🚔 👼 🗾 🥹                                                                                                    |
|----------------------------------------------------------------------------------------------------|----------------------------------------------------------------------------------------------------|-------------------------------------------------------------------|---------------------------------------------------------|------------------------------------------------------------------------|----------------------------------------------------------------------------------------------------|
| Search Criteria Search On All Receipts Status Exceptions: Parameter Not Initialized                                                                                                    | C No NSD / NSV                                                                                                    | Ref. Doc. Date                                                    | From / To<br>ser Status                                 | Components Created Fr                                                  | rom / To B B Age >= Days Display Option: Include Child Components                                                                                                    |
| Search Result                                                                                                    |                                                                                                    | Seard                                                             |                                                         |                                                                        | Compact View Detailed View                                                                                                    |
| #         PV         CFG         PRG         Part #           1         0         0         0         0         0         0         0         0         0         0         0         0         0         0         0         0         0         0         0         0         0         0         0         0         0         0         0         0         0         0         0         0         0         0         0         0         0         0         0         0         0         0         0         0         0         0         0         0         0         0         0         0         0         0         0         0         0         0         0         0         0         0         0         0         0         0         0         0         0         0         0         0         0         0         0         0         0         0         0         0         0         0         0         0         0         0         0         0         0         0         0         0         0         0         0         0         0         0         0 <td< td=""><td>MSW         Serial #           MSN001         \$1-001           Image: state state</td><td>Ref. Doc. Type<br/>Goods Inward<br/>Click to View<br/>reference doct</td><td>Ref. Dac. #/Line<br/>GI-00001-3013/1</td><td>Status Comment Use<br/>View can be<br/>changed<br/>View Can be<br/>changed</td><td>* Status Component #<br/>• COMP 1<br/>• COMP 1<br/>• CO</td></td<> | MSW         Serial #           MSN001         \$1-001           Image: state state | Ref. Doc. Type<br>Goods Inward<br>Click to View<br>reference doct | Ref. Dac. #/Line<br>GI-00001-3013/1                     | Status Comment Use<br>View can be<br>changed<br>View Can be<br>changed | * Status Component #<br>• COMP 1<br>• COMP 1<br>• CO |
| Links/ Reports     Re-initialize / Update Parameter Values     Generate Serviceable Certificate                                                                                                    | Initialize & Update Component Config<br>Upload Documents                                                                                                    | uration Ini<br>Vie                                                | tialize Maint. Program & Update Compilar<br>w Documents | ice Edit Component R<br>Print Part Tag                                 | ecord                                                                                                    |
| Aircraft -> Review Records Update                                                                                                    |                                                                                                    |                                                                   |                                                         |                                                                        | 105 Minute(s) 3:00 PM                                                                                                    |

The detailed view will have the following additional columns visible in the multiline,

- Mfr. Part #
- Mfr. #
- Part Description
- EIPN Component # Link
- Component Condition
- TSN
- CSN
- Earliest Due Details
- Shelf Life Expiry Date
- Ref. Doc. Date
- Received Condition
- Receiving Comments
- Certificate Type
- Certificate #
- Certificate Date

- Trading Partner Type
- Trading Partner # / Name
- Age(Days)
- Last Verification Comments

#### Workflow:

On screen launch, the age will be defaulted if available in the process parameter and the Search On combo will be defaulted with "All Receipts". The multiline will display all the receipts records, with available search criteria, which are pending for verification.

- A) The user can search the receipt records with the following filter criteria.
  - a. Search on The filter will have the following values "All Receipts", "Goods Inward", "Unplanned Receipt", "Loan/Rental Receipt", "Stock Correction", "Part Data Change", "Part Serial Change", "Facility Object", "Packslip #", "Waybill #" and "Receiving Warehouse #" to fetch receipt records, and "Component #", "Part # / Serial #", "Mfr. Part # / Serial #", "Att. Aircraft Reg. #" and "Att. Component #" to fetch the component records.
  - b. Ref. Doc. Date From / To The user can filter the records for which the date of the reference document is within the specified date range.
  - c. Component Created From / To This filter will enable the user to filter the records based on the component created date.
  - d. Status The drop-down will have the following values to filter the search.
    - i. Pending Fetches records which are pending verification
    - ii. On Hold Provides ability to put the verification process on hold.
    - iii. Verified Fetches the component records that are verified. The receipt records which are verified will not be available in the queue to fetch.
  - e. User Status The filter helps the user to filter the search based on user-defined statuses saved against the record. User status is a user-defined code that can be defined in the 'Quick Codes' activity of the **Aircraft** business component. It is newly added in quick codes.
  - f. Age>= The search will filter the records which have age greater than or equal to the value entered by the user in this field. The application has the provision to default age for this field in the "Age Horizon" process parameter which is newly added.
  - g. Exceptions The user can filter the records by clicking the appropriate checkbox
    - i. Parameter Not Initialized Those component records for which the parameters are not initialized.

- ii. Dormant Assembly Those component records for which one of the assembly in the active configuration of the component has dormant assembly status.
- iii. No NSD / NSV Those component records which has the following attributes in the active maintenance program for the component,
  - "Prog. Item Type" having value "Block", "Non-Block" or "Base".
  - "Initiated / Reset by" set as "Self-Compliance".
  - "Schedule Status" set as "active"
  - And task with No NSD / NSV for recurring task or No LPD / LPV & No

NSD / NSV for one time task.

- iv. Overdue NSD / NSV Those component records which has overdue task.
- h. Include Child Component Enables the user to review the complete assembly of components listed in search.

#### Exhibit 3:

| E Search Criteria                                                                             |                       |                   |                                            |
|-----------------------------------------------------------------------------------------------|-----------------------|-------------------|--------------------------------------------|
| Search On All Receipts v Ref.                                                                 | . Doc. Date From / To |                   | Components Created From / To               |
| Status v                                                                                      | User Status           | v                 | Age >= Days                                |
| Exceptions: 📄 Parameter Not Initialized 👘 Dormant Assembly 👘 No NSD / NSV 👘 Overdue NSD / NSV | v                     | Filter exceptions | Display Option: 📄 Include Child Components |
|                                                                                               | Search                |                   | Compact View     Optailed View             |

- B) The component records that are fetched will be displayed in the Search Results column. The following columns will provide the below notification / action to the user once the records are fetched.
  - a. The PV (Parameter Value) column will display the following icons indicating the below,

(Not Available) - If the component in the record has no consumption parameter.

(Exception Current) – If one of the component's consumption parameter value has not been initialized.

 (Complete) - If all the component's consumption parameter values are initialized.

b. The CFG (Configuration) column will display the following icons indicating the below,

(Not Available) - If an active configuration is not available for the component.

(Exception Current) - If the assembly status of active component configuration is Dormant / Error.

 (Complete) - If the assembly status of active component configuration is Complete.

c. The PRG column will display the following icons indicating the below,

(Not Available) - If the component in the record has no active maintenance program.

(Exception Current) - If the component has the following attributes in the active maintenance program for the component,

- "Prog. Item Type" having value "Block", "Non-Block" or "Base".
- "Initiated / Reset by" set as "Self-Compliance".
- "Schedule Status" set as "active"
- And task with No NSD / NSV for recurring task or No LPD / LPV &

No NSD / NSV for one time task.

(or)

If the component has overdue task.

(Complete) - If the component has the following attributes in the active maintenance program for the component,

- "Prog. Item Type" should have value "Block", "Non-Block" or "Base".
- "Initiated / Reset by" should be set as "Self-Compliance".
- "Schedule Status" set as "active"

- And task with NSD / NSV for recurring task or LPD / LPV or NSD / NSV for one time task.

(or)

If the component does not have overdue task.

- d. Last Verification Comments The latest comment that is entered against the record will be fetched in this column, if available.
- e. TSN The cumulative value of the flight hours mapped as base parameter to the component will be displayed.
- f. CSN The cumulative value of the flying cycles mapped as base parameter to the component will be displayed.

## Save Logic:

- When the status of receipt line is set as "Verified" and save is clicked, the component will be verified and the receipt line will be removed from the queue.
- The user can also mark the record as "On-hold" to verify the record line later.

The following process parameter is also newly added.

- Entity Type Tech Records Process Control
- Entity Review Records Update
- Process Parameter Allow maintenance issue of components with pending technical records update?
- Behavior If the option is set as "Not Allowed", the component will not be issued if the component is pending verification.

## WHAT'S NEW IN CONFIGURATION?

## A. Enhancements in piece parts screen of part configuration

#### Reference: AHBE-12049

#### Background

Boeing 787 e-enabling capability provides a new way to distribute software parts to the airplanes electronically and also to route data from the airplane, including the "As- flying" configuration of LSAPs (Loadable Software Airplane Parts). All 787 software parts will be stored electronically in a data center. In a similar manner, the LSAP configuration data for each airplane will be stored and managed electronically from an Operations Control Center.

Ramco's Aviation M&E solution enables effective tracking of software parts as piece parts within each Part Configuration defined in the system.

#### Change Details

Key highlights:

- a. Sequencing of piece parts in configuration.
- b. Facility to define of Position code and description for piece part positions.
- c. Capability to define of piece part position status.

The Edit Piece Part List page available in the Build Part Configuration activity and View Piece Part List page available in the View Part Configuration activity, have been modified so as to easily enable tracking of software parts. All piece parts including position controlled piece parts, can now be tracked within the Edit Piece Part List for Part page. [Edit Piece Part Position Details link which was earlier available in Edit Piece Part List for Parts will no longer be available]

The snapshots of the new interfaces are given below:

## Exhibit 1: Edit Piece Part List for Components (Build Part Configuration activity)

| Busin                        | ess Process: Bu            | d Part Configuration |                      |                |               | Customer:BASE           | Project: BASE | User: PROTOUSER      | Request: [LATE   |
|------------------------------|----------------------------|----------------------|----------------------|----------------|---------------|-------------------------|---------------|----------------------|------------------|
| 🔒 Bu                         | siness Process •           | ┢ Objective 🕶        |                      |                | Proto Viewer  |                         |               | 📔 🎕 🎝 🖭 🔶            | 🕕 🗾 🔡 Them       |
|                              | Edit Piece Par             | ts List              |                      |                |               |                         |               | 鸿 Trailbar 🗸         | 🔝 🚔 🖾            |
|                              |                            |                      |                      |                |               |                         |               |                      |                  |
| Part                         | Details                    |                      |                      |                |               |                         |               |                      |                  |
|                              |                            | Mfr                  | . Part # / Mfr. #    |                |               |                         | Operator #    |                      |                  |
|                              |                            |                      | Part #               |                |               |                         | Operator #    |                      |                  |
|                              |                            |                      | Part Description     |                |               |                         | ATA #         |                      |                  |
| Piece                        | e Part Details             |                      |                      |                |               |                         |               |                      |                  |
| <b>«</b>                     | <ul> <li>1 - 10</li> </ul> | 10 🕨 💓   + -         | e 4                  |                |               | 🔂 📄 🛲 815 CSV (         | 🔤 💶 💼 l 💷 💻 🗖 | × *                  | Q                |
| #                            | 🗖 Seq. #                   | Position #           | Position Description | Reference Part | #9            | Reference Mfr. Part # 🔍 | Referenc All  |                      | Part Description |
| 1                            |                            |                      |                      |                |               | Newly added controls    | Se            | eq. #                |                  |
| 2                            |                            |                      |                      |                |               | ,                       |               | osition Description  |                  |
| 3                            |                            |                      |                      |                |               |                         | Re            | eference Part #      |                  |
| 4                            |                            |                      |                      |                | Spare is rena | amed with Reference     | Re            | eference Mfr. Part # |                  |
| 5                            |                            |                      |                      |                |               |                         | Re            | eference Part Mfr. # |                  |
| 7                            |                            |                      |                      |                |               |                         | Pa            | art Description      |                  |
| 8                            |                            |                      |                      |                |               |                         | Re            | er. Quantity         |                  |
| 9                            |                            |                      |                      |                | Γ             |                         |               | osition Type         |                  |
| 10                           |                            |                      |                      |                |               | Newly added controls    | Po            | osition Status       |                  |
| Re-Number Newly added button |                            |                      |                      |                |               |                         | Re            | emarks               | >                |

## Exhibit 2: View Piece Part List for Components (View Part Configuration activity)

| art D | etail                          | 5          |            |                      |                |                      |                       |            |                       | 2               |
|-------|--------------------------------|------------|------------|----------------------|----------------|----------------------|-----------------------|------------|-----------------------|-----------------|
|       | Mfr. Part # / Mfr. #<br>Part # |            |            |                      |                |                      | o                     | Operator # |                       |                 |
|       |                                |            |            |                      |                |                      | 0                     | Operator # |                       |                 |
|       |                                |            |            | Part Description     |                |                      |                       | ATA #      |                       |                 |
| iece  | Part                           | Details    |            |                      |                |                      |                       |            |                       | E               |
| «     |                                | 1 - 10 / 1 | ) 🕨 💌      |                      |                |                      |                       |            | × ×                   | ۶               |
| :     | 61                             | Seq. #     | Position # | Position Description | Reference Part | #                    | Reference Mfr. Part # | Referen    | <sub>c</sub> All      | Part Descriptio |
|       |                                |            |            |                      |                | Newly added controls |                       | r          | Seq. #                |                 |
|       |                                |            |            |                      |                |                      | Newly added controls  | -          | Position #            |                 |
|       | 8                              |            |            |                      |                |                      |                       |            | Reference Part #      |                 |
|       |                                |            |            |                      |                | Spare is ren         | amed with Reference   |            | Reference Mfr. Part # |                 |
|       | -                              |            |            |                      |                | opuro lo roll        |                       | ٦          | Reference Part Mfr. # |                 |
|       | E                              |            |            |                      |                |                      |                       |            | Part Description      |                 |
|       |                                |            |            |                      |                |                      |                       |            | Ref. Quantity         |                 |
|       |                                |            |            |                      |                |                      |                       |            | Position Type         |                 |
| ,     | 8                              |            |            |                      |                |                      | Newly added controls  | Γ          | Position Status       |                 |
|       |                                |            |            |                      |                | Newly added controls | 1                     | Remarks    |                       |                 |

## B. Edit and View Piece Part List for Components

Reference: AHBE-1000

#### Background

**Edit Piece Part List for Components** screen basically allows user to enter the Piece Parts of Part Type 'Expendable'. This piece parts can be tracked at position code level against the Specific Component Configuration. User can update the Piece Parts with reference to the quantity required. Therefore this screen helps user to maintain the Piece part configuration with reference to components that are installed on the Aircraft.

**View Piece Part List for Components** screen helps user to review the latest Piece Part Configuration Changes as updated by the user.

#### Change Details

On launch of **Edit Piece Part List for Components** screen, the multiline section will display the counts of all the Piece Parts of specific component attached to the aircraft, under the below mentioned classifications.

- A. The following Columns are added newly in the Edit Piece Part List for Components.
  - (i) Seq. No,
  - (ii) Position #,
  - (iii) Position Description,
  - (iv) Existing Mfr. Part #, (Help Required)
  - (v) Existing Part #, (Help Required)
  - (vi) Existing Part Mfr. #, (Help Required)
  - (vii) Existing Qty.,
  - (viii) Trackable (Hidden Column),
  - (ix) Position Type,
  - (x) Position Status,
  - (xi) Ref. Doc #
  - (xii) Remarks
- B. Columns removed from Edit Piece Part List for Components screen Prefix for Position #
- C. Existing Columns of Edit Piece Part List for Components has to be renamed as Reference Part #, Ref. Part Mfr. #, Ref. Mfr. Part #, Reference Qty.
- D. The **View Piece Part List for Components** screen will be seen with following New columns :

- (i) Seq. No,
- (ii) Position #,
- (iii) Position Description,
- (iv) Existing Mfr. Part #,
- (v) Existing Part #,
- (vi) Existing Part Mfr. #,
- (vii) Existing Qty.,
- (viii) Trackable (Hidden Column),
- (ix) Position Type,
- (x) Position Status,
- (xi) Ref. Doc #
- (xii) Remarks

Note: Points B, C & E applicable for View Piece Part List for Components screen.

E. Link – Edit Piece Part Position Details Link has to be removed.

#### **Edit Piece Parts List for Components**

| <b>.</b> | Edit | Piece F     | Part List f | or Components         |                    |                         |                         |                   |                        |                        |                  |               | 😹 Tralba      | - 16     | ) 🗟 💭        | 9    |
|----------|------|-------------|-------------|-----------------------|--------------------|-------------------------|-------------------------|-------------------|------------------------|------------------------|------------------|---------------|---------------|----------|--------------|------|
| Comp     | one  | nt Deta     | ls          |                       |                    |                         |                         |                   |                        |                        |                  |               |               |          |              |      |
|          |      |             |             |                       | Component #        |                         |                         |                   |                        | ATA #                  |                  |               |               |          |              |      |
|          |      |             |             | Mfr. P                | art #/ Mfr. #      |                         |                         |                   |                        | Serial #               |                  |               |               |          |              |      |
|          |      |             |             |                       | Part #             |                         |                         |                   |                        | Serial #               |                  |               |               |          |              |      |
|          |      |             |             | Pa                    | rt Description     |                         |                         |                   |                        |                        |                  |               |               |          |              |      |
| Piece    | Par  | t Details   | 5           |                       |                    |                         |                         |                   |                        |                        |                  |               |               |          |              |      |
| < ( )    | •    | 1 - 10      | / 10 💽 🗵    |                       |                    |                         |                         |                   | 1 🔁 📑 💷                | aa aa 📾 🖬 🚺 [          | AI 🗉             |               | *             |          | Q            |      |
|          | 8    | Seq #       | Position #  | Position Descriptic - | Reference Part # 9 | Reference Mfr. Part # 🥄 | Reference Part Mfr. # 🭳 | Existing Part # 9 | Existing Mfr. Part # 9 | Existing Part Mfr. # 🤍 | Part Description | Ref. Quantity | Existing Qty. | UOM      | Position T   |      |
| 1        | 8    |             |             |                       |                    |                         |                         |                   |                        |                        |                  |               |               |          |              |      |
| 2        | ۲    |             |             | Position Descri       | ption              |                         |                         |                   |                        |                        |                  |               |               |          |              |      |
| 3        |      |             |             |                       |                    |                         |                         |                   |                        |                        |                  |               |               |          |              |      |
| 4        |      |             |             |                       |                    |                         |                         |                   |                        |                        |                  |               |               |          |              |      |
| 5        | 23   |             |             |                       |                    |                         |                         |                   |                        |                        |                  |               |               |          |              |      |
| 6        | 10   |             |             |                       |                    |                         |                         |                   |                        |                        |                  |               |               |          |              |      |
| 7        | 0    |             |             |                       |                    |                         |                         |                   |                        |                        |                  |               |               |          |              |      |
| 8        | 0    |             |             |                       |                    |                         |                         |                   |                        |                        |                  |               |               |          |              |      |
| 10       | 10   |             |             |                       |                    |                         |                         |                   |                        |                        |                  |               |               |          |              |      |
|          |      |             |             |                       |                    |                         |                         |                   |                        |                        |                  |               |               |          |              |      |
|          |      | •           |             |                       |                    |                         |                         |                   |                        |                        |                  |               |               |          |              |      |
|          |      | De Alterati | ~           |                       |                    |                         | Edit Diaca Darte List   |                   |                        |                        |                  |               |               |          |              |      |
|          | 6    | the meaning | <u> </u>    |                       |                    |                         | connectionation         |                   |                        |                        |                  |               |               |          |              |      |
|          |      |             |             |                       |                    |                         |                         |                   |                        |                        |                  |               |               |          |              |      |
|          |      |             |             |                       |                    |                         |                         |                   |                        |                        |                  |               |               |          |              |      |
|          |      |             |             |                       |                    |                         |                         |                   |                        |                        |                  |               |               |          |              |      |
| Configu  | rato | n -> Buik   | d Componen  | t Configuration       |                    |                         |                         |                   |                        |                        |                  |               | 110           | ) 119 Mi | hute(s) 6:38 | 3 P1 |

#### Workflow:

C) The details of the piece parts can be modified, updated and maintained through this screen.

#### **View Piece Parts List for Components**

| Viet          | w Piece I           | Part List fo | r Components         |                  |                       |                       |                 |                      |                      |                  |               |              | S\$ Tra | ilbar +   🚔 🖯 | 2 🏹 😣       |  |
|---------------|---------------------|--------------|----------------------|------------------|-----------------------|-----------------------|-----------------|----------------------|----------------------|------------------|---------------|--------------|---------|---------------|-------------|--|
|               |                     |              |                      |                  |                       |                       |                 |                      |                      |                  |               |              |         |               |             |  |
| Compone       | ent Detai           | s            |                      |                  |                       |                       |                 |                      |                      |                  |               |              |         |               | ۵.          |  |
|               |                     |              | Co                   | mponent #        |                       |                       |                 |                      |                      |                  |               |              |         |               |             |  |
|               | Mfr. Part #/ Mfr. # |              |                      |                  |                       |                       |                 |                      |                      | Serial #         |               |              |         |               |             |  |
|               | Part #              |              |                      |                  |                       |                       |                 | Serial #             |                      |                  |               |              |         |               |             |  |
|               |                     |              | Part                 | Description      |                       |                       |                 |                      |                      |                  |               |              |         |               |             |  |
| Piece Pa      | rt Details          |              |                      |                  |                       |                       |                 |                      |                      |                  |               |              |         |               |             |  |
| << 4          | 1 - 10 /            | 10 💌 👀       |                      |                  |                       |                       |                 |                      | 1 🔁 💽 🚥 🚥            | 💷 🂼 🖪 🖻          | All           |              | *       |               | Q           |  |
| . 0           | Seq #               | Position #   | Position Description | Reference Part # | Reference Mfr. Part # | Reference Part Mfr. # | Existing Part # | Existing Mfr. Part # | Existing Part Mir. # | Part Description | Ref. Quantity | Existing Qty | UCM     | Position Type | Positic     |  |
| 1 2           |                     |              |                      |                  |                       |                       |                 |                      |                      |                  |               |              |         |               |             |  |
| 2 8           |                     |              |                      |                  |                       |                       |                 |                      |                      |                  |               |              |         |               |             |  |
| 3 E           |                     |              |                      |                  |                       |                       |                 |                      |                      |                  |               |              |         |               |             |  |
| 4 E           |                     |              |                      |                  |                       |                       |                 |                      |                      |                  |               |              |         |               |             |  |
| 5 E           |                     |              |                      |                  |                       |                       |                 |                      |                      |                  |               |              |         |               |             |  |
| 6 E           |                     |              |                      |                  |                       |                       |                 |                      |                      |                  |               |              |         |               |             |  |
| 7 E           |                     |              |                      |                  |                       |                       |                 |                      |                      |                  |               |              |         |               |             |  |
| 8 E           |                     |              |                      |                  |                       |                       |                 |                      |                      |                  |               |              |         |               |             |  |
| 9 8           |                     |              |                      |                  |                       |                       |                 |                      |                      |                  |               |              |         |               |             |  |
| 10 8          |                     |              |                      |                  |                       |                       |                 |                      |                      |                  |               |              |         |               |             |  |
|               | •                   |              |                      |                  |                       | m                     |                 |                      |                      |                  |               |              |         |               |             |  |
|               |                     |              |                      |                  |                       |                       |                 |                      |                      |                  |               |              |         |               |             |  |
|               |                     |              |                      |                  |                       |                       |                 |                      |                      |                  |               |              |         |               |             |  |
|               |                     |              |                      |                  |                       |                       |                 |                      |                      |                  |               |              |         |               |             |  |
|               |                     |              |                      |                  |                       |                       |                 |                      |                      |                  |               |              |         |               |             |  |
|               |                     |              |                      |                  |                       |                       |                 |                      |                      |                  |               |              |         |               |             |  |
| Configuration | n -> View           | Component (  | Configuration        |                  |                       |                       |                 |                      |                      |                  |               |              |         | 118 Minute    | (s) 6:34 Pl |  |

#### WorkFlow:

A) All the latest saved records as available in the Edit Piece Parts list for Components screen are available in this View Piece Part List for Components screen.

# C. Ability to display piece parts and related positions in the configuration help

Reference: AHBE-10702

#### Background

Ramco's M&E solution has the ability to track software parts as piece parts within the component configuration.

The Help on Configuration page has been enhanced so as to list piece parts also.

#### **Change Details**

The screen is enhanced to show piece parts defined in the component configuration. The user can fetch the piece parts and its details in the **Help on Configuration** screen, by checking the piece parts checkbox in the screen.

#### Exhibit 1:

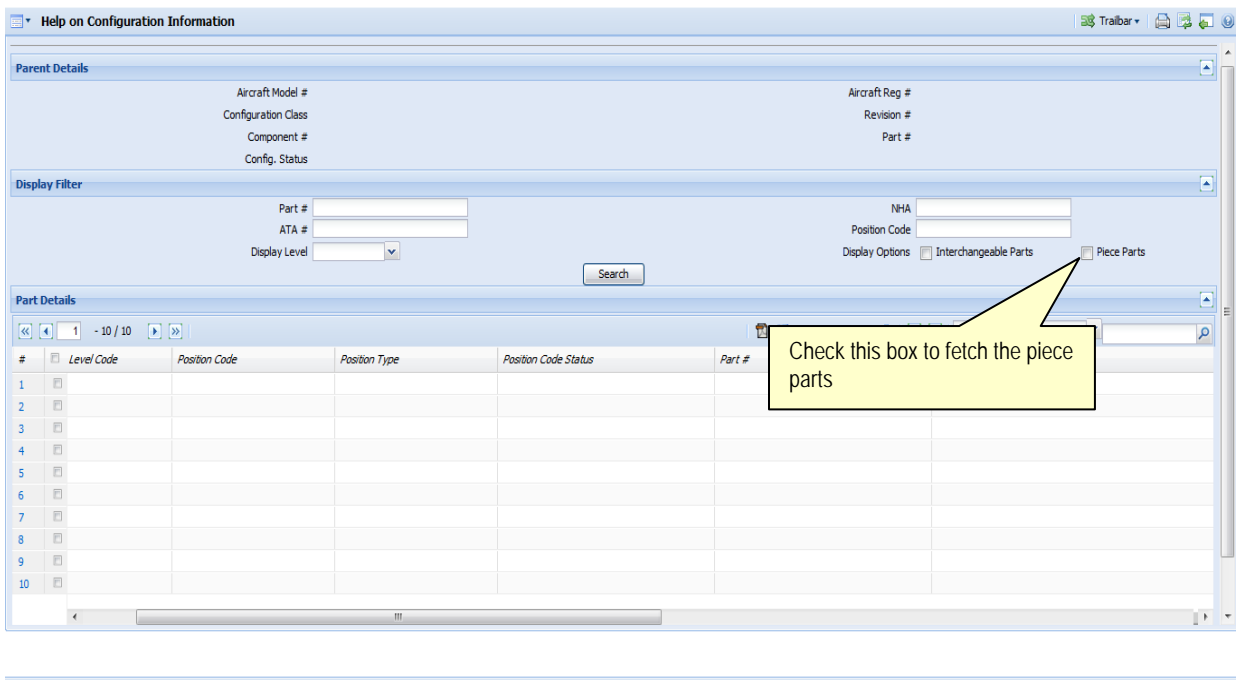

Configuration -> Helps on Configuration

🕑 119 Minute(s) 11:49 AM

#### **Display Filter**

The fetched piece part details can be filtered using the following search criteria.

• Part # - The piece parts can be filtered directly by providing the Part # of the piece parts in this criterion.

- NHA All the piece parts that are defined for the NHA Part # or any of its subassemblies will be fetched based on the display level option. The Piece Parts have the same Level Code of the Part # to which it is attached.
- ATA # The piece parts in the configuration that belongs to the particular ATA will be fetched. For piece parts, ATA # provided in the parts **Maintain Maintenance Info.** screen will be considered.
- Position Code The piece parts that belong to a particular position in the configuration will be fetched.
- Display Level The piece parts that are defined for the parts in the specified level will be fetched. The Piece Parts have the same Level Code of the Part # to which it is attached.

#### Part Details:

The following columns have been added in the multiline,

- NHA Part # This will display the part # of the Next Higher Assembly to which the part is attached. If the Part is the highest in the assembly, the same part # will be displayed as NHA Part #.
- NHA Serial # This will display the serial # of the Next Higher Assembly to which the part is attached. If the Part is the highest in the assembly, the same serial # will be displayed as NHA serial #.
- Qty The quantity of the part defined in the configuration is displayed. If existing part # is available for the piece part, its quantity will be displayed. Else, the reference part # quantity will be displayed.

If multiple piece parts are fetched in the multiline, it will be sorted based on the level code followed by the sequence # of the piece parts.

Note: The system will list only those parts for which the position status is active. For piece parts, both the piece part and the NHA, position status should be active. And only the piece parts defined in component configuration will be fetched.

## WHAT'S NEW IN CONFIGURATION REPORT?

## A. Facilitate user to view the Alternate Part # in Model Configuration Report

Reference: AHBE-12572

#### Background

With this enhancement, Ramco facilitates user to view the Direct Alternate Part # for the Position part in **Model Configuration Report**.

#### **Change Details**

As seen in the below exhibit, Alternate Part # field has been added in **Model Configuration Report**.

Direct alternate parts belonging to the position part will be displayed in Alternate Part # field in **Model Configuration Report**.

#### Exhibit 1:

#### Model Configuration Report

| C         |                |               |         | Iodel Configurat     | ion Report          | Jet Airways (India) Limited<br>64, Sardar Patel Road, Taramani.,<br>Chennai,<br>Tamil Nadu,<br>India<br>600113 |                                                  |                     |  |
|-----------|----------------|---------------|---------|----------------------|---------------------|----------------------------------------------------------------------------------------------------|--------------------------------------------------|---------------------|--|
| AI        | RCRAFT MODEL # |               |         |                      | MODEL DESCRIPTION   |                                                                                                    |                                                  |                     |  |
|           | A310           |               |         |                      | Airbus 310 Family   |                                                                                                    | A 14 a                                           |                     |  |
|           | MANUFACTURER # | CONFIGURA     | TION ID | CONFIGURATION STATUS | REVISION #          |                                                                                                    | Alterr                                           | late Part # columns |  |
| AIRBUS RE |                | REGUL         | .AR     | Active               | 3                   |                                                                                                    |                                                  |                     |  |
| SEQ NO#   | LEVEL CODE     | POSITION CODE |         | PART #               | MANUFACTURER PART # | NHA                                                                                                    | ZONE #                                           |                     |  |
|           | COMP. MAND     | POSITION TYPE | :       | PART DESCRIPTION     | BASE PART #         | ALTERNATE PAP                                                                                                  | RT #                                             | ATA #               |  |
| 1         | 1.1            | 1             | 0       | )-1000PSI:2915Y      | 0-1000PSI           | A310                                                                                                    |                                                  | 100                 |  |
|           | No             | Others        | PRES    | SURE, 3" DIA GAUGE   | 0-1000PSI:2915Y     | 0-1000PSI:61<br>0-1000PSIG:61<br>1000PSIG:61<br>138-70-0369:9<br>99974A1004:9                                  | 349,<br>1349,<br>349,<br>1349,<br>9999,<br>99999 | 00-00               |  |

## **B.** Aircraft Configuration Report layout change

Reference: AHBE-12573

#### Background

Currently, Position part's alternate is displayed in the Model Configuration report in a separate column. Hence the Alternate part column from the **Aircraft Configuration Report** is now removed for effective space utilization.

#### **Change Details**

As seen in the below exhibit Alternate Part # column has been removed from **Aircraft Configuration Report**.

Also, control name – "Body Station" is changed to "Position Formula". Formula defined for the position in configuration will be displayed in the Position formula.

#### Exhibit 1:

#### **Aircraft Configuration Report**

| (        |                |        |          | Ē                | Aircraft Con   | figuration |           | Jet A<br>64, S<br>Chen<br>Tami<br>India<br>6001 | <b>Lirways (India) I</b><br>ardar Patel Road, T<br>nai,<br>1 Nadu,<br>13 | Limited<br>Faramani., |       |  |
|----------|----------------|--------|----------|------------------|----------------|------------|-----------|-------------------------------------------------|--------------------------------------------------------------------------|-----------------------|-------|--|
|          | AIRCRAFT REG # |        | A        | IRCRAFT MODEL #  | VARIABLE TAB # | MFR SERIAL | .#        |                                                 | NOSE #                                                                   | AIRCRAFT MAI          | Œ     |  |
| VT-RMC A |                |        |          | A310             | 56             | 56         |           |                                                 | 56                                                                       | AIRBUS                |       |  |
| İ        | REVISION #     |        |          |                  |                | -          |           |                                                 | c                                                                        | ONFIG STATUS          |       |  |
|          | 12             |        |          |                  |                |            |           |                                                 |                                                                          | Fresh                 |       |  |
| SEQ #    | LEVEL CODE     | POSITI | ION CODE | PART #           | COMPONENT #    | SERIAL #   | DATE OF A | TTACH.                                          | ZONE #                                                                   | POSITION FORMULA      | TSN   |  |
|          |                | POSIT  | ION TYPE | PART DESCRIPTION |                | NHA        | TIME OF ! | ТТАСН.                                          | ATA #                                                                    |                       | CSN   |  |
| 1        | 1.3            |        | 3        | CEM56-2C1:07482  | COMP-002544    | H45        | 01-Dec    | -2013                                           | 100                                                                      |                       | 21.57 |  |
|          |                | Er     | ngine    | CFM56-2C1        |                | VT-RMC     | 14:32     | :27                                             | 00-00                                                                    |                       |       |  |

## WHAT'S NEW IN ADDITIONAL REPORTS CONFIGURATION MANAGEMENT?

# Facilitate user visibility on Part Description and Remaining Life value for the component in Component life Report.

Reference: AHBE-3646

#### Background

In Ramco Aviation solution, on mapping the parameter for the component, user can define 'Life parameter' for the component in the Consumption and Range Parameter page.

Currently, Ramco facilitates the user to view only '**Remaining Life (%)**' for the lifed parameter in component life Report.

#### **Change Details**

With the introduction of this new feature, Ramco facilitates user to view **Remaining Life** (Value) for the lifed parameter in Component life report and addition to this facilitates user to view the **Part Description** also.

#### Impacted controls references:-

The following are the controls added in the Component life Report. The Impacted controls are highlighted. Refer **Exhibit 1**.

- Remaining Life (Value)
- Part Desc.

#### Exhibit 1:

| CBA irways       |                                                                                                    |                                                                                                    | COMPONE                                                                                                    | NT LIFE RE                                                                                                    | PORT                                                                                                    | ABC COI<br>Chennai,                                                                                                    | ABC COMPANY LIMITED<br>Chennal,Tamil Nadu,India.                                                                                                    |                                                                                                    |                                                                                                    |  |
|------------------|----------------------------------------------------------------------------------------------------|----------------------------------------------------------------------------------------------------|----------------------------------------------------------------------------------------------------|----------------------------------------------------------------------------------------------------|----------------------------------------------------------------------------------------------------|----------------------------------------------------------------------------------------------------|----------------------------------------------------------------------------------------------------|----------------------------------------------------------------------------------------------------|----------------------------------------------------------------------------------------------------|--|
| Position<br>Code | Part #                                                                                                    | Serial #                                                                                                    | Part Desc.                                                                                                    | Component #                                                                                                    | Parameter                                                                                                    | Present<br>Value                                                                                                    | Ultimate<br>Value                                                                                                    | Remaining<br>Life(Value)                                                                                                    | Remaining<br>Life(%)                                                                                                    |  |
| G # :CMP-1       |                                                                                                    |                                                                                                    |                                                                                                    |                                                                                                    |                                                                                                    | <i></i>                                                                                                    |                                                                                                    |                                                                                                    |                                                                                                    |  |
| EM001            | 015T0805-<br>10:81205                                                                                       | CMP-1-1                                                                                                    | ENGINE<br>EXHAUST<br>NOZZLE                                                                                                    | COMP-001618                                                                                                    | EC                                                                                                    | 500.00                                                                                                    | 1000.000                                                                                                    | 500.00                                                                                                    | <u>50.00</u>                                                                                                    |  |
| EM001            | 015T0805-<br>10:81205                                                                                       | CMP-1-1                                                                                                    | ENGINE<br>EXHAUST<br>NOZZLE                                                                                                    | COMP-001618                                                                                                    | EH                                                                                                    | 500.00                                                                                                    | 1000.000                                                                                                    | 500.00                                                                                                    | 50.00                                                                                                    |  |
| Engine P1        | 0009628:51563                                                                                               | CMP-1-3                                                                                                    | T/REV HOLD<br>OPEN ROD                                                                                                    | COMP-001620                                                                                                    | FC                                                                                                    | 1000.00                                                                                                    | 1000.000                                                                                                    | 0.00                                                                                                    |                                                                                                    |  |
| Engine P2        | 0009629:51563                                                                                               | CMP-1-6                                                                                                    | T/REV LIFT<br>SLING SLING                                                                                                    | COMP-001622                                                                                                    | FC                                                                                                    | 1000.00                                                                                                    | 1000.000                                                                                                    | 0.00                                                                                                    |                                                                                                    |  |
| Engine P3        | 012N8461-<br>18:81205                                                                                       | CMP-1-7                                                                                                    | COWL, CORE<br>COWLING                                                                                                    | COMP-001623                                                                                                    | EC                                                                                                    | 0.00                                                                                                    | 1000.000                                                                                                    | 1000.00                                                                                                    | 100.00                                                                                                    |  |
|                  | G # : CMP-1 E<br>Position<br>Code<br>G # : CMP-1 E<br>EM001<br>EM001<br>Engine P1<br>Engine P2<br>Engine P3 | Position         Part #           Gd #: CMP-1         DISPLAY OPTION : I           Position         Part #           Code         Part #           Gd #: CMP-1         D15T0805-<br>10:81205           EM001         015T0805-<br>10:81205           EM001         015T0805-<br>10:81205           Engine P1         0009628:51563           Engine P2         0009629:51563           Engine P3         012N8461-<br>18:81205 | Position<br>Code         Part #         Serial #           G # : CMP-1         DISPLAY OPTION : Lifed Component           Image: Code         Part #         Serial #           G # : CMP-1         015T0805-<br>10:81205         CMP-1-1           EM001         015T0805-<br>10:81205         CMP-1-1           EM001         015T0805-<br>10:81205         CMP-1-1           Engine P1         0009628:51563         CMP-1-3           Engine P2         0009629:51563         CMP-1-6           Engine P3         012N8461-<br>18:81205         CMP-1-7 | COMPONE<br>COMPONE<br>COMPONE<br>COMPONE<br>Code Part # Serial # Part Desc.<br>Position Part # Serial # Part Desc.<br>CMP-1<br>EM001 015T0805-<br>10:81205 CMP-1-1 ENGINE<br>EXHAUST<br>NOZZLE<br>EM001 015T0805-<br>10:81205 CMP-1-1 ENGINE<br>EXHAUST<br>NOZZLE<br>Engine P1 0009628:51563 CMP-1-3 T/REV HOLD<br>OPEN ROD<br>Engine P2 0009629:51563 CMP-1-6 T/REV LIFT<br>SLING SLING<br>Engine P3 012N8461-<br>18:81205 CMP-1-7 COWL, CORE | Position<br>Code       Part #       Serial #       Part Desc.       Component #         G # : CMP-1       DISPLAY OPTION : Lifed Components       REMAINING LIFE (%) <= : | Position<br>Code       Part #       Serial #       Part Desc.       Component #       Parameter         G# :CMP-1       O15T0805-<br>10.81205       CMP-1-1       ENGINE<br>EXHAUST<br>NOZZLE       COMP-001618       EC         EM001       015T0805-<br>10.81205       CMP-1-1       ENGINE<br>EXHAUST<br>NOZZLE       COMP-001618       EC         EM001       015T0805-<br>10.81205       CMP-1-1       ENGINE<br>EXHAUST<br>NOZZLE       COMP-001618       EH         Emgine P1       0009628:51563       CMP-1-3       T/REV HOLD<br>OPEN ROD       COMP-001620       FC         Engine P2       0009629:51563       CMP-1-6       T/REV LIFT<br>SLING SLING       COMP-001622       FC         Engine P3       012N8461-<br>18:81205       CMP-1-7       COWL, CORE<br>COWLING       COMP-001623       EC | Position<br>Code         Part #         Serial #         Part Desc.         Component #         Parameter         Present<br>Value           G# : CMP-1         DISPLAY OPTION : Lifed Components         REMAINING LIFE (%) <= : | Position         Part #         Serial #         Part Desc.         Component #         Parameter         Present<br>Value         Ultimate<br>Value           G# : CMP-1         01570805-<br>10.81205         CMP-1-1         ENGINE<br>EXHAUST<br>NOZZLE         Comp-001618         EC         500.00         1000.000           Engine P1         0009628:51563         CMP-1-3         T/REV HOLD<br>OPEN ROD         COMP-001622         FC         1000.000         1000.000           Engine P3         012N8461-<br>18:81205         CMP-1-7         COWL, CORE         COMP-001623         EC         0.00         1000.000 | Position         Part #         Serial #         Part Desc.         Component #         Parameter         Present Value         Ultimate Value         Remaining Life(Value)           G# : CMP-1         DISPLAY OPTION : Lifed Components         REMAINING LIFE (%) <= : |  |

## WHAT'S NEW IN MAINTENANCE PROGRAM?

# A. Facility to retrieve alternate part # in Position Based Schedule screen on search by alternate part #

### Reference: AHBE-3496

#### Background

In Ramco Aviation solution, when user searches with Part # in **Maintain Position Based Schedule** page, the system retrieves the part # which is available in the Model Configuration.

#### Example:

- Part (P1) is available in the Model Configuration of the model (A320) and position (LHS).
- Part (P2) is defined as alternate part / interchangeable part for the Part (P1). Alternate Part is defined in the Maintain Alternate Part Nos page of the Part Administration business component. Interchangeable part is defined in the Model Configuration of the Configuration business component.
- If the user searches for the alternate part (P2) in the Maintain Position Based schedule page, currently Ramco will not retrieve the alternate part (P2) in the multiline.

## **Change Details**

With the introduction of this new feature, if the user searches with alternate part (P2) in the **Maintain Position Based Schedule** page, but the alternate Part (P2) is not available in the configuration, Ramco will retrieve the alternate part (P2) and configuration details.

#### Example:

- Part (P1) is available in the model configuration of the model (A320) and position (LHS).
- ▶ Part (P2) is defined as alternate part / interchangeable part for the Part (P1).
- If the user searches for the alternate part (P2) in the Maintain Position Based Schedule page, Ramco will retrieve the alternate part (P2) in the multiline with Model (A320) and position (LHS).

# B. Ability to restrict the modification of Eng.Doc task attributes in Maintenance Program

Reference: AHBE-795

### Background

Currently in Ramco Aviation Solution, Eng.Doc task attributes can be modified in Maintenance Program.

## Change Details

With the introduction of this new feature, the user can modify the Eng.Doc task attribute in Maintenance Program based on the option set for the Eng. Doc type in **Define Process Entities** activity.

- If the process parameter "Allow Modification of Eng. Doc task in "Maintenance Program' is set as "Not Allowed" for the Eng. Doc type in Define Process Entities activity, the user cannot modify the Eng.doc task attributes in Maintenance Program / Initialize Maint. Prog. & Update Compliance activity.
- If "Allow Modification of Eng. Doc task in Maintenance Program" is set as "Allowed" for the Eng. Doc type in **Define Process Entities** activity, the user can modify the Eng.doc task attributes in **Maintenance Program / Initialize Maint. Prog. & Update Compliance** activity.

## Exhibit - 1:

Impacted Screen references:

The following are the controls of values that can be modified, if the option is set as "Not Allowed":

| SI.<br>NO | Screens                                                            | Controls / Columns                                                       |
|-----------|--------------------------------------------------------------------|--------------------------------------------------------------------------|
| 1         | Edit Maintenance Program (Model<br>Program)                        | None of the values can be modified.                                      |
|           | Edit Maintenance Program (Aircraft<br>Program)                     |                                                                          |
| 2         | Edit Schedule Information (Model Program)                          | None of the values can be modified.                                      |
|           | Edit Schedule Information (Aircraft Specific Program)              |                                                                          |
| 3         | Edit Schedule Date / Value (Aircraft Specific<br>Program)          | Next Schedule date/ Value and Last Performed date/ Value can be modified |
| 4.        | Maintain Component Maintenance Program                             | None of the values can be modified.                                      |
|           | Maintain Part Programs                                             |                                                                          |
| 5         | Edit Date Base Schedule (Maintain Part Programs)                   | None of the values can be modified.                                      |
|           | Edit Date Base Schedule (Maintain Component Maintenance Programs)  |                                                                          |
|           | Update Work Units to Program                                       |                                                                          |
| 6         | Edit Usage Base Schedule (Maintain Part<br>Programs)               | None of the values can be modified.                                      |
|           | Edit Usage Base Schedule (Maintain Component Maintenance Programs) |                                                                          |
|           | Update Work Units to Program                                       |                                                                          |
| 7         | Initialize Maintenance Program and Update Compliance Screen        | Next Schedule date/Value and Last Performed Date/Value can be modified   |
| 8.        | Update Work Units to Program (Action:<br>Over Write/Delete)        | None of the values can be modified.                                      |

- Note: Addition of Eng. Doc task with Engineering Document Reference # to Program is allowed.
- Schedule addition and Schedule deletion of engineering document task is not allowed in Maintenance Program.
- User can add the Eng. Doc # for the existing task in Maintenance Program even if the task is not effective for the Engineering document, however, the user cannot modify the task's attribute in Maintenance Program, if the option is set as "Not Allowed". (If the option is set as "Allowed" then the user can modify this task attribute in Program)
- User can add the Eng. Doc task and Eng. Doc # in Model program even if the Aircraft associated to the Model program is not effective for the Engineering Document, however the user cannot modify the task attributes in Maintenance Program, if the option is set as "Not Allowed".

## C. Facility to consider threshold for computing Next Schedule Date / Value for task which is getting initiated based on initiate schedule relationship.

Reference: AHBE-3231

#### Background

Currently in Ramco Aviation solution, if the task is initiated based on initiate schedule relationship, Next Schedule Date / Value will be computed for related task by adding the Last Compliance date /value of parent task with interval of the related task (initiated task).

#### **Change Details**

With the introduction of this new feature, if the task is initiated based on initiate schedule relationship and if

- Last Performed date/value is not exists for the task (related task) in program then Next Schedule Date/Value will be computed, by adding Last Performed Date/Value of parent task with threshold value of the related task and system will update
  - Next Due Calc. On as 'RTC : Initial Interval'
  - Calc. Ref Date / Value as 'Parent task Last Performed date/value'
  - Last Schedule Date / Value as 'Not Applicable'
- Last Performed Date/value exists for the task (related task) in program then Next Schedule Date/Value will be computed, by adding Last Performed Date/Value of parent task with threshold value of the related task and system will update
  - Next Due Calc. On as 'RTC'
  - Calc. Ref Date / Value as 'Parent task Last Performed date/value'
  - Last Schedule Date / Value as 'Original Schedule Date/ Value'
- Note: If interval alone is provided for the related task, then system will consider interval to compute Next Schedule Date/Value, even if the task (related task) is not already complied.

# D. Ability to Compute Next due for a task on every Attachment of the component

Reference: AHBE-8611

#### Background

Currently in Ramco Aviation, system will reset Next Schedule Date on off-wing compliance of a task and compute Next schedule date on first attachment of the component after off-wing compliance, if the 'Update Basis' is set as "Installation Date".

In certain business scenarios, task needs to be performed on every attachment of the component to an Aircraft.

#### Change Details

With the introduction of this new feature, Ramco will compute the Next Schedule Date / Next Schedule Value on attachment of the component to an Aircraft, if the 'Reset on Attachment' is selected as "Every Attachment" in **Component Maintenance Program**.

System will reset the Next Schedule Date / Next Schedule Value as blank on compliance of the task (On-wing / off-wing compliance)

The 'Reset on Attachment?' control is added in the following user interface.

- Maintain Part Program (Drop-down control)
- > Maintain Component Maintenance Program (Drop-down control)
- Update Work units to Program (Drop-down control)
- > Initialize Maintenance Program & Update Compliance (Drop-down control)
- View Part Program (Display only)
- View Component Maintenance Program (Drop-down control)

During Compliance of component task,

- 1. If 'Reset on Attachment' is selected as "Not Required" in **Component Maintenance Program**, then compute schedule as below:
  - a. Next Schedule Date = Last Performed Date + Interval
  - b. Next Schedule Value = Last Performed Value + interval
- 2. If 'Reset on Attachment' is selected as "First Attachment" in **Component Maintenance Program** and the component is attached in an Aircraft, then compute schedule as below:
  - a. Next Schedule Date = Attachment date + Interval
  - b. Next Schedule Value = Last Performed Value + Interval

- 3. If 'Reset on Attachment' is selected as "First Attachment" in **Component Maintenance Program** and the component is not attached in an Aircraft, then compute schedule as below
  - a. Next Schedule Date = Blank
  - b. Next Schedule Value = Last Performed Value + Interval
- 4. If 'Reset on Attachment' is selected as "Ever Attachment" in **Component Maintenance Program** and the component is attached in an Aircraft, then compute schedule as below:
  - a. Next Schedule Date = Blank
  - b. Next Schedule Value = Blank
- Note: During backdated compliance (Last Performed date is lesser than the Component attachment date) system will compute NSD as Attachment date + interval.

Key points to be noted:

- User can change the 'Reset on Attachment; for a task in Component Maintenance Program but system will not compute the Next Schedule Date / Next Schedule Value at that point of time. System will re-compute the Next Schedule Date / Value on next attachment of the component to an Aircraft
- After compliance, if user removes the Last Performed Date / Value for an Every Attachment task in Edit Date Base Schedule / Edit Usage Base Schedule, then system will compute Next Schedule Date as Attachment Date + Threshold and Next Schedule Value as Parameter on Attachment date and time + threshold.

#### Exhibit 1:

Schedule Computation logic: Reset on Attachment – First Attachment

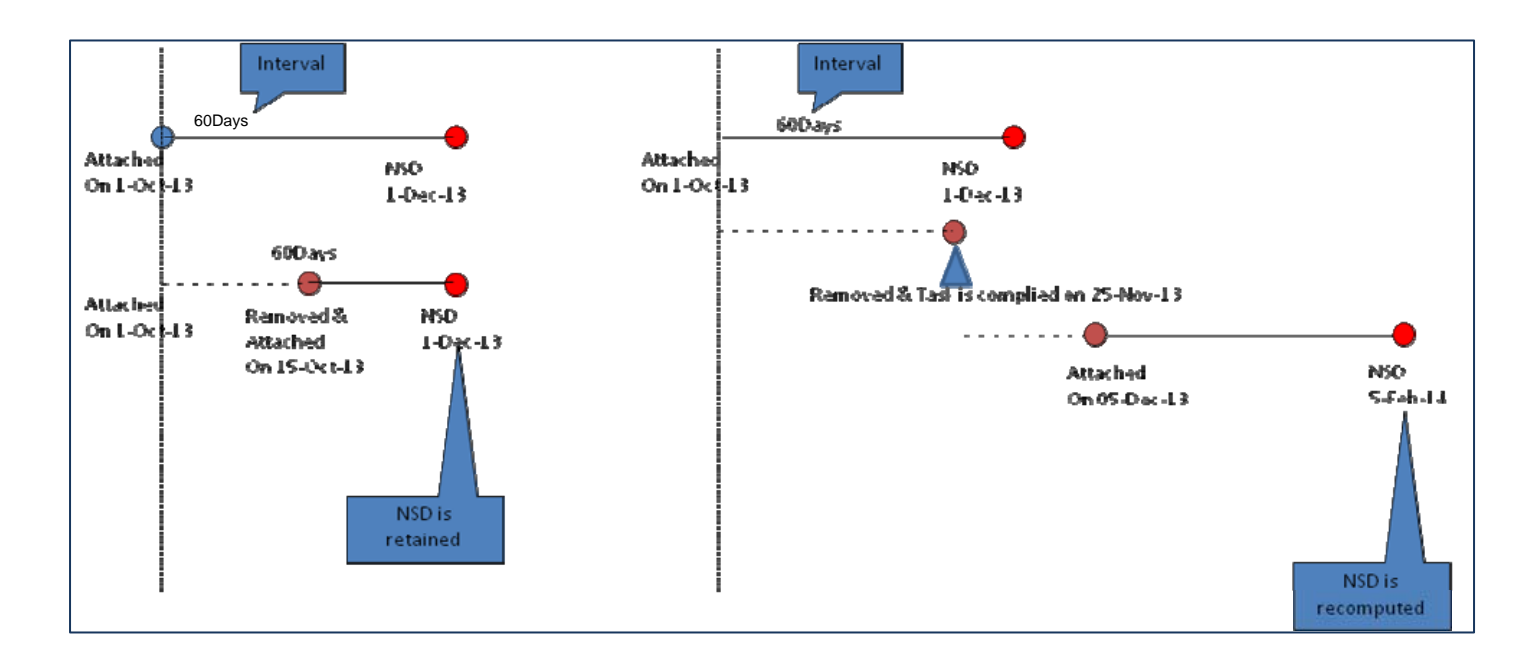

## Exhibit 2:

Schedule Computation logic: Reset on Attachment - Every Attachment

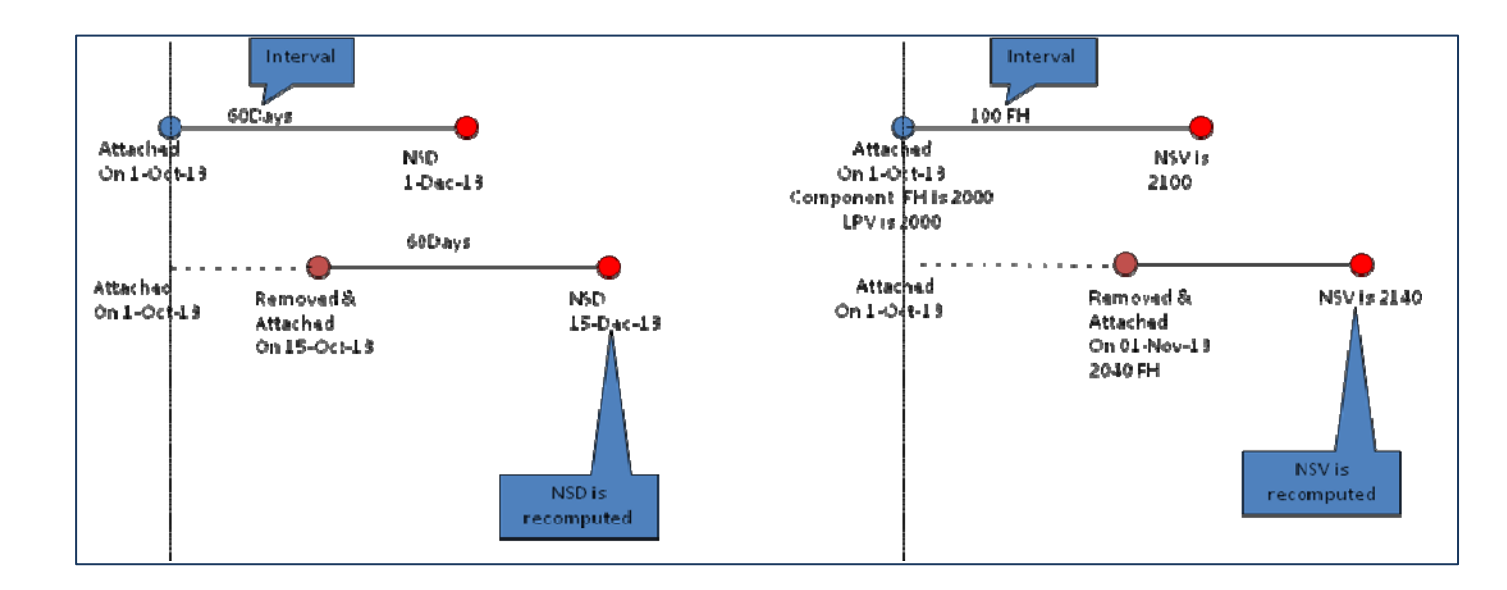

## Exhibit 3:

Following are the schedule computation for a task on different instance

| Instance                                   | Computation of NSD/NSV for a task, if Reset on Attachment      |
|--------------------------------------------|----------------------------------------------------------------|
|                                            | is set as Every Attachment                                     |
| On Attachment of component to an Aircraft  | Next Schedule Date = Installation Date + Threshold             |
|                                            | Next Schedule Value = Parameter Value on Component             |
|                                            | attachment date + Threshold                                    |
| Amendment of Component Attachment          | Next Schedule Date = Installation Date + Threshold             |
|                                            | Next Schedule Value = Parameter Value on Component             |
|                                            | attachment date + Threshold                                    |
| On Removal of component from an Aircraft   | Next Schedule Date = Blank                                     |
|                                            | Next Schedule Value = Blank                                    |
| Reverse the Removal of component           | Next Schedule Date = Installation Date + Threshold             |
|                                            | Next Schedule Value = Parameter Value on Component             |
|                                            | attachment date + Threshold                                    |
| Attachment after Task Compliance           | Next Schedule Date = Installation Date + Interval              |
|                                            | Next Schedule Value = Parameter Value on Component             |
|                                            | attachment date + Interval                                     |
| Compliance Deletion / Reverse              | Next Schedule Date = Installation Date + Threshold             |
|                                            | Next Schedule Value = Parameter Value on Component             |
|                                            | attachment date + Threshold                                    |
|                                            | If the component is not attached then update Next Schedule     |
|                                            | Date and Next Schedule Value as Blank                          |
| Manually update the Next Schedule Date &   | Next Schedule Date = user entered date                         |
| Value                                      | Next Schedule Value = user entered value                       |
|                                            | If the component is not attached system will display an error. |
| Changes in Threshold / Interval            | Next Schedule Date = Installation Date + Threshold             |
| Maintain Activate Task/ Edit Date Base     | Next Schedule Value = Parameter Value on Component             |
| Schedule/Edit Usage Base Schedule/Position | attachment date + Threshold                                    |
| Base Schedule/Initialize Maintenance       | If the component is not attached in an Aircraft don't compute. |
| Program & Update Compliance                |                                                                |
| Parameter Value Updation                   | Compute Next Schedule Value = Parameter Value on               |
|                                            | Component attachment date + Threshold/interval                 |

### Exhibit 4:

## 1. Part Program

| Main   | tenance Details                     |   |                       |                     |                      |                   |     |
|--------|-------------------------------------|---|-----------------------|---------------------|----------------------|-------------------|-----|
| [      | <ul> <li>▲ 1 - 5 / 5 ▶ ≫</li> </ul> | + | - @ 4                 | [                   |                      | Al 🖌              | Q   |
| #      | 🖹 em Type                           |   | Default Exe. Priority | Initiated/ Reset by | Reset on Attachment? | Parent Item #     |     |
| 1      | E                                   | × | ×                     | ~                   | 1                    | ×                 |     |
| 2      | 包                                   | * | *                     | *                   |                      | Newly added drop- |     |
| 3      | E                                   | × | *                     | ~                   | NOT Required         | down control      |     |
| 4      | 司                                   | × | *                     | *                   | First Attachment     | down control      |     |
| 5      | E                                   | * | *                     | *                   | Every Attachment     |                   |     |
|        |                                     | - | m                     |                     |                      |                   | - , |
| Get    | Base Task                           |   |                       |                     |                      |                   |     |
| 0.0000 |                                     |   |                       |                     |                      |                   |     |

## 2. Component Maintenance Program:

| Main                                                                                                  | tenance Details |                       |                     |                               |             |                   |   |
|----------------------------------------------------------------------------------------------------|-----------------|-----------------------|---------------------|-------------------------------|-------------|-------------------|---|
| [</th <th>4 1 - 5 / 5 🕨 🚿</th> <th>+ - 0 2</th> <th></th> <th></th> <th>2</th> <th>Al</th> <th>Q</th> | 4 1 - 5 / 5 🕨 🚿 | + - 0 2               |                     |                               | 2           | Al                | Q |
| #                                                                                                    | 🗄 em Type       | Default Exe. Priority | Initiated/ Reset by | Reset on A                    | ittachment? | Parent Item #     |   |
| 1                                                                                                    | E               | × .                   | 0                   | ¥                             | 1           |                   |   |
| 2                                                                                                    | 10              | × .                   | ÷                   | *                             | N 10        |                   |   |
| 3                                                                                                    | E               | *                     | •                   | VINOT Requi                   | ired        |                   |   |
| 4                                                                                                    | E               | ×                     | 0                   | Y First Attac                 | chment I    | Newly added drop- |   |
| 5                                                                                                    | E               | v                     | •                   | <ul> <li>Every ALL</li> </ul> | achmenic    | down control      |   |
| Get                                                                                                   | ase Task        |                       |                     |                               |             |                   | • |

## 3. Update Work Units to Program:-

| Execution Details     |                                 |
|-----------------------|---------------------------------|
| Execution Facility    | Work Center # Newly added drop- |
| Time Unit 🔤           | Estimated Duration down control |
| Turn Around Time      | On-Wing(Y/N)                    |
| Shelf Life Expiry     | Expense Type                    |
| Default Exe. Priority | Reset on Attachment?            |

## 4. View Part Program

| Main | tenance Details |                       |                     |                      |                     |   |
|------|-----------------|-----------------------|---------------------|----------------------|---------------------|---|
| << [ | 1 - 5 / 5 🕨 💓   |                       |                     |                      | 🔁 💽 🚥 🚥 📷 🏭 🗭 🗚     | ~ |
| #    | 🗉 Item Type     | Default Exe. Priority | Initiated/ Reset by | Reset on Attachment? | Parent Item #       |   |
| 1    | 8               |                       |                     |                      |                     |   |
| 2    | 15              |                       |                     | Not Required         |                     |   |
| 3    | 10              |                       |                     | First Attachment     | Newly added display |   |
| 4    | 13              |                       |                     | Every Attachment     | control             |   |
| 5    | 23              |                       |                     |                      |                     |   |

#### 5. View Component Maintenance Program

| Mair | itenance Details                          |                       |                     |                      |                     |   |
|------|-------------------------------------------|-----------------------|---------------------|----------------------|---------------------|---|
| <<   | 1 - 5 / 5 >>>>>>>>>>>>>>>>>>>>>>>>>>>>>>> |                       |                     |                      | 🖣 💽 🚥 🛤 🖬 💼 🚛 💷 🗛 🗛 | ~ |
| #    | 🗉 Item Type                               | Default Exe. Priority | Initiated/ Reset by | Reset on Attachment? | Parent Item #       |   |
| 1    | 10                                        |                       |                     |                      |                     |   |
| 2    | 15                                        |                       |                     | Not Required         |                     |   |
| 3    | <b>E</b>                                  |                       |                     | First Attachment     | Newly added display |   |
| 4    | 13                                        |                       |                     | Every Attachment     | control             |   |
| 5    | 23                                        |                       |                     |                      |                     |   |

#### 6. View Program Information

| 3 53 660         |             |             |             |                  |           |                        |                 |                      |                      |       |               |                 |                |                  |
|------------------|-------------|-------------|-------------|------------------|-----------|------------------------|-----------------|----------------------|----------------------|-------|---------------|-----------------|----------------|------------------|
| Task Description | In          | fo. Paramet | er Time Uni | t Threshold Valu | e Interva | Last Pfd. Date         | Last Pfd. Value | Next Sch.<br>Date    | Next Sch.<br>Value 🔺 | ATA # | Current Value | Rem.Value       | M P.<br># #    | " Packa. Rese    |
| nspection        | 3 <b></b> ( | Calendar    | Days 3      | 300.00           | 500.00    |                        | 20<br>11        | 014-15-12<br>2:59:00 |                      | 00-00 | 3             | 356D 7H 36M     | C 2<br>-<br>0. | Every<br>Attachm |
| nspection        |             | Calendar    | Days        | 100.00           |           | 2013-01-06<br>01:51:00 |                 |                      |                      | 00-00 | Newly         | added di        |                | Every<br>Attachm |
| nspection        | ·           | FH          |             |                  | 20.00     |                        |                 |                      |                      | 00-00 | 110 contro    |                 | spidy          | First<br>Attachn |
| nspection        | •••         | Calendar    | Days 3      | 20.00            | 25.00     |                        | 20<br>12        | 013-21-01<br>2:00:00 |                      | 00-00 |               | 336D 17H<br>22M | C 2<br>-<br>0  | First<br>Attachm |
| nsnection        |             | Calendar    | Davs !      | 30.00            | 10.00     | 1                      | 21              | 013-31-01            |                      | 00-00 |               | 326D 17H        | C 2            | Not              |

#### Exhibit 5:

#### Data Migration logic - Reset on Attachment:

Parts / Components program tasks which have

- Only date based schedule with 'Update Basis' as "Installation Date" will be updated with "First Attachment".
- Only date based schedule with "Update Basis' as "Last Performed Date" will be updated as "Not Required".
- > Only usage based schedule will be updated as "Not Required".
- Date and usage based schedules and having 'Update Basis' as 'Installation Date will be updated as "First Attachment".
- Note: The above enhancement is currently not done in Initialize Maintenance Program screen. It will be released in next enhancement shipment.

## E. Visibility of Next Schedule Date / Value Computation Basis & control of Next Schedule Date / Value modification

#### Reference: AHBE-9953

#### Background

Currently in Ramco Aviation, the system computes Next Schedule Date / Value for a task based on Induction date, Threshold and LPD / LPV etc.

#### Example:

On association of task to a Program, the system computes Next Schedule Date as Induction date / Mfr. Date + threshold & Next Schedule Value as Threshold.

During Compliance of Task for which update basis is 'Time Window', and if,

- The compliance date falls within the tolerance value (date range), then system computes NSD as Previous schedule Date + Interval.
- The compliance date falls outside the tolerance value (date range) then system computes NSD as LPD + Interval.

Since various computation methods exists for computing NSD / NSV for the task, visibility of computation reference is brought into the screens.

## Change Details

As part of this enhancement, the following controls have been added across program and **Initialize Maintenance Program & Update Compliance** screen.

- Next Due Calc. On Display only
- Calc. Ref. Date / Value Display only
- Last Schedule Date / Value Display only
- Change Type Drop-down

Following value will be loaded in Change Type drop-down

- ➤ "Blank"
- "Correction"
- ➤ "Re-Baseline"

With the introduction of this new feature, when the Next Schedule Date / Value for the task got computed in Program, system will display the following values.

Next Due Calc. On – This helps the user to understand on what reference basis the NSD/V is getting computed. A detailed possible combination is depicted in the Matrix.
- Calc. Ref. Date / Value This helps the user to understand on what reference date/value the NSD/V is getting computed. A detailed possible combination is depicted in the Matrix.
- Last Schedule Date /Value This will display the actual schedule date / value of task on last compliance.

This will provide the clear idea for the user on Next Schedule Date / Value computation logic.

#### Impacted controls references:

Next Due Calc. On, Calc. Ref. Date / Value, Last Schedule Date / Value and Change Type controls are added in the following User Interfaces.

- > Edit Schedule Date / Value (Aircraft Maintenance Program)
- View Program Information (Aircraft Maintenance Program)
- > Edit Date Base Schedule (Component Maintenance Program)
- > Edit Usage Base Schedule (Component Maintenance Program)
- View Date Base Schedule (Component Maintenance Program)
- View Usage Base Schedule (Component Maintenance Program)
- > Initialize Maintenance Program & Update Compliance
- Note: Change Type drop-down is not added in View Program Information, View Date Base Schedule and View Usage Base Schedule interfaces.

**Exhibit 1:** Impacted Controls are highlighted in the below screen shots:

# 1. Edit Schedule Date / Value (Aircraft Maintenance Program)

| Date Based Schedule Details                     |                                                                                 |                     |                           |                                                                                                    |                       |
|-------------------------------------------------|---------------------------------------------------------------------------------|---------------------|---------------------------|----------------------------------------------------------------------------------------------------|-----------------------|
| Last Perform<br>Thresh<br>Earliest Sched<br>Ale | ed Date & Time<br>Id Date & Time<br>Ie Date & Time<br>rt Date & Time<br>Remarks | 6                   | Newly added Control       | Terminating Date & Time<br>Next Scheduled Date & Time<br>Latest Schedule Date & Time<br>Rem. Days<br>Change Type |                       |
| Nex<br>Last                                     | t Due Calc. On<br>Schedule Date                                                 |                     |                           | Calc. Ref. Date                                                                                                  |                       |
| Usage Based Schedule Details                    |                                                                                 |                     |                           |                                                                                                    |                       |
| « • • - » • • • •                               | 8]                                                                              |                     | 1                         |                                                                                                    | AI AI                 |
| # 🗈 Next Due Calc. On                           | Calc. Ref. Value                                                                | Last Schedule Value | Change Type               | Terminating Value                                                                                                | Parameter Description |
| 1 0<br>2 0<br>3 0<br>4 0                        |                                                                                 |                     | Re-baseline<br>Correction | Newly                                                                                                    | added Control         |

## 2. View Program information (Aircraft Maintenance Program)

| Prog    | ram Ta  | sk Detai    | ls         |          |          |                |                 |                   |                     |       | Newly        | addeid        |            |              |                        |                   |                           |                     |                           |
|---------|---------|-------------|------------|----------|----------|----------------|-----------------|-------------------|---------------------|-------|--------------|---------------|------------|--------------|------------------------|-------------------|---------------------------|---------------------|---------------------------|
| 1       | -       |             |            |          |          |                |                 |                   |                     |       | con          | trols         |            |              |                        |                   |                           |                     |                           |
| o. Pa   | rameter | Time Un     | it Thresho | id Value | Interval | Last Pfd. Date | Last Pfd. Value | Next Sch.<br>Date | Next Sich.<br>Value | ATA   | # Current Va | lue Rem.Value | Maint.Prog | # Proy Row : | Next Due<br>Calc. On   | Calc. Ref<br>Date | Last<br>Scheidule<br>Date | Calc. Ref.<br>Value | Last<br>Schedule<br>Value |
| Callend | lar Di  | ays         | 30.00      | 10       | .00 1    | 13-Mar-2014    | 2               | 3-Mar-20114       |                     | 00-00 |              | 10 Days       | AMP-1      | 0            | Actual<br>Completion   | 13-Mar-<br>2014   | 31-Jan-<br>2014           |                     |                           |
| ÷C:     |         |             | 100.00     | 20       | .00      |                |                 |                   | 135.00              | 00-00 | 100.00       | 35.00         | AMP-1      | 0            | Manual :<br>Correction |                   |                           | 135.00              |                           |
| FH      |         |             | 100.00     | 20       | .00      |                |                 |                   | 13:5.00             | 00-00 | 100.00       | 35.00         | AMP-1      | 0            | Manual :<br>Correction |                   |                           | 135.00              |                           |
|         |         |             |            |          |          |                |                 |                   |                     | 00-00 |              |               | AMP-1      | 0            |                        |                   |                           |                     |                           |
| Calend  | lar Di  | sys         | 47.00      | 20       | .00      |                |                 |                   |                     | 00-00 |              |               | AMP-1      | 0            |                        |                   |                           |                     |                           |
|         |         |             |            |          |          |                |                 |                   |                     | 00-00 |              |               | AMP-1      | 0            |                        |                   |                           |                     |                           |
| Callend | lar Di  | sys         | 100.00     | 30       | .00 0    | )7-Mar-2014    | 0               | 8-Apr-2014        |                     | 00-00 |              | 24 Days       | AMP-1      | 0            | Actual                 | 07-Mar-           |                           |                     |                           |
| •       |         |             |            |          |          |                |                 |                   |                     |       |              |               |            |              |                        |                   |                           |                     | •                         |
| 14      | 4 Pa    | ge 1. o     | f 2: 🕨 🕨   | 11.85    |          |                |                 |                   |                     |       |              |               |            |              |                        |                   |                           | Tob                 | al : 1 - 10 of 1          |
| View Pr | ogram M | Iodificatio | n Log      |          |          |                |                 |                   |                     |       |              |               |            |              |                        |                   |                           |                     |                           |

# 3. Edit Date Base Schedule (Component Maintenance Program)

|       | Edit Date Based Schedule Information |                                         |                   |                      |                                             |             |  |  |  |
|-------|--------------------------------------|-----------------------------------------|-------------------|----------------------|---------------------------------------------|-------------|--|--|--|
|       |                                      | CMP Status                              |                   | Revision #           |                                             |             |  |  |  |
| Maint | Maintenance Activity Details         |                                         |                   |                      |                                             |             |  |  |  |
| Date  | Based Schedule Details               | Work Unit #                             | Get Details       | Newly added controls | Maintenance Type<br>Work Center Description | 1           |  |  |  |
| × .   | • <u>1</u> -5/5 • » + -              | [ 1 1 1 1 1 1 1 1 1 1 1 1 1 1 1 1 1 1 1 |                   |                      |                                             |             |  |  |  |
| #     | nce                                  | Negative Tolerance                      | Next Due Calc, On | Calc. Ref. Date      | Last Schedule Date                          | Change Type |  |  |  |
| 1     |                                      |                                         |                   |                      |                                             | ✓           |  |  |  |
| 2     |                                      |                                         |                   |                      |                                             |             |  |  |  |
| 3     |                                      |                                         |                   |                      |                                             | Correction  |  |  |  |
| 4     |                                      |                                         |                   |                      |                                             | Ke-Dasemie  |  |  |  |

# 4. Edit Usage Base Schedule (Component Maintenance Program)

|                       | Edit U                       | Isage Based Schedule Information | n               |                      |             |  |  |  |  |
|-----------------------|------------------------------|----------------------------------|-----------------|----------------------|-------------|--|--|--|--|
|                       |                              |                                  | CMP Status      |                      |             |  |  |  |  |
| Main                  | Maintenance Activity Details |                                  |                 |                      |             |  |  |  |  |
| Work Unit # 🔽         |                              |                                  |                 | Get Details          |             |  |  |  |  |
| Work Unit Description |                              |                                  |                 |                      |             |  |  |  |  |
| Work Center #         |                              |                                  |                 |                      |             |  |  |  |  |
| Usag                  | ge Base                      | ed Schedule Details              |                 | Newly added controls |             |  |  |  |  |
|                       |                              |                                  | 1               |                      |             |  |  |  |  |
|                       |                              |                                  | 1               |                      | 1 E         |  |  |  |  |
| #                     |                              | Next Due Calc. On                | Calc. Ref. Date | Last Schedule Date   | Change Type |  |  |  |  |
| 1                     |                              |                                  |                 |                      | ▼           |  |  |  |  |
| 2                     |                              |                                  |                 |                      |             |  |  |  |  |
| 3                     |                              |                                  |                 |                      | Correction  |  |  |  |  |
| 4                     |                              |                                  |                 |                      | Re-Daseline |  |  |  |  |

## 5. View Date Base Schedule (Component Maintenance Program)

| e Based Schedule Details                                            | Work Unit # TSK-CMP-15 | Get Details      | N ewly added<br>Controls | Maintenance Type Inspection<br>Work Center Description |
|---------------------------------------------------------------------|------------------------|------------------|--------------------------|--------------------------------------------------------|
| <ul> <li>I - 1/1 ► ≫ + ₽ ¥ K</li> <li>legative Tolerance</li> </ul> | Next Due Calc. On      | Calc. Ref. Value | Last Schedule Value      | Terminating Date                                       |
|                                                                     |                        |                  |                          |                                                        |
|                                                                     |                        |                  |                          |                                                        |

## 6. View Usage Base Schedule (Component Maintenance Program)

|         | 1               | a a a a a a a 🔒 🖡 🗭   | Al                                     |
|---------|-----------------|-----------------------|----------------------------------------|
| lue Ne. | xt Due Calc. On | Calc. Ref. Value      | Last Schedule Value                    |
|         | lue Ne          | lue Next Due Calc. On | lue Next Due Calc. On Calc. Ref. Value |

7. Initialize Maintenance Program & Update Compliance (Aircraft & Component Maintenance Program)

| -   |        | D!                      | richteri |            |             |                   |                         |                            |             |   |
|-----|--------|-------------------------|----------|------------|-------------|-------------------|-------------------------|----------------------------|-------------|---|
| Tas | c Deta | [No records to display] | ))))))   | Newlya     | dded<br>ols |                   | <b>1</b> 1 1 1 1 1      |                            | Al          | v |
|     | E)     | Arcraft Rieg # Q.       | Part # Q | Serial # Q | Task # Q    | Next Due Calc. On | Calc. Ref. Date / Value | Last Schedule Date / Value | Change Type |   |
| 1   | E      |                         |          |            |             |                   |                         |                            |             | ۲ |
|     |        |                         |          |            |             |                   |                         |                            |             |   |
|     |        |                         |          |            |             |                   |                         |                            |             |   |

#### Points to be noted:-

#### 1. Impact on Schedule Modification:

When user modifies the Next schedule Date / Value (or) Last Performed Date / Value, system will mandate user to select the Change Type (Correction / Baselined).

- If the user selects the Change type as "Correction" by modifying the Next Schedule Date / Value, system will save the user entered Next Schedule Date / Value. Further when user modifies the schedule information (Threshold / Interval) for the task system will overwrite the user entered Next Schedule date / Value.
- If user selects the Change type as "Re-baseline" by modifying the Next Schedule Date/Value, system will save the user entered Next Schedule Date / Value. Further when user modifies the schedule information (Threshold / Interval) for the task, system will not overwrite the user entered Next Schedule date / Value.

- Even if the Next Schedule Date/Value for the Task is "Re-baseline", the following transaction will overwrite Baselined Next Schedule Date / Value.
  - Compliance of task.
  - Compliance Correction & Deletion
  - Position Base schedule inheritance.
  - Releasing of Eng. Doc.
  - Attachment of component to an Aircraft for the task with Reset on Attachment is set as First Attachment / Every Attachment.

During Compliance of Task for which update basis is 'Time Window', and if,

- The compliance date/value falls within the tolerance value (date range), then system will compute NSD/NSV as Previous schedule Date/Value + Interval. Further when user modifies the interval for the task, the system will re-compute NSD/NSV as Previous schedule Date/Value + Modified Interval.
- The compliance date/value falls within the tolerance value (date range), then system will compute NSD/NSV as Previous schedule Date/Value + Interval. Further when user modifies the Last Performed Date / Value by removing the NSD/NSV and selecting the change type as "Correction", the system will compute NSD/NSV as 'User entered LPD /LPV + interval'.
- The compliance date/value falls within the tolerance value (date range), then system will compute NSD/NSV as Previous schedule Date/Value + Interval. Further when user modifies the Last Performed Date / Value by removing the NSD/NSV and selecting the change type as "Re-baseline", the system will compute NSD/NSV as 'User entered LPD /LPV + interval'.

#### 2. Impact on Backdate Journey log:-

During Compliance of Task for which update basis is 'Time Window', and if,

- The compliance value falls within the tolerance value (value range), then system will compute NSV as Previous schedule Value + Interval. Further when user records the backdated journey log for an Aircraft which changes the compliance value falls outside the tolerance range, then system will compute NSV as LPV + interval.
- The compliance value falls within the tolerance value (value range), then system will compute NSV as Previous schedule Value + Interval. Further when user modifies the LPV/NSV with change type as 'Correction', system will save the user enter LPV & NSV. Once again if user records backdated journey log / Update the Parameter for an Aircraft, then system will overwrite the user entered LPV & re-compute NSV as LPV + interval.

The compliance value falls within the tolerance value (value range) then system will compute NSV as Previous schedule Value + Interval. Further when user modifies the LPV/NSV with change type as '**Re-baseline**', system will save the user entered value and once again if user records backdated journey log for an Aircraft, then system will not overwrite the user entered LPV & NSV.

## Exhibit 2:

Following are the scenarios of Next Schedule Date / Value Computation for the tasks and its Computation reference basis.

| Scenario                                           | Next Due Calc.<br>On | Calc. Ref. Value /<br>Date | Last Schedule Date / Value |
|----------------------------------------------------|----------------------|----------------------------|----------------------------|
| On adding task, if no schedules are available      | Blank                | Blank                      | Blank                      |
| (Aircraft task)                                    |                      |                            |                            |
| If 'Date based schedules' gets copied from         | Induction /          | Corresponding              | Not Applicable             |
| 'Maintenance Task' component or 'Model             | Operation Date       | Date                       |                            |
| Program', and NSD is computed based on             |                      |                            |                            |
| 'Reference Basis' - Operational Date or            |                      |                            |                            |
| Induction Date (Aircraft task)                     |                      |                            |                            |
| On addition of component task                      | Mfr. Date            | Corresponding              | Not Applicable             |
|                                                    |                      | Date                       |                            |
| NSD computation based on 'Threshold / Interval     | Initial Interval     | Threshold /                | Not Applicable             |
| Value' entered                                     |                      | Interval Value             |                            |
| During compliance, if NSD / NSV computation        | Time Window /        | Last Due Value /           | Last Due Value / Date      |
| based on 'Update Basis' - Time Window or           | Schedule             | Date                       |                            |
| Schedule                                           |                      |                            |                            |
| During compliance, if NSD / NSV computation        | Actual               | Last Performed             | Last Due Value             |
| based on 'Update Basis' - Actual Completion        | Completion           | Value                      |                            |
| On addition of a task with 'Initiated / Reset by'  | Not Applicable       | Not Applicable             | Not Applicable             |
| set as "Related Task Compliance"                   |                      |                            |                            |
| On compliance of a parent task 'Initiated' the     | Not Applicable       | Not Applicable             | Last Due Value / Date      |
| child task then for Parent task                    |                      |                            |                            |
| On compliance of a parent task 'Initiated' the     | RTC : Initial        | Last Performed             | Not Applicable             |
| child task and if the child task is not Previously | Interval             | Date / Value of            |                            |
| complied                                           |                      | parent task                |                            |
|                                                    |                      |                            |                            |

| On compliance of a parent task 'Initiated' the      | RTC               | Last Performed   | Not Applicable        |
|-----------------------------------------------------|-------------------|------------------|-----------------------|
| child task if the child task is Previously complied |                   | Date / Value of  |                       |
|                                                     |                   | parent task      |                       |
|                                                     |                   |                  |                       |
| Complied the task after the Short Term              | STE : Last        | Last Due Value / | Last Due Value / Date |
| escalation and NSD / NSV computation based          | Schedule          | Date             |                       |
| 'Schedule Reset Basis' set as "Last Schedule"       |                   |                  |                       |
| Complied the task after the Short Term              | STE : Actual      | Last Performed   | Last Due Value / Date |
| escalation and NSD / NSV computation based          | Completion        | Value / Date     |                       |
| 'Schedule Reset Basis' set as "Actual               |                   |                  |                       |
| Completion"                                         |                   |                  |                       |
| On modifying interval for task having Position      | PBS : Mfr. Date / | Corresponding    | Not Applicable        |
| Based Schedule (PBS) and the task is not            | PBS : Initial     | Date / Threshold |                       |
| complied previously                                 | Interval          | or Interval      |                       |
| On modifying interval for a complied task having    | PBS : Time        | Last Due Date /  | Last Due Date / Value |
| position based schedule (complied with in the       | Window            | Value            |                       |
| permitted limit of time window)                     |                   |                  |                       |
| On modifying interval for a complied task having    | PBS : Actual      | Last Performed   | Last Due Date / Value |
| position based schedule (complied with in the       | Completion        | Date / Value     |                       |
| limit on last compliance or 'Update Basis' is set   |                   |                  |                       |
| as "Actual Completion")                             |                   |                  |                       |
| On compliance of parent task triggering its         | PBS : RTC         | Last Performed   | Not Applicable        |
| 'Initiate Schedule' "Related Task Compliance"       |                   | Value of parent  |                       |
| task having position base schedule                  |                   | task             |                       |
| Complied the task after the Short Term              | PBS-STE : Last    | Last Due Date /  | Last Due Date / Value |
| escalation and NSD/V computation based              | Schedule          | Value            |                       |
| 'Schedule Reset Basis' set as "Last Schedule"       |                   |                  |                       |
| Complied the task after the Short Term              | PBS-STE :         | Last Performed   | Last Due Date / Value |
| escalation and NSD/V computation based              | Actual            | Date / Value     |                       |
| 'Schedule Reset Basis' set as "Actual               | Completion        |                  |                       |
| Completion"                                         |                   |                  |                       |

### Exhibit 3:

The system updates the NSD / NSV computation basis controls 'Next Due Calc. On', 'Calc. Ref. Date' and 'Last Schedule Date / Value' for aircraft / component tasks, based on the 'Change Type' selected and the value entered by the user:

| 'Change Type' | Value entered by user          | Next Due         | Calc. Ref. Date /    | Last Schedule Date / Value |
|---------------|--------------------------------|------------------|----------------------|----------------------------|
| selected      |                                | Calc. On         | Value                |                            |
| Correction    | If the user manually enters    | Manual :         | Value / Date & Time  | Not Applicable             |
|               | NSV / NSD                      | Correction       | entered by user      |                            |
| Correction    | If the user modifies the       | Initial Interval | Threshold / Interval | Not Applicable             |
|               | interval / Threshold of a task |                  |                      |                            |
|               | added with manually            |                  |                      |                            |
|               | entered NSV (Aircraft task)    |                  |                      |                            |
| Correction    | If the user modifies the       | Induction Date   | Corresponding Date   | Not Applicable             |
|               | interval / Threshold of a task | / Operational    | & Time               |                            |
|               | added with manually            | Date (For        |                      |                            |
|               | entered NSD                    | Aircraft task)   |                      |                            |
| Correction    | If the user manually enters    | Manual :         | Value / Date and     | Not Applicable             |
|               | LPD / LPV                      | Correction       | Time entered by      |                            |
|               |                                |                  | user                 |                            |
|               |                                |                  |                      |                            |
| Correction    | If the user modifies the       | Initial Interval | Threshold / Interval | Not Applicable             |
|               | interval / Threshold of a task |                  |                      |                            |
|               | added with manually            |                  |                      |                            |
|               | entered LPV (Aircraft task)    |                  |                      |                            |
|               |                                |                  |                      |                            |
| Correction    | If the user modifies the       | Induction Date   | Corresponding Date   | Not Applicable             |
|               | interval / Threshold of a task | / Operational    |                      |                            |
|               | added and manually enters      | Date (For        |                      |                            |
|               | LPD                            | Aircraft task)   |                      |                            |
|               |                                | Mfr. Date (For   |                      |                            |
|               |                                | Component        |                      |                            |
|               |                                | Task)            |                      |                            |
| Correction    | NSD / NSV, LPD, LPV            | Manual :         | Value / Date and     | Not Applicable             |
|               |                                | Correction       | Time entered by      |                            |
|               |                                |                  | user                 |                            |
| Correction    | If the user modifies the       | Initial Interval | Threshold / Interval | Not Applicable             |
|               | interval / Threshold of a task |                  |                      |                            |
|               | added with manually            |                  |                      |                            |
|               | entered NSV, LPV (Aircraft     |                  |                      |                            |

|             | task)                          |                |                     |                              |
|-------------|--------------------------------|----------------|---------------------|------------------------------|
| Correction  | If the user modifies the       | Induction Date | Corresponding Date  | Not Applicable               |
|             | interval / Threshold of a task | / Operational  |                     |                              |
|             | added with manually            | Date (For      |                     |                              |
|             | entered NSD, LPD               | Aircraft task) |                     |                              |
|             |                                | Mfr. Date (For |                     |                              |
|             |                                | Component      |                     |                              |
|             |                                | Task)          |                     |                              |
| Re-baseline | If the user modifies the       | Manual : Re-   | Not Applicable      | Not Applicable               |
|             | interval / Threshold of a task | baseline       |                     |                              |
|             | added with manually            |                |                     |                              |
|             | entered NSD / NSV              |                |                     |                              |
| Re-baseline | If the user modifies the       | Manual : Re-   | Value / Date and    | Not Applicable               |
|             | interval / Threshold of a task | baseline       | Time entered by     |                              |
|             | added with manually            |                | user                |                              |
|             | entered LPD / LPV              |                |                     |                              |
| Re-baseline | NSD / NSV, LPD / LPV           | Manual : Re-   | Value / Date and    | Not Applicable               |
|             |                                | baseline       | Time entered by     |                              |
|             |                                |                | user                |                              |
| Re-baseline | If the user modifies the       | Manual : Re-   | Value / Date and    | Not Applicable               |
|             | interval / Threshold of a task | baseline       | Time entered by     |                              |
|             | added with manually            |                | user                |                              |
|             | entered NSV, LPV               |                |                     |                              |
| Correction  | If the user modifies NSD /     | Manual :       | Value / Date & Time | Last Due Value Date and Time |
|             | NSV manually                   | Correction     | entered by user     |                              |
| Correction  | If the user modifies the       | Time Window /  | Last Due Value /    | Last Due Value or Date and   |
|             | interval of complied task      | Actual         | Actual Compliance   | Time                         |
|             | having manually entered        | Completion     |                     |                              |
|             | NSD / NSV                      |                |                     |                              |
| Correction  | If the user modifies LSD /     | Manual :       | Date & Time / Value | Last Due Value or Date and   |
|             | LSV manually                   | Correction     | entered by user     | Time                         |
| Correction  | If user modifies the interval  | Time Window /  | Last Due Date &     | Last Due Value or Date and   |
|             | for a complied task having     | Actual         | Time / Value and    | Time                         |
|             | manually entered LSD / LSV     | Completion     | Actual Compliance   |                              |
| Correction  | If the user modifies LSD /     | Manual :       | Value / Date and    | Last Due Value or Date and   |
|             | LSV and NSD / NSV              | Correction     | Time entered by     | Time                         |
|             | manually                       |                | user                |                              |
| Correction  | If user modifies the interval  | Time Window /  | Last Due Value /    | Last Due Value or Date and   |
|             | for a complied task having     | Actual         | Actual Compliance   | Time                         |
|             | manually entered LPD / LPV     | Completion     |                     |                              |
|             | and NSD / NSV                  |                |                     |                              |

| Re-baseline | If the user modifies NSD /    | Manual : Re- | Value / Date and     | Last Due Value or Date and |
|-------------|-------------------------------|--------------|----------------------|----------------------------|
|             | NSV manually                  | baseline     | Time entered by      | Time                       |
|             |                               |              | user                 |                            |
|             |                               |              |                      |                            |
| Re-baseline | If the user modifies the      | Manual : Re- | Value / Date and     | Last Due Value or Date and |
|             | interval of complied task     | baseline     | Time entered by      | Time                       |
|             | having manually entered       |              | user                 |                            |
|             | NSD / NSV                     |              |                      |                            |
| Re-baseline | If the user modifies LSD /    | Manual : Re- | Date / Value entered | Last Due Value or Date and |
|             | LSV manually                  | baseline     | by user              | Time                       |
| Re-baseline | If user modifies the interval | Manual : Re- | Date / Value entered | Last Due Value or Date and |
|             | for a complied task having    | baseline     | by user              | Time                       |
|             | manually entered LSD / LSV    |              |                      |                            |
|             |                               |              |                      |                            |
| Re-baseline | If the user modifies LSD /    | Manual : Re- | Value / Date and     | Last Due Value or Date and |
|             | LSV and NSD / NSV             | baseline     | Time entered by      | Time                       |
|             | manually                      |              | user                 |                            |
| Re-baseline | If user modifies the interval | Manual : Re- | Not Applicable       | Last Due Value or Date and |
|             | for a complied task having    | baseline     |                      | Time                       |
|             | manually entered LSD / LSV    |              |                      |                            |
|             | and NSD / NSV                 |              |                      |                            |

## Exhibit 4:

Following are the scenarios of Next Schedule Date / Value Computation for the tasks and its Computation reference basis on Activation of Position Base Schedule / Inactivation Position Based Schedule/Attachment of component to an Aircraft.

| Scenario                           | Next Due Calc. On             | Calc. Ref. Date / Value      | Last Schedule Date / |
|------------------------------------|-------------------------------|------------------------------|----------------------|
|                                    |                               |                              | Value                |
| Before compliance if user manually | PBS-Manual : Correction       | Value / Date and Time        | Not Applicable       |
| corrected the NSD/NSV for the task |                               | entered by user              |                      |
| for which PBS exists.              |                               |                              |                      |
| Attachment of component to the     | PBS-Mfr. Date / PBS - Initial | Corresponding Date & Time /  | Not Applicable       |
| Position for which PBS             | Interval                      | Threshold / interval entered |                      |
| exists/Activation of PBS           |                               |                              |                      |
| Before compliance if user Manually | PBS-Manual : Correction       | LPD/LPV entered by user      | Not Applicable       |
| entered the LPD/LPV for the task   |                               |                              |                      |
| by removing the NSD/NSV for        |                               |                              |                      |
| which PBS exists.                  |                               |                              |                      |

| Before compliance if user Manually | PBS-Manual : Re-baseline    | Value / Date and Time      | Not Applicable         |
|------------------------------------|-----------------------------|----------------------------|------------------------|
| baseline the NSD/NSV for the task  |                             | entered by user            |                        |
| for which PBS exists               |                             |                            |                        |
| Before compliance if user          | PBS-Manual : Re-baseline    | LPD/LPV entered by user    | Not Applicable         |
| Manually baseline the LPD/LPV for  |                             |                            |                        |
| the task by removing NSD/NSV for   |                             |                            |                        |
| which PBS exists                   |                             |                            |                        |
| After compliance if user Manually  | PBS-Manual : Correction     | Value / Date and Time      | Last Due Date & Time / |
| corrected the NSD/NSV for the task |                             | entered by user            | Value                  |
| for which PBS exists.              |                             |                            |                        |
| Complied the with Sch. Impact on   | Time Window or Actual       | Last Due Value Or Actual   | Last Due Date & Time / |
| Position Change as 'Reset          | Completion                  | Compliance                 | Value                  |
| Template Program', system will     |                             |                            |                        |
| copy the schedule from Part        |                             |                            |                        |
| Program                            |                             |                            |                        |
| After compliance if user Manually  | PBS - Manual : Correction   | Value entered by user      | Last Due Date & Time / |
| entered the LPD/LPV for the task   |                             |                            | Value                  |
| by removing the NSD/NSV for        |                             |                            |                        |
| which PBS exists.                  |                             |                            |                        |
| Complied the with Sch. Impact on   | PBS - Time Window or Actual | Last Due date and time /   | Last Due Date & Time / |
| Position Change as 'Retain PBS',   | Completion                  | Value Or Actual Compliance | Value                  |
| system will copy the Position base |                             |                            |                        |
| schedules                          |                             |                            |                        |
| After Compliance, user inactivated | Time Window or Actual       | Last Due date and time /   | Last Due Date & Time / |
| the PBS with Sch. Impact on        | Completion                  | Value Or Actual Compliance | Value                  |
| Position Change as 'Reset          |                             |                            |                        |
| Template Program'                  |                             |                            |                        |
| After Compliance, user inactivated | PBS-Time Window or Actual   | Last Due date and time /   | Last Due Date & Time / |
| the PBS with Sch. Impact on        | Completion                  | Value Or Actual Compliance | Value                  |
| Position Change as 'Retain PBS'    |                             |                            |                        |

## Exhibit 5:

For tasks with 'Reset Attachment' set as "First Attachment/Every Attachment"

| 'Change Type' | Value entered by user    | Compliance | Componen    | Next Due     | Calc. Ref.   | Last Schedule  |
|---------------|--------------------------|------------|-------------|--------------|--------------|----------------|
| selected      |                          | Status     | t Attached  | Calc. On     | Date / Value | Date / Value   |
|               |                          |            | to Aircraft |              |              |                |
| Correction    | On modifying NSD         | Pre-       | Yes         | Manual :     | Value / Date | Not Applicable |
|               |                          | Compliance |             | Correction   | and Time     |                |
|               |                          |            |             |              | entered by   |                |
|               |                          |            |             |              | user         |                |
| Correction    | On modifying interval of | Pre-       | Yes         | Installation | Installation | Not Applicable |
|               | the task having          | Compliance |             | Date/Every   | Date         |                |
|               | manually entered NSD     |            |             | Attachment   |              |                |
| Correction    | On modifying LPD         | Pre-       | Yes         | Manual :     | Date & Time  | Not Applicable |
|               |                          | Compliance |             | Correction   | entered by   |                |
|               |                          |            |             |              | user         |                |
| Correction    | On modifying interval of | Pre-       | Yes         | Installation | Installation | Not Applicable |
|               | the task having          | Compliance |             | Date/Every   | Date         |                |
|               | manually entered LPD     |            |             | Attachment   |              |                |
| Correction    | On modifying LPD,        | Pre-       | Yes         | Manual :     | Value / Date | Not Applicable |
|               | NSD                      | Compliance |             | Correction   | and Time     |                |
|               |                          |            |             |              | entered by   |                |
|               |                          |            |             |              | user         |                |
| Correction    | On modifying interval of | Pre-       | Yes         | Installation | Installation | Not Applicable |
|               | the task having          | Compliance |             | Date/Every   | Date         |                |
|               | manually entered LPD,    |            |             | Attachment   |              |                |
|               | NSD                      |            |             |              |              |                |
| Re-baseline   | On modifying NSD         | Pre-       | Yes         | Manual :     | Value / Date | Not Applicable |
|               |                          | Compliance |             | Re-baseline  | and Time     |                |
|               |                          |            |             |              | entered by   |                |
|               |                          |            |             |              | user         |                |
|               |                          |            |             |              |              |                |
| Re-baseline   | On modifying interval of | Pre-       | Yes         | Manual :     | Value / Date | Not Applicable |
|               | the task having          | Compliance |             | Re-baseline  | and Time     |                |
|               | manually entered NSD     |            |             |              | entered by   |                |
|               |                          | _          |             |              | user         |                |
| Re-baseline   | On modifying LPD         | Pre-       | Yes         | Manual :     | Date & Time  | Not Applicable |
|               |                          | Compliance |             | Re-baseline  | entered by   |                |
|               |                          |            |             |              | user         |                |

| Re-baseline | On modifying interval of | Pre-       | Yes | Manual :    | Date & Time    | Not Applicable |
|-------------|--------------------------|------------|-----|-------------|----------------|----------------|
|             | the task having          | Compliance |     | Re-baseline | entered by     |                |
|             | manually entered LPD     |            |     |             | user           |                |
| Re-baseline | On modifying LPD,        | Pre-       | Yes | Manual :    | Value / Date & | Not Applicable |
|             | NSD                      | Compliance |     | Re-baseline | Time entered   |                |
|             |                          |            |     |             | by user        |                |
| Re-baseline | On modifying interval of | Pre-       | Yes | Manual :    | Value / Date   | Not Applicable |
|             | the task having          | Compliance |     | Re-baseline | and Time       |                |
|             | manually entered LPD,    |            |     |             | entered by     |                |
|             | NSD                      |            |     |             | user           |                |
|             |                          |            |     |             |                |                |
| Correction  | If the user enters NSD   | Post       | No  | Manual :    | Value / Date   | Last Due Date  |
|             | for a complied task      | Compliance |     | Correction  | and Time       | and Time       |
|             |                          |            |     |             | entered by     |                |
|             |                          |            |     |             | user           |                |
| Correction  | On modifying interval of | Post       | No  | Actual      | Last           | Last Due Date  |
|             | the task having          | Compliance |     | Completion  | Performed      | and Time       |
|             | manually entered NSD     |            |     |             | Date and       |                |
|             |                          |            |     |             | Time           |                |
| Correction  | On modifying NSD for a   | Post       | Yes | Manual :    | Value / Date   | Last Due Date  |
|             | complied task            | Compliance |     | Correction  | and Time       | and Time       |
|             |                          |            |     |             | entered by     |                |
|             |                          |            |     |             | user           |                |
| Correction  | On modifying interval of | Post       | Yes | Time        | Due Date and   | Last Due Date  |
|             | the task having          | Compliance |     | Window or   | Time or Actual | and Time       |
|             | manually entered NSD     |            |     | Actual      | compliance     |                |
|             |                          |            |     | Completion  | Date and       |                |
|             |                          |            |     |             | Time           |                |
| Correction  | If the user enters LPD   | Post       | No  | Manual :    | User entered   | Last Due Date  |
|             | for a complied task      | Compliance |     | Correction  | date and time  | and Time       |
|             |                          |            |     |             |                |                |
|             |                          |            |     |             |                |                |
|             |                          |            |     |             |                |                |

| Correction  | On modifying interval of  | Post       | No       | Actual      | Last           | Last Due Date |
|-------------|---------------------------|------------|----------|-------------|----------------|---------------|
|             | the task having           | Compliance |          | Completion  | Performed      | and Time      |
|             | manually entered Last     |            |          |             | Date and       |               |
|             | Schedule Date or on       |            |          |             | Time           |               |
|             | modifying interval of the |            |          |             |                |               |
|             | task having manually      |            |          |             |                |               |
|             | entered LPD / NSD         |            |          |             |                |               |
|             |                           |            |          |             |                |               |
|             |                           |            |          |             |                |               |
| Correction  | On modifying LPD for a    | Post       | Yes      | Manual :    | User entered   | Last Due Date |
|             | complied task             | Compliance |          | Correction  | Date and       | and Time      |
|             |                           |            |          |             | Time           |               |
| Correction  | On modifying interval of  | Post       | Yes      | Time        | Due Date and   | Last Due Date |
|             | the task having           | Compliance |          | Window or   | Time or Actual | and Time      |
|             | manually entered LPD      |            |          | Actual      | compliance     |               |
|             | or manually entered       |            |          | Completion  | Date and       |               |
|             | LPD / NSD                 |            |          |             | Time           |               |
| Correction  | If the user enters LPD /  | Post       | No       | Manual :    | Value / Date   | Last Due Date |
|             | NSD                       | Compliance |          | Correction  | and Time       | and Time      |
|             |                           |            |          |             | entered by     |               |
|             |                           |            |          |             | user           |               |
| Correction  | On modifying LPD /        | Post       | Yes      | Manual :    | Value / Date & | Last Due Date |
|             | NSD                       | Compliance |          | Correction  | Time entered   | and Time      |
|             |                           |            |          |             | by user        |               |
| Re-baseline | If the user enters NSD    | Post       | No / Yes | Manual :    | Value / Date   | Last Due Date |
|             | for a complied task /     | Compliance |          | Re-baseline | and Time       | and Time      |
|             | Modifies the interval     |            |          |             | entered by     |               |
|             | with entered NSD /        |            |          |             | user           |               |
|             | Modifies NSD / Modifies   |            |          |             |                |               |
|             | interval with modified    |            |          |             |                |               |
|             | NSD                       |            |          |             |                |               |
| Re-baseline | If the user enters LPD    | Post       | No / Yes | Manual :    | User entered   | Last Due Date |
|             | for a complied task /     | Compliance |          | Re-baseline | Date and       | and Time      |
|             | Modifies the interval     |            |          |             | Time           |               |
|             | with entered LPD /        |            |          |             |                |               |
|             | Modifies LPD / Modifies   |            |          |             |                |               |
|             | interval with modified    |            |          |             |                |               |
|             | LPD                       |            |          |             |                |               |
|             |                           |            |          |             |                |               |
| Re-baseline | If the user enters LPD &  | Post       | No / Yes | Manual :    | Value / Date   | Last Due Date |
|             | NSD for a complied        | Compliance |          | Re-baseline | and Time       | and Time      |

| task / Modifies the    |  | entered by |  |
|------------------------|--|------------|--|
| interval with entered  |  | user       |  |
| LPD & NSD / Modifies   |  |            |  |
| LPD & NSD / Modifies   |  |            |  |
| interval with modified |  |            |  |
| LPD & NSD              |  |            |  |

## Exhibit 6:

On releasing the engineering document, the system updates the NSD / NSV and the NSD / NSV computation basis controls 'Next Due Calc. On', 'Calc. Ref. Date' and 'Last Schedule Date / Value' in various scenarios, as explained in the below table:

| Scenario                           | NSD / NSV             | Next Due Calc.     | Calc. Ref. Value /    | Last Schedule Date / |
|------------------------------------|-----------------------|--------------------|-----------------------|----------------------|
|                                    |                       | On                 | Date                  | Value                |
|                                    | NSD = Eng. Doc        | Eng. Doc. Effec.   | Eng. Doc. Effec.      | Not Applicable       |
|                                    | Effective from date + | from Date (Date    | from Date (Date       |                      |
| If the task with Tracking type     | Threshold interval /  | & Usage Based      | Based)                |                      |
| as 'Schedule tracked' and          | Repeat interval       | Schedule)          | Parameter value on    |                      |
| 'Applicable' set as "Yes"          | NSV = Present value   |                    | Eng Doc Effective     |                      |
| a) Threshold interval              | on Eng. Doc Effective |                    | from date             |                      |
| /repeat interval is                | from date +           |                    |                       |                      |
| defined in 'Eng. Doc               | Threshold interval /  |                    |                       |                      |
| schedule information               | Repeat interval       |                    |                       |                      |
|                                    | NSD = Threshold       | Eng. Doc : Initial | Threshold interval /  | Not Applicable       |
| b) If threshold date /             | date                  | Interval (Date &   | Threshold date /      |                      |
| value is defined in                | NSV = Threshold       | Usage Based        | Repeat interval (date |                      |
| the Eng. Doc                       | value                 | Schedule)          | Based)                |                      |
| schedule information               |                       |                    | Threshold Value       |                      |
| page                               |                       |                    | (Usage Based)         |                      |
| If user manually initialize the    |                       | Eng. Doc           | User entered value    | Not Applicable       |
| task in "Initialize Eng. Doc"      |                       | Manual :           |                       |                      |
| page                               |                       | Correction         |                       |                      |
| If the task with initiate /reset   | Blank                 | Not Applicable     | Not Applicable        | Not Applicable       |
| by is 'RTC' and if the parent      |                       |                    |                       |                      |
| task (T1) has initiate             |                       |                    |                       |                      |
| schedule relationship with         |                       |                    |                       |                      |
| related task (T2)                  |                       |                    |                       |                      |
|                                    |                       |                    |                       |                      |
| If the task with 'Initiate / Reset | User entered value    | Eng. Doc           | User entered value    | Not Applicable       |
| by' is set as 'RTC' and if the     |                       | Manual :           |                       |                      |

| Parent task(T1) has initiate    |                        | Correction        |                       |                     |
|---------------------------------|------------------------|-------------------|-----------------------|---------------------|
| schedule relationship with      |                        |                   |                       |                     |
| related task (T2) and if user   |                        |                   |                       |                     |
| manually initialize the task(s) |                        |                   |                       |                     |
| in 'Initialize Eng. Doc.' Page  |                        |                   |                       |                     |
| If the Eng. Doc effective from  | Blank                  | Not Applicable    | Not Applicable        | Not Applicable      |
| date is future date             |                        |                   |                       |                     |
| If the Eng. Doc effective from  | Blank                  | Eng. Doc -        | User entered value    | Not Applicable      |
| date is future date and if the  |                        | Manual : Re-      |                       |                     |
| user manually initializes the   |                        | baseline          |                       |                     |
| task in "Engineering            |                        |                   |                       |                     |
| Document" business              |                        |                   |                       |                     |
| component                       |                        |                   |                       |                     |
| When revising the Eng. Doc,     | NSD = Effective from   | Eng. Doc. Effec.  | Eng. Doc. Effec. from | Not Applicable      |
| if the 'Action on revision' is  | date + Threshold       | from Date (Date   | Date (Date Based)     |                     |
| selected as 'Re-comply' and if  | interval               | & Usage Based     | Parameter value on    |                     |
| the task is complied in         | NSV = Parameter        | Schedule)         | Eng Doc Effective     |                     |
| previous revision               | value on Eng.doc       |                   | from date (Usage      |                     |
|                                 | Effective from date +  |                   | Based)                |                     |
|                                 | Threshold / Interval   |                   |                       |                     |
| When revising the Eng. Doc,     | NSD = User entered     | Manual :          | User entered value    | Not Applicable      |
| if                              | value                  | Correction        |                       |                     |
| 'Action on revision' is set as  | NSV = Parameter        |                   |                       |                     |
| 'Re-comply'.                    | value on Eng.doc       |                   |                       |                     |
| Task with initiate /reset by as | Effective from date +  |                   |                       |                     |
| 'RTC' and if the parent task    | Threshold / Interval   |                   |                       |                     |
| (T1) has initiate schedule      |                        |                   |                       |                     |
| relationship with related task  |                        |                   |                       |                     |
| (T2).                           |                        |                   |                       |                     |
| User manually initializes the   |                        |                   |                       |                     |
| parent task in 'Initialize Eng. |                        |                   |                       |                     |
| Doc.' page in the previous      |                        |                   |                       |                     |
| revision                        |                        |                   |                       |                     |
| When revising the Eng. Doc,     | The system retains     | Time window /     | Last Performed Date   | Last schedule value |
| if the 'Action on revision' is  | the schedule in the    | Actual completion | or Value / Last       |                     |
| selected as "Carry Over         | program                | / Schedule        | Schedule Date or      |                     |
| Compliance" and if the task is  |                        |                   | value                 |                     |
| complied in previous revision   |                        |                   |                       |                     |
| If user revises the EO and      | The task in the        | Blank             | Blank                 | Blank               |
| selects the 'Action on          | program is inactivated |                   |                       |                     |
| Revision' as 'Revoke', on       |                        |                   |                       |                     |

| release of Eng. Doc.             |                        |       |       |       |
|----------------------------------|------------------------|-------|-------|-------|
| If user revises the EO and       | The task in the        | Blank | Blank | Blank |
| selects the 'Action on           | program is inactivated |       |       |       |
| Revision' as 'Terminate', on     |                        |       |       |       |
| release Eng. Doc.                |                        |       |       |       |
| If the 'Mandate Revision on      | The task in the        | Blank | Blank | Blank |
| Modification of Effectivity?' is | program is inactivated |       |       |       |
| set as 'Yes' or 'No' and the     |                        |       |       |       |
| 'Applicable' is set as           |                        |       |       |       |
| 'No/hold/PCW', on save or        |                        |       |       |       |
| release                          |                        |       |       |       |

# WHAT'S NEW IN AIRCRAFT MAINTENANCE PLANNING?

# A. Provision to print maintenance due report for 121 & 135 operators without Rem. Units & Due Date

Reference: AHBE-12226

#### Background

Currently in Ramco Aviation solution, in **Aircraft Maintenance Due Report**, the system will display the due task information, Rem. Units and Due date.

In some business scenario, the Rem. Units and Due date needs to be displayed as blank in **Aircraft Maintenance Due Report**.

#### **Change Details**

With this enhancement, new check box (Rem. Units & Due Date) has been added in **Aircraft Maintenance Due Report** entry page.

By default, 'Rem. Units & Due Date' check box will be checked. So, if the user launches the report, the system will display the corresponding values in the following columns:

- Rem. Units (Maintenance Due Report 135 operators)
- Forecasted Due at Date (Maintenance Due Report 135 operators)
- ▶ Rem. FH, FC, Days (Maintenance Due Report 121 operators)
- > Due at Date (Maintenance Due Report 121 operators)

If Rem. Units and Due Date check box is **unchecked**, the system will display the value as blank in the following columns.

- Rem. Units (Maintenance Due Report 135 operators)
- Forecasted Due at Date (Maintenance Due Report 135 operators)
- ➢ Rem. FH, FC, Days (Maintenance Due Report 121 operators)
- Due at Date (Maintenance Due Report 121 operators)
- Note: In addition to this feature, the header information will be displayed in all the pages of 135 Operators Aircraft Maintenance Due Report.

# Exhibit 1: Aircraft Maintenance Due Report - Entry page

| Aircraft Maintenance Due rep            | ort            |        |                                                   |                |                           |                         |                                                      | 式 Trailb       | ar 🔹 | ≙ 🖨        |    |
|-----------------------------------------|----------------|--------|---------------------------------------------------|----------------|---------------------------|-------------------------|------------------------------------------------------|----------------|------|------------|----|
|                                         |                |        |                                                   |                |                           |                         | Date Format yyyy-mm-dd                               |                |      |            |    |
| Search Criteria                         |                |        |                                                   |                |                           |                         |                                                      |                |      |            | P  |
| Search By                               | Aircraft Reg # | ~      | Maintenance Item                                  | ¥              |                           |                         | From / To date                                       | 2014-02-27     | 9    | 2014-02-28 | 19 |
| Task Attributes                         |                | ~      | Deferral Type                                     |                |                           |                         | Work Center #                                        |                |      |            |    |
| Planning Status                         |                | ×      | Part #Q                                           |                |                           |                         | Serial #                                             |                |      |            |    |
| Component #                             |                |        | Remaining Value <=                                |                | Days                      | ~                       | Time Display Options                                 | Decimal Format | ~    |            |    |
| Sort By                                 | Planned Date   | ~      |                                                   |                |                           |                         |                                                      |                |      |            |    |
| Additional Search Criteria              |                |        |                                                   |                |                           |                         |                                                      |                |      |            |    |
| Mainte                                  | nance Event    |        | Mas Required O                                    | ver Due        |                           |                         | 👿 Rem. Units & Due Date                              |                |      |            |    |
| Generate Aircr Due Report for 121 Opera | tors           | Genera | ate Aircraft Due Report for 135 Operators         |                |                           |                         |                                                      |                |      |            |    |
| Rename as "Display Optio                | n"             |        | 1999 p. p. n. n. n. n. n. n. n. n. n. n. n. n. n. | New o<br>Due I | display op<br>Date will I | otion base<br>be displa | ed on which Rem. Units &<br>yed in 121 & 135 reports | -              |      |            |    |
|                                         |                |        |                                                   |                |                           |                         |                                                      |                |      |            |    |
|                                         |                |        |                                                   |                |                           |                         |                                                      |                |      |            |    |

# Exhibit 2: Maintenance Due Report – 135 operators

|   |                  |                                    |                       |             |                                | ice Du                | e Report                                 |               | Jet Airwa<br>Siroya Co<br>Mumbai,<br>Maharasi<br>India | iys (India) Limit<br>entre, Sahar Air<br>htra, | ed<br>port Road, A<br>Hea<br>availa | ndheri (East).,<br>Ider info will be<br>Able on all pages |                          |                                |
|---|------------------|------------------------------------|-----------------------|-------------|--------------------------------|-----------------------|------------------------------------------|---------------|--------------------------------------------------------|------------------------------------------------|-------------------------------------|-----------------------------------------------------------|--------------------------|--------------------------------|
| 1 | Aircraft #       | Model #                            | Config                | Class       | Report Dur                     | ation                 | Aircraft FH                              | Aircraft FC - |                                                        | Engine Details                                 |                                     |                                                           | APU Details              |                                |
|   | 1001             | A310                               | α                     | c           | From 2014-02-2<br>2014-02-2    | 25 0 / To<br>6 2      | 518.83                                   | 215           |                                                        |                                                |                                     |                                                           |                          |                                |
|   | Position<br>Code | Task #<br>Task Description         | AME #                 | Pa<br>Des   | art # ~ Part<br>sc. ~ Serial # | NH/<br>Part#~P<br>Cod | A Details<br>art Desc.~Pos<br>le~Serial# | Task Type     | Interval                                               | Last<br>Performed                              | Triggering<br>Parameter             | Rem.<br>Units                                             | Due Value                | Forecasted<br>/ Due at<br>Date |
|   |                  | EO-000049-2014<br>AHBE-11777       |                       |             |                                |                       |                                          | ОТН           | Threshold<br>5 Days                                    |                                                | Саі                                 | 0 Days                                                    | 2014-02-25<br>00:0       | 2014-02-25<br>00:0             |
|   |                  | EO-000047-2014<br>AUAM-1760        |                       |             |                                |                       |                                          | ОТН           | Threshold<br>5 Days                                    |                                                | Cal                                 | 0 Days                                                    | 2014-02-25<br>00:0       | 2014-02-25<br>00:0             |
|   | Valu             | vp-000281-2013/1<br>Jes will be no | vp-000284<br>t be dis | ⊧<br>splaye | ed if Rem                      | . Unit                | s & Due                                  | e Date b      | ox is u                                                | nchecked                                       |                                     | 91.17 FH<br>0.00 FC                                       | * 610.00 FH<br>215.00 FC | 2014-02-25<br>00:3             |
|   |                  |                                    |                       |             |                                |                       |                                          |               |                                                        |                                                |                                     |                                                           |                          |                                |

| GA<br>Aircraft Reg #                                               | rways<br>Aircraft Model #<br>A310 | MFR Serial #                       | Aircraft Maintenance Due Report |                 |              |               |                |                |                  |                |             | Apr<br>1 In<br>Cur<br>Cal | Apple Inc<br>1 Infinite Loop.,<br>Cupertino,<br>California.<br>Header info will be<br>available on all pages<br>** Existing behaviour |           |        |
|--------------------------------------------------------------------|-----------------------------------|------------------------------------|---------------------------------|-----------------|--------------|---------------|----------------|----------------|------------------|----------------|-------------|---------------------------|----------------------------------------------------------------------------------------------------|-----------|--------|
| Task #                                                             | Tark Description                  | Part Information                   | 1                               | Interval        |              | :             | Remaini        | ıg             |                  | Du             | e at        |                           | Planning Status                                                                                                    | Deferral  | Parent |
| (Inst.)~(Type)~<br>(Driver Task#)                                  | Task Description                  | Part #-Part<br>description ~Serial | FH                              | FC              | Days         | FH            | FC             | Days           | FH               | FC             |             | Date                      | Package #-Planned<br>Date-Work Center                                                                                                 | Item #    | Item # |
| test4(1)~( )~test4                                                 | test                              |                                    |                                 |                 |              |               |                |                |                  |                | (           | 2014/02/26                | VP-000005-2012~ ~<br>ATL-104-05                                                                                                    |           |        |
| 2-7R4-0000-MPD-<br>00000060(1)(MP<br>D)2-7R4-0000-<br>MPD-00000060 | Inspection                        |                                    | 100.00                          | 1               |              | <u>34.19</u>  | 1              |                | 650.00           | 501            | 4           | 2014/02/27                | P-000066-2013 ~<br>5:2013/05/04<br>E:2013/05/04 ~                                                                                     |           |        |
|                                                                    |                                   |                                    | •                               |                 |              | **End         | of Repo        | ort**          |                  |                |             |                           |                                                                                                    | •         |        |
|                                                                    |                                   | Values<br>Please                   | will b<br>e note                | e not<br>that s | be d<br>spec | ispla<br>does | yed i<br>s not | f Rem<br>state | . Units<br>Due a | s & D<br>at Da | )ue<br>.te' | Date b<br>value sh        | ox is uncheck<br>hould be hidd                                                                                                    | ked<br>en |        |
|                                                                    |                                   |                                    |                                 |                 |              |               |                |                |                  |                |             |                           |                                                                                                    |           |        |

## Exhibit 3: Maintenance Due Report - 121 operators

# B. Provision to display NHA Part-Serial Information and APU details information in Aircraft Maintenance Due Report

Reference: AHBE-10043

### Background

Currently in Ramco Aviation solution, in **Aircraft Maintenance Due Report**, user can view the Aircraft and component due tasks. For a component due task, system will display the Part & Serial information in Aircraft Maintenance Due Report.

With this enhancement, Ramco facilitates the user to view the following details:

- a. NHA details for the sub-assembly component due tasks in Aircraft Maintenance Due Report.
- b. Details on APUs attached onto the aircraft for which the Maintenance Due Report is generated.

## Change Details

#### Impacted controls references:-

The following are the controls added in the Aircraft Maintenance Due Report.

The Impacted controls are highlighted. Refer Exhibit 1.

- APU Details
- NHA Details

#### Exhibit 1:

|                  |                                                  |      | Maintenance Due Report |                                                 |                                                   |                                           |           |                              | Aveos Fleet Performance Inc.<br>2311 Alfred-Nobel Boulevard.,<br>St Laurent,<br>QC,<br>Canada |                         |                                                                            |             |                                |  |  |
|------------------|--------------------------------------------------|------|------------------------|-------------------------------------------------|---------------------------------------------------|-------------------------------------------|-----------|------------------------------|-----------------------------------------------------------------------------------------------|-------------------------|----------------------------------------------------------------------------|-------------|--------------------------------|--|--|
| Aircraft #       | Model #                                          | Conf | fig Class              | Report D                                        | ration                                            | ation Aircraft FH /                       |           | Engine Details               |                                                                                               |                         |                                                                            | APU Details |                                |  |  |
| VT- EJJ          | A330                                             | ,    | AI-707                 |                                                 |                                                   |                                           | 100       |                              |                                                                                               |                         | Apu-Position Code:POS-1 ~ PN: 0-100-1<br>~ SN: RPT-2 ~ 100.00FC ~ 100.00FH |             |                                |  |  |
| Position<br>Code | Task #<br>Task Description                       | AME  | #                      | Part # ~ Part<br>Desc. ~ Serial #               | NH<br>Part#~F<br>Cod                              | A Details<br>Part Desc.~Pos<br>de~Serial# | Task Type | Interval                     | Last<br>Performed                                                                             | Triggering<br>Parameter | Rem.<br>Units                                                              | Due Value   | Forecasted<br>/ Due at<br>Date |  |  |
| P05-1            | 1-50C-0000-CMM-<br>00001350<br>PME-1 for Part P1 |      | 1                      | 0-100-1~3".DIA.0-<br>00PSI GAUGE~RPT            | 00-1~3".DIA.0-<br>5I GAUGE~RPT-2<br>RACK~F<br>RPT |                                           | INS       | Threshold<br>100 FH<br>10 FH |                                                                                               | FH                      | 0.00 FH                                                                    | 100.00 FH   |                                |  |  |
| P052             | 1-50C-0000-CMM-<br>00001350<br>PME-1 for Part P1 |      |                        | 0-0440-4-<br>0016:36361~LARG<br>OVEN RACK~RPT-: | E                                                 |                                           | INS       | Threshold<br>100 FH<br>10 FH |                                                                                               | FH                      | 0.00 FH                                                                    | 100.00 FH   |                                |  |  |

With the introduction of this new feature,

- 1. If the APU component is attached in an Aircraft, the system will display the following information in APU Details:
  - > APU Position Code
  - > APU Part #:
  - > APU Serial #
  - > All Consumption Parameters along with its present value for component
- 2. If the task is due on sub-assembly components, the system will display the following information in NHA Details:
  - > NHA-Part #
  - NHA-Part Description
  - > NHA- Pos. Code
  - > NHA- Serial #
- Note: If the component is directly attached to an Aircraft, the system will display the NHA details as blank for the due task.
- For an Aircraft due task, system will display the NHA details as blank.

# C. Facility to retrieve As-Required tasks defined for attached component from component program

### Reference: AHBE-6166

### Background

Ramco displays 'As Required' tasks for aircraft in Aircraft Maintenance Planning. Enhancement is to display 'As Required' tasks for attached components.

## **Change Details**

In the **Aircraft Maintenance Planning** business component, on search by enabling 'As Required' option, the system will retrieve all active 'As Required' tasks which are in Component Maintenance Programs of the component attached for the retrieved aircraft. 'As Required' component tasks are retrieved for components attached at all levels. Planning Status for 'As Required' Component tasks will not be displayed.

# D. Enhancement in ePubs

Reference: AHBE-6166

### Background

Currently in Ramco Aviation Solution, the below problem statements were identified in ePubs.

- Pdf generation of voluminous packages takes longer time, when opted for direct printing from Maintenance Planning / Execution screens. Hence provision to queue the documents in Offline mode for the selected package type to print the documents later directly from ePubs is required. This also means the ability to distinguish package types, where Offline Pdf generation is enabled.
- 2. From Maintenance Planning / Execution screens if selective printing is opted, system mandates credentials for ePubs login. Hence single sign on feature is required.

#### Change Details

A. A process parameter 'Direct Printing' is added for the 'Package type' with value "Yes" or "No". For Heavy packages, user shall set value as "No" for "Direct Printing" enabling the system to queue the documents for processing the Pdf generation offline.

The Package Print Status column added in Planning board intimates readiness and visibility of the package queued for printing (i.e.) for which offline Pdf generation is opted. Package Print status will be updated with status corresponding to print status in ePubs.

The 'Package Print status' column shall be updated as 'Print Not Initiated' for which the print is not invoked previously

User shall visit ePubs screen to print the packages available in queue.

| Package Print status       | Package status Description         |
|----------------------------|------------------------------------|
| Pkg. Gen. Failed           | Package generation failed          |
| Pkg. Gen. I/P              | Package generation in progress     |
| Pkg. Gen. Comp.            | Package generation completed       |
| Pkg. Copy to Folder Failed | Package copy to folder failed      |
| Pkg. Copy to Folder I/P    | Package copy to folder in progress |

The various package print status available are as shown below:

| Pkg. Copy to Folder Comp | Package copy to folder completed |
|--------------------------|----------------------------------|
| Pkg. Printing Failed     | Package printing failed          |
| Pkg. Printing Initiated  | Package printing initiated       |
| Pkg. Printing I/P        | Package printing in progress     |
| Pkg. Printing Comp.      | Package printing completed       |
| Error                    | Package printing error           |
| Print not Initiated      | Package printing not initiated   |

B. Currently user provides credentials to login to ePubs at every instance when selective package printing is opted.

With the introduction of Single Sign-on feature, system will use the username and password present in the **Technical Document Interface** business component in Maintenance, to automatically login in to the ePubs system.

The Single Sign-on feature will enable user to launch ePubs without the need to key in the username and password and will not request for username and password every time the user login in to ePubs system. Impacted Screen

Plan Aircraft Maintenance

## Exhibit 1: ePubs Package Print feature

|                              |                   |          |             |            |                     |            |          | _          |               |          |              |                         |                            | -               | ca 6                            | X              |
|------------------------------|-------------------|----------|-------------|------------|---------------------|------------|----------|------------|---------------|----------|--------------|-------------------------|----------------------------|-----------------|---------------------------------|----------------|
| Ele Edit View Eavortes       | m437/Extui/extui/ | demo/lau | inche 🔎 - 🕯 | CX (A)     | /ittualWorks        | ™ - Enterp | rise ×   |            |               |          |              |                         |                            |                 | ħ                               | * ¢            |
| M8.E . 0                     | Sorios 5          |          |             |            |                     |            |          |            | User: 4320    | )        |              | Organization U          | nit: Demo User OU          |                 | Role: Deno                      | Jser Role      |
| Control Marcella Samool      | Artual/fores1*    |          |             |            |                     |            |          |            |               |          |              |                         | Power                      | ed by VirtualWo | orks <sup>ee</sup> - Enterprise | e Application  |
| 📩 Business Process 🔹 🏒 Recer | nt Activities 🔹 🤺 | Favorite | S.          |            |                     |            |          |            |               |          |              | 🛷 Scre                  | en Test 🔻 🎦 🍪 🗄            | द्र 🖭 👷         | 0 21 3                          | Themes •       |
| Review Fleet Maintena        | nce Plan          |          |             |            |                     |            |          |            |               |          |              |                         |                            | 式 Trailbar 🕶    |                                 | 0              |
| Package Details              |                   |          |             |            | Conservation of the |            |          | Dian Start |               | 7.00/00/ | ha mass      |                         | Package Drint              |                 | 1                               | ^              |
| Package #                    | Package Type      | Status   | Task Seq#   | Tally #    | A/C Reg #           | Flight#    | Priority | Date       | Plan End Date | Yield    | Schedule Dat | e Part#/Serial#/Positio | status                     | Cultomer#       | e 00 0° 0                       | Ê.             |
|                              |                   |          |             |            |                     |            |          |            |               |          |              |                         |                            |                 |                                 |                |
|                              |                   |          |             |            |                     |            |          |            |               |          |              |                         |                            |                 | 2                               |                |
|                              |                   |          |             |            |                     |            |          |            |               |          |              |                         |                            |                 | 10 mon                          |                |
|                              |                   |          |             |            |                     |            |          |            |               |          |              |                         |                            |                 | earch F                         |                |
|                              |                   |          |             |            |                     |            |          |            |               |          |              |                         |                            |                 | P                               |                |
| 2                            |                   |          |             |            |                     |            |          |            |               |          |              |                         |                            |                 |                                 | 2              |
| 4                            |                   |          |             |            |                     |            |          |            |               |          |              |                         |                            |                 | <b>) (</b>                      | 1              |
| Package - Slot Details       |                   |          |             |            | A10 D               |            |          |            | -             |          |              |                         | Tank and                   | -               | 1                               | 6              |
| Package #                    | Туре              | Status   | Taily #     | Task Seq # | A'C Reg             | Flight #   | Priority | Date       | Date          | Yield    | Date         | Part# / Serial# / Posit | n# Package Print<br>Status | Customer #      | 00 01 0                         |                |
|                              |                   |          |             |            |                     |            |          |            |               |          |              |                         |                            |                 |                                 |                |
|                              |                   |          |             |            |                     |            |          |            |               |          |              |                         |                            |                 |                                 |                |
|                              |                   |          |             |            |                     |            |          |            |               |          |              |                         |                            |                 | om Dat                          | Е              |
|                              |                   |          |             |            |                     |            |          |            |               |          |              |                         |                            |                 | ard) he                         |                |
|                              |                   |          |             |            |                     |            |          |            |               |          |              |                         |                            |                 | 55                              |                |
|                              |                   |          |             |            |                     |            |          |            |               |          |              |                         |                            |                 |                                 |                |
| 4                            |                   |          |             |            |                     |            |          |            |               |          |              |                         |                            |                 | • • •                           | 1              |
|                              |                   |          |             |            |                     |            | <u> </u> | · · · )    |               |          |              |                         |                            |                 |                                 |                |
|                              | -                 |          |             |            |                     |            | N N      |            |               |          | _            |                         |                            | I               | ⊙ 57 Minute(                    | s) 8:28 PM     |
| 🚯 🌔 🚞                        |                   |          |             | ý 🌒        | I A                 |            | 5        | 5 E        |               |          |              | ۲                       | ち 👽 🙆 🤿 🔇                  | 5 💀 🍽 🖞         | 2 1 25-0                        | ):28<br>7-2012 |

# E. Daily Planning Report

Reference: AHBE-12406

## Background

In order to effectively use a Work center's Man power resource, a Shift-In Charge needs to know the actual work center load for a given day.

Ramco's M&E / MRO solution comes bundled with a Daily Planning Report which represents work center wise Available Man Hours versus Planned Man Hours (load).

## Change Details

Daily planning report displays the following information (Refer Exhibit 1).

- 1. Total Available Man Hours on the warehouse and the total Planned Man Hours on the work center on a daily basis. Balance Man Hours available for Planning for a particular day is available.
- 2. Priority Wise split up of Planned Man Hours is displayed to user.
- 3. Task and Discrepancies planned on the work center and the priority of the task is displayed in the report.

Daily Planning report can be launched by providing the following information (Refer Exhibit 2).

- 1. Aircraft Model # / Customer # / Field Base / Planner Group / Sub Fleet displays the details of Aircraft Reg #s belonging to the selected criteria.
- 2. Date Range for which the Planning Information to be displayed in the report.
- 3. Workcenter for which the work center load needs to be analysed.
- 4. Display option as Summary if only the Workcenter Load information needs to be displayed in the report.
- 5. Display option as Detail if Workcenter Load information and planed Task and Discrepancy information needs to be displayed in the report.

|                               |       |                     | Daily Plai   | Daily Planning Report |                       |           |                 | Jet Airways (India) Limited<br>64, Sardar Patel Road, Taramani. Chenna<br>Tamil Nadu India |        |          |                   |            |           |  |
|-------------------------------|-------|---------------------|--------------|-----------------------|-----------------------|-----------|-----------------|--------------------------------------------------------------------------------------------|--------|----------|-------------------|------------|-----------|--|
| LANNING SUN                   | MMARY | (                   |              |                       |                       |           |                 |                                                                                            |        |          |                   |            |           |  |
| Work Center                   | #     | Start Date          |              | Available Man Hours   | Total Planned Ho      | urs       | Balance H       | ours                                                                                       |        | P        | Planned Hours (%) |            |           |  |
| SM-HANGER 15-04-2014 00:00:00 |       |                     |              | 256.00                | 5.00                  |           | 199.80          |                                                                                            |        |          | 1.95              |            |           |  |
|                               | Рт    | iority Wise Planned | Manhour      | 5                     |                       | Prio rity | Wise Planned    | Manh                                                                                       | ur     | s (%)    |                   |            |           |  |
|                               |       | N/A-5.00            |              |                       |                       |           | N/A-100         | .00                                                                                        |        |          |                   |            |           |  |
| Pac kage #                    | HP000 | 462-2013            | Aircraft l   | <b>leg</b> # VT-RMC   | Operated For          |           |                 | Pack                                                                                       | ige    | Hours    |                   | 5.00       |           |  |
| Parent Item #                 |       | Task #              |              | Task Description      | Task / Disc. Priority |           | Est. Man Hrs. R |                                                                                            | emaini | emaining |                   | Triggering |           |  |
|                               |       |                     |              |                       | Туре                  |           |                 | Hrs                                                                                        | /      | сус      | / 1               | DAYS       | Parameter |  |
|                               | A3    | 31-7-MP-00000026    | Inspec       | ion                   | MPD                   |           | 1.00            | 0.0                                                                                        | 1      | 0.0      | 1                 | -57        |           |  |
|                               | Pa    | ckagebox            | Packag       | ebox                  | MEL                   |           | 1.00            |                                                                                            | 1      |          | 1                 |            |           |  |
|                               | HI    | 000462-2013         | Correc       | tiveChaos             | MEL.                  |           | 1.00            | 5.0                                                                                        | I      |          | 1                 |            |           |  |
|                               | Fl    | ghtPsycs            | Flight       | sycs                  | MEL                   |           | 1.00            |                                                                                            | ţ      | 5.0      | 1                 |            |           |  |
|                               |       |                     | <b>D</b> . 1 |                       | 1.000                 |           | 1.00            |                                                                                            | ,      |          | ,                 |            |           |  |

# Exhibit 2:

| Daily Planning Report                |        |                                                | 😂 Trailbar 🗸 📋 🎏 🌄 |
|--------------------------------------|--------|------------------------------------------------|--------------------|
|                                      |        | Date Format                                    |                    |
| Report Criteria                      |        |                                                |                    |
| Planning Element<br>Maintenance Item | *<br>* | Planning Element Info<br>Maintenance Item Info | <b>v</b>           |
| From Date                            |        | To Date                                        |                    |
| Work Center #                        | *      | Display Options                                | *                  |
|                                      |        | Print Report                                   |                    |
|                                      |        |                                                |                    |

# WHAT'S NEW IN ENGINEERING DOCUMENT?

## A. New activity Manage Engineering document is added

#### Background

New screen is architected with critical insights to usability. It addresses major challenges like streamlining process intensive activities, optimizing usage time and ultimately improving customer satisfaction.

### **Change Details:**

With the introduction of new screen, user can Create / Edit / Revise / View engineering document in a single screen. Solution is built with intelligence to understand user need and behave accordingly. From processing of Process Change Request to release an engineering document with existing screens, user needs to traverse around 10 screens which can be achieved now in a single screen.

#### Note:

- a) **Manage Engineering Document** activity will replace following activities: Create Direct Engineering Document, Create Child Engineering Document, Edit/Revise Engineering Document and View Engineering Document
- b) Data migration will be provided for the Engineering Documents created before deployment of this feature.

| Business Process: Engineering Change Management                                                                                                    | User: DMUSER                                                  | Organization Unit: Demo OU                        |                               | Role: Dem        |  |  |  |
|----------------------------------------------------------------------------------------------------|---------------------------------------------------------------|---------------------------------------------------|-------------------------------|------------------|--|--|--|
| 🏭 Business Process 🔹 🗽 Recent Activities 🔹 🔶 Favorites 🔹                                                                                                    |                                                               |                                                   | Quick Code 🚽 🛷 Screen Test 🔹  | 🆆 🍇 🎝 🖭 🌪 🛛 🗐 📰  |  |  |  |
| Manage Eng. Document                                                                                                    |                                                               |                                                   |                               | 📑 Trailbar 🛛 🔝 📑 |  |  |  |
| ⊚ Eng. Doc. / MCR ○ MCR ○ Eng. Doc.                                                                                                    | Eng. Doc. # / Rev. #<br>02-429/0                              | Applicability<br>Aircraft                         | Status<br>Released            |                  |  |  |  |
| Search Document Glass Search                                                                                                    | Create O E                                                    | dit 💿 Revise 🔿 View                               |                               |                  |  |  |  |
| 🔁 🗉 Search - Filter 🗙 🔑 🌱 🔎                                                                                                    | Main Fifed                                                    | ivity 🔋 Tasks 🛗 Schedules 📒 Refe                  | rence 🛃 More Information      |                  |  |  |  |
| Engineering Mod      02-428 / 0 :: CONVERS: Fresh      02-428 / 0 :: CONVERS: Released      02-427 / 0 :: CONVERS: Released      SB-A320-C-2013 / 0 :: CONVERS: Processed | MCR Details     MCR # / Rev #     SB-A320-C-2013 / 0          | Subject                                           | Doc. Issue Date<br>10/12/2013 |                  |  |  |  |
|                                                                                                    | Eng. Doc. #<br>02-429<br>ATA #Q<br>00-00<br>Eng. Doc. Subject | Eng. Doc. Type<br>EA<br>Applicability<br>Aircraft | Num. Type<br>Mod Status #     |                  |  |  |  |
|                                                                                                    | CONVERSION OF CONVENTIO                                       | NAL COCKPIT TO GLASS                              | Eurocopter Deut V             |                  |  |  |  |
| Process Change     Process Change Request                                                                                                    | Effec. from Date                                              | ~                                                 | Source Document Type          |                  |  |  |  |
| Links <u>Initialize Eng. Doc. Schedules</u>                                                                                                    | Execution Details     Priority                                | Eng. Doc. Class Bac                               | kground                       |                  |  |  |  |
| Edit Configuration Change Details<br>Confirm New Part Requiremnts<br>Plan Material Requiremnts<br>Authorize Eno. Doc.                                                     | A/C HEAVY LANE V<br>Exe. Action                               | On-wing ?                                         | 500                           |                  |  |  |  |
| Release Engineering Document<br>Ede Notes<br>Upload Documents                                                                                                    | Est. Man Hrs                                                  | Est. Elapsed Time                                 |                               |                  |  |  |  |
| view Associated Doc. Attachments                                                                                                    |                                                               |                                                   |                               |                  |  |  |  |

## Manage Engineering Document

#### Feature Highlight:

- a. Search on 10 predefined attributes of Engineering Document / Maintenance Change Request (MCR).
- b. Performing Create / Edit / View / Revise in a single screen.
- c. Progress bar to indicate document completion.
- d. Auto generation of Process Change Request based on MCR.
- e. Editing released Engineering document without revision, based on option control.
- f. Facility to view entire effectivity defined for an engineering order, irrespective of revision and Applicable?
- g. Ability to define action on revision at effectivity level.
- h. Capability to define a document as previously complied at effectivity level.
- i. Ability to terminate a task through engineering document.
- j. Facility to categorize task as 'Self-Compliance' or 'Related Task Compliance'.
- k. Capability to define "As-Required" and "Schedule Tacked" tasks in an engineering document.
- I. Feature to define 'Schedule Type' at task level.
- m. Provision to capture Engineering document as reference document.
- n. Iconic representations.

#### Search:

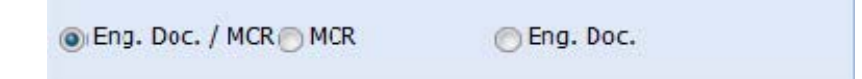

Users can search based on the following:

- a. Eng. Doc. / MCR
- b. MCR
- c. Eng. Doc.
- ➔ Eng. Doc. / MCR search will retrieve all MCRs eligible for processing and creation of engineering document. It also retrieves the related Engineering documents. Status of the MCR shown is "Fresh" (fetching Fresh MCR is based on set option), "Confirmed" and "Processed". Status of the Engineering Document is "Fresh" and "Released".

For example Engineering document: SB-292-73-0144 has reference to MCR # SB 292 73 0144. Search with MCR # SB 292 73 0144 will fetch Engineering document # SB-292-73-0144 also as search result.

➔ MCR search will retrieve the MCR docs eligible for processing. Status of MCR is "Fresh" (fetching Fresh MCR is based on set option), "Confirmed" and "Processed". ➔ Eng. Doc. search will retrieve documents in "Fresh" and "Released" status. If an engineering document exists in both "Released" and "Fresh" status, only fresh revision gets displayed.

#### User Guidance Text

Move curser to Search Document control to display the User Guidance Text.

| Search Document                                                                                           |   |
|----------------------------------------------------------------------------------------------------|---|
| Search by MCR #/ Eng. Doc. #/ Applicability/ ATA #/<br>AC Reg. #/ Model #/ Part #/ Serial #/ Component #/ | ) |
| Eng. Doc. subject/ MCR Subject                                                                            |   |

Search can be done with following attributes

- a. MCR #
- b. Eng. Doc. #
- c. Applicability
- d. ATA #
- e. A/C. Reg. #
- f. Model #
- g. Part #
- h. Serial #
- i. Component #
- j. Eng. Doc. Subject
- k. MCR Subject

Search results will display all matching records for entered search data. For example if MCR #s MCR # SB 292 73 0144, MCR # SB 292 73 0150, MCR # SB 292 73 0200 exist and on search with SB 292 73 all MCRs i.e. MCR # SB 292 73 0144, SB 292 73 0150, SB 292 73 0200 will be retrieved.

Engineering Document is displayed first followed by MCR #. Engineering document is ordered by descending order of 'Eff. From Date' of Engineering Document. MCR document is ordered by descending order of Create Date.

In the tree, MCR and Engineering document are identified by icons. A clip board with gear indicates Engineering Document. A simple clipboard indicates MCR document.

| Eng. Doc. #                                                        | <ul> <li>Engineering Mod</li> <li>SB-292-73-0144/0-7300-107/1::Non Ret.</li> <li>SB-292-73-0144/0-7300-116/0::Non Ret.</li> <li>EO-002740-2013/0::Non Ret.</li> <li>EO-002741-2013/0::NZ3803</li> <li>EO-002742-2013/0::Non Ret</li> <li>EO-002743-2013/0::Non Ret</li> <li>EO-002744-2013/0::Non Ret</li> <li>SB-292-73-0144/0::Non Ret</li> </ul> |
|--------------------------------------------------------------------|----------------------------------------------------------------------------------------------------|
| Format of data display on<br>search with Eng. Doc. / MCR<br>option | <ul> <li>Eng. Doc. / MCR</li> <li>Eng. Doc.</li> <li>Search Document</li> <li>ENG-555-63 × Search</li> <li>Engineering Mod</li> </ul>                                                                                                    |
|                                                                    | Eng. Doc. # / Revision # :: Eng. Doc. Description ~ MCR<br># / Revision # :: MCR Description                                                                                                    |
| Format of data display on search with MCR option                   | <ul> <li>○ Eng. Doc. / MCR</li> <li>○ Eng. Doc.</li> <li>Search Document</li> <li>SB-OO-AB-VT</li> <li>×</li> <li>Search</li> </ul>                                                                                                    |

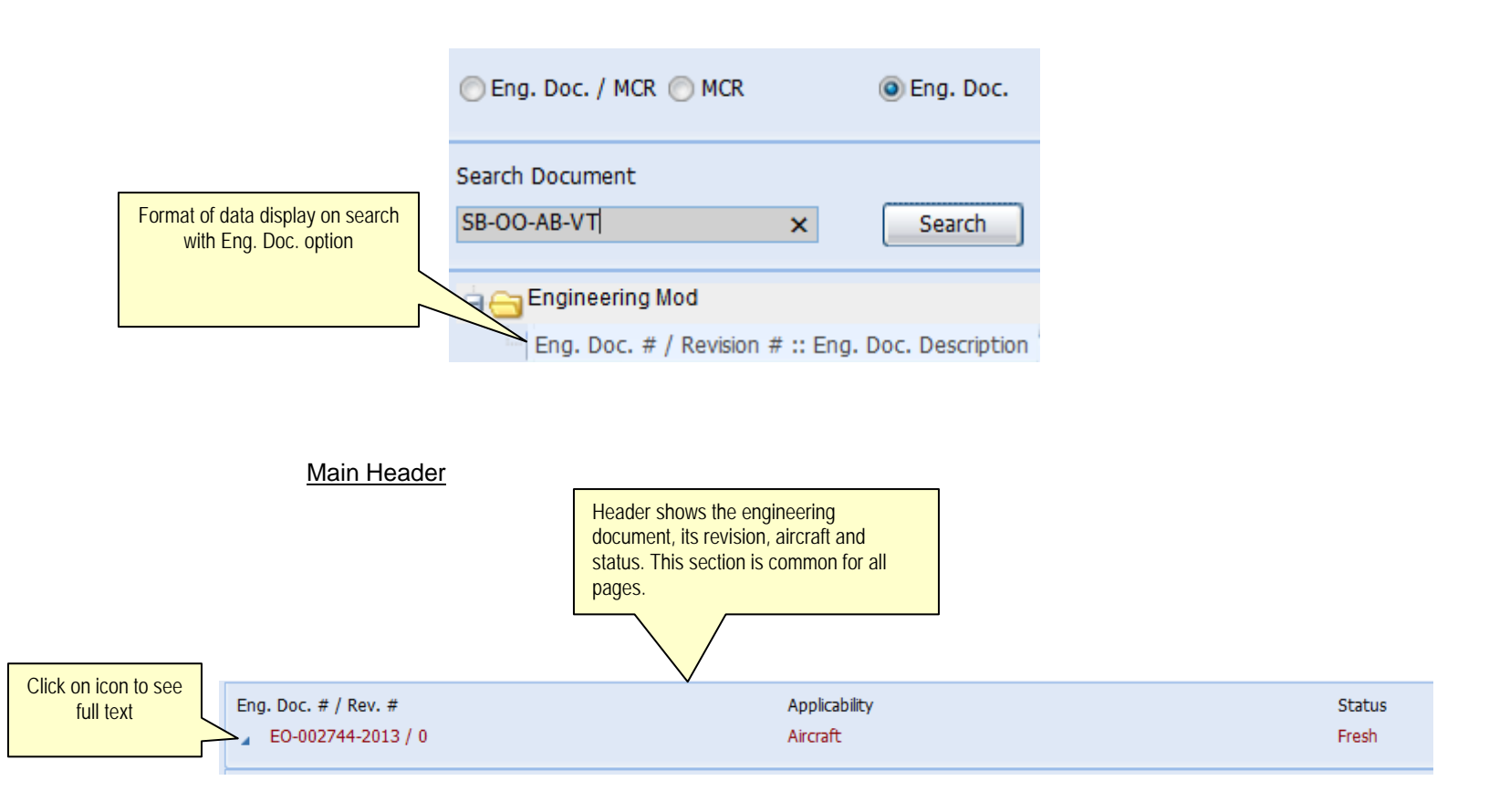

#### Main Header icon familiarization

- 1.  $\mathbf{X} \rightarrow$  This icon indicates that the document is Pending for Authorization.
- 2.  $\checkmark$  This icon indicates that the document is Authorized.

Note: If authorization is not required no icons are displayed.

#### Create / Edit / Revise/View

| Create | 🔿 Edit | Revise   | View   |
|--------|--------|----------|--------|
| Create |        | O Revise | O view |

User can opt the usage mode of screen.

- ➔ Select the 'Create' radio button, to create a new document number. On Click of an MCR document from the tree, the 'Create' radio button is selected by default, to facilitate engineering document creation.
- ➔ Set as 'Edit' to edit an engineering document. User can also work on released Engineering Document without revising the same based on option setting. On click of

an Engineering Document in "Fresh" status, corresponding data gets transferred to left plane also and 'Edit' radio button will be defaulted.

- → Set as 'Revise' to revise an Engineering Document. Irrespetive of the option set, system revises the document.
- → Set as 'View' to review Engineering Document. Search in View mode will retrieve Engineering Documents in all status. In View mode, transactions are not allowed. On click of Engineering Documents, in "Released", "Revised" or "Cancelled" status, from tree, radio button will be defaulted to "View".

These radio buttons are common for all pages.

#### Progress Bar:

Data entry completeness is indicated by progress bar. This is indicated by two colours.

- Green colour indicates that data is entered.
- Orange colour indicates that data is yet to be entered.

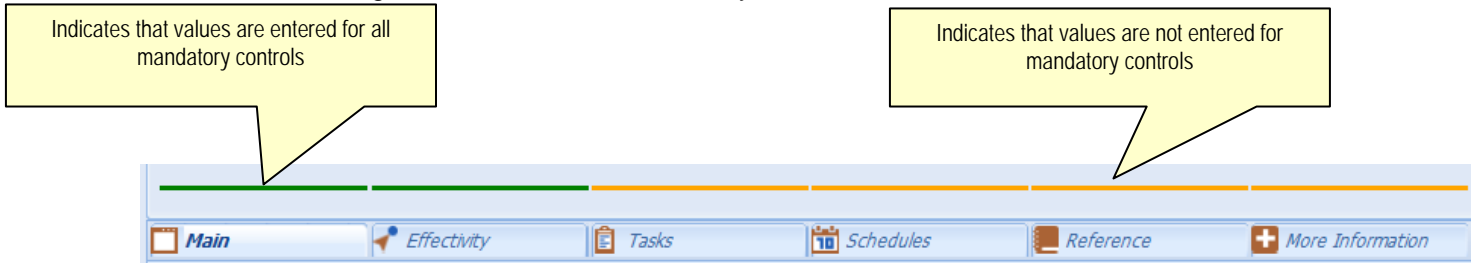

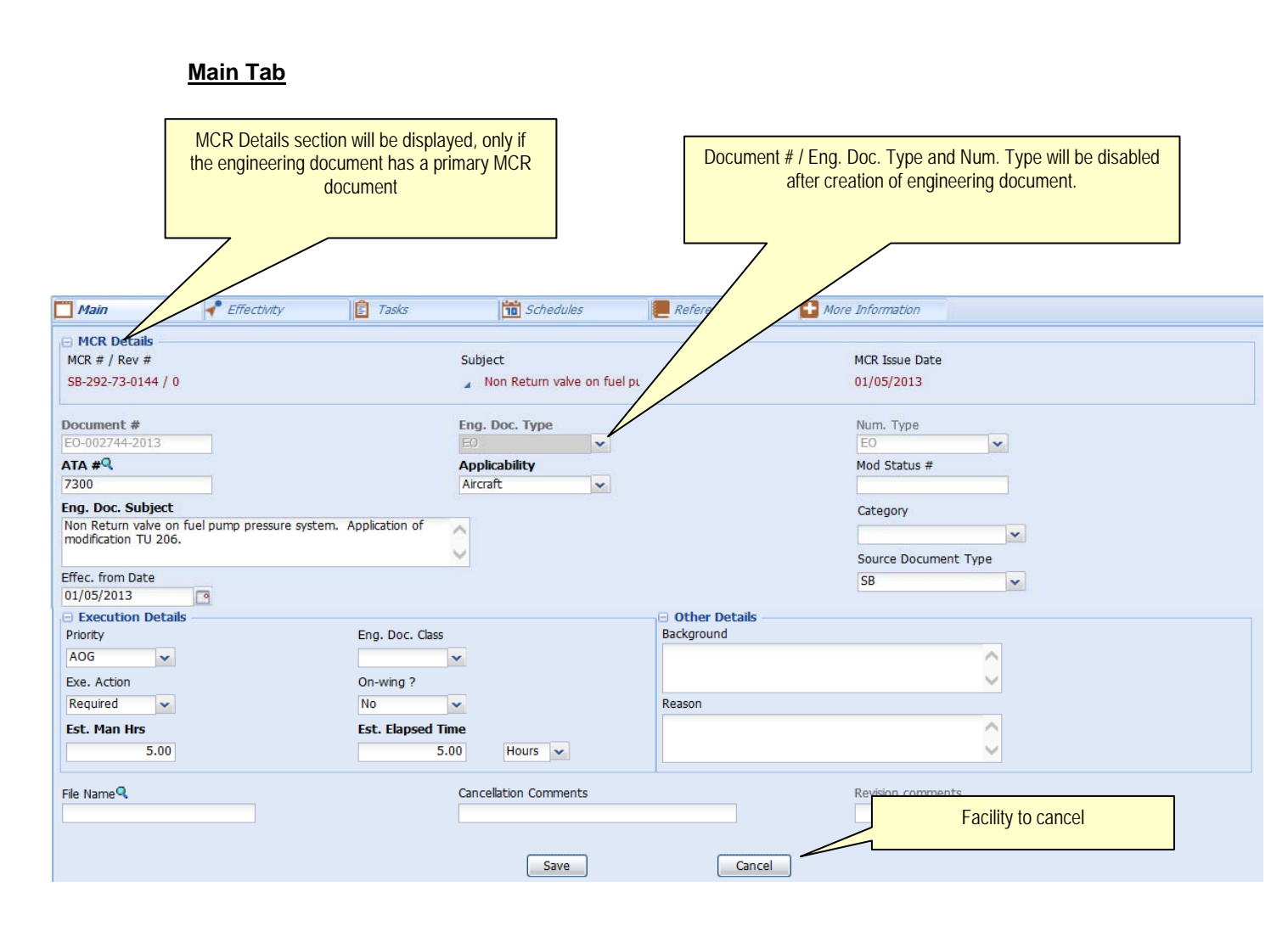

Engineering document can be created with or with out Maintenance Change Request number.

#### Key Highlights:

- a. On creation of Engineering Document if the primary Maintenance Change Request (MCR) does not have any Process Change Request (PCR) document, system creates a PCR in Confirmed status. On this process, the system modifies the MCR status to "Processed".
- b. Following main attributes of engineering document without revision of document. Mod Status #, Subject, Category, Eff. From Date, Source Doc Type, Priority, Eng. doc class, Exe. Action, On-Wing, Est. Man Hours, Est. Elapsed time, Background, Reason and File Name.

Note:

a) Select radio buttonset as "Edit".

🔘 Create 💿 Edit 💿 Revise

- b) 'Engineering Doc. Type' of Engineering Document should have "Engineering Document Revision Policy" set as 'As per Revision Rules' in "Common Master" business component.
- c) Engineering Document with 'Engineering Doc. Type' having 'Numbering Logic' set as either 'Manual' or 'Automatic' in common master are only considered.
- d) Provision to create an Engineering Document with Applicability different from the Applicability of the MCR.

#### Effectivity Tab:

This screen is used for defining both Aircraft and Part # - Serial effectivity.

Screen shots for aircraft applicable engineering document:

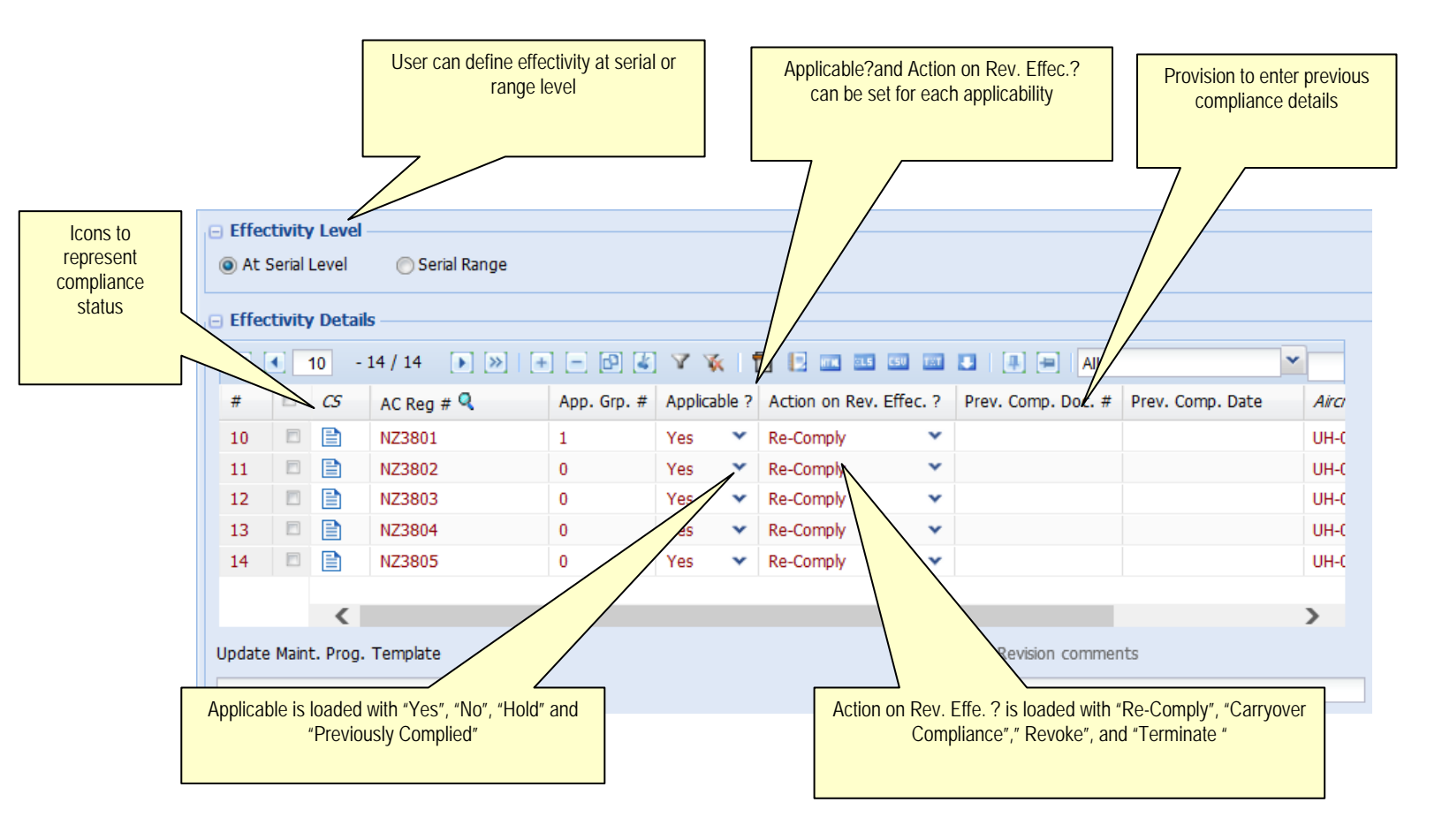
| Pro<br>for | ovision<br>a Mode              | to specify inclusion of a<br>el # or Part #                                                                                                    |                              | Provision to specify rar<br>Model # or Part # | ge for a given     | Visibility of Edefined | Exception for range |
|------------|--------------------------------|----------------------------------------------------------------------------------------------------|------------------------------|-----------------------------------------------|--------------------|------------------------|---------------------|
| - Effe     | ctivity<br>Serial I<br>ctivity | Level<br>Details<br>1 - 1 / 1<br>Xevel<br>Xevel |                              | 🔨   🔁 💽 🚥 🚥 G                                 |                    | All                    |                     |
| #          |                                | Aircraft Model # 🍳                                                                                                    | Include All Srl.             | Mfr. Srl. # - From 🔍                          | Mfr. Srl. # - To 🔍 | Excep. Def.?           | App. Grp.           |
| 1          |                                | UH-01                                                                                                    |                              |                                               |                    | Yes                    | 0                   |
| 2          |                                |                                                                                                    |                              |                                               |                    |                        |                     |
|            |                                |                                                                                                    | ck on to view effectiv<br>ge | vity details of entered                       |                    |                        |                     |

# Screen shots for Engineering Document with applicability "Engine" or "Component"

| fectivity | Details | 2/2 💽 🚿   |               | V V 🕅 🖻 📖 I |              | All    | ~              |
|-----------|---------|-----------|---------------|-------------|--------------|--------|----------------|
|           | CS      | Part # 🤍  | Mfr. Srl. # 🤇 | App. Grp. # | Applicable ? | ✓ Prev | . Comp. Doc. # |
| 10        |         | 0-1450PSI | SL47217       | 0           | Yes          | ¥      |                |
|           |         | 0-1450PSI | SL473932      | 0           | Yes          | *      |                |
|           |         |           |               |             | Yes          | *      |                |
|           |         |           |               |             |              |        |                |

| 100000   |                           |           | Ffectivity       | E Tasks     | Schedules            | Reference        | More Information |
|----------|---------------------------|-----------|------------------|-------------|----------------------|------------------|------------------|
| Effect   | <b>tivity</b><br>Serial L | Level     | Serial Range     |             |                      |                  |                  |
| Effect   | tivity                    | Details — |                  |             |                      |                  |                  |
| <b>«</b> | •                         | 1 -1/1    | >> + -           | ] 🗗 🛃 🛛 🥳 [ |                      | 1 🕂 🖶 Ali        | ~                |
| #        | 8                         | Part # 🭳  | Include All Srl. |             | Mfr. Srl. # - From 🭳 | Mfr. Srl. # - To | Ap               |
| 1        | 13                        | 0-1450PSI |                  | V           |                      |                  |                  |
| 2        | 10                        |           |                  | 10          |                      |                  |                  |
|          |                           |           |                  |             |                      |                  |                  |
|          |                           |           |                  |             |                      |                  |                  |
|          |                           |           |                  |             |                      |                  |                  |

## Key Highlights:

a. Effectivity can be defined at serial or range level.

For example: User can define each Aircraft Reg # / Part # - Serial # as effective. User can also define effectivity by specifying a serial range for Aircraft Model # or Part #. All aircrafts of specific Model # or all Components of Part # can be defined as effective.

When user specifies a Model # UH-01 and preferes a range of AH-01 to AH-100, on save, all aircraft in the mentioned range will get copied to the Engineering Document. If no aircraft exist in the specified range, the system will not copy the aircraft details, but will save the range successfully.

- b. 'Applicable?' can be set for each Aircraft Reg # or Component #.
- c. Provision to define 'Action on Revision Effec.?' at effectivity level.
- d. Facility to define an Engineering document as 'Previously Complied' for effectivity.
- e. Facility to Inactive / Terminate 'Schedule Status' of tasks in appropriate programs.
- f. Ability to Synchronize Process Change Request and Engineering document.
- g. Default value can be set for action on revision. This is set for Engineering Document Type. Option set is" Default value for 'Action on Rev. Effec. ?' in Effectivity."
- Apllicable? Can be loaded with "Previously Complied" and "Hold" based on option set for Engineering Document Type. Option set is "Specify values for 'Applicable ?' in Effectivity".

- 1. Set "Hold" to load "Yes", "No" and "Hold" in 'Applicable?'
- Set "Previously Complied" to load "Yes", "No" and "Previously Complied" in 'Applicable?'
- 3. Set "Hold" and "Previously Complied" to load "Yes", "No", "Hold" and "Previously Complied" in 'Applicable?'
- 4. Set "None" to load "Yes" and "No" in 'Applicable?'.
- i. User can add / modify effectivity without revision of the engineering document. This is achieved by following actions:
  - 1. For Engineering Document type Set "Engineering Document Revision Policy" as "As per Revision Rules".
  - 2. Set "Mandate Revision on Addition of Effectivity?" as "No" to add effectivity without revision.
  - 3. Set "Mandate Revision on Modification of Effectivity?" as "No" to modify effectivity without revision.
  - 4. Set Radio button to 'Edit'

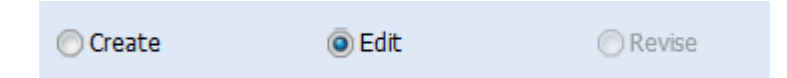

j. For the mapped effectivity user can view program exist or not in Program Exist? Control in 'At Serial Level' multiline.

#### Compliance Status icon familiarization

- 1. →Icon indicates that the tasks associated to the applicability group are complied.
- 2. E→Icon indicates that tasks associated to applicability group are yet to be complied against the effectivity and engineering document.
- 3. ⊇→Icon indicates that tasks associated to applicability group are compiled and are recurring.
- 4.  $\P \rightarrow$  Icon indicates that tasks associated to applicability group are partially complied against the effectivity and engineering document.
- 5.  $\rightarrow$  This icon is displayed when Applicable? is set as "Previously Complied".
- 6. **O**→This icon indicates that effectivity defined is not applicable for the engineering document. i.e. Applicable? is set as "No".
- 7.  $\rightarrow$  This icons indicates that Applicability? For effectivity is set as "Hold".

# Task Tab:

|      | Cap<br>Sch<br>Eng | ability of definition of '<br>edule-Tracked and No<br>ineering document | As-Required", "Pei<br>on-Tracked task in a | rpetual″,<br>a single            |                                            |                   |                         |
|------|-------------------|-------------------------------------------------------------------------|--------------------------------------------|----------------------------------|--------------------------------------------|-------------------|-------------------------|
| Mair | k Detai           | ils                                                                     |                                            |                                  | Schedules                                  | Reference         | + More Information      |
| <    |                   | 1 -4/4 🕨 💓                                                              |                                            | 81                               | « 🔁 📴 🚥 🚥 📾                                | 🖸 🏰 📮 🚍           | All                     |
| #    |                   | Task # 🭳                                                                | Description                                | A yp #                           | Tracking Type                              | Sch. Exec. Rule   | Initiate / Reset By     |
| 1    | 13                | EO-002782-2013                                                          | ENG-01-2601                                | 0                                | Schedule-Tracked X 🗸                       | Earliest 🗸        | Self-Compliance         |
| 2    | 13                | EO-002782-2013-1                                                        | ENG-01-2601                                | 0                                |                                            | Earliest 🗸        | Self-Compliance         |
| 3    | 13                | EO-002782-2013-2                                                        | EO-002782-2013-                            | 0                                | Schedule-Tracked                           | Earliest 🗸        | Related Task Compliance |
| 4    | E                 | EO-002782-2013-3                                                        | EO-002782-2013-                            | 0                                | Non-Tracked                                | Earliest 🗸        | Self-Compliance         |
| 5    | E                 |                                                                         |                                            |                                  | As Required<br>Perpetual                   | *                 | Self-Compliance         |
| View | File              | <                                                                       |                                            | Ability to defir<br>Related Task | ne Self-Compliance and<br>Compliance tasks | Revision comments | >                       |
|      |                   |                                                                         | L                                          |                                  | Save                                       | -                 |                         |

# Key Highlights:

User can create Engineering Document with both schedule tracked and As-Required tasks.

User can set "Initiate / Reset By" as "Self-Compliance" or "Related Task Complinace".

Inactivation of previous revision of Improvised task can be achieved on release of Engineering Document. To achieve this, for Engineering Document Type set "Inactivate previous revisions of Improvised task on Eng. Doc. Release?" as "Yes"

Note : User cannot add or modify task without revising the document.

# Schedules:

| Computation based on<br>Effec. From Date | Provision to define schedules at task/ app. Group level<br>or Engineering Document level |
|------------------------------------------|------------------------------------------------------------------------------------------|
| Schedule Details                         |                                                                                          |
| Effec. from Date                         | Schedule Control Level                                                                   |
| 04/06/2013                               | At App. Group     O At Eng. Document     O                                               |
| Task Identifier                          |                                                                                          |
| Task # / App. Group #                    | Description Capability of setting Update Effectivity List                                |
| EO-002782-2013 :: 0                      | ENG-01-2601 Basis Engineering Order tasks NZ3801,NZ3803                                  |
| Calendar Schedules                       |                                                                                          |
| Time Unit                                | Update Basis Alert Value                                                                 |
| Days 🗸                                   | Actual Completion                                                                        |
| Threshold                                | Threshold Date Repeat Interval                                                           |
|                                          |                                                                                          |
| Positive / Negative Tolerance            | Terminating Value Terminating Date                                                       |
|                                          |                                                                                          |
| Usage Schedules                          |                                                                                          |
| « • • · · · / 1 • » + - d                | 2 4 7 🜾 🔁 🗉 🚥 💷 💷 🚛 📮 🖬 🖂                                                                |
| # 🗖 Parameter Threshold Inte             | rerval Threshold Repeat Positive Ne                                                      |
|                                          | 10.00                                                                                    |

## Key Highlights:

- a. Intelligence to understand "Schedule Type" based on interval availability. If Repeat Interval is entered, Schedule Type is considered as "Recurring" else "One Time".
- b. Computation is done based on Effec. From Date.

## Date Based Schedules:

i. If Threshold Date is not entered and Threshold is entered:

Next Schedule Date = Effec. From Date + Threshold

ii. If Threshold Date and Threshold are not entered and Repeat Interval is entered:

Next Schedule Date = Effec. From Date + Repeat Interval

- iii. If Action on revision is set as "Carry- Over Compliance" and corresponding tasks are not complied or if 'Action on Revision' is set as "Re-Comply" then computation is done based on "i" and "ii"
- iv. If Action on revision is set as "Carry- Over Compliance" and corresponding tasks are complied then:

Next Schedule Date = Last Performed Date in program + Repeat Interval

## Usage Based Schedules:

i. If Threshold is not entered and Threshold Interval is entered

Next Schedule Value = Parameter value at Effec. From Date + Threshold Interval

ii. If Threshold and Threshold intervalare not entered and Repeat Interval is entered

Next Schedule Value = Parameter value at Effec. From Date + Repeat Interval

- iii. If 'Action on revision' is set as "Carry- Over Compliance" and corresponding tasks are not complied or if Action on Revision is set as "Re-Comply" then computation is done based on "i" and "ii".
- iv. If Action on revision is set as "Carry- Over Compliance" and corresponding tasks are complied then:

Next Schedule Value = Last Performed Value in program + Repeat Interval

c. Capability to define Future Dated Engineering Document. User can set "Effec. From Date" as future date.

Next Schedule Date / Value will not be computed for same.

d. Ability to set 'Update Basis' for Aircraft applicable Engineering document.

Note : User cannot add or modify task without revising the document.

# Reference:

| Abi                  | ility to define Reference d  | ocument in a single screen                                 |             |           |                      |
|----------------------|------------------------------|------------------------------------------------------------|-------------|-----------|----------------------|
| Main                 | Effectivity                  | Tasks                                                      | Schedules   | Reference | + More Information   |
| © MCR<br>⊖ Reference | Eng. Doc.                    | <ul> <li>Others</li> <li>▶ ≫ + = ₽</li> </ul>              | K 7 K 🛱 日 📼 |           |                      |
| # 8                  | MCR # <b>Q</b><br>Ability to | Processing Commen<br>define Engineering Docum<br>Reference | ent as      | ubject .  | Associated By / Date |
|                      | <                            |                                                            |             |           | >                    |

# Key Highlights:

- a. Ability to define all references in a single page.
- b. Ability to define cross references. User can define an Aircraft applicable MCR as reference for Component / Engine applicable Engineering Documents. Vice-Versa is also true.
- c. Ability to Synchronize Process Change Request and Engineering document. The PCR of entered MCR will get updated with all Effectivity List in "Effectivity Tab" with working Engineering document reference.
- d. Facility to provided Engineering Document as reference. This enables cross linking of Engineering Document.

#### Example :

If engineering document # SB-A320-10-10-12 is added as reference for Engineeringing document # SB-A320-10-10-13, system adds document # SB-A320-10-10-13 as reference for Engineering document # SB-A320-10-10-12.

e. User can add / modify References based on option set for Engineering Document Type. Option to be set is "Mandate Revision on Addition of Reference?".

- 1. If revision is not mandatory for addition or modification of Reference, set the option as "No".
- 2. To mandate revision on addition or modification of MCR Reference, set the option as "MCR".
- 3. To mandate revision on addition or modification of Engineering Document reference, set the option as "Eng. Doc. ".
- 4. To mandate revision on addition or modification of Other reference, set the option as "Others ".
- 5. To mandate revision on addition or modification of MCR and Engineering Document reference set the option as "MCR-Eng. Doc".
- 6. To mandate revision for all reference addition or modification, set the option as "All".

Note : Set Radio button to Edit to work on released engineering document without revision.

# More Information

| Budgetary                 |                                                                         | - Warranty    |               |                   |
|---------------------------|-------------------------------------------------------------------------|---------------|---------------|-------------------|
| Base currency             | Part Cost                                                               | Coverage      |               |                   |
| NZD                       |                                                                         | Non-Claimable | ~             |                   |
| Resource Cost             | Recurring Cost                                                          | Applicability | Material      | 📄 Labour          |
| Other Cost                | Kit Cost                                                                |               | Eacilities    | Others            |
| Total Cost                | Budgetary                                                               | Remarks       |               |                   |
| Weight & Balance          | Budgetary, Warranty, Weight and<br>Balance, Additional and User Defined | Additional    | 💟 Test Flight | Required?         |
| hange in Moment           |                                                                         |               | Follow-Up     | Action Required?  |
| Change in Electrical Load |                                                                         |               |               |                   |
|                           |                                                                         |               | 🦳 Generate I  | PR Automatically? |
| User Defined Details      |                                                                         |               |               |                   |
| Ref. Doc. Type            | Ref Doc #                                                               |               | User Status   |                   |

# Key Highlights:

User can add / modify More Information based on option set for Engineering Document Type. Option to be set is "Mandate Revision on Modification of More Information?".

Note: Set Radio button to 'Edit', to work on released engineering document without revision.

| 🔘 Create | Edit | 🔘 Revise |
|----------|------|----------|
|----------|------|----------|

# Set options :

Eng. Doc Type in "Configure Document Attribute" is added with following attributes

| Attribute                                                              | Permitted Values                                                                                                  |
|------------------------------------------------------------------------|----------------------------------------------------------------------------------------------------|
|                                                                        |                                                                                                    |
| Engineering Document Revision Policy                                   | Enter "0" for 'Revision Mandatory', "1" for 'As per Revision Rules'                                               |
| Mandate Revision on Addition of Effectivity?                           | Enter "0" for 'No',"1" for 'Yes'                                                                                  |
| Mandate Revision on Modification of Effectivity?                       | Enter "0" for 'No',"1" for 'Yes'                                                                                  |
| Mandate Revision on Addition of Reference?                             | Enter "0" for 'No', "1" for 'MCR', "2" for 'Eng. Doc', "3" for 'Others',<br>"4" for 'MCR-Eng. Doc', "5" for 'All' |
| Mandate Revision on Modification of More<br>Information?               | Enter "0" for 'No',"1" for 'Yes'                                                                                  |
| Default value for 'Action on Rev. Effec. ?' in Effectivity.            | Enter "0" for 'BLANK',"1" for 'Re-comply',"2" for 'Carryover Compliance'                                          |
| Specify values for 'Applicable ?' in Effectivity                       | Enter "0" for 'Hold', "1" for 'Previously Complied', "2" for 'Hold' and 'Previously Complied', "3" for 'None'     |
| Inactivate previous revisions of Improvised task on Eng. Doc. Release? | Enter "0" for 'No', "1" for 'Yes'                                                                                 |
| Update 'Applicable?' as "No" on Part / Serial # change?                | Enter "0" for 'No' , "1" for 'Yes'                                                                                |

- a. Engineering Document Revision Policy: If set as "Revision Mandatory", system will mandate user to revise the Engineering Document on modification. If set as 'As per Revision Rules' user can set the rule for revision such as "Mandate Revision on Addition of Effectivity?" or "Mandate Revision on Modification of Effectivity?" or "Mandate Revision on Addition of Reference?" or "Mandate Revision on Modification of More Information?"
- b. Mandate Revision on Addition of Effectivity?: This option can be set only if Engineering Document Revision Policy is set as 'As per Revision Rules'. If option is set as "Yes", user will be mandated to revise Engineering Document on addition of effectivity. If set as "No" user can add effectivity without revising the document.

- c. Mandate Revision on Modification of Effectivity?: This option can be set only if Engineering Document Revision Policy is set as 'As per Revision Rules'. If option is set as "Yes", user will be mandated to revise Engineering Eocument on modification of effectivity details. If set as "No" user can modify effectivity without revising document.
- d. Mandate Revision on Addition of Reference?: This option can be set only if Engineering Document Revision policy is set as 'As per Revision Rules'.
  - 1. If revision is not mandatory for addition or modification of Reference, set the option as "No".
  - 2. To mandate revision on addition or modification of MCR reference, set the option as "MCR".
  - 3. To mandate revision on addition or modification of Engineering document reference, set the option as "Eng. Doc. ".
  - 4. To mandate revision on addition or modification of Other reference, set the option as "Others ".
  - 5. To mandate revision on addition or modification of MCR and Engineering Document reference, set the option as "MCR-Eng. Doc".
  - 6. To mandate revision for all reference addition or modification, set the option as "All".
- e. Default value for 'Action on Rev. Effec. ?' in Effectivity. : User can set a default value for Action on Rev. Effec. ? control in Effectivity page of 'Manage Engineering Document'. User can set values as "Blank", "Re-Comply", or "Carry Over Compliance".
  - 1. Specify values for 'Applicable ?' in Effectivity : Applicable ? Combo loading in effectivity page can be controlled by this option. Set "Hold" to load "Yes", "No" and "Hold" in applicable?
  - 2. Set "Previously Complied" to load "Yes", "No" and "Previously Complied" in applicable?
  - 3. Set "Hold" and "Previously Complied" to load "Yes", "No", "Hold" and "Previously Complied" in applicable?
  - 4. Set "None" to load "Yes" and "No" in applicable?.
- f. Inactivate previous revisions of Improvised task on Eng. Doc. Release? : To inactive previous revision of improvised task on release, set the option as "Yes". Else set as "No".
- g. Update 'Applicable?' as "No" on Part / Serial # change? : During Part #/Serial # change (Not correction) based on this option Applicable will be flipped to "No" in effective engineering documents.

# **B.** Manage Engineering Document in View Mode

Reference: AHBE-254

# Background

Provision to view the Engineering Document details in the **Manage Engineering Document** activity is enabled, which avoids multiple traversing and ensures better visibility in one go.

# Change Details:

You can view the Engineering Document details based on the user mapping. When the user mapping is only for the **Manage Engineering Document** activity, the 'View' radio button appears alongside the Create / Edit / Revise buttons. In this mode, you can create / edit / revise / view the engineering document.

When the user mapping is for both the **Manage Engineering Document** activity and **View / Manage Engineering Document** activity (Dummy activity), only the 'View radio button appears. In view mode, only the 'Eng. Doc.' radio button is enabled. The tree displays all the Eng. Doc. irrespective of the status.

# C. Enhancements in Initialize Eng. Doc screen

Reference: AHBE-318

# Background

Modifications are done to synchronize with changes in the new Engineering Document and also to address few gaps.

# **Change Details:**

- a. User can launch and view Initialize Eng. Doc. Schedules, even if the Engineering Document is in 'Released' status. User is allowed to edit Next Schedule Date / Value if either of the following parameters is set as "No" in the "Common Master" for the 'Eng. Doc. Type':
  - Mandate Revision on Addition of Effectivity?
  - Mandate Revision on Modification of Effectivity?

On successful save, the system will update Next Schedule Date / Value to corresponding Maintenance Program.

If both the parameters are set as "Yes" for a released Engineering Document, screen will not have submit button. User cannot modify any data.

- b. Schedule Type which was earlier available at the Engineering Document level, is now made available at each task level. New control "Schedule Type" is added in multiline to view the Schedule Type of each task.
- c. Visibility of program is made available in the Initialize Eng. Doc. Schedules screen. The screen will display Program Next Schedule Date / Value, Program Last Performed Date / Value and Program Sch. Status, if the task and schedules (defined in the Engineering Document) are available in corresponding Aircraft / Component program.

| Initialize  | Eng. Doc So  | chedules             |                                      |                      |                         | 式 Trailbar 🗸      | l 🏡 🚔 📮 |
|-------------|--------------|----------------------|--------------------------------------|----------------------|-------------------------|-------------------|---------|
|             |              | Eng. Doc. # eo-      | 00-06-33                             |                      | Revision # 1            |                   |         |
|             |              | Subject Che          | eck                                  |                      | Applicability Component |                   |         |
|             |              | Source Doc. Type SO  | RUCEDOC                              |                      | Eng. Doc. Type? EO      |                   |         |
|             |              | Effective From Date  |                                      |                      | Schedule Type           |                   |         |
|             |              | User Status          | <b>*</b>                             |                      |                         |                   |         |
| . Doc Schee | dule Details |                      |                                      |                      |                         |                   | [       |
| 1           | -2/2         |                      |                                      |                      |                         |                   | ٩       |
|             |              | Prgm. Next Sch. Date | Prgm. Next Sch. Value                | Prgm. Last Prf. Date | Prgm. Last Prf. Value   | Prgm. Sch. Status |         |
|             | 10 00        | n                    | 10.00                                |                      |                         | Active            |         |
|             |              | 24.10.2013           |                                      | 24.05.20             |                         | Active            |         |
|             |              |                      |                                      |                      |                         |                   |         |
|             |              |                      | Visibility of schedules o<br>program | f tasks in           |                         |                   |         |

# D. Enhancements in Process Change Request

Reference: AHBD-1690

#### Background

Modifications are done to synchronize with changes in the new Engineering Document.

## Change Details:

a. Following controls are added in Default Details section to facilitate more default options, also in multiline.

|                                                                                                    | Newly Added controls:<br>A) Eng. Doc Type?(Combo)<br>B) Eng. Doc. Appl. Group #(Help on edi | ton-Execution                                 | 33\$ Tr                        | albar• 🔒 📮 🧔         |
|----------------------------------------------------------------------------------------------------|---------------------------------------------------------------------------------------------|-----------------------------------------------|--------------------------------|----------------------|
| Applicable?                                                                                                    | Mode of Execution v<br>Eng. Doc #<br>Peason for Mon Execution v<br>Prev. Comp. Doc #        | Eng. Do<br>Eng. Doc. Appl. Gre<br>Applicabili | с Туре? У<br>ир #9<br>ty Notes |                      |
| ( 1 - 10 / 10 * )> + - D *     Applicability I/     Pret     Applicability I/     Pret     Applicability I/     Applicability I/     Pret     Applicability I/     Pret     Applicability I/     Pret     Applicability I/     Pret     Applicability I/     Pret     Applicability I/     Pret     Applicability I/     Applicability I/     App | r. Comp. Date Prev. Comp. Doc #                                                             | C III C III C III AI                          | Eng. Doc Status                | P<br>Effectivity Sta |
| <ul> <li>Newly Added controls         <ul> <li>a) Prev.Comp.Date</li> <li>b) Prev. Comp. Doc #(Editable)</li> </ul> </li> </ul>                                                                                                    | Newly Added controls<br>a) Prev.Comp.Date<br>b) Prev. Comp. Doc #(Edital                    | ble)                                          |                                |                      |

b. New value 'Previously Compled' is added in combo Applicable? This option can only be set if Execution Decision is set as "Execute".

| • Process Change Request |                     |                     |       |    |  |  |
|--------------------------|---------------------|---------------------|-------|----|--|--|
| · roccosing occurs       |                     |                     |       |    |  |  |
|                          | E                   | Execution Decision  | Execu | te |  |  |
|                          |                     | Exe. Action?        | ~     |    |  |  |
|                          | 1                   | Processing comments |       |    |  |  |
| Default Details          |                     |                     |       |    |  |  |
| Applica                  | ble?                | l                   | ~     |    |  |  |
| Categ                    | gory                |                     |       |    |  |  |
| Action on Rev. Effect    | ivity               | No                  |       |    |  |  |
| Prev Comp [              | Date                | Yes                 |       | -  |  |  |
| The the complete         | June                | Hold                |       |    |  |  |
| Effectivity Details      | Previously Complied | 1                   |       |    |  |  |
|                          |                     | 69 🔏                |       |    |  |  |

c. Action on revision effectively is loaded with a new value terminate. On setting this option, on release of engineering document, corresponding task is terminated in maintenance program. 'Revoke' will inactive the schedule status of tasks in maintenance program.

| Action on Rev. Effectivity |   |   |
|----------------------------|---|---|
|                            | × | ~ |
| Carryover Compliance       |   |   |
| Re-Comply<br>Terminate     |   | l |
| Revoke                     |   |   |

- d. If 'Execution Decision' is set as "Not to Execute" or "Hold", 'Record' and 'Confirm Assessment' can be performed without any data in multiline.
- e. In View MCR Processing Details interface, Prev. Compliance Date and Document # is added as display only controls in the multiline. This will display data saved in Process Change Request interface.

| •    | View MCR Processing Details |                    |                   |
|------|-----------------------------|--------------------|-------------------|
|      |                             |                    |                   |
|      |                             |                    |                   |
| MCF  | R Details                   |                    |                   |
|      |                             | Process Ref. #     |                   |
|      |                             | MCR #              |                   |
|      |                             | Subject            |                   |
| Pro  | cessing Details             |                    |                   |
|      |                             | Execution Decision |                   |
|      |                             | Exe. Action?       |                   |
|      | Pr                          | ocessing Comments  |                   |
| Effe | ctivity Details             |                    |                   |
| <    | 4 1 - 10 / 10 🕨 💓           |                    |                   |
| #    | Applicability Notes         | Prev. Comp. Date   | Prev. Comp. Doc # |
| 1    |                             |                    |                   |
| 2    | 8                           |                    |                   |
| 3    |                             |                    |                   |

# E. Enhancement in Update Eng. Doc. Effectivity

Reference: AHBE-6818

# Background

This enhancement addresses the impact of Engineering Document changes in **Update Eng. Doc. Effectivity**.

# **Change Details**

- a. Maintenance Object cannot be added, with 'Compliance Status' as "Complied", to an Engineering Document # having Eff. From Date is later than current server date and time.
- b. On addition of Maint. Object to an Engineering Document:
  - If Compliance Status is set as "Complied" or "Not Complied", 'Effectivity' tab in corresponding Engineering Document – Rev # will get updated with Aircraft / Part # - Serial # Effectivity. Applicable? control will have value set as "Yes".
  - If Compliance Status is set as "Not Applicable", 'Effectivity' tab in corresponding Engineering Document – Rev # will get updated with aircraft / Part # - Serial # Effectivity. Applicable? control will have value set as "No".
  - 3. On update of effectivity in Engineering Document, Effectivity tab, or Process Change Request, "Processing Comments" of corresponding screen will get updated with the comment "Updated from Update Eng. Doc. Effectivity by ^User Name!"<Value>" on ^Date & Time! "<Value>".
- c. User can map a Part # Serial # to an Engineering Document having MCR #'s applicability as "Aircraft". Vice-Versa is also supported.
- d. Next Schedule Date / Value computation logic if compliance status is set as "Not Complied":

# Date Based Schedule:

i. If Threshold Date is not entered and Threshold is entered:

Next Schedule Date = Effec. From Date + Threshold

ii. If Threshold Date and Threshold are not entered and Repeat Interval is entered:

Next Schedule Date = Effec. From Date + Repeat Interval

#### Usage Based Schedules:

i. If Threshold is not entered and Threshold Interval is entered

Next Schedule Value = Parameter value at Effec. From Date + Threshold Interval

ii. If Threshold and Threshold interval are not entered and Repeat Interval is entered

Next Schedule Value = Parameter value at Effec. From Date + Repeat Interval

Note: For future dated Engineering Document, NSD / NSV will not be computed.

#### Update Eng. Doc Effectivity

|        | Update Eng. Doc Effectiv                                  | vity    |                             |         |                      |                    |                            |                          | 式 Trailbar 🕶 | I 🏡 🖨 🛱 🖡 |  |
|--------|-----------------------------------------------------------|---------|-----------------------------|---------|----------------------|--------------------|----------------------------|--------------------------|--------------|-----------|--|
| Lug.   | DOUDCIUIIS                                                |         |                             |         |                      |                    |                            |                          |              |           |  |
| «      | (4 13 -24/498 ) (+ () () () () () () () () () () () () () |         |                             |         |                      |                    |                            |                          |              |           |  |
| #      | <u></u>                                                   |         | Eng. Doc. #                 | Rev No  | Applicability Group  | Status             | Compliance Status          | Reason For Non Execution |              | C         |  |
| 1      | Click to launch                                           |         | EA-000001-2009              | 0       | 0                    | Released           | ×                          |                          |              | ~         |  |
| 1      | 'Manage                                                   |         | EA-000005-2009              | 0       | 1                    | Released           | ×                          |                          |              | ~         |  |
| 1      | Engineering                                               |         | EA-000006-2009              | 0       | 1                    | Released           | *                          |                          |              | ~         |  |
| 1      | Document'                                                 |         | EA-000007-2009              | 0       | 1                    | Released           | ×                          |                          |              | *         |  |
| 1      | Boodinion                                                 |         | EA-000008-2009              | 0       | 1                    | Released           | v                          |                          |              | *         |  |
| 18     |                                                           |         | EA-000027-2011              | 0       | 0                    | Released           | *                          |                          |              | *         |  |
| 19     |                                                           |         | EA-000028-2011              | 0       | 0                    | Released           | *                          |                          |              | ~         |  |
| 20     |                                                           |         | EA-000029-2011              | 0       | 0                    | Released           | *                          |                          |              | *         |  |
| 21     |                                                           |         | EA-000035-2011              | 0       | 0                    | Released           | *                          |                          |              | *         |  |
| 22     |                                                           |         | EA-000037-2011              | 1       | 0                    | Released           | *                          |                          |              | *         |  |
| 23     |                                                           |         | EA-000038-2012              | 0       | 0                    | Released           | *                          |                          |              | *         |  |
| 24     |                                                           |         | EA-000039-2012              | 0       | 0                    | Released           | *                          |                          |              | ~         |  |
|        | <                                                         |         |                             |         |                      |                    |                            |                          |              | >         |  |
| Ohie   | ct Details                                                |         |                             |         |                      |                    |                            |                          |              |           |  |
|        |                                                           |         |                             | -       |                      |                    |                            |                          |              |           |  |
|        |                                                           | m       | laintenance Object Aircraft | Reg # 💙 |                      |                    |                            |                          | View End     |           |  |
|        |                                                           |         |                             |         |                      | Update Effectivity |                            | Т                        | ask Deta     | ils link  |  |
| Initia | lize Maint. Prog. & Update Com                            | pliance |                             | Pr      | ocess Change Request |                    | View Eng. Doc Task Details |                          | ic romo      | νΔn       |  |

# F. Enhancements in Maintenance Change Request

#### Reference: AHBE-4755

#### Background

Visibility of entered MCR subject was minimal in **Create** / **Edit** / **Revise** and **View Maintenance Change Request** interface. This enhancement addresses the issue.

Priority was required to set during creation of Maintenance Change Request, even though user is not aware. This enhancement addresses the issue.

#### **Change Details:**

a. Text area of MCR subject is increased in **Create / Edit / Revise** and **View Maintenance Change Request** interfaces.

#### **Create Maintenance Change Request**

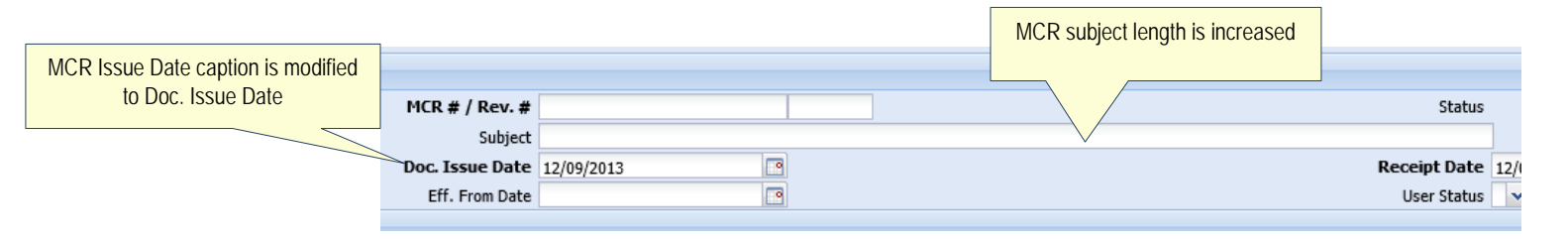

#### Edit Maintenance Change Request

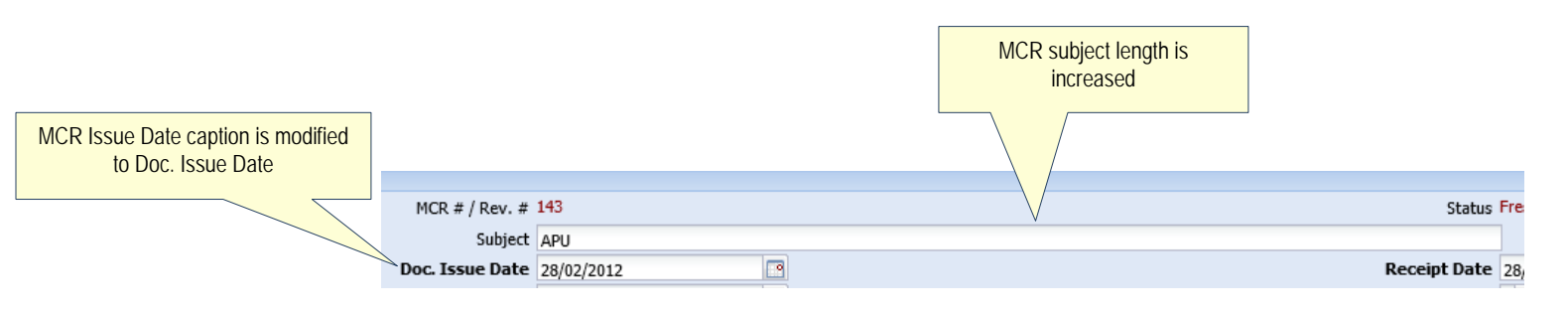

# View Maintenance Change Request

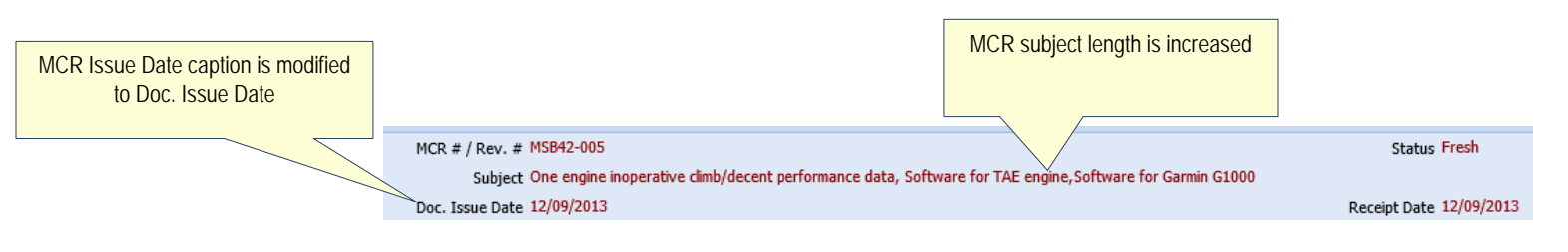

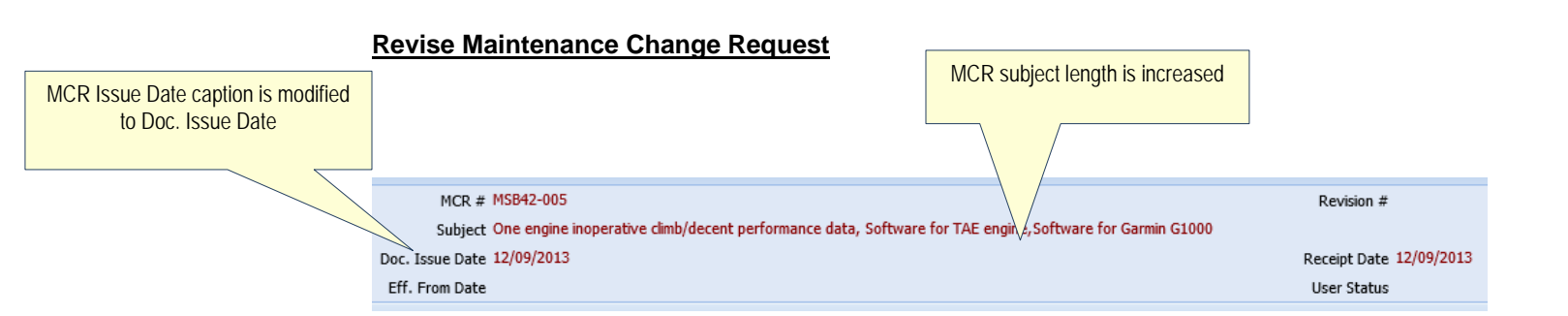

- b. Priority combo is loaded with 'Blank' in addition to the existing values.
- c. Caption is modified from MCR issue Date to Doc. Issues date in interfaces Create / Edit / View / Revise Maintenance Change Request, Edit / View Concurrent Requirements, Edit / View Terminated Maint. Change Req. List of Maintenance Change Request business component and Update Eng. Doc Effectivity, Manage Eng. Document interfaces of Engineering Document business component.
- d. Caption is modified from Suggested Part # to Post Mod. Part # in **Confirm** / **View New Part Requirements** interface of Engineering Document.

| •       | Confirm N   | ew Part Requirements     |                            |   |
|---------|-------------|--------------------------|----------------------------|---|
|         |             |                          |                            |   |
| Eng. I  | Doc Details |                          |                            |   |
|         |             |                          | Eng. Doc. #                |   |
| Subject | t           |                          |                            | _ |
|         |             | "Suggested Part #" is re | named as "Post Mod Part #" |   |
| Part    | Details     |                          |                            |   |
| « .     | 1 - 5       | /5 🕨 💓   🕂 🗗             |                            |   |
| #       | Actu        | al Part #                | Post Mod. Part #           |   |
| 1       |             |                          |                            |   |
| 2       |             |                          |                            |   |
|         |             |                          |                            |   |

| View New Part Requirements                                                                     |               |
|------------------------------------------------------------------------------------------------|---------------|
| Eng. Doc Details                                                                               |               |
|                                                                                                | Eng. Doc. #   |
| Subject<br>"Suggested Part #" is renamed as "Post<br>Mod Part #"<br>Mod Part #"<br>Mod Part #" | Currency      |
| # Post Mod. Part #                                                                             | Actual Part # |
| 1                                                                                              |               |
| 2                                                                                              |               |

# G. Identification of non-components for part number change through engineering document

## Reference: AHBE-9977

# Background

In new generation aircrafts, functionality of 'Feature Loadable Systems' are changed or updated using 'Onboard Softwares'. Hence tracking of mod of software becomes critical.

This enhancement is to facilitate Mod of software through Service Bulletins or Airworthiness Directive.

## **Change Details**

Changes are done in the following screens of **Engineering Document** business component:

- a. Edit Configuration Change Information
- b. Edit Aircraft Config. Change Details
- c. Edit Component Config. Change Details
- d. View Aircraft Config. Change Details
- e. View Component Config. Change Details
- f. Release Engineering Document

The **Edit Configuration Change Information** screen is enhanced for recording Piece part information, for configuration change.

On save with a piece part, its Position code, Position description, Position status, Qty. and NHA Part # are shown in **Edit Aircraft Config. Change Details** / **Edit Component Config. Change Details** screens, based on effectivity. For SB/AD of Applicability 'Aircraft', piece parts configurations of attached components are only considered. For SB/AD of Applicability 'Component / Engine', piece parts configuration of effective components and its attached components are only eligible for part defined as 'Reference Part #' in piece part configuration are only eligible for part change. Value in 'Part Type' column differentiates Piece part. (For piece part, Part Type is "Expandable" and for configuration part, Part Type is "Component")

Visibility of configuration of piece part details are shown in View Aircraft Config. Change Details and View Component Config. Change Details screens.

| •                            | Edit C | Component Configuration Cha | inge Information |            |               |                      |      | 式 Trailbar≁     | 🖨 👼 🌄 🥹 |
|------------------------------|--------|-----------------------------|------------------|------------|---------------|----------------------|------|-----------------|---------|
|                              |        |                             |                  |            |               |                      |      |                 |         |
| Eng. I                       | )oc De | etails                      |                  |            |               | Newly Added Controls |      |                 |         |
|                              |        |                             | Eng. Doc #       |            |               |                      |      |                 |         |
| Eng. Doc Subject Component # |        |                             |                  |            |               | Revision #           |      |                 |         |
| Confi                        | gurati | on Change Details           |                  |            |               |                      |      |                 |         |
| ≪ [                          | •      | 1 -5/5 🕨 测 😑                |                  |            |               |                      | - Al |                 | Q       |
| #                            | E e    | rial #                      | NHA Part #       | New Part # | Part Type     | Position Description | Qty. | Position Status | ATA #   |
| 1                            |        |                             |                  |            |               |                      |      |                 |         |
| 2                            |        |                             |                  |            |               |                      |      |                 | -       |
| 3                            |        |                             |                  |            |               |                      |      |                 |         |
| 4                            |        |                             |                  |            |               |                      |      |                 |         |
| 5                            |        |                             |                  |            |               |                      |      |                 |         |
|                              |        | <                           |                  |            |               |                      |      |                 | >       |
|                              |        |                             |                  | Edit Cor   | ifig. Details |                      |      |                 |         |

# Exhibit 1: Edit Component Configuration Change Information

# Exhibit 2: Edit Component Configuration Change Information

| •          | View Aircraft Configuration Ch | ange Information                                   |            |           |                                         |                | 😹 Trailba       | ar•   🖨 🗟 🌄 ( |  |  |
|------------|--------------------------------|----------------------------------------------------|------------|-----------|-----------------------------------------|----------------|-----------------|---------------|--|--|
| Eng.       | Doc Details                    |                                                    |            | [         |                                         | ]              |                 |               |  |  |
| Eng. Doc # |                                |                                                    |            |           |                                         |                |                 |               |  |  |
| Ling: D    |                                | Manufacturer # 🔽 🗸<br>Variable Tab # 🔽 Get Details |            | l         | Revisio                                 | <br>1 <i>#</i> |                 |               |  |  |
| Conf       | iguration Change Details       |                                                    |            |           |                                         |                |                 |               |  |  |
| «          | ◀ 1 -5/5 ▶ ≫                   |                                                    |            |           | 1 1 1 1 1 1 1 1 1 1 1 1 1 1 1 1 1 1 1 1 | 4 🗐            | ~               | Q             |  |  |
| #          | Existing Part Serial #         | NHA Part #                                         | New Part # | Part Type | Position Description                    | Qty.           | Position Status | ATA #         |  |  |
| 1          |                                |                                                    |            |           |                                         |                |                 |               |  |  |
| 2          |                                |                                                    |            |           |                                         |                |                 |               |  |  |
| 3          |                                |                                                    |            |           |                                         |                |                 |               |  |  |
| 4          |                                |                                                    |            |           |                                         |                |                 |               |  |  |
| 5          |                                |                                                    |            |           |                                         |                |                 |               |  |  |
|            |                                |                                                    |            |           |                                         |                |                 |               |  |  |

# Exhibit 3: View Component Configuration Change Information

| 🗐 🕈 View Component Configuration Change Information |                                     |                |                      |           |                      |      |                 |               |  |  |  |
|-----------------------------------------------------|-------------------------------------|----------------|----------------------|-----------|----------------------|------|-----------------|---------------|--|--|--|
| Eng. I                                              | Doc Details                         |                | Newly Added Controls |           |                      |      |                 |               |  |  |  |
| Eng. De                                             | Eng. Doc<br>oc Subject<br>Component | :# Get Details |                      |           | Revision #           |      |                 |               |  |  |  |
| Confi                                               | guration Change Details             |                |                      |           |                      |      |                 |               |  |  |  |
| <b>«</b>                                            | <ul> <li>◀ 1 -5/5 </li> </ul>       |                |                      |           | 1                    | al 🗐 | ~               | P             |  |  |  |
| #                                                   | Existing Part Serial #              | NHA Part #     | New Part #           | Part Type | Position Description | Qty. | Position Status | 4 <i>TA #</i> |  |  |  |
| 1                                                   |                                     |                |                      |           |                      |      |                 |               |  |  |  |
| 2                                                   |                                     |                |                      |           |                      |      |                 |               |  |  |  |
| 3                                                   |                                     |                |                      |           |                      |      |                 |               |  |  |  |
| 4                                                   |                                     |                |                      |           |                      |      |                 |               |  |  |  |
| 5                                                   |                                     |                |                      |           |                      |      |                 |               |  |  |  |

# Exhibit 4: View Aircraft Configuration Change Information

| View Aircraft Configuration Change Information | n               |            |           |                        |      | 式 Traibar 🕶     | 🖨 🗟 🌄 ( |
|------------------------------------------------|-----------------|------------|-----------|------------------------|------|-----------------|---------|
| Eng. Doc Details                               |                 |            |           | Neudu Adda d Carstanla |      |                 |         |
| Eng. Doc                                       | #               |            |           | Newly Added Controls   |      |                 |         |
| Eng. Doc Subject<br>Manufacturer               | # 🗸             |            | l         |                        |      |                 |         |
| Variable Tab                                   | # v Get Details |            |           | Revision #             |      |                 |         |
| Configuration Change Details                   |                 |            |           |                        |      |                 |         |
| ≪ ◀ 1 -5/5 ▶ ≫                                 |                 |            |           | 1                      | All  | ~               | P       |
| # 🖾 Existing Part Serial #                     | NHA Part #      | New Part # | Part Type | Position Description   | Qty. | Position Status | ATA #   |
| 1 🗆                                            |                 |            |           |                        |      |                 |         |
| 2                                              |                 |            |           |                        |      |                 |         |
| 3 🗖                                            |                 |            |           |                        |      |                 |         |
| 4                                              |                 |            |           |                        |      |                 |         |
| E 0                                            |                 |            |           |                        |      |                 |         |

The Edit Aircraft Config. Change Details and Edit Model Config. Change Details screens can only be launched for 'Aircraft' applicable SB/ADs.

The Edit Component Config. Change Details and Edit Part Config. Change Details screens can only be launched for 'Component' / 'Engine' applicable SB/ADs.

An Engineering Document will not be released, if configuration changes are recorded and mod part # is not available in configuration of effective aircraft / component.

Note: Configuration change for piece parts defined in Aircraft, Model, and Part configuration will be handled in subsequent releases.

# H. Operations Type to be defaulted with option setting

Reference: AHBE-11836

# Background

Maintenance task is classified based on its execution type as Flight Operations (Line Maintenance) and Repair Station (Hanger/MRO Maintenance). Based on industry preference it will be either Flight Operations or Repair Station. This preference needs to be considered in task authoring, SB/AD task authoring and task search.

New feature enables to capture Operation Type preference and is used in defaulting in **Maintenance Task** and **Engineering Document** interfaces.

# **Change Details**

A new process parameter "Default Operations Type" is introduced in Eng. Doc Type Entity Type, **Define process Entities**, to capture Operation Type preferences in **Manage Engineering Document**.

If value "0" is set against "Default Operations Type", Flight Operations will be the Operations Type preference and if value "1" is set, Repair Station will be the Operations Type preference for defaulting in the **Tasks** tab of the **Manage Engineering Document** screen.

# WHAT'S NEW IN MAINTENANCE TASK?

# A. Ability to update task attributes back to Eng. Doc whenever it is modified.

# Background

In a class of industry, Engineering Document tasks are allowed to modify only through Engineering Document. The current solution does not restrict modification of Engineering Document tasks from task masters.

# Change Details:

Modification of Engineering Document tasks can be restricted by setting option for Engineering Document type of Engineering Document with reference to which task is created. Option to be set is "Allow modification of Eng. Doc. task attributes from 'Task Master'?".

If option is set as "Yes", user can modify task from **Maintain Activated Task** activity. Following attributes if modified get updated back to Engineering Document.

- a. Task Description
- b. Task Category
- c. Task Type
- d. Operation Type
- e. Est. Man Hrs.
- f. Est. Elapsed Time
- g. DSC #
- h. DSC Description
- i. Long Description
- j. AMM / CMM Item #

If option is set as "No", user cannot modify the task from the **Maintain Activated Task** activity. The System will also restrict user from launching all the links in the **Maintain Activated Task** screen.

This option is not applicable on modification of Engineering Document task from the **Edit Task** screen.

# B. Operations Type to be defaulted with option setting

Reference: AHBE-11836

# Background

Maintenance task is classified based on its execution type as Flight Operations (Line Maintenance) and Repair Station (Hangar / MRO Maintenance). Based on industry preference it will be either Flight Operations or Repair Station. This preference needs to be considered in task authoring, SB/AD task authoring and task search.

New feature enables to capture Operation Type preference and is used in defaulting in **Maintenance Task** and **Engineering Document** interfaces.

## **Change Details**

A new process parameter "Default Operations Type" is introduced in Task Numbering Entity Type, **Define process Entities**, to capture Operation Type preferences in **Maintenance Task** interfaces.

If value "0" is set against "Default Operations Type", Flight Operations will be the Operations Type preference and if value "1" is set, Repair Station will be the Operations Type preference for defaulting in task interfaces.

This option change will have impact on the following screens of **Maintenance Task** business component:

- a. Create Task Information
- b. Select Task (Edit Task)
- c. Authorize Task
- d. Select Task (Maintain Activated Task)
- e. Select Task (View Task)
- f. Help On Task #
- g. Help on Work Unit #

# C. Facility to Attach Multiple Files to Tasks

## Reference: AHBE-6124

## Background

Currently, only one file can be attached to a task in the Task Master. New requirement is to allow multiple files to be attached to a task. **Manage Task File Attachment** is a new interface that facilitates the attachment of multiple files to tasks and prints them as per applicability. Facility is provided to define the same from task definition and managing interfaces.

# **Change Details**

A new interface titled **Manage Task File Attachment** is available under **Maintenance Task** business component, the major function of which is to allow user to upload task cards for a task, effective to specific Aircraft Model # (MSN wise) and print them as per applicability, at the time of package print / task card print. The interface also allows the user to upload task cards for component / engine specific tasks, effective to specific Part # and print them as per applicability at the time of task card print.

New link Manage Task File Attachment is added in following screens:

- 1. Create Task Information
- 2. Select Task (Edit Task)
- 3. Edit Task Information (Edit Task)
- 4. Select Task (View Task)
- 5. View Task Information
- 6. Select Task (Maintain Activated Task)
- 7. Edit Task Information (Maintain Activated Task)
- 8. Create Non-Standard based Standard Task
- 9. Manage Task Effectivity
- 10. Maintain Task Relationship
- 11. Engineering Document (Task definition page)

# Functionality

Files attached from Create Task Information, Edit Task Information (Edit Task and Maintain Activated Task) and Engineering Document can be viewed and modified from Manage Task File Attachment interfaces.

Files attached for a task revision from **Manage Task File Attachment** interface will get carry forwarded to next revision of task. Files have to be uploaded to FTP using the **Upload Documents** screen before this screen can be launched and files can be attached to tasks.

Sequence # is mandatory and it defines the order in which the files will get printed when there are multiple file mappings for the same task. If no specific order is necessary, all Sequence # can be entered as 1. If files are saved in a folder and not in the root FTP path, the folder name can be mentioned in the multiline in the 'Folder Name' column.

User is required to enter a valid Aircraft MSN # that exists in the system, in both 'From MSN' and 'To MSN' fields. 'Maintenance Operator #', 'Aircraft Ownership', 'Owning Agency #', 'From MSN' and 'To MSN' are optional entries and can be specified to get specific mapping of files to tasks. Example: If a file mapping is done to a task while mentioning Aircraft Ownership as 'Customer', the file will be printed only when the aircraft from which the print functionality is being used has ownership status as 'Customer'.

Consider the following data matrix saved in the Manage Task File Attachment screen:

| # | Task # 🍳  | Revision | Task Type | Task Applicability | Aircraft Model # 🍳 | Part # 🍳 | From Aircraft MSN | To Aircraft MSN | Seq # | File Reference # | Folder Name | File Name 🭳 |
|---|-----------|----------|-----------|--------------------|--------------------|----------|-------------------|-----------------|-------|------------------|-------------|-------------|
| 1 | XA-000-02 | 1        | MPD       | Aircraft           | A320               |          |                   |                 | 1     | REF00001         | A320PDFs    | 001.pdf     |
| 2 | XA-000-02 | 1        | MPD       | Aircraft           | A320               |          | 10                | 60              | 3     | REF00002         | A320PDFs    | 002.pdf     |
| 3 | XA-000-02 | 1        | MPD       | Aircraft           | A320               |          | 40                | 40              | 2     | REF00003         | A320PDFs    | 003.pdf     |
| 4 |           |          |           |                    |                    |          |                   |                 |       |                  |             |             |

If a task card for the Task # XA-000-02 is printed for an aircraft of the model A320, the system will check the MSN of the aircraft and the files are printed accordingly.

If the MSN is 40, the files that are printed are 001.pdf, 003.pdf and 002.pdf in that order (as denoted by Seq #). If the MSN is 20, the files that are printed are 001.pdf, 002.pdf. If the MSN in 80, the file that is printed is 001.pdf only as it is the only entry that has global applicability as From MSN / To MSN is not mentioned.

#### Limitations

- 1. Both Model # and Part # cannot be mentioned for a component applicable task.
- 2. Files that are mapped to a task during task creation in Task Master are shown here by default. But if these entries are deleted, the same is not reflected back to the Task Master. After deletion, if any changes are made to the file attachment in the Task Master, the same is not reflected back to this screen.
- 3. 'File Available' column is currently not functional and will be made available as part of future release.
- 4. When page is launched from **View Task info**, 'Save' button is enabled and the user can modify the records in the multiline. This will be addressed in the future release.

# Exhibit 1:

# Manage Task File Attachment screen on launch

| 0 T     | lanag   | e Task File Attachment  | t        |           |                    |                       |          |                   |                 |       |                     |                    | 🕼 Traibar • | 🗠 🚔 B | ŝ 🗐 ( |
|---------|---------|-------------------------|----------|-----------|--------------------|-----------------------|----------|-------------------|-----------------|-------|---------------------|--------------------|-------------|-------|-------|
|         |         |                         |          |           |                    |                       |          |                   |                 | Da    | ite Format dd-mmm-y | yyy hh:mm:ss am/pr | 1           |       |       |
| Sean    | ch Crit | eria                    |          |           |                    |                       |          |                   |                 |       |                     |                    |             |       |       |
|         |         | Task Details            |          | v         |                    |                       |          | Addl.             | Search On       |       | ¥                   |                    |             |       |       |
|         |         |                         |          |           |                    |                       |          | learch            |                 |       |                     |                    |             |       |       |
| Sean    | ch Res  | ults                    |          |           |                    |                       |          |                   |                 |       |                     |                    |             |       |       |
| <b></b> |         | [No records to display] |          |           | 2 6 6 6 7 %        |                       |          |                   | 1               |       | AI 🔿 🔿 🗛            |                    | ~           |       | 2     |
|         | 8       | Task # 🍳                | Revision | Task Type | Task Applicability | Aircraft Model # 🔍    | Part # 🔍 | From Aircraft MSN | To Aircraft MSN | Seq # | File Reference #    | Folder Nam         | e File N    | me 🭳  |       |
| 1       | ۵       |                         |          |           |                    |                       |          |                   |                 |       |                     |                    |             |       |       |
|         |         |                         |          |           |                    |                       |          |                   |                 |       |                     |                    |             |       |       |
|         |         |                         |          |           |                    |                       |          |                   |                 |       |                     |                    |             |       |       |
|         |         |                         |          |           |                    |                       |          |                   |                 |       |                     |                    |             |       |       |
|         |         |                         |          |           |                    |                       |          |                   |                 |       |                     |                    |             |       |       |
|         |         |                         |          |           |                    |                       |          |                   |                 |       |                     |                    |             |       |       |
|         |         |                         |          |           |                    |                       |          |                   |                 |       |                     |                    |             |       |       |
|         |         |                         |          |           |                    |                       |          |                   |                 |       |                     |                    |             |       |       |
|         |         |                         |          |           |                    |                       |          |                   |                 |       |                     |                    |             |       |       |
|         |         | <                       |          |           |                    |                       | _        |                   |                 |       |                     | _                  |             | 3     | >     |
|         |         |                         |          |           | Che                | eck File Availability | J        |                   |                 |       |                     |                    | Save        |       |       |
|         |         | Х                       | iew File |           |                    | <u>v</u>              | ew Task  |                   |                 |       | Upload Documents    |                    |             |       |       |

# Exhibit 2:

# Manage Task File Attachment screen after blank search

|       |      |                      |          |           |                    |                        |          |                   |                 | De    | de Format dd-mmm-yyyy h | htmmtss am/pm |                      |
|-------|------|----------------------|----------|-----------|--------------------|------------------------|----------|-------------------|-----------------|-------|-------------------------|---------------|----------------------|
| arch  | Crit | eria                 |          |           |                    |                        |          |                   |                 |       |                         |               |                      |
|       |      | Task Details         |          |           |                    |                        |          | Add               | Search On       |       | le l                    |               |                      |
|       |      | TOP OCTOD            |          | 101       |                    |                        | 5        | earch             |                 |       |                         |               |                      |
| arch  | Res  | ults                 |          |           |                    |                        |          |                   |                 |       |                         |               |                      |
| x] [2 | 00   | 1 - 10 / 582 [1] [2] |          | 940       | × V W              |                        |          |                   | 19 🖸 🚥 🚥 🕻      |       |                         |               | - 0                  |
|       | п.   | Task # 9             | Revision | Task Type | Task Applicability | Arcraft Model # 🥄      | Part # 9 | From Aircraft MSN | To Aircraft M5N | Seq # | File Reference #        | Folder Name   | File Name Q          |
|       | 11   | 320MPD-05-048-011440 |          | MPD       | Engine             | A320-214               |          | 3256              | 3256            | 1     | G57-53-00-200-012-A     |               | G57-53-00-200-012-A. |
|       | 11   | 320MPD-05-12Y-01187  |          | MPD       | Aircraft           | A320-214               |          | 3256              | 3256            | 1     |                         |               | G57-53-00-200-012-A. |
|       | 13   | 320MPD-05-12Y-01187  |          | MPD       | Aircraft           | A310                   |          |                   |                 | 1     |                         |               | G57-53-00-200-011-A. |
|       | 81   | 320MPD-05-12Y-01185  |          | MPD       | Aircraft           | A310                   |          |                   |                 | 1     |                         |               | G57-53-00-200-011-A. |
|       | 10   | 320MPD-05-03C-01086  |          | MPD       | Aircraft           | A310                   |          |                   |                 | 1     | G57-53-00-200-012-A     |               | G57-53-00-200-012-A. |
|       | 퀸    | 320MPD-05-12Y-01185  |          | MPD       | Arcraft            | A320-214               |          |                   |                 | 1     |                         |               | G57-53-00-200-011-A. |
|       | 21   | 00-00-11             |          | MPD       | Component          |                        |          |                   |                 | 1     |                         |               | 56                   |
|       | 75   | XA-000-01            |          | MPD       | Arcraft            | A320                   |          |                   |                 | 1     |                         |               | 001.pdf              |
|       | 司    | XA-000-01            |          | MPD       | Arcraft            | A320                   |          | 10                | 10              | 3     |                         |               | 002.pdf              |
|       | 1    | XA-000-01            |          | MPD       | Arcraft            | A320                   |          | 10                | 30              | 2     |                         |               | 003.pdf              |
|       |      | <                    |          |           |                    |                        | _        |                   |                 |       |                         |               | >                    |
|       |      |                      |          |           |                    | heck File Availability |          |                   |                 |       |                         | Sav           |                      |

# Exhibit 3:

Link from Create Task

| Create Task Information                                                                                                    |                                                                                                    | 😹 Traibar 🗸 🧟 🗎                                     | 4 |
|----------------------------------------------------------------------------------------------------|----------------------------------------------------------------------------------------------------|-----------------------------------------------------|---|
|                                                                                                    |                                                                                                    | ;                                                   | > |
| Reference Details                                                                                                    |                                                                                                    |                                                     |   |
| Maint. Manual Ref. #<br>Source Document #<br>Child Part Mfr. #Q<br>User Defined 1<br>Work Location Ref. #                               | MPD Item -<br>Source Document Typ<br>Manufacturer Nam<br>User Defined                                                                                                    | Others v                                            |   |
| Document Attachment Details                                                                                                    |                                                                                                    |                                                     |   |
| File NameQ                                                                                                    | View File Create Task                                                                                                    |                                                     |   |
| Edit Part Requirements<br>Edit Model Effectivity<br>Edit Work Area / Zone details<br>Edit Aurcart Effectivity<br>Maintain Repair Scheme | dit Resource/Sign-Off Requirements Edit Schedule Infon<br>dit Component Effectivity Edit Access Panel D<br>dit Notes Edit Task / Sub-Tas<br>dit Task Details Edit Task / Sub-Tas<br>Ianage Task Effectivity Manage Task Fife A | ation<br>tais<br>References<br>Incoment<br>tachment |   |

# Exhibit 4:

Link from Select screens, Edit Task and Maintain Activated Task

| Selec                         | t Task                     |                       |                                                       |                |                          | 📑 Trailbar | 1 🏡 🖨 📮 🌄 |
|-------------------------------|----------------------------|-----------------------|-------------------------------------------------------|----------------|--------------------------|------------|-----------|
|                               |                            | Work Center #         |                                                       | Search         | Document #               |            |           |
| Search Res                    | sults                      |                       |                                                       |                |                          |            |           |
|                               | [No records to display]    | 💽 🔊 🛛 🌋               |                                                       |                | 1 🔁 🔝 🚥 🖬 🖬 🖪            | = All      | Q         |
| # 12                          | Task Applicability         | Base Aircraft Model # | Task #                                                | Revision #     |                          | Task Desc. |           |
|                               |                            |                       |                                                       |                |                          |            |           |
|                               |                            |                       |                                                       |                |                          |            |           |
|                               |                            |                       |                                                       |                |                          |            |           |
|                               |                            |                       |                                                       |                |                          |            |           |
|                               |                            |                       |                                                       |                |                          |            |           |
|                               |                            |                       |                                                       |                |                          |            |           |
|                               |                            |                       |                                                       |                |                          |            |           |
|                               |                            |                       |                                                       |                |                          |            |           |
|                               |                            |                       |                                                       | Cancel Task(s) |                          |            |           |
| Edit Task Det<br>Maintain Rep | <u>tails</u><br>air Scheme |                       | <u>View Status Log</u><br>Manage Task File Attachment |                | Maintain Task Relationsh | hip        |           |

## Exhibit 5:

Link from Edit Task Information (Edit Task and Maintain Activated Task)

| Edit Task Information                                                                                                    |                                                                                                    | <pre>     4 1 2 3 4 5      &gt; </pre>                                                                                                    | 1 /500 式 Trailbar - 🔝 🚔 🐺 🏹 |
|----------------------------------------------------------------------------------------------------|----------------------------------------------------------------------------------------------------|----------------------------------------------------------------------------------------------------|-----------------------------|
| Re - Number                                                                                                    | View File                                                                                                    |                                                                                                    |                             |
| Maint. Manual Ref. #                                                                                                    |                                                                                                    | MPD Item #                                                                                                    |                             |
| Source Document #                                                                                                    |                                                                                                    | Source Document Type Others                                                                                                    | ~                           |
| Child Part Mfr. # 🤍                                                                                                    |                                                                                                    | Manufacturer Name                                                                                                    |                             |
| User Defined 1                                                                                                    |                                                                                                    | User Defined 2                                                                                                    |                             |
| Work Location Ref. #                                                                                                    |                                                                                                    |                                                                                                    |                             |
| ⊖ Document Attachment Details                                                                                                    | View File<br>Edit Task                                                                                                    | Cancel Task                                                                                                    |                             |
| Link Info MdlEff                                                                                                    |                                                                                                    |                                                                                                    |                             |
| Edit Part Requirements<br>Edit Model Effectivity<br>Edit Work Area 2 Zone Details<br>Edit Aircraft Effectivity<br>Manage Task Effectivity<br>Weiev AMM Reference | Edit Resource / Sign-Off Requirements<br>Edit Component Effectivity<br>Edit Notes<br>Edit Provider Resolver / Scale Sear<br>Manage Task File Attachment<br>Kone Coolesees Effectivity | Edit Schedule Information<br>Edit Access Panel Details<br>Edit Taak / Sub-Taak References<br>Maintain Repair Scheme<br>View Taak Card<br>View Maint. Operator Effectivity |                             |

# Exhibit 6:

Link from Select screen (View Task)

| 📑 🕈 Sel    | ect Task                   |                        |                    |         |            |                               |            | 🧱 Trailbar 🔹 | ≙ 🖨 📮 🥃 |
|------------|----------------------------|------------------------|--------------------|---------|------------|-------------------------------|------------|--------------|---------|
|            |                            | ATA #<br>Work Center # |                    | Search  |            | Operations Type<br>Document # | ×          |              |         |
| Search F   | Results                    |                        |                    |         |            |                               |            |              |         |
| <b>« •</b> | [No records to display]    | 🕨 💓 🛛 🌋                |                    |         | 12 🔝 📖     | III III III III III           | Al         | *            | Q       |
| # E        | Task Applicability         | Base Aircraft Mode     | 1#                 | Task #  | Revision # |                               | Task Desc. |              |         |
|            |                            |                        | View Tack Beukism  | Dataik  |            | liew Status Lon               |            |              |         |
| View Task  | Details<br>File Attachment |                        | View Task Revision | Details | 1          | <u>View Status Log</u>        |            |              |         |

# Exhibit 7:

Link from View Task Information

| 🚠 Business Process 🔹 🏠 Recent Activities 🔹 🙀 Favorites 🗸                                                                                                    | Welcome to Ramco Av 🛛 Quick Code 🚽 🛷 Screen Test+ 🌌 🤷 🍒 🖭 🌪 🔘 戅 🗮 🏦 Them                                                                               |
|----------------------------------------------------------------------------------------------------|----------------------------------------------------------------------------------------------------|
| View Task Information                                                                                                    | 🔍 4 1 2 3 4 5 🕨 🚿 /500 式 Trailbarv   🏠 🚍 🐺 🌄                                                                                                    |
|                                                                                                    |                                                                                                    |
| View AMM Reference                                                                                                    |                                                                                                    |
| Maint. Manual Ref. #                                                                                                    | MPD Item #                                                                                                    |
| Source Document # 38-30-0506                                                                                                    | Source Document Type Others                                                                                                    |
| Child Part Mfr. #                                                                                                    | Manufacturer Name                                                                                                    |
| User Defined 1 880672194                                                                                                    | User Defined 2 OPERATIONAL TASK                                                                                                    |
| Work Location Ref. #                                                                                                    |                                                                                                    |
| Document Attachment Details                                                                                                    |                                                                                                    |
| File Name                                                                                                    |                                                                                                    |
| Link Info                                                                                                    |                                                                                                    |
| View Part Requirements         View Resource/Sign-Off Requirements           View Model Effectivity         View Component Effectivity           View Work Area / Zone Details         View Notes           View Certificate Coverage         View Notes           View Customer Effectivity         View Task/Effectivity           View Nation Coperator Effectivity         View Task/Effectivity | View Schedule Information<br>View Access Panel Details<br>View Task / Sub-Task References<br>View Parameter Reading / Eval. Form<br>View AMM Reference |

## Exhibit 8:

Link from Maintain Task Relationship

| 🚠 Busine   | ss Process 🔹 📄 Recent Activities 🔹 | 🚖 Favorites 🕶       | Welcome to Ramco Aviation Solution | s Release 5.6 - I | Jnit Testing Env Quick Code 🔶 | 🛷 Screen Test+ 🏼 🎽 🛅  | 🎨 🌄 🖭 👷      | 🕕 🗐 🔡 Themes     |
|------------|------------------------------------|---------------------|------------------------------------|-------------------|-------------------------------|-----------------------|--------------|------------------|
| 🔜 🔹 Ma     | intain Task Relationship           |                     |                                    |                   |                               |                       | 式 Trailbar 🕶 | 💁 🖨 🗟 🌄 G        |
|            |                                    |                     | Search                             |                   |                               |                       |              |                  |
| Task Re    | lationship Details                 |                     |                                    |                   |                               |                       |              |                  |
| « •        | [No records to display]            | ) »   ± = P 4 3 9 7 | ×                                  | l t               | 1 💽 🚥 💷 💷 🖬 🚮                 | AI                    | ~            | Q                |
| # E        | Repair Task # 🭳                    | Task Description    | Relationship                       | Seq #             | Rel. Task # 🥄                 | Rel. Task Description |              | Relationship Cat |
| 1 İ        |                                    |                     | ~                                  |                   |                               |                       |              |                  |
|            |                                    |                     |                                    |                   |                               |                       |              |                  |
|            |                                    |                     |                                    |                   |                               |                       |              |                  |
|            |                                    |                     |                                    |                   |                               |                       |              |                  |
|            |                                    |                     |                                    |                   |                               |                       |              |                  |
|            |                                    |                     |                                    |                   |                               |                       |              |                  |
|            |                                    |                     |                                    |                   |                               |                       |              |                  |
|            |                                    |                     |                                    |                   |                               |                       |              |                  |
|            | <                                  |                     |                                    |                   |                               |                       |              | >                |
|            |                                    |                     | Materia Task Dalak                 |                   |                               |                       |              |                  |
|            |                                    |                     | Maintain Task Relation             | onsnip            |                               |                       |              |                  |
| Maintain F | Repair Scheme                      |                     | Manao                              | e Task File Attac | hment                         |                       |              | ~                |

# Exhibit 9:

# Link from Manage Task Effectivity

| Business Process: Maintenance Programs       | User: DMUSER                             | Organizatio                 | n Unit: ABC Limited                   | Role: ABC Role          |  |  |  |  |  |  |  |  |  |
|----------------------------------------------|------------------------------------------|-----------------------------|---------------------------------------|-------------------------|--|--|--|--|--|--|--|--|--|
| 🚓 Business Process 🕶 🛛 🚊 Recent Activities 🕶 | 🚖 Favorites 🕶                            |                             | Quick Code 🔄 🛷 Screen Test+ 🌌 🤷 🎭 🖭 🊖 | 🛯 🕕 🧾 🗄 Themes 🕶        |  |  |  |  |  |  |  |  |  |
| Manage Task Effectivity                      |                                          |                             | 😅 Traibar -                           | 1 👧 🚔 🛱 🥃 😡             |  |  |  |  |  |  |  |  |  |
| Effectivity Details                          |                                          |                             |                                       |                         |  |  |  |  |  |  |  |  |  |
| ( INo records to display)                    | ) () () () () () () () () () () () () () | 12 13                       |                                       | P ^                     |  |  |  |  |  |  |  |  |  |
| # 🗏 Task # 🭳                                 | Rev # Model # Q Aircraft #               | g # 🍳 Part # 🍳 Maint. Oper  | rator # Q Effectivity Change          | Current Effectivity     |  |  |  |  |  |  |  |  |  |
| 1 🗉                                          |                                          |                             | Select 👻                              |                         |  |  |  |  |  |  |  |  |  |
|                                              |                                          |                             |                                       |                         |  |  |  |  |  |  |  |  |  |
| <                                            |                                          |                             |                                       | >                       |  |  |  |  |  |  |  |  |  |
| Update Options                               | Hall Barress Marine                      |                             |                                       | (*)                     |  |  |  |  |  |  |  |  |  |
| Updat                                        | e Haint. Program?                        | Up                          | zate Maint. Program Template?         |                         |  |  |  |  |  |  |  |  |  |
|                                              | Update Effectively                       |                             |                                       |                         |  |  |  |  |  |  |  |  |  |
| Esit Task Details                            |                                          | Manage Task File Attachment |                                       | ~                       |  |  |  |  |  |  |  |  |  |
| Maintenance Task -> Manage Task Effectivity  |                                          |                             |                                       | O 59 Minute(s) 10:48 AM |  |  |  |  |  |  |  |  |  |

# D. Enhancements in Manage Task File Attachment Screen

# Reference: AHBE-9065

# Background

Ramco's Aviation Solution supports attachment of multiple task card files (soft copies from AMM) in the Manage Task File Attachment interface. These task card file soft copies will get printed along with the respective task whenever a package / work order print is taken from system.

Current functionality of the interface includes the following points:

- 1. User cannot check if file mentioned in the **Manage Task File Attachment** is available in the FTP path.
- 2. When Upload Documents link is taken, "Maintenance Task" is not defaulted in "Business Component Name" drop-down.
- 3. Task # is Pub/Sub to Ref. Doc. # control in **Upload Documents** interface.
- 4. When **Manage Task File Attachment** interface is launched from **Maintenance Task** business component, only Task # and Rev # is passed to the interface.
- 5. When a file is attached from Task Master but deleted from the **Manage Task File Attachment** interface, the same is not reflected back to the Task Master.
- 6. When a file is attached from Task Master but modified/changed to a different file from the **Manage Task File Attachment** interface, the same is not back updated to the Task Master.
- 7. Save button is being displayed and functional in the **Manage Task File Attachment** screen when the same is launched via a link from the **View Task** screen for a user who has view-only permissions.
- 8. Both Model # and Part # cannot be mentioned for a component applicable task in the **Manage Task File Attachment** screen.

Enhancements done to the interface are mentioned in the below points:

- 1. Ability to Check File Availability in the **Manage Task File Attachment** screen. A new button is available in the **Manage Task File Attachment** screen to check availability of files mentioned in the multiline.
- 2. When upload documents link is taken, "Maintenance Task" is now defaulted in "Business Component Name" drop-down.
- 3. Task # is no more Pub/Sub to Ref. Doc. # control in **Upload Documents** interface.

- 4. When Manage Task File Attachment interface is launched from Maintenance Task business component, Task #, Rev # and Model # is passed to the interface as when applicable.
- 5. When a file is attached from Task Master but deleted from the **Manage Task File Attachment** interface, the same is now back updated to the Task Master.
- 6. When a file is attached from Task Master but modified/changed to a different file from the **Manage Task File Attachment** interface, the same is now back updated to the Task Master.
- 7. Save button is being displayed but a validation is thrown when it is clicked in the **Manage Task File Attachment** screen when the same is launched via a link from the **View Task** screen for a user who has view-only permissions.
- 8. Both Model # and Part # can be mentioned for a component applicable task in the Manage Task File Attachment screen. And system will print the associated file only when on-wing tasks are being carried out for a component of that Part # which is attached to an A/C of that Model #.

# **Change Details**

A new button **Check File Availability** is now made available in the **Manage Task File Attachment** interface, which will facilitate user to check if the files mapped against a task are available/not available in the FTP. (Refer Exhibit-1).

# Exhibit 1: Check File Availability button

| <b>•</b> • | lana   | ge Task File Attachme   | nt       |            |                    |                    |          |                   |                 |       |                        |             | 🕸 Trailbar 🕶 | ≙ 🛱 📮 |
|------------|--------|-------------------------|----------|------------|--------------------|--------------------|----------|-------------------|-----------------|-------|------------------------|-------------|--------------|-------|
|            |        |                         |          |            |                    |                    |          |                   |                 | ĩ     | Date Format dd-mm-yyyy | hh:mm:ss    |              |       |
| Search     | n Crit | eria                    |          |            |                    |                    |          |                   |                 |       |                        |             |              |       |
|            |        | Task Details            |          | ~          |                    |                    | _        | Add               | l. Search On    |       | ~                      |             |              |       |
| Search     | Res    | ults                    |          |            |                    |                    |          | Search            |                 |       |                        |             |              |       |
| <b></b>    | i<br>i | [No records to display] | 1        |            |                    |                    |          |                   | 7 🖂 📖 🛛         |       |                        |             | ~            | ۵     |
| #          | 1      | Task # Q                | Revision | Task Type  | Task Applicability | Aircraft Model # 🭳 | Part # 🍳 | From Aircraft MSN | To Aircraft MSN | Seq # | File Reference #       | Folder Name | File Name    | Q     |
| 1          | 13     |                         |          |            |                    |                    |          |                   |                 |       |                        |             |              |       |
|            |        | <                       |          |            |                    |                    |          |                   |                 |       |                        |             |              | >     |
|            |        |                         | C        | Check File | : Availability     | )                  |          |                   |                 |       |                        |             |              |       |
|            |        |                         |          | -          |                    |                    |          | Save              |                 |       |                        |             |              |       |
|            |        | ¥                       | iew File |            |                    | v                  | iew Task |                   |                 |       | Upload Documents       |             |              |       |

When **Upload Documents** link is taken from the **Manage Task File Attachment** screen, "Maintenance Task" is now defaulted in "Business Component Name" drop-down. And Task # is no more defaulted to the Ref. Doc. # control in the Upload Documents interface.

| Upload Documents                                                 |                               |                                                                                           | 😹 Traibar • |       |
|------------------------------------------------------------------|-------------------------------|-------------------------------------------------------------------------------------------|-------------|-------|
| Orounitdetails                                                   | Maintenance Task is defaulted |                                                                                           |             |       |
| Org. Unit Name SALOU 🗸                                           |                               |                                                                                           |             |       |
| Upload File Details                                              |                               |                                                                                           |             |       |
| Business Component Name Maintenance Task<br>Select File Keycode  | Browse                        | Ref. Doc ≠Select<br>Action if file exists Overwrite<br>Max.Upload File Size (13) 50000.00 | *           | /     |
| Bulk Upload File Details<br>Source Path                          | Browse List all files         | Ref. Doc. # is no more defa                                                               | aulted      | •     |
| Default Details                                                  |                               |                                                                                           |             |       |
| Business Component NameSelect<br>Action if file exists Overwrite | ▼<br>▼                        | Ref. Doc #Select<br>Key Code                                                              | ~           |       |
| 📧 🕢 [No records to display] 🕨 » 🕂 — 🗗 🐇 🏹 🌾                      |                               |                                                                                           |             | ٩     |
| # 🗉 Source Path Source File Name                                 | Business Component Name       | Ref. Doc Type                                                                             | Ref. Doc #  | Actic |
| 1 🗉                                                              | Select                        | ✓Select ✓                                                                                 | 6           | Over  |
|                                                                  |                               |                                                                                           |             |       |

Exhibit 2: Upload Documents link launch from Manage Task File Attachment screen

Model # is also passed along with Task # and Revision # when the user selects a record from the multiline and launches the **Manage Task File Attachment** interface from other screens through link. This is applicable when the link is taken from the following interfaces:

- 1. Create Task Information
- 2. Select Task (Activity -> Edit Task)
- 3. Edit Task Information (Activity -> Edit Task)
- 4. Select Task (Activity -> View Task)
- 5. View Task Information
- 6. Edit Task Information (Activity -> Maintain Activated Task)
- 7. Create Non-Standard based Standard Task
- 8. Manage Task Effectivity
- 9. Maintain Task Relationship

The same is not applicable when the link is taken from the following interface:

1. Select Task (Activity -> Maintain Activated Task)

When a file is attached to a task from **Create Task** or **Edit Task** or **Maintain Activated Tasks** screens, it is visible in the **Manage Task File Attachment** interface. If that entry is deleted, the same is now back updated to the Task Master. Also, if that entry is modified with another file, the same is now back updated to the Task Master. The **Manage Task File Attachment** interface is accessible as a link from the **View Task** screen. If the login user does not have edit/modification permissions, if he/she clicks the link from the **View Task** screen, enters the **Manage Task File Attachments** interface and modifies any entries, the system will not allow the user to save the changes and will inform the user that they do not have permission to carry out the change.

Exhibit 3: Launch from View Task when user does not have permission for changes

| Business   | Proce    | ss: Maintenance Programs             |       | Use            | r: DMUSER                |                                       | Organization Unit: ABC Limi | ited             |                       | F          | tole: ABC Role |          |
|------------|----------|--------------------------------------|-------|----------------|--------------------------|---------------------------------------|-----------------------------|------------------|-----------------------|------------|----------------|----------|
| 🚠 Busines  | s Proce  | ess 🕶 🗼 Recent Activities 🕶 🐈 Favori | tes 🕶 |                |                          |                                       | Quick C                     | Code 🔶 🖌         | Screen Test 🔻 🌌 🛍 🍇 🌫 | , 🖭 🊖 I    | 0 🤨 🙁          | Themes - |
| 📑 🔹 Mai    | nage     | Task File Attachment                 |       |                |                          |                                       |                             |                  | 33                    | Trailbar 🔻 | ≙ 🖨 🛤          | و 📮      |
|            |          |                                      |       |                |                          |                                       |                             | Date Format dd/r | nm/vvvv hh:mm:ss      |            |                |          |
| Search (   | riteriz  |                                      |       |                |                          |                                       |                             |                  |                       |            |                |          |
| Dearch     |          | Task Details Task #                  | ~     | 00.00.01       |                          |                                       | Add. Search On              | ×                |                       |            |                |          |
|            |          | Tusk #                               |       | 00 00 01       |                          | Search                                |                             |                  |                       |            |                |          |
| Search R   | esult    | 5                                    |       |                |                          |                                       |                             |                  |                       |            |                |          |
|            | 1.       |                                      | 7 🎸   |                |                          |                                       |                             | a m 4. 1 🖬 🕻     |                       |            |                |          |
|            |          |                                      | - m   | ion #          | Tack Turna               | Tack Applicability                    |                             |                  |                       |            | Maint Onor     |          |
|            | Tas      | sk # %                               | Revis | 10m #          | Task Type                | Табк Аррисаринсу                      | Aircraft Model # ୟ          | Pi               | art # K               |            | Maint. Oper    | ator     |
| 1 0        | 00-      | 00-01                                | 1     | VirtualWorks™  | MPD<br>Message           | Aircraft                              | A310                        | X                | 1                     |            |                |          |
| 2 🗉        | 00-      | 00-01                                | 1     | •              | MPD                      |                                       |                             |                  |                       |            |                |          |
| 3 E        | 00-      | 00-01                                | 1     | 🔣 Unable to    | process. Login user does | s not have permission to perform this | operation.                  | Close            |                       |            |                |          |
| 4 E        | 00-      | 00-01                                | 1     | _              |                          |                                       |                             |                  |                       |            |                |          |
| 5 E        | 1        |                                      |       | Expand / Colla | pse [1 undefined]        |                                       |                             |                  |                       |            |                |          |
| Check File | e Availe | c<br>ability                         |       |                |                          |                                       |                             |                  |                       |            | 2              | >        |
|            |          |                                      |       |                |                          | Save                                  |                             |                  |                       |            |                |          |

Both Model # and Part # can now be mentioned in the same entry in the **Manage Task File Attachment** interface for a component applicable task. If, for a component applicable task, both Model # and Part # is mentioned, the mapped File will be printed only when an on-wing task is done for a component of the above mentioned Part # is attached to an Aircraft of the above mentioned Model #.

Consider the following entries in the Manage Task File Attachment interface.

Exhibit 4: Data in Manage Task File Attachment interface

| # | Task # 🍳  | Revision | Task Type | Task Applicability | Aircraft Model # 🍳 | Part # 🍳         | From Aircraft MSN | To Aircraft MSN | Seq # | File Reference # | Folder Name | File Name 🭳 |
|---|-----------|----------|-----------|--------------------|--------------------|------------------|-------------------|-----------------|-------|------------------|-------------|-------------|
| 1 | XB-000-02 |          | MPD       | Component          |                    |                  |                   |                 | 1     | FILEREF000001    |             | 001.pdf     |
| 2 | XB-000-02 |          | MPD       | Component          |                    | 0021547-94:00988 |                   |                 | 2     | FILEREF000002    |             | 002.pdf     |
| 3 | XB-000-02 |          | MPD       | Component          | A320               |                  |                   |                 | 3     | FILEREF000003    |             | 003.pdf     |
| 4 | XB-000-02 |          | MPD       | Component          | A320               | 0021547-94:00988 |                   |                 | 4     | FILEREF000004    |             | 004.pdf     |
| 5 |           |          |           |                    |                    |                  |                   |                 |       |                  |             |             |

The first row task-file mapping is applicable to any component either attached or removed (onwing/off-wing).
The second row task-file mapping is applicable to only components that have the **Part #** as **0021547-94:00988** either attached or removed (on-wing/off-wing).

The third row task-file mapping is applicable to any component attached to an Aircraft whose **Model #** is **A320** (on-wing only).

The fourth row task-file mapping is applicable to only components that have the **Part #** as **0021547-94:00988** and attached to an Aircraft whose **Model #** is **A320** (on-wing only). Please note that both these conditions have to be satisfied to make this entry applicable while printing.

With the above data, consider the following scenarios and how the mappings are considered while printing:

- 1. When the **Task # XB-000-02** is done for a component whose **Part #** is **XPART-88888** and is not attached to any aircraft and when the Print Package/Print Task Card is taken, the following files will be printed: 001.pdf.
- 2. When the **Task # XB-000-02** is done for a component whose **Part #** is **XPART-88888** and attached to an aircraft whose **Model #** is **A310** and when the Print Package/Print Task Card is taken, the following files will be printed: 001.pdf.
- 3. When the **Task # XB-000-02** is done for a component whose **Part #** is **XPART-88888** and attached to an aircraft whose **Model #** is **A320** and when the Print Package/Print Task Card is taken, the following files will be printed: 001.pdf, 003.pdf.
- When the Task # XB-000-02 is done for a component whose Part # is 0021547-94:00988 and is not attached to any aircraft and when the Print Package/Print Task Card is taken, the following files will be printed: 001.pdf, 002.pdf.
- When the Task # XB-000-02 is done for a component whose Part # is 0021547-94:00988 and attached to an aircraft whose Model # is A310 and when the Print Package/Print Task Card is taken, the following files will be printed: 001.pdf, 002.pdf.
- When the Task # XB-000-02 is done for a component whose Part # is 0021547-94:00988 and attached to an aircraft whose Model # is A320 and when the Print Package/Print Task Card is taken, the following files will be printed: 001.pdf, 002.pdf 003.pdf, 004.pdf.

As we can see from the 6<sup>th</sup> scenario, when the file 004.pdf is printed only when the component whose Part # is 0021547-94:00988 attached to an aircraft whose Model # is A320.

# WHAT'S NEW IN AIRCRAFT MAINTENANCE EXECUTION?

# A. Facility to display Aircraft Total Time (Flight Hours & Flight Cycles) for the entered aircraft

Reference: AHBE-5921

### Background

Aircraft Total Time (Flight Hours & Flight Cycles) information is an essential requirement for a mechanic while performing maintenance operations like task and discrepancy signoff. In Ramco Aviation Solution, user has to navigate to **Aircraft Consumption and Range Parameter** screen to view the Flight Hours & Flight Cycles details. In the purview of user requirement to view Aircraft Total Time while executing maintenance operations, Flight hours and Flight Cycle values will be displayed for a given aircraft, date and time values in **Aircraft Maintenance Execution** screens.

### **Change Details**

The following screens have been modified to cater to the new requirement:

### 1) Record Aircraft Execution Details page: Web Application

- 1.1) New display only controls" Flt. Hrs. and Flt. Cycles" have been added in 'Execution Details' section. New icon "Flt. Hrs. and Flt. Cycles" has been added next to 'Date & Time' control in 'Execution Details' section. Refer Exhibit 1.
- 1.2) Flt. Hrs. and Flt. Cycle values will be retrieved on click of Aircraft 'GO' / 'On Enter' in **Record Aircraft Maintenance Execution Details** page for the entered aircraft, if date and time values are defaulted in **Execution Details** section.
- 1.3) User can modify the date and time values in **Execution Details** sections and retrieve the Flt. Hrs. and Flt. Cycle values for the entered date & time by clicking "Flt. Hrs. and Flt. Cycles" icon.
- Note: System will also refresh the Flt. Hrs. and Flt. Cycle values on package save, work information details save and discrepancy details save.
- Flt. Hrs. and Flt. Cycle values will be retrieved based on base parameter mapping.

|                                                    |                                                                                                    | "Flt Hrs. &              | Flt Cycles" Icon              |                                  |                  |
|----------------------------------------------------|----------------------------------------------------------------------------------------------------|--------------------------|-------------------------------|----------------------------------|------------------|
| Record Aircraft Maintenance Execution              | Details                                                                                                    |                          |                               |                                  | 💐 Trailbar 🔹 🧟 🛱 |
| Exe. Details Aircraft Reg #Qvt-rmd                 | Go Station ·                                                                                               | ▼ Work Center ▼<br>(0)   | Date & Time <u>10/2013/15</u> | 10:03:18 C Flt. Hrs 500.49       | Flt. Cycles 500  |
| Search Options: 🛛 Log Cards 🕅 Min                  | nor 📝 Major Search by                                                                                      | Search by 💌 Search Fo    | pr                            | GO                               |                  |
|                                                    | Execution Record Details                                                                                   | 5 0                      | Fit Hrs.                      | and Flt. Cycles display only     |                  |
| vi-mc     Grds                                     | H2         H2         L0         H2         L1         H2           Exe. Ref. ≠         Log card         ∨ | Status                   | HS ES                         | Category Repair Y Ref. Time Zone |                  |
| Under Resolution                                   | Log #                                                                                                    | Orig. Work Center        |                               | Maint.Event V Padkage Desc.      |                  |
| ⊞ Closed                                           | Cust. Order #Q                                                                                             | Customer # / Name 100001 | DONAVIA                       | Contract # Work Requested        |                  |
| 🕀 🦳 Job Cards<br>🖃 😋 Package Discrepancies         | Discrepancy                                                                                                |                          |                               |                                  |                  |
| 🕀 🦲 Under Resolution                               | °o 🖺 🖌 🔓                                                                                                   |                          |                               |                                  | ← →              |
| 용 🛄 Pending Deferral<br>요 🛄 Deferred<br>요 🛄 Closed | Log Item # - Tally # - Seq #                                                                               | Record Status            | Discrepancy #                 | Sign-off Status HS               | ES               |

Exhibit 1: Record Aircraft Maintenance Execution Details – Web Application

### 2) Record Sign-Off and Work Completion page

2.1) New display only controls" Flt. Hours. and Flt. Cycles" have been added in "Flight hours/Cycles" section of **Record Sign-Off and Work Completion** page. Refer Exhibit 3.

2.2) Based on the date and time in **Record Aircraft Maintenance Execution Details** page, system will retrieve the Flt. Hours. and Flt. Cycles.

| Record Sign-Off & Work Completion                   |                                                                                                    | 1 🕄 Trailbar 🔹 🧟 🚔 🚛 |
|-----------------------------------------------------|----------------------------------------------------------------------------------------------------|----------------------|
|                                                     | Date and Time values as in execution                                                                                                    |                      |
| Execution Document Details                          | Execution Details page will be displayed                                                                                                    |                      |
| Execution Ref # Visit Package <u>VP-000016-2012</u> | Fit. Hours 500.49                                                                                                    |                      |
| Aircraft Reg. # VT-RMC                              | Work Center # ATL-104-05 Fit. Cycles 500                                                                                                    |                      |
| Search Option                                       | 1                                                                                                    |                      |
| Search Item Task # DR-00030-2012                    | Display Option Subtask level v Sign Of Not Required                                                                                                    | ×                    |
| Default Option                                      |                                                                                                    |                      |
| Action Sign-Off                                     | Mechanic Mechanic Mec |                      |
| Task Sign-Off Details                               |                                                                                                    |                      |
| K ( [No records to display] ) ) + D ( K Y K         |                                                                                                    | <b>۲</b>             |

Exhibit-3: Record Sign-Off and Work Completion

### 3) Record Aircraft Execution Details page: Field Base Operation

3.1) In Field base operations, the system will retrieve the Flt. Hrs. and Flt. Cycle values on screen launch itself, if the offline aircraft, station date & time values are defaulted.

### Exhibit-4: Record Aircraft Maintenance Execution Details – Field Base Operation

| 1.Record Aircraft Execution Details                        | "Flt Hrs. & Flt Cycles" Icon                                                                |
|------------------------------------------------------------|---------------------------------------------------------------------------------------------|
| Exe. Details     Aircraft Reg # Q N242CH Go Wo             | rk Center # 42 • Station Papua New Guine • Date & Time 15/10/2013 III 1:00:00 III Cycles 16 |
| Adv. Search                                                | Execution Record Details                                                                    |
| ✓ Log Cards     ✓ Minor     ✓ Major     ✓-Search by-     ✓ | Image: Status     HS     ES   Fit Hrs. and Fit. Cycles display only controls                |
|                                                            | Log # Orig. Work Center Maint. Event Package Desc.                                          |
| ▲ 🔁 N242CH 🔺                                               | Discrepancies SWork Information                                                             |
| Under Resolution                                           |                                                                                             |
|                                                            | Log Item # - Tally # - Seq # Record Status Discrepancy # Sign-off Status HS ES              |

# B. Facilitate auto-issue of parts during attachment onto aircraft

Reference: AHBE-6161

### Background

In the **Record Aircraft Maintenance Execution Details** page, attachment of an inventoried item on aircraft is done by the following steps:

- 1. Creation of Maintenance Material Request
- 2. Confirmation of Material Issue
- 3. Attachment of Issued Item onto aircraft

This process requires multiple page visits.

The current enhancement facilitates a single-step process to automatically issue material from inventory while simultaneously performing attachment of a part to an aircraft.

### **Change Details**

- a) A new check box "Auto Issue" has been added in the Component Replacement section of the Record Aircraft Maintenance Execution Details page. (Refer Exhibit-1). It will be checked by default.
- b) During attachment, Auto Issue process will be initiated in which a Material Request document in "Closed" status and a corresponding Material Issue document in "Confirmed" status will be created by system.
- c) Part required for attachment will be issued from the Serviceable Request Warehouse of task / discrepancy execution work center.
- Note: The Auto Issue feature is supported only for serialized parts.
- The Auto Issue feature currently does not support consignment stock status.

### Exhibit 1:

#### Auto Issue on part attachment

| Component Replacement |                               |                                               |                    |                 |
|-----------------------|-------------------------------|-----------------------------------------------|--------------------|-----------------|
|                       |                               |                                               |                    | ← →             |
| Source                | Status                        | Component Replacement #                       |                    |                 |
| Replace 💌             |                               |                                               |                    |                 |
| Removed Part #Q       | Removed Serial #Q             | Rem. Disposition / Codn.                      | Reason #           |                 |
|                       |                               | v                                             | ~                  | Removal Qty.    |
| Installed Part # 🤇    | Installed Serial # Auto Issue |                                               | A/C Position #Q    |                 |
|                       |                               | Auto Issue check box will be checked by       |                    | Attachment Qty. |
| Object Type           | Record Mode                   | default. Auto Issue check box will be visible | Confirmed Failure? | 66 m 1          |
| Component 🗸           | Normal                        | only if Source is "Replace" / "Attach" and    | v                  |                 |
| Employee #9           | Removal Remarks               | Object Type is "Component" / "Other           | Removed MSN #      |                 |
| 00000011              |                               | Derte"                                        |                    |                 |
| Acceptance Ref.       |                               | Paris".                                       |                    |                 |
|                       | _                             |                                               | -                  |                 |

### How to Setup?

- a) 'Allow direct part consumption?' option at package type level needs to be enabled in the Define Process Entities activity of the Common Master business component. (Refer Exhibit-2).
- b) Backflush option needs to be enabled at:
  - i. Work Center level for each part type: **Associate Warehouses** page (Identify Exe. Unit Work Centers activity Work Center business component) (Refer Exhibit-3)
  - ii. Warehouse level: **Create / Edit Warehouse Information** activity (Storage Administration business component) (Refer Exhibit-4)
  - iii. Part level: **Maintain Planning Information** activity (Part Administration business component) (Exhibit-5)

### Exhibit 2:

'Allow Direct Part Consumption?' option at package type level - **Define Process Entities** activity (**Common Master** business component)

| •     | Edit  | Document Type Attributes                                                                    |                                                                                                | 50\$ TI          | ralbar -   🏡 🚔 | 🛤 🚛 😡 |
|-------|-------|---------------------------------------------------------------------------------------------|------------------------------------------------------------------------------------------------|------------------|----------------|-------|
|       |       |                                                                                             |                                                                                                |                  |                |       |
| Docu  | iment | Type Details                                                                                |                                                                                                |                  |                |       |
|       |       | Document Package Type 👻                                                                     | Document Type Un                                                                               | e Package 🔍 👻    |                |       |
|       |       | Record Status Active                                                                        | Attributes Defined? Yes                                                                        |                  |                |       |
| Attri | bute  | List                                                                                        |                                                                                                |                  |                |       |
|       | 4     | 42 -51/51 🔹 👀 🖶 🗗 🏹 🌾                                                                       |                                                                                                | Al               | *              | P     |
|       | 8     | Attribute                                                                                   | Permitted Values                                                                               | Value            | Status         |       |
| 42    |       | Sign-off Requirement for Non Routines                                                       | Enter "0" for 'Not Required', "1" for 'Mechanic', "2" for 'Inspector', "3" for 'Mech. & Insp.' | 1                | Defined        |       |
| 43    |       | Auto Reconciliation of Components                                                           | Enter "0" for 'Not Required', "1" for 'Required - On Task Closure'                             | 0                | Defined        |       |
| 44    |       | Retain Context Date within a Package?                                                       | Enter 101 for 1No1 , 111 for 1Yes1                                                             | 1                | Defined        |       |
| 45    |       | Enable Direct Printing?                                                                     | Enter "0" for 'No' , "1" for 'Yes'                                                             | -                | ed             |       |
| 46    | Ð     | Mandate completion of related Discrepancies before closure of Inspection Tasks?             | Enter 10" for 140', "1" for 'Yes' Value for ontio                                              | n to he set as " | 1// td         |       |
| 47    |       | Mandate Source Document details on Discrepancy reporting?                                   | Enter "0" for 'Not Required' , "1" for 'Required for PIREP, MIRE                               |                  | rd             |       |
| 48    |       | Allow Component Replacement transaction for Component Part with Object Type selection other | Enter "0" for 'Not Allowed' , "1" for 'Allowed'                                                | 1                | Denned         |       |
| 49    | D     | Allow Component Replacement transaction for Object Type other than Component with           | Enter "0" for 'Not Allowed' , "1" for 'Allowed'                                                | 1                | Defined        |       |
| 50    |       | Compliance reversal required on task re-opening ?                                           | Enter "0" for "Not Required" and "1" for "Required"                                            | 0                | Defined        |       |
| 51    |       | Allow Direct Part Consumption?                                                              | Enter "0" for "No" , "1" for "Yes"                                                             | 1                | Defined        |       |
|       |       | <                                                                                           |                                                                                                |                  |                | >     |
|       |       |                                                                                             | Edit Doc Type Attributes                                                                       |                  |                |       |

### Exhibit 3:

Back Flushable option at Work Center level for each part type - Associate Warehouses (Identify Exe. Unit Work Centers activity – Work Center business component)

| Associate Warehouses |                                           |                     |        |                      |                       |     |
|----------------------|-------------------------------------------|---------------------|--------|----------------------|-----------------------|-----|
|                      |                                           |                     |        |                      |                       |     |
| Work Center Details  |                                           |                     |        |                      |                       |     |
|                      | Work Center # ORD-230-05                  |                     |        |                      | Work Center Type Shop |     |
| 1                    | Work Center Description 230-05 in Chicago | 1                   |        |                      |                       |     |
| Warehouse Details    |                                           |                     | Set Ba | ack Flushable option | as "Yes"              |     |
| < < 1 -7/7 >>> + - [ | P 🕹 Y 🐒                                   | •                   |        | 1                    |                       | All |
| # 10                 | U/S Receiving Warehouse # 🥄               | Scrap Warehouse # 🭳 | -      | Auto Return ?        | Back Flushable        |     |
| 1 🖾                  | C-US-SH-W                                 | 0123                |        | Required             | Yes                   | ~   |
| 2                    |                                           |                     |        | Not Required         | No                    | *   |

#### Exhibit-4:

Allow Backflushing option at Warehouse level: **Create / Edit Warehouse Information** activity (**Storage Administration** business component)

| Edit Warehouse Information                                                                        |                                            |                                                                      |
|---------------------------------------------------------------------------------------------------|--------------------------------------------|----------------------------------------------------------------------|
| Warehouse Details                                                                                 |                                            | Date Format dd/mm/yyyy                                               |
| Warehouse ≠ 0123<br>Description Test Warehouse<br>Warehouse Type Normal ✓<br>Storage Location MED | Allow Backflushing<br>option to be checked | Status Active v<br>Finance Book Q AVEOS<br>Warehouse Category Main v |
| Warehouse Settings                                                                                |                                            |                                                                      |
| Allow Backflushing                                                                                | Allow Reservation / Hard Allocation        | Allow Offline Usage                                                  |
| Address Details                                                                                   |                                            |                                                                      |

### Exhibit-5:

Backflush option at Part level: **Maintain Planning Information** activity (**Part Administration** business component) (Exhibit-5)

| T Maintain Planning Information               |                              | (4 1 2 3 4 5 )               | 🖹 🚺 /500 式 Traibar 🔹 🏡 🖨 👼 🧔 |
|-----------------------------------------------|------------------------------|------------------------------|------------------------------|
|                                               |                              | Date Format dd/mm            |                              |
| Part Information                              |                              |                              |                              |
| Part # 0444                                   | Part Description New Part P1 | Planning Statu               | JS Fresh                     |
| Mfr. Part # 0444                              | Part Type Component          | Non-Stockab                  | ile No                       |
| Mfr. # 36361                                  | Key Word                     |                              |                              |
| Copy Details                                  |                              |                              |                              |
| Planning Info                                 |                              |                              |                              |
| Replenishment Parameters Details              |                              | Ena                          | able option for              |
| Analysis Classification & Movement Strategies |                              |                              | t                            |
| Usage, Source and Other Details               |                              |                              |                              |
| □ Usage Details                               | Source Details               | 🖯 Other Details              |                              |
| Tor Sale                                      | V Purchase                   | V Allocable                  | Back Flushing Required       |
| For Maintenance                               | SubContracted                | Storage Allocation Mandatory | y 📃 QC Clearance Required    |
| Tor Loan                                      | 🔄 On Loan                    | Hazardous                    |                              |
| For Pool                                      | From Pool                    | 🔲 On Warranty                |                              |
|                                               | On Exchange                  |                              |                              |

### C. Facilitate auto-return of parts on removal from aircraft

### Reference: AHBE-6161

### Background

Parts removed from aircraft during maintenance are returned to the respective warehouses using the '**Return Parts**' link available in the **Record Aircraft Maintenance Execution Details** page.

This process has been eased by facilitating automatic return creation as and when the parts are removed from aircraft.

### Change Details

- a) On removal of part from aircraft, the system automatically creates return document based on 'Auto Return of Parts on Removal' option setting at package type level.
- b) Please note that system will not auto-generate maintenance return document when the part being removed from aircraft is routed for repair (Shop Work Order generation scenarios).
- c) Existing option setting "Auto Return of Parts", to facilitate return creation on package completion has been modified as follows "Auto Return of Parts (Core & Excess) on package completion". (Refer Exhibits 6 & 7)
- d) Provision to specify Return Classification & Warehouse location to facilitate creation of the return document has also been addressed as part of this enhancement. (Refer Exhibit-8)
- Note: Return Warehouse will be defaulted based on removal disposition selection and respective warehouse mapped to task / discrepancy execution work center.
  - e) The system mandates Return Classification if the 'Return Valuation based on Return Classification' option is set as "Yes" in **Stock Maintenance** business component.
  - f) To create return documents in "Confirmed" status, 'Auto Confirmed-Mnt Return' option needs to be enabled for the Return Warehouse (Refer Exhibit-9). Please note that this option will be listed only if 'Auto Maintenance Return' transaction mapping is set for the login user in Maintain Numbering Privileges activity (Document Numbering Class business component).
- Note: Even though the option is enabled, the system creates maintenance return documents in draft / fresh status if any additional mandatory information is required for return of the part. E.g. Certificate Information, Inspection Information, Hazmat Compliance, Zone / Bin details, etc.

- g) Return Quantity will be set based on removed qty in maintenance return documents during removal of lot / none-controlled parts. If removed quantity value is blank, return quantity will be defaulted as 1.
- Note: During Cannibalization, a single return document will be generated (i.e, for the Removed Part).
  - h) Default Numbering Type needs to be separately defined for return documents auto generated by the system. The same is to be set against transaction – "Auto Maintenance Return" in **Document Numbering Class** business component. This facilitates numbering of return documents auto generated on - (a) part removal from aircraft & (b) package completion. (Refer Exhibit-10)
- Note: Auto return document generation for Repair Order and Scrap note generation scenarios will also be controlled by 'Auto Return of Parts on Removal' option setting at package type level.

#### Exhibit-6:

Auto Return of Parts on Removal option at package type level

| Docu  | nent | Type Details                                                                                      |                                                                       |                              |         |
|-------|------|---------------------------------------------------------------------------------------------------|-----------------------------------------------------------------------|------------------------------|---------|
|       |      | Document Package Type V                                                                           |                                                                       | Document Type Heavy          | ~       |
|       |      | Record Status Active                                                                              |                                                                       | Attributes Defined? Yes      |         |
| ttrit | ute  | ist                                                                                               |                                                                       |                              |         |
| «     | C .  | 3 - 52 / 52 🕨 🦻 🕂 😰 🌾                                                                             | 12 🖸 🖾 🚥                                                              | 3 🗊 🖬 📳 🗐 🗛                  | v       |
| #     | Ð    | Attribute                                                                                         | Permitted Values                                                      | Value                        | Status  |
| 43    | 15   | Auto Reconciliation of Components                                                                 | Enter "0" for 'Not Required' , "1" for 'Required - On Task Closure'   | 1                            | Defined |
| 14    | 8    | Retain Context Date within a Package?                                                             | Enter "0" for 'No' , "1" for 'Yes'                                    | 1                            | Defined |
| 15    | E    | Enable Direct Printing?                                                                           | Enter "0" for 'No' , "1" for 'Yes'                                    | 0                            | Defined |
| 46    | 15   | Mandate completion of related Discrepancies before closure of Inspection Tasks?                   | Enter "0" for 'No' , "1" for 'Yes'                                    | 1                            | Defined |
| +7    | 10   | Mandate Source Document details on Discrepancy reporting?                                         | Enter "0" for 'Not Required' , "1" for 'Required for PIREP, MIREP and | Cabin Discrepancies' , "2" 0 | Defined |
| 18    | 8    | Allow Component Replacement transaction for Component Part with Object Type selection other than  | Enter "0" for 'Not Allowed' , "1" for 'Allowed'                       | 1                            | Defined |
| 19    | E    | Allow Component Replacement transaction for Object Type other than Component with availability of | Enter "0" for 'Not Allowed' , "1" for 'Allowed'                       | 1                            | Defined |
| 50    | 15   | Compliance reversal required on task re-opening ?                                                 | Enter "0" for "Not Required" and "1" for "Required"                   | 1                            | Defined |
| 51    | 問    | Allow Direct Part Consumption?                                                                    | Enter "0" for "No" , "1" for "Yes"                                    | 1                            | Defined |
| 2     | 13   | Auto Return of Parts on Removal                                                                   | Enter "0" for "Not Required", "1" fo Set value for                    | option as 🚬 1                | Defined |
|       |      |                                                                                                   | "1"                                                                   |                              |         |

### Exhibit-7:

Modification in description of existing process parameter which facilitates auto-return on package completion

| •     | Edit  | Document Type Attributes                                   |                                                           | 📷 Traibar 🕶 | 🙆 🚔 🛱 🏹 ( |
|-------|-------|------------------------------------------------------------|-----------------------------------------------------------|-------------|-----------|
|       |       |                                                            |                                                           |             |           |
| Docu  | ment  | Type Details                                               |                                                           |             |           |
|       |       | Document Package Type 🗸                                    | Document Type Heavy                                       | *           |           |
|       |       | Record Status Active                                       | Attributes Defined? Yes                                   |             |           |
| Attri | ute I | ist                                                        |                                                           |             |           |
|       | (     | 8 - 27 / 52 🐌 😥 🖶 😥 🖌 🌾                                    |                                                           | *           | P         |
|       | B     | Attribute Next row set [Page Down]                         | Permitted Values                                          | Value       | Status    |
| 18    |       | Enforce dosure of Logcard type of Padvage                  | Enter "0" for 'No' , "1" for 'Yes'                        | 0           | Defined   |
| 19    |       | Allow Force Part Change?                                   | Enter 10" for 'No' , "1" for 'Yes'                        | 0           | Defined   |
| 20    | ۵     | Default Operations Type                                    | Enter "0" for 'Flight Ops', "1" for 'Repair Station'      | 0           | Defined   |
| 21    | ۵     | Enforce Sign-Off?                                          | Enter "0" for 'No' , "1" for 'Yes'                        | 1           | Defined   |
| 22    | 8     | Permit Dual Sign-off by the employee?                      | Enter 101 for Yesi , 111 for No', 121 for 'All            | 0           | Defined   |
| 23    | ۵     | Allow sign-off entry by different employee?                | Enter 10" for 1vo', "1" for 'Yes' Set value for option as | 1           | Defined   |
| 24    |       | Task Reporting                                             | Enter "0" for 'All Employee' , "1" for 'Assign #1 #       | 0           | Defined   |
| 25    |       | Print MMD on Regulstion from Planner                       | Enter "0" for 'Not Required' , "1" for 'Requ              | 0           | Defined   |
| 26    |       | Backdated reporting Time Limit                             | Enter a positive integer                                  | 2000        | Defined   |
| 27    |       | Auto Return of Parts (Core & Excess) on package completion | Enter "0" for 'Not Required', "1" for 'Required'          | 1           | Defined   |
|       |       | ٢                                                          |                                                           |             | >         |
|       |       |                                                            | Edit Doc Type Attributes                                  |             |           |

### Exhibit-8:

Changes in **Component Replacement** section (**Record Aircraft Maintenance Execution Details** page)

| Component Replacement                                                                                                    |                                                                                                    |                                                                                                    |
|----------------------------------------------------------------------------------------------------|----------------------------------------------------------------------------------------------------|----------------------------------------------------------------------------------------------------|
| 8 <u> </u>                                                                                                    | ]                                                                                                    |                                                                                                    |
| Sou Newly added controls – Return<br>Rem Classification, Warehouse #, WH – Zone<br># / Bin # & Latest Return # will be visible<br>only if Source is "Remove", "Replace" or<br>"Cannibalize" and Object Type is<br>big "Component" / "Other Parts".<br>Other Parts<br>Component" / "Other Parts".<br>Other Parts<br>Component" / "Other Parts".<br>Sys<br>Employee # Q<br>Other Parts<br>Component Test<br>Generated Order Status | Component Replacement #<br>NCR-000107-2013<br>Rem. Disposition / Codn.<br>Serviceable Serviceable<br>A/C Level #Q<br>Settem shall load all unique Return<br>rehouses (Core & Excess)<br>pped for task & discrepancy work<br>ters within the A/C Maint. Exe.<br>Document. | Reason # Battery Left On  Removal Qty. 1 A/C Position #Q Attachment Qty. 1 Confirmed Failure? Not applicable Removed MSN # Link to View Return main page. Repair     |
| Return Classification Return Warehouse #                                                                                                    | WH - Zone #         Bin #Q.           01         1           IParts         Installed Component Assembly           Installed Component Assembly         New Part Request Status           INon-Comp. Installed Serial #                                                  | Edit Return # / Status<br>ART000022-2013 Confirmed<br>Edit Return<br>Inquire Stock Balance<br>Route Unserviceable to Re<br>Niew Maintenance Info. for Installed Part |

### Exhibit-9:

'Auto Confirmed-Mnt Return' option at Warehouse level to facilitate creation of return documents in "Confirmed" status

| War      | hous   | Information              |                               |            |   |                                |           |
|----------|--------|--------------------------|-------------------------------|------------|---|--------------------------------|-----------|
|          |        | Warehouse #              | ATL-LN-SER                    |            |   | Warehouse Category SERVICEABLE |           |
|          |        | Description              | Serviceable - Atlanta Line WH |            |   |                                |           |
| Tran     | sactio | n Type Details           |                               |            |   |                                |           |
| <b>«</b> |        | 27 - 35 / 35 🕟 💌 🕂 🕑 🍸 🌾 |                               |            | 1 |                                | Q         |
| #        | 123    | Business Component Name  | Transaction                   | Applicable |   | Enable this option for Return  |           |
| 27       | Ð      | Stock Maintenance        | Stock Correction              | Yes        |   | Warehouse                      | *         |
| 28       | B      | Stock Receipt            | Transfer Receipt              | Yes        |   |                                | *         |
| 29       |        | Stock Receipt            | Unplanned Receipt             | Yes        |   |                                | *         |
| 30       | E      | Stock Return             | Auto Confirmed-Mnt Return     | Yes        |   |                                | *         |
| 31       | E      | Stock Return             | General Return                | Yes        |   |                                | *         |
| 32       | Ð      | Stock Return             | Maintenance Return            | Yes        |   |                                | *         |
| 33       | Ð      | Stock Return             | Unplanned Return              | Yes        |   |                                | *         |
| 34       | E      | Stock Status Conversion  | Stock Status Conversion       | Yes        |   |                                | *         |
| 35       | E      | Stock Transfer           | Stock Transfer                | Yes        |   |                                | *         |
|          |        | (                        |                               |            |   |                                | <b>``</b> |
|          |        | <b>`</b>                 |                               |            |   |                                |           |

### Exhibit-10:

Default Numbering Type - Transaction mapping to facilitate auto generation of maintenance return document

| mbe | ering | J Type Information      |                              |                            |              |                   |              |   |  |  |  |
|-----|-------|-------------------------|------------------------------|----------------------------|--------------|-------------------|--------------|---|--|--|--|
|     |       | Numbering Type AMRT-    |                              | Num Type Description AMRT- |              |                   |              |   |  |  |  |
| mbe | ering | g Type Mapping Details  |                              |                            |              |                   |              |   |  |  |  |
|     | 1     | 14 - 23 / 251 💽 💓 🕂 😰 🌾 |                              | 1                          |              | Al 🖨              | 💙 auto       | × |  |  |  |
|     | 8     | Org. Unit Name          | Transaction                  | Арр                        | olicable     | Default Numbering | Туре         |   |  |  |  |
| ŧ.  | 問     | Demo OU                 | Auto Maintenance Return      | Yes                        | ×            | Yes               |              | * |  |  |  |
| 5   | 2     | Demo OU                 | Bifurcate Asset Tag          | No                         | *            | No                |              | ~ |  |  |  |
| 8   | 曰     | Demo OU                 | Budget requirements          | No                         |              |                   |              | ~ |  |  |  |
| 7   | Ð     | Demo OU                 | Budgets                      | No                         | Default Numb | erina Type        | e to be set  | * |  |  |  |
| 8   | 10    | Demo OU                 | Capital Journal              | No                         |              | acconding         | to a valid   | * |  |  |  |
|     | 2     | Demo OU                 | Capital Journal Reversal     | No                         | as resconep  | osponaing         | j to a valiu | * |  |  |  |
|     | 10    | Demo OU                 | Capital WIP                  | No                         | Numbering Ty | /pe.              |              | ~ |  |  |  |
| L.  |       | Demo OU                 | Capital WIP - Reversal       | No                         |              |                   |              | ~ |  |  |  |
| 2   | Ð     | Demo OU                 | Capitalization Voucher       | No                         | *            | No                |              | * |  |  |  |
| 3   |       | Demo OU                 | Central Planning Discrepancy | No                         | *            | No                |              | ~ |  |  |  |

# D. Extending of Auto-issue functionality for Non Components

Reference: AHBE-10042

### Background

Auto Issue in Record Aircraft Maintenance Execution Details screen allows the user to automatically issue parts for component replacement transactions (Attachment / Replacement) without having to raise material request and confirm issue manually.

### **Change Details**

Auto Issue feature was earlier supported only for Serial controlled and Serial-Lot controlled parts. Now it is supported for Lot controlled and None controlled parts.

Note: For Lot controlled parts, if there are multiple lots available within the Serv. Request Warehouse, Auto Issue feature is not supported. Also if the part is available across different zones / bins available within the Serv. Request Warehouse, Auto Issue feature is not supported.

## E. Facility to default Record Direct Part Consumption tab when launched from AME based on option

Reference: AHBE-12311

### Background

**Record Direct Part Consumption** tab in the **Record Consumption & Return** screen allows the user to record part consumption against a Task # and Package # without raising a Material Request and confirming the issue manually.

**Record Consumption & Return** screen can be launched via links provided in the **Record Aircraft Maintenance Execution Details** screen. A new Process Parameter is provided to enable defaulting the **Record Direct Part Consumption** tab on launch of the **Record Consumption & Return** screen when launched from the **Record Aircraft Maintenance Execution Details** screen.

### **Change Details**

**Record Consumption & Return** screen can be launched from the following locations of the **Record Aircraft Maintenance Execution Details** screen:

- 1. Links section
- 2. Work Information tab
- 3. Discrepancy tab
- 4. Component Replacement tab
- 5. Material Request tab

A new process parameter option "Default Record Direct Part Consumption tab in Record Part Consumption & Return page?" is available to be set for individual package types in Define Process Entities. This option will determine tab defaulting in the Record Consumption & Return screen when launched from the Record Aircraft Maintenance Execution Details screen.

### Exhibit – 1:

#### Newly added Process Parameter in Define Process Entities

|    | Set Process Parameters                                                                | •                                                                                         | ] 1 | 2 3 4   |
|----|---------------------------------------------------------------------------------------|-------------------------------------------------------------------------------------------|-----|---------|
| 39 | Allow re-opening of completed packages / tasks?                                       | Enter "0" for 'Not Allowed' , "1" for 'Allowed'                                           | 1   | Defined |
| 40 | Allow Package execution across multiple primary Work Centers                          | Enter "0" for 'Not Allowed' , "1" for 'Allowed'                                           | 0   | Defined |
| 41 | Allow Closure of Package with Pending Replacements                                    | Enter "0" for 'Not Allowed' , "1" for 'Allowed'                                           | 0   | Defined |
| 42 | Allow Reconcile of Parts?                                                             | Enter "0" for 'Not Allowed' , "1" for 'Allowed for Reconcile Core' , "2" for 'Allowed for | 3   | Defined |
| 43 | Auto Indusion of Incomplete Tasks                                                     | Enter "0" for 'Not Required', "1" for 'Required'                                          | 0   | Defined |
| 44 | Auto Indusion of Overdue Tasks                                                        | Enter "0" for 'Not Required', "1" for 'Required'                                          | 0   | Defined |
| 45 | Enable Direct Printing?                                                               | Enter "0" for 'No' , "1" for 'Yes'                                                        | 0   | Defined |
| 46 | Basis for Auto Indusion of Due Tasks                                                  | Enter "0" for 'Not Required' , "1" for 'Planned Start Date' , "2" for 'Schedule           | 0   | Defined |
| 47 | Default Sign-off Requirement for Non Routines                                         | Enter "0" for 'Not Required' , "1" for 'Mechanic', "2" for 'Inspector', "3" for 'Mech. &  | 3   | Defined |
| 48 | Compliance reversal required on task re-opening ?                                     | Enter "0" for "Not Required" and "1" for "Required"                                       | 0   | Defined |
| 49 | Auto Reconciliation of Components                                                     | Enter "0" for 'Not Required' , "1" for 'Required - On Task Closure'                       | 0   | Defined |
| 50 | Retain Context Date within a Package?                                                 | Enter "0" for 'No' , "1" for 'Yes'                                                        | 0   | Defined |
| 51 | Auto Short close of Open Material Request                                             | Enter "0" for "On association of Package", "1" for "On release of Package"                | 1   | Defined |
| 52 | Allow Deferral of Planned Tasks?                                                      | Enter "0" for 'No' , "1" for 'Yes'                                                        | 1   | Defined |
| 53 | Mandate completion of related Discrepancies before closure of Inspection Tasks?       | Enter "0" for 'No' , "1" for 'Yes'                                                        | 1   | Defined |
| 54 | Allow Component Replacement transaction for Component Part with Object Type selection | Enter "0" for 'Not Allowed' , "1" for 'Allowed'                                           | 1   | Defined |
| 55 | Allow Component Replacement transaction for Object Type other than Component with     | Enter "0" for 'Not Allowed' , "1" for 'Allowed'                                           | 1   | Defined |
| 56 | Allow direct part consumption ?                                                       | Enter "0" for 'No', "1" for 'Yes'                                                         | 1   | Defined |
| 57 | Default Record Direct Part Consumption tab in Record Part Consumption & Return page?  | Enter "0" for 'No' and "1" for 'Yes'                                                      | 1   | Defined |
| 58 | Auto Return of Parts on Removal                                                       | Enter "0" for "Not Required" and "1" for "Required"                                       | 0   | Defined |
|    | <                                                                                     |                                                                                           |     |         |
|    |                                                                                       | Set Process Parameters                                                                    |     |         |

If this process parameter option is set as 'No', the **Return Unconsumed Parts** tab is defaulted and the Display Option combo will be defaulted with 'All Pending Return', when the **Record Consumption & Return** screen is launched from the **Record Aircraft Maintenance Execution Details** screen. This is the default option.

If set as 'Yes', the Record Direct Part Consumption tab is defaulted and the Display Option combo will be defaulted with 'All Parts', when the Record Consumption & Return screen is launched from the Record Aircraft Maintenance Execution Details screen. 'Yes' can be set only if Allow Direct Part Consumption option is enabled for the package type.

Note: In AME, if MR # reference is available when the Record Consumption & Return link is clicked from the MR tab, then the Return Unconsumed Parts tab is always defaulted regardless of the option set by the user. On launch of the **Record Part Consumption & Return** screen from the **Record Aircraft Maintenance Execution Details** screen, the following will be passed to the **Record Direct Part Consumption** tab multiline if they are available (only if the **Record Direct Part Consumption** tab is defaulted on launch):

- 1. A/C Reg #.
- 2. Package #. (Exe. Ref. #)
- 3. Task # / Discrepancy #.
- 4. Task / Discrepancy Description.
- 5. Tally #.
- 6. Warehouse #.

The Warehouse # defaulted in the multiline is the Serviceable Request Warehouse # defined for the Work Center assigned for the Package # / Task #, for the part type Component, in the **Associate Warehouses** screen (via **Identify Exe. Unit Work Centers**).

### Exhibit – 2:

### Defaulted controls in the multiline on launch of the page from AME

| Record Part Consumption & Return                                                              |                                                                                                    | A           | A/C Reg # is now passed to |                                                                                |                                 |           | 📑 Trailbar 🗸 🏠 🛱 |  |  |  |
|-----------------------------------------------------------------------------------------------|----------------------------------------------------------------------------------------------------|-------------|----------------------------|--------------------------------------------------------------------------------|---------------------------------|-----------|------------------|--|--|--|
| Search Criteria                                                                               |                                                                                                    |             | LAC. REI # HEI             | s page                                                                         |                                 |           |                  |  |  |  |
| Display Option All Parts  Task # / Description Q I23/20 Search On  V V                        | Aircraft Reg. #Q         VT-ABC         Execution Ref. #           Part # / Description Q         015T1507-642         Custo           Material Request #Q         Request #         Request # |             |                            | ution Ref. # / DescriptionQ<br>Customer # / Order #<br>Requested Work Center # | # / Description Q VPP-000076-20 |           |                  |  |  |  |
| Return Unconsumed Parts Return Removed Cores Record Direct Part Consumption                   | Search                                                                                                    |             |                            |                                                                                |                                 |           |                  |  |  |  |
| Record Consumption Details                                                                    |                                                                                                    |             |                            |                                                                                |                                 |           |                  |  |  |  |
| « • 1 -1/1 » » + = D & V 🐝                                                                    |                                                                                                    | 1           |                            | 🖬 🏭 🗐                                                                          | All                             | ~         | Q                |  |  |  |
| # 🗏 Aircraft Reg. # Exe. Ref. # Q Tally # Task # / Disc. # Q Part # Q                         | Serial # Q. Lot # Q. Used Qty. W                                                                                                    | Varehouse # | Zone # Q                   | Bin # Q, St                                                                    | itock Status                    | Condition | Remarks          |  |  |  |
| 1 C VT-ABC VPP-000076-201 1 123/20                                                            | 0                                                                                                    | 123         | *                          |                                                                                | *                               | *         |                  |  |  |  |
| A/C Reg # from the Search<br>Criteria is now passed to the<br>multi-line Exe. Ref # help page |                                                                                                    |             | •                          |                                                                                | v                               | ~         | >                |  |  |  |
| Confirm Consumption V Record Part Consumption                                                 |                                                                                                    |             |                            |                                                                                |                                 |           |                  |  |  |  |

## F. Enhancement for Record Status & Tree Loading changes for nonconfiguration tracked parts

Reference: AHBE-8377

### Background

Ramco Aviation Solution supports component replacement transactions for nonconfiguration tracked parts. With Object Type set as "Other Parts" in **Component Replacement** section of **Record Aircraft Maintenance Execution** screen, user can install / remove / replace parts entering position / level code details. For such noncomponent replacement transactions, on invoke of "Confirm", Non-Component Replacement number gets generated, status updates to "Removed / Replaced / Error-Removed / Error-Replaced" and Component replacement record gets displayed in "Only installs / Replaced / Only Removals" folder in **Component Replacement** Tree.

### **Change Details**

With this enhancement, when user performs a non-component replacement with Object Type as "Other Parts", following changes will take place:

- a) Upon Save of component replacement details, a component replacement record will be generated in "Pending Actions Item" folder of **Component Replacement** tree. Status of component replacement record will be blank.
- b) Upon Confirmation of the component replacement record, it will be moved to "Only installs / Replaced / Only Removals" folder of component replacement tree. Status will be updated as Removed / Replaced based on source type selection.

### Exhibit-1:

On save of component replacement details with Source as "Replace" and Object Type as "Other Parts"

| Record Aircraft Maintenance Execution                    | Details                                                 |                                            | 😂 Trailbar 🔹 🏠 🚔                                           |
|----------------------------------------------------------|---------------------------------------------------------|--------------------------------------------|------------------------------------------------------------|
| Exe. Details Aircraft Reg #Q 1001                        | Go Station Atlanta Internal 🗸 Work Center ATL-10        | -05 🗸 Date & Time 30/10/2013 🔹 9:31:54 A 💿 | C Fit. Hrs 500.00 Fit. Cycles 100                          |
| 🐁 🌔 Open Items (83) 🐺 Discrepancies                      | s (1) S Work Information (3) 😚 Component Re             | placement (1) 🥠 Material Request (0)       |                                                            |
| Search Options: 📝 Log Cards 📝 Mine                       | r grant contraction                                     | arch For Go                                |                                                            |
|                                                          | CR Record displayed in<br>"pending action items" folder | ess HS ES NR Category Rep<br>Maint.Event   | air   Ref. Time ZoneIST  Package Desc. Package Description |
| [OFF] -> 0-0440-4-0005:36361 :: MA                       |                                                         |                                            |                                                            |
|                                                          | Work Information                                        |                                            |                                                            |
| ⊕ 320MPD-05-018-01089∷3<br>⊕ DR-000074-2013∷4            | Task # - Taly # - Seq. #Q                               | is updated as blank                        | Status HS ES NR                                            |
|                                                          |                                                         |                                            |                                                            |
|                                                          | Source Status                                           | Component Replacement #                    |                                                            |
|                                                          | Replace 🗸                                               |                                            |                                                            |
|                                                          | Removed Part #Q Removed Serial #Q                       | Rem. Disposition / Codn.                   | Reason #                                                   |
|                                                          | 0440-4-0005:36361 123                                   | Missing VINServiceable                     | Inspection V Removal Qty. 1                                |
|                                                          | Installed Part #9. Installed Serial #9.                 | A/C Level #Q                               | A/C Position #Q                                            |
|                                                          | 0440-4-0005:36361 456                                   |                                            | Attachment Qty.                                            |
| ۲                                                        | Object Type Record Mode                                 | Date & Time                                | Confirmed Failure?                                         |
| Next Steps                                               | Normal V                                                | 30/10/2013 o 9:31:54 AM o                  |                                                            |
| Important Dates 💌                                        | employee # Kemoval Remarks 04974 test                   | Serial # Type                              | Removed MSN #                                              |
| Links                                                    | Acceptance Ref.                                         |                                            |                                                            |
| Aircraft Maintenance Execution -> Aircraft Maintenance E | xecution                                                |                                            | 🌛 🔹 🕑 59 Minute(s)                                         |
| 🔊 🤌 🚞 👩 🗔                                                |                                                         |                                            | - 🛱 ሌ 🖻 9:33                                               |

### Exhibit 2:

On confirmation of component replacement details with Source as "Replace" and Object

Type as "Other Parts"

| Record Aircraft Maintenance Execution                                                                                                    | Details                                                  |                     |                             |                       |                  |               |                    | 式 Trailbar 🗸 🏠                   |
|----------------------------------------------------------------------------------------------------|----------------------------------------------------------|---------------------|-----------------------------|-----------------------|------------------|---------------|--------------------|----------------------------------|
| Exe. Details Aircraft Reg #Q 1001                                                                                                    | Go Station Atlanta Inter                                 | nat 🗸 🛛 Work Center | ATL-104-05                  | V Date & 1            | Fime 30/10/2013  | 9:31:54 A 🔹 🤇 | Fit. Hrs 500.0     | ) Flt. Cycles                    |
| Popen Items (83) 🐼 Discrepancie                                                                                                    | es (1) 🔑 Work Information                                | (3) 👌 Compo         | nent Repla                  | cement (1)            | 🔩 Material Reque | st (0)        |                    |                                  |
| Search Options: 🔽 Log Cards 🔍 Mir                                                                                                    | or 🔽 Major Search by                                     | Search by           | ✓ Se                        | arch For              |                  | Go            |                    |                                  |
| → VPP-000187-2013 (Removal Part Information - > In     → 320MPD-05-018-01080::1     → [] [ Click for New CR ]     → [] Pending Action Items | Log CR Record disp                                       | cord displayed in   |                             | ess HS                | ES NR            | Category Repa | r Ref. Time Zo     | neIST<br>sc. Package Description |
| Replaced Items                                                                                                    | pending action                                           | items ioluei        |                             | <u></u>               |                  |               |                    |                                  |
| E [OFF] - > 0-0440-4-0005:36361                                                                                                    | Wa                                                       |                     |                             | Status is upo         | dated as bla     | nk            |                    |                                  |
|                                                                                                    | Task # - Tally # - Seq. # <b>Q</b><br>320MPD-05-01B-01 1 |                     | Exec<br>Plan <del>neu</del> | _                     |                  |               |                    | HS ES<br>NR                      |
|                                                                                                    | Component Penlacement                                    |                     | /                           |                       |                  |               |                    |                                  |
|                                                                                                    |                                                          |                     | $\sim$                      | /                     |                  |               |                    |                                  |
|                                                                                                    |                                                          |                     |                             | C                     |                  |               |                    | <del>(</del>                     |
|                                                                                                    | Renlace v                                                | Replaced            |                             | NCR-000088-2013       | ent#             |               |                    |                                  |
|                                                                                                    | Removed Part #Q                                          | Removed Serial #9   |                             | Rem. Disposition / Co | dn.              |               | Reason #           |                                  |
|                                                                                                    | 0440-4-0005:36361                                        | 123                 |                             | Missing               | lins             | erviceable    | Inspection         | Removal Oty                      |
|                                                                                                    | Installed Part #Q                                        | Installed Serial #Q |                             | A/C Level #Q          |                  |               | A/C Position #9    | itemovar gty.                    |
|                                                                                                    | D440-4-0005:36361                                        | 456                 |                             |                       |                  |               |                    | Attachment Otv.                  |
| ( _ III _ ) >                                                                                                    | Object Type                                              | Record Mode         |                             | Date & Time           |                  |               | Confirmed Failure? |                                  |
| Next Steps                                                                                                    | Other Parts 🗸                                            | Normal              | -                           | 30/10/2013            | 9:31:54 AM       |               | Not applicable 🗸   |                                  |
| Important Dates                                                                                                    | Employee #Q                                              | Removal Remarks     |                             | Serial # Type         |                  |               | Removed MSN #      |                                  |
| Linke                                                                                                    | 04974                                                    | test                |                             | Existing 🗸            |                  |               |                    |                                  |
| LIIKS                                                                                                    | Acceptance Ref.                                          |                     |                             |                       |                  |               |                    |                                  |
| Aircraft Maintenance Execution -> Aircraft Maintenance B                                                                                    | Execution                                                |                     |                             |                       |                  |               |                    | 🏹 🕑 49                           |

# G. Facility to update error log for component replacement transactions where user provides all valid details but selects Force Part Change option

Reference: AHBD-791

### Background

Ramco Aviation Solution supports execution of component replacements through Component Replacement tab provided in the Record Aircraft Execution Details screen in the Record Aircraft Execution Details activity of the Aircraft Maintenance **Execution** business component. To perform a component replacement, user provides the following information in the **Component Replacement** tab: Source Type, Removed / Installed Part #, Removed / Installed Serial #, object type, Record Mode, Date and Time and other details based on values provided in the above mentioned controls. The part and serial information will be validated on save of component replacement details. In situations when the correct part / serial information is not available, the user can provide invalid part / serial detail, select Record Mode as "Force Part Change" and continue with the component replacement transaction. In this case, relevant error description will be saved in the error log of the corresponding component replacement record with status as "Pending". The user can refer the error log at a later point of time, and provide valid details in Edit Component Replacement Details screen, in which case status of the error ID will be changed to "Close". In scenarios when user enters valid part serial details with the Record Mode as "Force Part Change", the error description for the component replacement record will be left blank.

### **Change Details**

With this enhancement, if user confirms a component replacement with valid part / serial details and Record Mode as "Force Part Change", error description for the corresponding component replacement record will be updated as "No Errors" with status as "Closed", if system has not detected any errors in the component replacement transaction.

**Exhibit-1:** Error log description and Status for the component replacement transaction with Record Mode as "Force Part Change" and no errors.

| Edit Component Replacement Details                                                                                           |                               |                                                       | « 1 2 3 4 5 <b>)</b>                                     | ) >> 5 /11 🔯 Trailbar • | ≙ 🛱 📮    |  |  |  |
|----------------------------------------------------------------------------------------------------|-------------------------------|-------------------------------------------------------|----------------------------------------------------------|-------------------------|----------|--|--|--|
| Component Replacement Details                                                                                                |                               |                                                       |                                                          |                         |          |  |  |  |
| Component Replacement # REPL-000<br>Source Document Type A/C Main                                                            | 0297-2013<br>nt. Exe. Ref # ¥ | Status Error-Removed Source Document # VP-000013-2012 |                                                          |                         |          |  |  |  |
| Next Higher Assembly Details                                                                                                 |                               |                                                       | Record Mode With Error                                   | <b>•</b>                |          |  |  |  |
| Arcraft Reg # Vt-mc<br>Component Type<br>NHA Part #<br>NHA Part Desc<br>Removal / Instalation Details Error Log<br>Error Log | "No Error"<br>description     | "Clo                                                  | Position Code 5<br>ATA #<br>NHA Serial #<br>Seed" status |                         | <u>م</u> |  |  |  |
| # Error ID Error Description                                                                                                 |                               | Status                                                | Logged Date & Time                                       | Processed Date & Time   |          |  |  |  |
| 1 No Error                                                                                                    |                               | Closed                                                | 30/10/2013 9:43:46 AM                                    |                         |          |  |  |  |

# H. Facility to Reverse the Compliance in Record Aircraft Maintenance Execution

### Reference: AHBD-6604, AHBD-6566

### Background

Currently in Ramco Aviation Solution, the latest Compliance details will not be reverted though the Execution Status of task is changed from "Completed" to "In progress" in the **Record Aircraft Maintenance Execution Details** interface by users provided the process parameter "Allow re-opening of completed packages / tasks?" is set as "Allowed"

With the introduction of this new feature, on changing the Execution Status of a task from "Completed" to "In progress" (or) while invoking the start clock for completed task in the latest execution reference document from "Record Aircraft Maintenance Execution" page, the latest compliance details of the task will be reverted to its previous schedule details. This applies for Aircraft Maintenance and Component Maintenance Program tasks also.

### Change Details

To facilitate the above change, a process parameter "Compliance reversal required on task re-opening?" is added for the Entity "Package Type" in the **Define Process Entities** screen.

If the process parameter "Compliance reversal required on task re- opening?" is set as "Required" for the package, users will be allowed to reverse the latest Compliance of task from the **Record Aircraft Maintenance Execution** screen either by changing the Execution Status of a task from "Completed" to "In progress" or by invoking the start clock for completed task. The latest compliance details of the task will be deleted and will revert to its previous compliance schedules in program.

### Note: Reference Screen shot enclosed.

The deleted compliance schedule details can be viewed in the **Track Maintenance Compliance History** screen only on using the "View Correction" option in the "Search On" drop-down list box.

This applies for Aircraft Maintenance Program and Component Maintenance Program tasks also.

# Reverse Compliance of the task will not be allowed for the scenarios mentioned below:

- Compliance effecting Configuration change (Engineering order task).
- The task opted in the Aircraft Maintenance Execution screen is not the latest complied instance.

- Tasks of "Initiate Records Follow-up" relationship with follow-up action "Closed".
- Latest instance of a task is allocated to a package.
- Schedule detail of a task changed from "Date Based" to "Usage Based" and vice versa after latest Compliance.
- Parameter addition or deletion to a task in program after latest compliance.
- Short-term Escalation exists after latest compliance.
- Task opted is of Job Type: Component Replacement.
- Parameter recording exists for a task.

Note: The above changes will also apply for the "Work Monitoring and Control" activity.

### Exhibit: 1

### Track Maintenance Compliance History page.

|          | ■ • Track Maintenance Compliance History 33 Tr |                |           |          |          |     |                       |                            |                  |                             |            |      | Trailbar |
|----------|------------------------------------------------|----------------|-----------|----------|----------|-----|-----------------------|----------------------------|------------------|-----------------------------|------------|------|----------|
| _        |                                                |                |           |          |          |     |                       |                            | Date & Tir       | ne Format <mark>dd/m</mark> | m/yyy      | y    |          |
| Sea      | arch Cri                                       | iteria         |           |          |          |     |                       |                            |                  |                             |            |      |          |
|          | Search on                                      |                |           |          | rections | v   |                       |                            | Maint. Obje      | ct                          |            | *    |          |
|          | Compliance Date: From / To                     |                |           | 01/01/19 | 900      |     | 30/01/2013            | 30/01/2013 🖸 Additional Se |                  | Execution D                 | oc. #      | *    | 010022   |
|          | Applicability                                  |                |           | У        |          | ~   |                       |                            | Eng. Schedule Ty | pe                          |            | *    |          |
| -        |                                                |                |           |          |          |     | Searc                 | ch                         |                  |                             |            |      |          |
| Cor      | npliand                                        | ce Details     |           |          |          |     |                       |                            |                  |                             |            |      |          |
| <b>«</b> | •                                              | 1 - 3/3 🕨 🕽    | » (+ 🗗 🍸  | X        |          |     | 1                     |                            |                  | All                         |            |      | ~        |
| =        | 0                                              | Aircraft Reg # | Part #    | Serial # | Task #   | Tas | k Task Description    | Job Type                   | Parameter Co     | mpliance Mode               | Due        | Dati | e        |
| 1        | 8                                              | CRJ 470-4      | 0-1450PSI | 54545446 | 00-00-38 |     | Inspection of windshi | On Wing                    | Calendar DE      | LETED                       | 22/08/2015 |      | 15       |
| 2        | 8                                              | CRJ 470-4      | 0-1450PSI | 54545446 | 00-00-38 |     | Inspection of windshi | On Wing                    | Calendar DE      | LETED                       | 22/08/2015 |      | 15       |
| 3        |                                                | CRJ 470-4      | 0-1450PSI | 54545446 | 00-00-38 |     | Inspection of windshi | On Wing                    | Calendar DI      | RECT                        | 22/0       | 8/20 | 15       |
| 4        | 0                                              |                |           |          |          |     | a nariter estimat     |                            |                  |                             |            |      |          |

# I. Facility to support package print if special characters are mentioned in task description / planning comments

### Reference: AHBE-5080

### Background

In Ramco Aviation solution, **Plan Aircraft Maintenance** and **Record Aircraft Maintenance Execution Details** activities allow planners and mechanics to print packages. Task cards will be printed for the package along with documents associated with the individual tasks.

Package printing feature has been enhanced so as to support printing of task cards with special characters in task description and planning comments containing special characters.

### **Change Details**

With the introduction of this change, when the user invokes Print All / Print Selected icons from **Plan Aircraft Maintenance** or **Record Aircraft Maintenance Execution Details** pages, the system shall print all package related info (including task cards) even if special characters are mentioned in task description / planning comments.

# J. Part tag report enhancement

Reference: AHBE-8169

### Background

Part tags help identify serviceability & airworthiness of parts. Ramco's M&E system facilitates printing of part tag reports from various user interfaces available in application. Certain operators require the part condition in part tag to be printed as "As Removed" for serviceable parts removed from aircraft. Such parts can be tagged as serviceable only if certified by a repair station. To facilitate the same, Ramco's part tag print capability has been enhanced so as to print part tag as "As Removed" based on an option setting.

### **Change Details**

New option setting – "*Print tag as 'As Removed'?*" is available for each Disposition Code in **Define Process Entities** (Common Master Business component). This option can be enabled only if Applicable Document for selected disposition code is set as Aircraft Maint. Exe. Ref. #. (Refer Exhibit-1)

Exhibit 1: Disposition Code – Process Parameter setting (Define Process Entities)

| Pro | ess Parameter List                                   |                                                                                          |                                             |             |               |  |
|-----|------------------------------------------------------|------------------------------------------------------------------------------------------|---------------------------------------------|-------------|---------------|--|
| <   | I -21/21                                             | 12 🖸 🖸 🖾                                                                                 |                                             | ~           | Q             |  |
| #   | Process Parameter                                    | Permitted Values                                                                         | Value                                       | Status      | Error Message |  |
| 1   | Applicable Document                                  | Enter "0" for 'Shop Work Order' , "1" for 'Aircraft Maint. Exec. Ref #' , "2" for 'Both' | 1                                           | Defined     |               |  |
| 2   | Initial Disposition ?                                | Enter "0" for 'No', "1" for 'Yes'                                                        | 1                                           | Defined     |               |  |
| 3   | Final Disposition ?                                  | Enter "0" for 'No' , "1" for 'Yes'                                                       | 1                                           | Defined     |               |  |
| 4   | Removed Core Condition?                              | Enter "0" for 'Phased Out', "1" for 'Unserviceable', "2" for 'Serviceable'               | 2                                           | Defined     |               |  |
| 5   | Recommendation for Phase Out                         | Enter "0" for 'No' , "1" for 'Yes'                                                       | 0                                           | Defined     |               |  |
| 6   | Return Option for Sub-Assembly?                      | Enter "0" for 'Org. Work Center' , "1" for 'Top Assembly Work Center' , "2"              | 4                                           | Defined     |               |  |
| 7   | Return Option for Main Core?                         | Enter "0" for 'Warehouse', "1" for 'Not Applicable'                                      | 0                                           | Defined     |               |  |
| 8   | Create Order on disposition ?                        | Enter "0" for 'Not Required', "1" for 'Execution Order'.                                 | Defined                                     |             |               |  |
| 9   | Replenishment of Core ?                              | Enter "0" for 'Manual' , "1" for 'Auto'                                                  | Enter "0" for 'Manual' , "1" for 'Auto' 0 D |             |               |  |
| 10  | MR Priority                                          | Defined values from Logistics Common Master                                              | NRM                                         | Defined     |               |  |
| 11  | Routing Slip Print ?                                 | Enter "0" for 'Manual' , "1" for 'Auto' , "2" for 'Not Applicable'                       | 0                                           | Defined     |               |  |
| 12  | Salvage Action - Internal Stock                      | Enter "0" for 'Scrap at Work Center' , "1" for 'Return to Warehouse' , "2" for 'Not      | 2                                           | Defined     |               |  |
| 13  | Salvage Action - External Stock                      | Enter "0" for 'Scrap at Work Center' , "1" for 'Return to Wareho                         |                                             | hed         |               |  |
| 14  | Standard Exchange?                                   | Enter "0" for 'No' , "1" for 'Flat Exchange' , "2" for 'Exchange w Option to             | be enabled                                  | ned         |               |  |
| 15  | Reason for Standard Flat Exchange                    | Enter a Valid Reason Code defined in 'Manage Reason for Exch                             |                                             | Defined     |               |  |
| 16  | Default Disposition code for Auto generated orders?  | Enter "0" for 'No' , "1" for 'Yes'                                                       | 0                                           | Defined     |               |  |
| 17  | Reason for Standard Exchange with Repair             | Enter a Valid Reason Code defined in 'Manage Reason for Exchange / Swaps' in the         |                                             | Not Defined |               |  |
| 18  | Issue Certificates - Part Tag Report?                | Enter "0" for 'Marked for Retirement' items', "1" for 'Scrapped Parts', "2"              | 1                                           | Defined     |               |  |
| 19  | Auto Pre-Closure of work orders on part phasing out? | Enter "0" for 'No' , "1" for 'Yes'                                                       | 0                                           | Defined     |               |  |
| 20  | Allow Order Completion / Closure ?                   | Enter '0' for "Not Allowed", '1' for "Allowed",                                          | 1                                           | Defined     |               |  |
| 21  | Print tag as 'As Removed'?                           | Enter "0" for 'No', "1" for 'Yes'                                                        | 1                                           | Defined     |               |  |

System will print tag as "As Removed" from the following pages if above mentioned process parameter is enabled for part removal disposition code:

(a) Record Aircraft Maintenance Execution Details

(b) View A/C Maint. Exe. Ref. #

(c) View Component Replacement Details (if Source Document is A/C Maint. Exe. Ref. #)

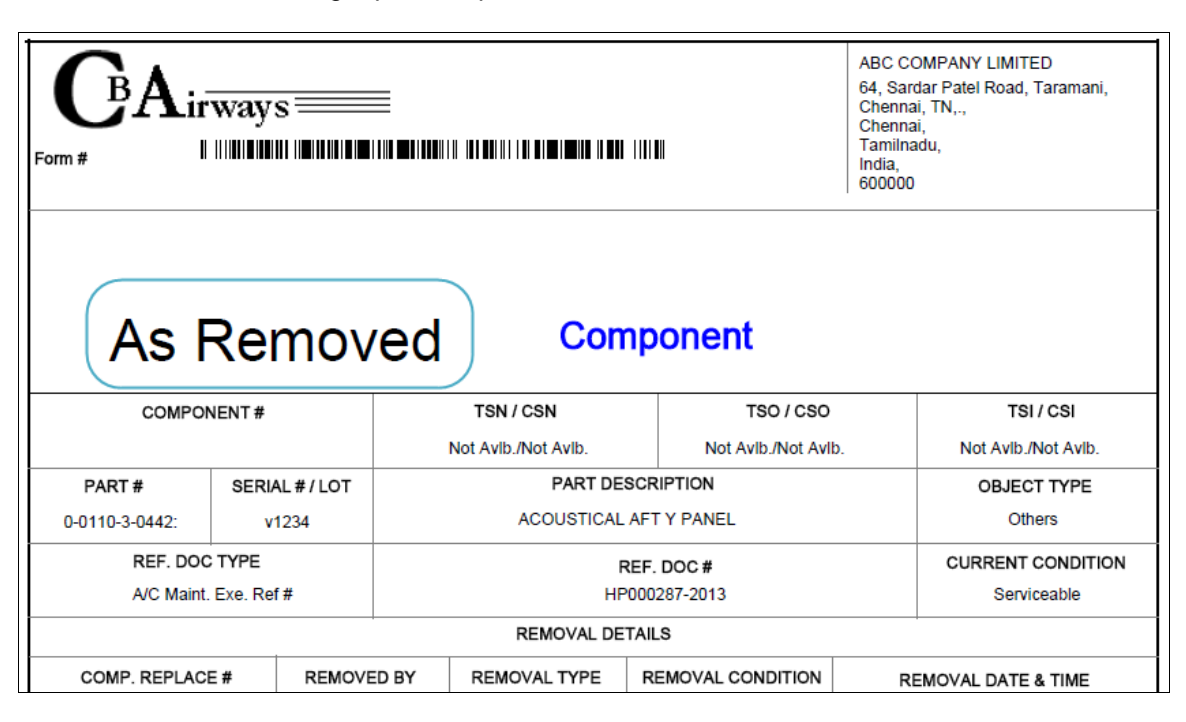

Exhibit-2: Part Tag report sample

### Exhibit-3: Part tag print behaviour

| Print From                                               | Print Tag as 'As<br>Removed' option | Removal Details<br>Available in tag? | Removed<br>Condition                   | Current<br>Condition                   | Tag Condition                          |
|----------------------------------------------------------|-------------------------------------|--------------------------------------|----------------------------------------|----------------------------------------|----------------------------------------|
| Record Aircraft Maintenance<br>Execution Details         | Enabled                             | Yes                                  | <removed<br>Condition&gt;</removed<br> | <current<br>Condition&gt;</current<br> | As Removed                             |
| View A/C Maint. Exe. Ref. #                              | Enabled                             | Yes                                  | <removed<br>Condition&gt;</removed<br> | <current<br>Condition&gt;</current<br> | As Removed                             |
| View Component Replacement<br>Details (if Source is AME) | Enabled                             | Yes                                  | <removed<br>Condition&gt;</removed<br> | <current<br>Condition&gt;</current<br> | As Removed                             |
| Record Aircraft Maintenance<br>Execution Details         | Disabled                            | Yes                                  | <removed<br>Condition&gt;</removed<br> | <current<br>Condition&gt;</current<br> | <removed<br>Condition&gt;</removed<br> |
| View A/C Maint. Exe. Ref. #                              | Disabled                            | Yes                                  | <removed<br>Condition&gt;</removed<br> | <current<br>Condition&gt;</current<br> | <removed<br>Condition&gt;</removed<br> |
| View Component Replacement<br>Details (if Source is AME) | Disabled                            | Yes                                  | <removed<br>Condition&gt;</removed<br> | <current<br>Condition&gt;</current<br> | <removed<br>Condition&gt;</removed<br> |
| Any other page<br>(eg: Inquire Stock Availability)       | NA                                  | No                                   | Blank                                  | <current<br>Condition&gt;</current<br> | <current<br>Condition&gt;</current<br> |

# K. Displaying Owning Agency Logo in the Tag report

Reference: AHBE-11709

### Background

Owning Agency Name and Logo is now printed in the part tag report.

### Change Details

A new section is added in the Tag report below the **Inspection Remarks** section. The **Owning Agency** section is displayed only when the part is either a Supplier owned part or a Customer owned part. In both cases, the name of the owning agency is printed along with their logo. If a logo does not exist, only the name of the owning agency is printed in this section.

The Owning Agency section will be visible in the tag report only if it is printed from the following screens:

- 1. Print Tag for Removed Object link in Record Aircraft Maintenance Execution Details screen.
- 2. Print Tag to Removed Object link in View A/C Maint. Exe. Ref # screen

The logos have to be saved in the same location as the other report logos (...Ramco DecisionWorks\DW\DW\_REFACTOR\ReportFiles) in the below mentioned format.

For a supplier logo: SUP\_CompanyCode\_OwningAgencyNo.bmp

Example: SUP\_RAMSYS\_0123.bmp

For a customer logo: CUS\_CompanyCode\_OwningAgencyNo.bmp

Example: CUS\_RAMSYS\_10001.bmp

Note: For an internally owned part, this section will not be printed.

Exhibit – 1:

Owning Agency Section in the bottom of a sample Tag report

| Jet Airway<br>Siroya Ce<br>Andheri (I<br>Mumbai,<br>Maharash<br>India,<br>400099 |                        |          |          |                |             |                  | vays (India<br>Centre, Sa<br>(East).,<br>i,<br>shtra, | a) Limited<br>ahar Airport Road, |                   |  |
|----------------------------------------------------------------------------------|------------------------|----------|----------|----------------|-------------|------------------|-------------------------------------------------------|----------------------------------|-------------------|--|
| Se                                                                               | rvic                   | eab      | le       | Cor            | nponent     |                  |                                                       |                                  |                   |  |
| COM                                                                              | PONENT #               |          |          | TSN / CSN      | TS          | so/cso           |                                                       |                                  | TSI/CSI           |  |
| COM                                                                              | P-003509               |          |          | 0.00/0         | Not A∨lt    | ./Not A√lb       |                                                       | No                               | t Avlb./Not Avlb. |  |
| PART #                                                                           | SERIAL #               | / LOT #/ |          | PART DE        | SCRIPTION   |                  |                                                       | C                                | OBJECT TYPE       |  |
| 0-0440-4-0011:                                                                   | DES                    | SIRE 6   |          | MEAL           | TROLLEY     |                  |                                                       |                                  | Component         |  |
| REF. D                                                                           | OC TYPE                |          |          |                | REF. DOC #  |                  |                                                       | CURRENT CONDITION                |                   |  |
| A/C Ma                                                                           | int. Exe. Ref          | #        |          | VP-000062-2013 |             |                  |                                                       | Serviceable                      |                   |  |
|                                                                                  |                        |          |          | REMOVAL DE     | TAILS       |                  |                                                       |                                  |                   |  |
| COMP. REPL                                                                       | ACE #                  | REMOVE   | DBY      | REMOVAL TYPE   | REMOVAL CON |                  | RI                                                    | EMOVAL DATE & TIME               |                   |  |
| REPL-000307                                                                      | -2014                  | 01010    | כ        | Scheduled      | Serviceable |                  | 10/02/2014                                            |                                  | 12:20:16          |  |
| AIRCRAFT                                                                         | #                      | TOTAL FI | 1/FC     | NHA PART #     | NHA SERIAL  | NHA SERIAL # BAS |                                                       | E                                | POSITION          |  |
| N1234                                                                            |                        | 7.10/    | 3        |                |             |                  | ATL                                                   |                                  | POS2              |  |
| STOCK                                                                            |                        |          | SUPP     | LIER           | CI          |                  | E#                                                    |                                  | EXPIRY DATE       |  |
| PBH                                                                              |                        |          |          |                |             |                  |                                                       |                                  |                   |  |
|                                                                                  |                        | REMO     | VAL REAS | ON             | 1           |                  | SIGN                                                  |                                  | / A&P #           |  |
| Remarks AME CR:<br>Discrepancy: new c                                            | remo∨ed<br>liscrepancy |          |          |                |             |                  |                                                       |                                  |                   |  |
| removed                                                                          |                        |          |          | INSPECTION RI  | EMARKS      |                  |                                                       |                                  |                   |  |
| OWNING AGENCY                                                                    | ·                      |          |          | Ramco S        | ystems      |                  |                                                       |                                  |                   |  |
|                                                                                  | New section            |          |          |                |             |                  |                                                       |                                  |                   |  |
|                                                                                  |                        |          |          |                |             | Generated        | <b>On:</b> 03                                         | 3/03/2014                        | 5:37:53 PM        |  |

# L. Smart Search feature

Reference: AHBE-9555

### Background

Smart search feature recently introduced in Ramco's Aviation Suite (as known as REAP Search – Ramco Enterprise Application Search), facilitates quick data entry by the end user.

To enhance usability, certain commonly used data fields in **Record Aircraft Maintenance Execution Details** page, have been enabled with this smart search feature.

### Change Details

Smart Search has been enabled for the below data fields in **Record Aircraft Maintenance Execution Details** page. (Refer Exhibit-1)

Discrepancy Tab:

- 1. ATA #
- 2. Deferral Item #
- 3. Part # (Component Details Section )

Work Information Tab:

- 1. ATA #
- 2. Task #
- 3. Part # (Component Details Section )

Component Replacement Tab:

- 1. Removed Part #
- 2. Installed Part #

Material Request Tab:

- 1. Part #
- 2. Substitute Part #
- Note: Prior to usage of this feature, please ensure that REAP (Ramco Enterprise Application) search installation is done appropriately. Refer installation manual – "Trn-Bsg-Reaps-Installation.pdf" for further info.

Exhibit 1: Smart Search feature for Task # field in Work Information tab

| Record Aircraft Maintenance Execution | 1 Details                                                                       |                                                    |                 |                             | 😂 Trailbar 🗸 🏠 🖨                             |
|---------------------------------------|---------------------------------------------------------------------------------|----------------------------------------------------|-----------------|-----------------------------|----------------------------------------------|
| Exe. Details Aircraft Reg #Q vt-vmv   | Go Station Adelaide Interna                                                     | Work Center 1                                      | ▼ Date & Time   | 11/Oct/2013 17:             | 57:26                                        |
| Pa Open Items (90) 🐼 Discrepanci      | ies 💷 🔑 Work Information 💷 🤯 C                                                  | ATA No. ATA D                                      | escription (25) |                             |                                              |
| Search Options: 🗹 Log Cards 😿 N       | Minor 🕼 Major Search bySearch by                                                | 4900 4900                                          |                 |                             |                                              |
| 🗄 🗉 🗷 Search - Filter 🗙 🔑 🌱 🔎         | Execution Record Details                                                        | 4917 4917                                          |                 | î                           |                                              |
| i 🗁 vt-vmv                            |                                                                                 | 4920 4920                                          |                 |                             |                                              |
| AME000581-2013 - Task Cards           | * 🗎 🔞 🗹 🗶 🐁 🐁                                                                   | 4921 4921                                          |                 |                             |                                              |
| in-Progress                           | Exe. Ref. # Heavy - AME000581-2013                                              | 4926 4926                                          |                 |                             | DEFECT V Ref. Time Zone ADZ                  |
|                                       | Log # 12 Orig. Work Center                                                      | 4940 4940                                          |                 |                             | ✓ Cust. Order #♀                             |
|                                       |                                                                                 | 4980 4980                                          |                 |                             |                                              |
|                                       | Work Information                                                                | 4990 4990                                          |                 |                             |                                              |
|                                       | on 📼 🦉 🕞                                                                        | 49-50 APU A                                        | JR .            |                             | <b>4</b>                                     |
|                                       | Task #0                                                                         | 49-90 APU 0                                        | IL              | ×                           | Off Status                                   |
|                                       | Idbk # *                                                                        | 49-11 APU (                                        | OWLING          |                             | on status                                    |
|                                       | Task Type                                                                       | Total Rows: 19                                     |                 | 1 - 19 < 🕨                  |                                              |
|                                       | Task                                                                            | 49                                                 |                 |                             |                                              |
|                                       | Task Description                                                                | Execution Comments                                 |                 | Job Type                    |                                              |
|                                       | C                                                                               |                                                    |                 | Aircraft v<br>Work Center # |                                              |
|                                       | Edit Task Additional Information<br>Record Parameter Reading / Cond. Eval. Form | Author Repair Procedure<br>View Comments Informati | n               |                             | Perform Opportunity Maintenance<br>View Task |
|                                       | View Task Dates & References<br>View Documents                                  | View AMM Reference<br>Bulk Material Request        | <u></u>         |                             | Upload Documents                             |

# WHAT'S NEW IN FLIGHT LOG?

### A. Flight Summary Report

Reference: AHBE-9917

### Background

Flight summary report provides the user with a distilled view of the Leg / Summary level parameters that are mapped to the aircraft and attached engines, including the calculated parameters. It also enables the user to view the details of the parameter updates with respect to the journey logs and manual parameter value entries without traversing to the respective screens in the application.

### Change Details

A new activity, **Generate Flight Summary Report**, has been added in the Flight Log component. The following entry screen is launched on click of the activity.

| Business Process: Generate Flight Summary Report | Cu                             | istomer:BASE | Project: BASE | User: PROTOUSER    | Request: [LATEST]     |  |  |
|--------------------------------------------------|--------------------------------|--------------|---------------|--------------------|-----------------------|--|--|
| 📩 Business Process 🔹 👷 Objective 🗸               | Proto Viewer                   |              |               | 🛍 🎡 🎝 🗈 🚖          | 🕕 🗐 📜 Themes -        |  |  |
| Flight Summary Report                            |                                |              |               | 😹 Traibar 🛪        | 🔝 🚔 🛱 💭 😣             |  |  |
|                                                  |                                |              |               | Date Format        |                       |  |  |
| Search Criteria                                  |                                |              |               |                    |                       |  |  |
| Aircraft Reg #Q.<br>Flight Category 🛛            | From / To Date                 | 3 D          |               | Display Option All | ×                     |  |  |
|                                                  | Generate Flight Summary Report |              |               |                    |                       |  |  |
|                                                  |                                |              |               |                    |                       |  |  |
|                                                  |                                |              |               |                    |                       |  |  |
|                                                  |                                |              |               |                    |                       |  |  |
|                                                  |                                |              |               |                    |                       |  |  |
|                                                  |                                |              |               |                    |                       |  |  |
|                                                  |                                |              |               |                    |                       |  |  |
|                                                  |                                |              |               |                    |                       |  |  |
|                                                  |                                |              |               |                    |                       |  |  |
|                                                  |                                |              |               |                    |                       |  |  |
|                                                  |                                |              |               |                    |                       |  |  |
| Flight Log -> Generate Flight Summary Report     |                                |              |               |                    | 119 Minute(s) 1:11 PM |  |  |

The user must provide the Aircraft Registration # and date range for which the report has to be launched. The user will also have the ability to launch report based on the following filters.

- a) **Display Option:** The user can generate report for the following display options:
  - All All the journey logs and the manual parameter update entries will be listed with the parameter details.
  - JL Entry All the journey logs will be listed with the parameter details.
  - Zero JL Entry Only those JLs which have flying hours as zero will be listed with the parameter details.
  - Manual Entry Only the manual parameter update entries will be listed.

- b) **Flight Category** User can filter the journey logs with only the specified flight category.
- c) **Journey Log Category** User can filter the journey logs with only the specified journey log category.

On click of **Generate Flight Summary Report**, the report is generated and will be available for the user in excel format.

|      | A                 | В         | С              | D           | E          | F        | G             | Н          |                      | J                    | К                    | L             | М            | N             | 0                          | P Q R S T U V W X                             |
|------|-------------------|-----------|----------------|-------------|------------|----------|---------------|------------|----------------------|----------------------|----------------------|---------------|--------------|---------------|----------------------------|-----------------------------------------------|
| 1    | 100               | .         |                |             |            |          |               |            |                      |                      | FUC                  |               |              |               |                            | ADDESS                                        |
| 2    | LOG               | ° I       |                |             |            |          |               |            |                      |                      | 1 Lie                | iii somman    | I ALFONI     |               |                            | NUNLOO                                        |
| 3    | AIRCRAFT          | MODEL     | TTSH           | TOSH        | LIFTS      | HLT      | RHC           | RHH        | ES<br>(7200-EN6 \$1) | Hq<br>(7200-ENG \$1) | NF<br>(7200-ENG \$1) | LAST JL 8     | LAST JL DATE | LAST LOG #    | PERIOD                     |                                               |
| 4    | PK-FUE            | AS350BA   | 5,200.00       | 3980        | 1900       | 1,230.00 | 1100          | 120.33     | 3510                 | 3610.00              | 3500.00              | JL-0998-2013  | 29-10-2013   | 277           | 01-JAN-2013 68 30-JAN-2013 |                                               |
| 5    |                   |           |                |             |            |          |               |            |                      |                      |                      |               |              |               |                            |                                               |
|      |                   |           |                |             |            |          |               |            |                      |                      |                      | 15            | н.           | N             |                            |                                               |
| 6    | DATE              | L06\$     | JL#7MPIU       | FLIGHT CAT. | JUCAT.     | FH       | LC            | LIFTS      | HLT                  | RHC                  | RHH                  | (7201-ENG\$1) | (7200-ENG#1) | (7200-ENG\$1) | TTSN                       |                                               |
| 7    | 26-1260           | NA        | MP10-0012-2013 | NA          | NA         | 1.50     | 0             | <u> </u>   | 0                    | 0                    |                      |               | 0.00         | 0.00          | 3,210,00                   |                                               |
| 8    | 30-Jan-2013       | 030       | JL-000095-2013 | CHARTER     | CUST-001   | 3.00     | 2             | ÷.         | 10                   | 2                    | 10                   | 2             | 2.00         | 2,00          | 3,210,00                   | 2139 T25 537 12349 1244 are displayed         |
| 9    | 29-Jan-2013       | 029       | JL-800893-2013 | CHARTER     | CUST-001   | 2.50     | 1             | 1          | 1.0                  | 3                    | 1.0                  | 2             | 1.09         | 1.00          | 3,277.00                   | 2037 724 536 123.60 1241                      |
| 10   | 28-Jan-2013       | 028       | JL-100090-2013 | CHARTER     | CUST-001   | 2.60     | 1             | 1          | 1.0                  | 2                    | 1.0                  | 3             | 1.00         | 1.00          | 3,274.50                   | 2136 723 535 123.60 1240 1747 2136.00 1240.00 |
| 11   | 27-Jan-2013       | 027       | JL-100081-2013 | CHARTER     | CUST-001   | 2.10     | 1             | 1          | 1.0                  | 1                    | 1.0                  | 2             | 1.00         | 1.00          | 3,271.90                   | 2035 722 534 123.60 1239 1744 2035.00 1239.00 |
| 12   | 26-Jan-2013       | 026       | JL-100185-2013 | CHARTER     | CUST-001   | 3.00     | 1             | 1          | 2.0                  | 3                    | 2.0                  | 2             | 1.00         | 1.00          | 3,269.00                   | 2034 721 533 123.60 1230 1742 2034.00 1238.00 |
| 13   | 25-Jan-2013       | 025       | JL-000082-2013 | CHARTER     | CUST-001   | 4.00     | 2             | 0          | 0.0                  | 0                    | 0.0                  | 1             | 2.00         | 2.00          | 3,266.00                   | 2033 720 531 123.60 1237 1740 2033.00 1237.00 |
| 14   | 24-Jan-2013       | 024       | JL-100079-2013 | CHARTER     | CUST-001   | 5.00     | 2             | 0          | 1.0                  | 0                    | 1.0                  | 3             | 2.00         | 2.00          | 3,262.80                   | 2/31 72/ 531 123.50 1235 1739 2/31.00 1235.00 |
| 15   | 23-Jan-2013       | 023       | JL-100075-2013 | CHARTER     | CUST-001   | 8.00     | 2             | 2          | 2.0                  | 2                    | 2.0                  | 2             | 2.00         | 2.00          | 3,257.80                   | 2129 720 530 123.50 1232 1736 2129.00 1232.00 |
| 16   | 22-Jan-2013       | 022       | JL-100169-2013 | CHARTER     | CUST-001   | 4.00     | 1             | 0          | 0.0                  | 0                    | 0.0                  | 1             | 1.00         | 1.00          | 3,249.00                   | 2027 740 528 123.50 1230 1734 2027.00 1230.00 |
| 17   | 21-Jan-2013       | 021       | JL-100062-2013 | CHARTER     | CUST-001   | 1.50     | 1             | 0          | 0.0                  | 0                    | 0.0                  | 1             | 1.00         | 1.00          | 3,245.80                   | 2126 710 528 122.50 1229 1733 2126.00 1229.00 |
| 18   | 20-Jan-2013       | 020       | JL-100060-2013 | CHARTER     | CUST-001   | 3.90     | 2             | 1          | 1.0                  | 2                    | 1.0                  | 1             | 2.00         | 2.00          | 3,244.30                   | 2125 711 523 122.50 1223 1732 2125.00 1223.00 |
| 19   | 19-Jan-2013       | 019       | JL-100057-2013 | CHARTER     | CUST-012   | 2.90     | 1             | 1          | 1.0                  | 2                    | 1.0                  | 2             | 1.00         | 1.00          | 3,240.40                   | 2123 717 527 122.50 1226 1731 2123.00 1226.00 |
| 20   | 18-Jan-2013       | 013       | JL-100053-2013 | METER       | CUST-012   | 1.90     | 1             | 1          | 1.0                  | 2                    | 1.0                  | 2             | 1.00         | 1.00          | 3,237.50                   | 2122 746 528 122.50 1225 1729 2122.00 1225.00 |
| 21   | 17-Jan-2013       | 017       | JL-100050-2013 | CHAN        | CUST-012   | 3.70     | 2             | 1          | 2.0                  | 1                    | 2.0                  | 1             | 2.00         | 2.00          | 3,235.60                   | 2021 715 525 122.50 1224 1727 2021.00 1224.00 |
| 22   | 16-Jan-2013       | 016       | JL-100049-2013 | CHARTEN     | 912        | 4.10     | 2             | 2          | 2.0                  | 2                    | 2.0                  | 4             | 2.00         | 2.00          | 3,231.90                   | 2019 714 523 122.50 1222 1726 2019.00 1222.00 |
| 23   | 15-Jan-2013       | 015       | JL-100044-2013 | CHARTER     |            | 0.00     | 0             | 0          | 0.0                  | 0                    | 0.0                  |               | 0.00         | 0.00          | 3,227.80                   | 2017 712 521 122.50 1219 1722 2017.00 1219.00 |
| 24   | 14-Jan-2013       | 014       | JL-100042-2013 | CHARTER     | PJA        |          | 1             | 1          | 1.0                  | 1                    | 1.0                  | 2             | 1.00         | 1.00          | 3,227.80                   | 2017 712 521 122.50 1219 1722 2017.00 1219.00 |
| 25   | 13-Jan-2013       | 013       | JL-100040-2013 | CHARTS      |            |          | ~             |            |                      | 1                    | 1.0                  | 2             | 1.00         | 1.00          | 3,225.40                   | 2016 711 520 122.50 1210 1720 2016.00 1210.00 |
| 26   | 12-Jan-2013       | 012       | JL-100035-2013 | CHARTE      | le.        |          |               |            | and                  | 1                    | 1.0                  | 2             | 2.00         | 2.00          | 3,222.70                   | 2015 710 519 121.00 1217 1718 2015.00 1217.00 |
| 27   | 11-Jan-2013       | 011       | JL-100131-2013 | CHARTE      | J0I        | ume      | ey Lo         | Jgs        | anu                  |                      | 0.0                  |               | 0.00         | 0.00          | 3,219.90                   | 2013 709 518 121.00 1215 1716 2013.00 1215.00 |
| 28   | 10-Jan-2013       | 010       | JL-100025-2013 | CHARTS      | Ma         | nuc      | ú с -         | tric       | c                    | 1                    | 1.0                  | 2             | 1.00         | 1.00          | 3,219.90                   | 2813 709 518 121.00 1215 1716 2813.00 1215.00 |
| 29   | 09-Jan-2013       | 009       | JL-100020-2013 | CHARTS      | IVIC       | IIIUa    |               | me         | 2                    | 11                   | 11.0                 | 2             | 1.00         | 1.00          | 3,219.40                   | 2812 708 517 121.00 1214 1714 2812.00 1214.00 |
| 30   | 00-Jan-2013       | 003       | JL-100016-2013 | CHARTE      |            | LIV      |               |            | 67                   | 2                    | 1.0                  | 1             | 1.00         | 1.00          | 3,218.60                   | 2811 706 506 121.00 1212 1712 2811.00 1212.00 |
| 31   | 07-Jan-2013       | 007       | JL-100012-2013 | CHARTER     | CUST-012   | 1.50     | 1             | 1          | 1.0                  | 1                    | 1.0                  | 2             | 1.00         | 1.00          | 3,217.50                   | 2010 705 505 121.00 1211 1711 2010.00 1211.00 |
| 32   | 06-Jan-2013       | 0.05      | JL-800818-2013 | CHARTER     | CUST-012   | 2.70     | 2             | 1          | 1.0                  | 1                    | 1.0                  | 2             | 2.00         | 2.00          | 3,216.00                   | 2009 704 564 120.00 1209 1709 2009.00 1209.00 |
| 33   | 05-Jan-2013       | 005       | JL-800809-2013 | CHARTER     | CUST-001   | 3.00     | 2             | 1          | 1.0                  | 1                    | 1.0                  | 2             | 2.00         | 2.00          | 3,213.30                   | 2807 703 503 120.00 1207 1707 2807.00 1207.00 |
| 34   | 04-Jon-2013       | 004       | JL-800805-2013 | CHARTER     | CUST-001   | 0.00     | 0             | 0          | 0.0                  | 0                    | 0.0                  |               | 0.00         | 0.00          | 3,210.30                   | 2105 702 502 120.00 1205 1705 2105.00 1205.00 |
| 35   | 03-Jan-2013       | 003       | JL-100105-2013 | CHARTER     | CUST-001   | 3.00     | 2             | 0          | 0.0                  | 0                    | 0.0                  | 2             | 2.00         | 2.00          | 3,210.30                   | 2005 702 502 120.00 1205 1705 2005.00 1205.00 |
| 36   | 02-Jan-2013       | 002       | JL-100102-2013 | CHARTER     | CUST-001   | 5.80     | 3             | 2          | 2.0                  | 2                    | 2.0                  | 3             | 3.00         | 3.00          | 3,207.30                   | 2003 702 502 120.00 1203 1703 2003.00 1203.00 |
| 31   | 01-Jan-2013       | 001       | JL-100101-2013 | CHARTER     | CUST-001   | 0.00     | Û             | 0          | 6.0                  | 0                    | 0.0                  |               | 0.00         | 0.00          | 3,20150                    | 2100 700 500 120.00 1200 1700 200.00 1200.00  |
| 38   |                   |           |                | TOTAL       | 30 JL'S    | \$9.9    | 39            | 44         | 25                   | 39                   | 37                   | 51            | 39           | 39            |                            |                                               |
| 39 8 | ILT - Heak Lood T | ino       |                | RIN-Retirem | ontindex   | E        | S - Engina SI | artr       |                      |                      | Nf - Campree         | rar Oyclee    |              |               |                            |                                               |
| 40   | HC - Rarcus Hei   | rt Cyclar |                | RHH - Recou | HairtHaurz | 1        | le-Campree    | rar Cyclee |                      |                      |                      |               |              |               |                            |                                               |
| 41   |                   |           |                |             |            | Date Fa  | rmet Tim      | e Formet   | Date                 | Time                 |                      | Repart Gen    | erated by    |               |                            | Page 1 af 1                                   |

Flight Summary Report needs to consider and display the parameters in the following order,

Flight Hours, Flying Cycle/Landing Cycle, A/C Leg, A/C Summary, A/C Calculated, ENG-leg, ENG-Summary, ENG-Calculated.

- 1. Flight Hours The parameter Flight Hours mapped as the base parameter for the aircraft.
- 2. Flying Cycle/Landing Cycle The parameter which is mapped as base parameter should be displayed. If both are mapped, both should be displayed.
- 3. A/C Leg Those parameters which are mapped in the **Maintain Flight Log parameters** for which the position code is empty.
- 4. A/C Summary Those parameters for which the Parameter source is mentioned as "Flight Log" in consumption & range parameters.
- 5. A/C Calculated Those parameters for which the Parameter source is mentioned as "Calculated" in consumption & range parameters. If the parameter is captured in Journey Log, the same should not be duplicated.

- 6. ENG-leg Those parameters which are mapped in the **Maintain Flight Log parameters** for which the position code is given.
- 7. ENG-Summary Those parameters of the respective engines for which the Parameter source is mentioned as "Flight Log" in consumption & range parameters.
- 8. ENG-Calculated Those parameters of the respective engines for which the Parameter source is mentioned as "Calculated" in consumption & range parameters. If the parameter is captured in Journey Log, the same should not be duplicated.

### Report Layout:

The flight summary report has the following sections:

1. Report Header – This section will display the company logo, report name and the company address.

| LOGO | FLIGHT SUMMARY REPORT | ADDRESS |
|------|-----------------------|---------|
|      | • •                   |         |

2. Parameter Total Header – This section will display the totals of all the parameters applicable for the report and the details of the last approved journey log for the aircraft. The date range for report is also displayed.

| AIRCRAFT | MODEL   | TTSN     | TCSN | LIFTS | HLT      | RHC  | RHH    | ES (7200-ENG #1) | Ng (7200-ENG #1) | Nf (7200-ENG #1) | LAST JL #    | LAST JL DATE | LAST LOG # | PERIOD                       |
|----------|---------|----------|------|-------|----------|------|--------|------------------|------------------|------------------|--------------|--------------|------------|------------------------------|
| PK-FUE   | AS350BA | 5,200.00 | 3900 | 1900  | 1,230.00 | 1100 | 120.33 | 3500             | 3610.00          | 3500.00          | JL-0998-2013 | 29-10-2013   | 277        | 01-JAN-2013 till 30-JAN-2013 |

3. JL / Manual Update Details – This section will list all the journey logs and the manual parameter updates, with the delta and total value of the parameters, for the specified aircraft and the date range. The total of all the delta updates to be displayed in the last row of the list. The legends of the parameters will be displayed after the totals.

| DATE                                           | L06 <b>\$</b> | JL\$7MP9U      | FLIGHT CAT.  | JL CAT.  | FH               | LC                   | LIFTS     | HLT      | RHC                                  | RHH  | ES<br>(1210-ENG <b>\$</b> 1) | Nq<br>(7201-ENG <b>\$</b> 1) | NF<br>(7200-ENG <b>\$</b> 1) | TTSN     | LIFTS HLT RHH RHC TOTALES TOT<br>(7210-ENG\$1) (7200 | ALNe TOTALNF<br>ENS\$1) (7200-ENG\$1) REMARKS(JL/MPTU) |
|------------------------------------------------|---------------|----------------|--------------|----------|------------------|----------------------|-----------|----------|--------------------------------------|------|------------------------------|------------------------------|------------------------------|----------|------------------------------------------------------|--------------------------------------------------------|
| 30-Jen-2013                                    | NA            | MPVU-0012-2013 | NA           | NA       | 1.50             | 0                    | 0         | 0        | 0                                    | 0    | 0                            | 0.00                         | 0.00                         | 3,280.00 | 725 537 123.60 1244 1751 28                          | 9.00 1244.00 FH CORRECTION                             |
| 30-Jen-2013                                    | <b>7</b> 030  | JL-101056-2013 | CHARTER      | CUST-011 | 3.00             | 2                    | 1         | 1.0      | 2                                    | 1.0  | 2                            | 2.00                         | 2.00                         | 3,280.00 | NE 193 (N/A) (N/A) (N/A) (N/A)                       | <u> </u>                                               |
| 29-Jen-2013                                    | 029           | JL-101093-2013 | CHARTER      | CUST-011 | 2.50             | 1                    | 1         | 1.0      | 3                                    | 1.0  | 2                            | 1.00                         | 1.00                         | 3,277.00 | Demonstrative scaling in a selice                    |                                                        |
| 28-Jen-2013                                    | 028           | JL-808050-2013 | CHARTER      | CUST-001 | 2.60             | 1                    | 1         | 1.0      | 2                                    | 1.0  | 3                            | 1.00                         | 1.00                         | 3,274.50 | Remarks will be dis                                  | Diayed if 7                                            |
| 27-Jen-2013                                    | P 027         | JL-808018-2013 | CHARTER      | CUST-001 | 2.10             | 1                    | 1         | 1.0      | 1                                    | 1.0  | 2                            | 1.00                         | 1.00                         | 3,271.90 | available in Journey                                 |                                                        |
| 26-Jen-2013                                    | 026           | JL-101016-2013 | CHARTER      | CUST-001 | 3.00             | 1                    | 1         | 2.0      | 3                                    | 2.0  | 2                            | 1,00                         | 1.00                         | 3,269.80 | available in Journey                                 | LUY                                                    |
| 25-Jan-2013                                    | 025           | JL-101012-2013 | CHARTER      | CUST-001 | 4.00             | 2                    | 0         | 0.0      | 0                                    | 0.0  | 1                            | 2.00                         | 2.00                         | 3,266.80 | and Do Initializo / II                               | odato                                                  |
| 24-Jen-2013                                    | 024           | JL-101079-2013 | CHARTER      | CUST-011 | 5.00             | 2                    | 0         | 1.0      | 0                                    | 1.0  | 3                            | 2.00                         | 2.00                         | 3,262.00 |                                                      | puale                                                  |
| 23-Jen-2013                                    | 023           | JL-808075-2013 | CHARTER      | CUST-001 | \$.00            | 2                    | 2         | 2.0      | 2                                    | 2.0  | 2                            | 2.00                         | 2.00                         | 3,257.40 | Parameter Values s                                   | creen                                                  |
| 22-Jen-2013                                    | 022           | JL-808069-2013 | CHARTER      | CUST-001 | 4.00             | 1                    | 0         | 0.0      | 0                                    | 0.0  | 1                            | 1.00                         | 1.00                         | 3,249.80 |                                                      | ciccii                                                 |
| 21-Jen-2013                                    | 021           | JL-101062-2013 | CHARTER      | CUST-011 | 1.50             | 1                    | 0         | 0.0      | 0                                    | 0.0  | 1                            | 1.00                         | 1.00                         | 3,245.80 |                                                      |                                                        |
| 20-Jen-2013                                    | 020           | JL-808060-2013 | CHARTER      | CUST-001 | 3.90             | 2                    | 1         | 1.0      | 2                                    | 1.0  | 1                            | 2.00                         | 2.00                         | 3,244.30 | 718 528 122.50 1228 1732 28                          | 5.00 1228.00                                           |
| 19-Jen-2013                                    | 019           | JL-101057-2013 | CHARTER      | CUST-002 | 2.90             | 1                    | 1         | 1.0      | 2                                    | 1.0  | 2                            | 1.00                         | 1.00                         | 3,240.40 | 717 527 122.50 1226 1731 28                          | 3.00 1226.00                                           |
| 18-Jen-2013                                    | 018           | JL-101053-2013 | CHARTER      | CUST-002 | 1.90             | 1                    | 1         | 1.0      | 2                                    | 1.0  | 2                            | 1,00                         | 1.00                         | 3,237.50 | 716 526 122.50 1225 1729 28                          | 2.00 1225.00                                           |
| 17-Jen-2013                                    | 017           | JL-808050-2813 | CHARTER      | CUST-002 | 3.70             | 2                    | 1         | 2.0      | 1                                    | 2.0  | 1                            | 2.00                         | 2.00                         | 3,235.60 | 715 525 122.50 1224 1727 28                          | 1.00 1224.00                                           |
| 16-Jen-2013                                    | 016           | JL-101049-2013 | CHARTER      | CUST-002 | 4.10             | 2                    | 2         | 2.0      | 2                                    | 2.0  | 4                            | 2.00                         | 2.00                         | 3,231.90 | 714 523 122.50 1222 1726 28                          | 9,00 1222.00                                           |
| 15-Jen-2013                                    | 015           | JL-101044-2013 | CHARTER      | CUST-002 | 0.00             | 0                    | 0         | 0.0      | 0                                    | 0.0  | 0                            | 0.00                         | 0.00                         | 3,227.80 | 712 521 122.50 1219 1722 28                          | 7.00 1219.00                                           |
| 14-Jen-2013                                    | 014           | JL-101042-2013 | CHARTER      | PJ1-NOR  | 2.40             | 1                    | 1         | 1.0      | 1                                    | 1.0  | 2                            | 1,00                         | 1.00                         | 3,227.80 | 712 521 122.50 1219 1722 28                          | 7.00 1219.00                                           |
| 13-Jen-2013                                    | 013           | JL-101040-2013 | CHARTER      | PJ1-NOR  | 2.70             | 1                    | 1         | 1.0      | 1                                    | 1.0  | 2                            | 1,00                         | 1.00                         | 3,225.40 | 711 520 122.50 1218 1720 28                          | 6,00 1218.00                                           |
| 12-Jen-2013                                    | 012           | JL-101036-2013 | CHARTER      | PJ1-NOR  | 2.80             | 2                    | 1         | 1.0      | 1                                    | 1.0  | 2                            | 2.00                         | 2.00                         | 3,222.70 | 710 519 121.00 1217 1718 28                          | 5.00 1217.00                                           |
| 11-Jen-2013                                    | 011           | JL-101031-2013 | CHARTER      | PJ1-NOR  | 0.00             | 0                    | 0         | 0.0      | 0                                    | 0.0  | 0                            | 0.00                         | 0.00                         | 3,219.90 | 709 518 121.00 1215 1716 28                          | 3.00 1215.00                                           |
| 10-Jen-2013                                    | 010           | JL-808026-2013 | CHARTER      | PJI-NOR  | 0.50             | 1                    | 1         | 1.0      | 1                                    | 1.0  | 2                            | 1,00                         | 1.00                         | 3,219.90 | 709 518 121.00 1215 1716 28                          | 3.00 1215.00                                           |
| 09-Jen-2013                                    | 009           | JL-808020-2013 | CHARTER      | CUST-002 | 0.80             | 1                    | 2         | 11.0     | 11                                   | 11.0 | 2                            | 1,00                         | 1.00                         | 3,219.40 | 708 517 121.00 1214 1714 28                          | 2.00 1214.00                                           |
| 48-Jen-2013                                    | 003           | JL-101016-2013 | CHARTER      | CUST-002 | 1.10             | 1                    | 1         | 1.0      | 2                                    | 1.0  | 1                            | 1,00                         | 1.00                         | 3,218.60 | 706 506 121.00 1212 1712 28                          | 1.00 1212.00                                           |
| 07-Jen-2013                                    | 007           | JL-101012-2013 | CHARTER      | CUST-002 | 1.50             | 1                    | 1         | 1.0      | 1                                    | 1.0  | 2                            | 1,00                         | 1.00                         | 3,217.50 | 705 505 121.00 1211 1711 28                          | 3.00 1211.00                                           |
| 66-Jen-2013                                    | 005           | JL-101010-2013 | CHARTER      | CUST-002 | 2.70             | 2                    | 1         | 1.0      | 1                                    | 1.0  | 2                            | 2.00                         | 2.00                         | 3,216.00 | 704 504 120.00 1209 1709 28                          | 3.00 1209.00                                           |
| 05-Jen-2013                                    | 005           | JL-101019-2013 | CHARTER      | CUST-001 | 3.00             | 2                    | 1         | 1.0      | 1                                    | 1.0  | 2                            | 2.00                         | 2.00                         | 3,213.30 | 703 503 120.00 1207 1707 28                          | 7.00 1207.00                                           |
| 04-Jen-2013                                    | 004           | JL-101016-2013 | CHARTER      | CUST-001 | 0.00             | 0                    | 0         | 0.0      | 0                                    | 0.0  |                              | 0.00                         | 0.00                         | 3,210.30 | 702 502 120.00 1205 1705 23                          | 3.00 1205.00                                           |
| #3-Jen-2013                                    | · 003         | JL-101015-2013 | CHARTER      | 0051-001 | 3.00             | -                    |           |          |                                      | 0.0  | -                            | 2,00                         | 2.00                         | 3,210.30 | 1/12 5/12 12/10/0 12/15 17/15 28                     | 5.00 1205.00                                           |
| #2*Jen*2015                                    | V 002         | JL-101012-2015 | CHARTER      | CUST-001 | 5.80             | \$                   | 6         | 20       | 2                                    | 2.0  | \$                           | 3,00                         | 3.00                         | 3,207.50 | 102 502 12000 1203 1703 28                           | 3.00 1203.00                                           |
| 11 941 6712                                    | 441           | V6 TVTVTT SVTZ | TATEL        | 20.010   | 0.00             |                      |           | 0.0<br>X |                                      | 23   |                              | 0.00                         | 9.09                         | 5,201.20 | 100 500 120.00 1200 1100 20                          | 200 1200.00                                            |
| HIT, Healt Land                                | lin.          |                | PIN Patient  | soul's   | ++               | 37<br>FS - Facine St |           | 63       | 63 37 31 21 37 37<br>N: Descurate/uk |      |                              |                              |                              |          |                                                      |                                                        |
| HLI-Host Lood line Nill-Natirementindex ES-En- |               |                |              |          | La - Langard St. |                      |           |          | in-ventra                            |      |                              |                              |                              |          |                                                      |                                                        |
| nno - narcea Ha                                | acoydar       |                | nnn - Kercue | nercheur |                  | ng-campraz           | er vy der |          |                                      |      | <b>D</b>                     |                              |                              |          | B 4/4                                                |                                                        |

## B. Facility to enable and disable the visibility of specified flight details in the flight log screens based on option settings to promote usability.

### Reference: AHBE-1288

### Background

Currently in Ramco Aviation Solution, Flight details are captured in Leg details multiline of Flight log screens (Create, Edit, Amend and View Journey Log). In the purview of user's preference to reduce data capture / entry in few specific flight detail columns. The subject change is made to ensure usability and customization of the specified flight log columns to the preference of the user.

This change will help the user to hide the following columns, when the user prefers not to maintain the specified details.

- 1) Flight # & Leg #
- 2) Landing Time
- 3) Take-off Date & Take-off Time

The user will be able to carry on the transaction without any interruptions from the validations of the columns that are not visible in the screen.

### **Change Details**

The visibility of the Flight #, Leg #, Landing Time, Take-off Date and Take-off Time columns can be managed by Flight log's option setting.

# Category 'Journey Log Display Options' is added to Flight Log Recording Options (Tab 2) under "Flight Log $\rightarrow$ Set Options" activity.

Value set against the Parameters shown in 'Journey Log Display options' will enable (or) disable the below specified columns shown in 'Leg Details' multiline of Flight log screens.

- 1) Flight # & Leg #
- 2) Landing Time
- 3) Take-off Date & Take-off Time
- Note: If the visibility of Flight # & Leg # is set as "No", then user will not be able to set the flight details validation basis to "Assignment" or "Flight #".
- This change will override the existing validation available for the disabled columns due options set in 'Journey Log Display Options'

| 🍰 Business Process 🔹 👷 Recent Activities 🔹 🐈 Favorites 🔹 |                                | Quick Code 🔶 🖌                | 🛿 Screen Test 🛛 🎦 🎡 👼 🔝 👷 🕕 🚺 🔡 Themes |
|----------------------------------------------------------|--------------------------------|-------------------------------|----------------------------------------|
| Treate Journey Log                                       |                                |                               | 📑 Traibar 🗸 🏠 🗟 🗸 (                    |
|                                                          |                                |                               | 11.14/11.14/                           |
| Lee Debelle                                              |                                | Date & lime Format mm-dd-yyyy |                                        |
| Log Details                                              | Eliabet Date 08-12-2013        | Chabur                        | Dan Time Zone Local er                 |
| Aircraft Dog #0                                          |                                | Fight One Type Regular        |                                        |
| Flight Category                                          | Journey Log Category           | Log #                         |                                        |
| Log Reference Details                                    |                                | ·                             |                                        |
|                                                          |                                |                               |                                        |
| Leg Details Summary Parameter Details                    |                                |                               |                                        |
| Leg Details                                              |                                |                               |                                        |
| « 🖣 [No records to display] 🕨 🔊 🕂 — 🗗 🌡                  | 9 🐼 Y 📡                        |                               | A V                                    |
| # 🖹 Line # (Fight # Q) (Leg #) Dep. STN                  | Arr. STN Q Dep. Date Dep. Time | Take Off Date Take Off Time   | Landing Time Arr. Date                 |
| 1 🗉                                                      |                                | $\bigcirc$ $\bigcirc$         |                                        |
|                                                          |                                |                               |                                        |
|                                                          |                                |                               |                                        |
|                                                          |                                |                               |                                        |
|                                                          |                                |                               |                                        |
|                                                          | ۲ III                          |                               | l F                                    |
|                                                          |                                |                               |                                        |
| Other Details                                            |                                |                               |                                        |
|                                                          |                                |                               |                                        |

Exhibit 1: Specified Flight Detail columns are highlighted in Leg details multiline

**Exhibit 2:** Flight Log  $\rightarrow$  Set Options  $\rightarrow$  Tab 2 (Flight log Recording Options) highlights

New category: Journey Log Display Options & 3 Parameter values defined for it

| Business Process: Flight Operations             | User: DMUSER                            | Organization Unit: ABC Limited                    |       |             |                 |             | Role: ABC Role      |
|-------------------------------------------------|-----------------------------------------|---------------------------------------------------|-------|-------------|-----------------|-------------|---------------------|
| 🚠 Business Process 🔹 🇋 Recent Activities 🔹 🐈 Fa | avorites • Welcome to Ramco Aviation Sc | olutions Release 5.6 - System Testing Environment | Quick | Code 🔶      | 🛷 Screen Test 🔹 | 🋍 🚳 🎝 🗷 👷 🛛 | 🕕 🚮 🔚 Themes        |
| Set Options                                     |                                         |                                                   |       |             |                 | 😹 Traibar 🔹 |                     |
| Numbering Options Elight Log Recording Option   | Reporting Options Additional Options    |                                                   |       | Date Format | mm-dd-yyyy      |             |                     |
| right Log Recording Option                      | is Reporting Options Additional Options |                                                   |       |             |                 |             |                     |
|                                                 |                                         |                                                   |       |             |                 |             |                     |
| Select Options                                  |                                         |                                                   |       |             |                 |             |                     |
|                                                 |                                         | Select Options Journey Log Display Options        |       |             |                 |             |                     |
| Flight Day Computation / Journey Log Display C  | Options                                 |                                                   |       |             |                 |             | <u>.</u>            |
| ≪ • <u>1</u> -3/3 ▶ ≫ + @ & ¥ ¥                 |                                         | 1                                                 |       |             | All .           | *           | P                   |
| # Category                                      | Parameter                               | Permitted Values                                  | Value | Status      | Message Cente   | r           |                     |
| 1 Journey Log Display Options                   | Display Take-off Date & Take-off Time   | Enter "0" for 'No' , "1" for 'Yes                 | 0     | Defined     |                 |             |                     |
| 2 Journey Log Display Options                   | Display Landing Time                    | Enter "0" for 'No' , "1" for 'Yes                 | 1     | Defined     |                 |             |                     |
| 3 Journey Log Display Options                   | Display Flight# and Leg#                | Enter "0" for 'No' , "1" for 'Yes                 | 0     | Defined     |                 |             | _                   |
| 4                                               |                                         |                                                   |       |             |                 |             |                     |
|                                                 |                                         |                                                   |       |             |                 |             |                     |
|                                                 |                                         |                                                   |       |             |                 |             |                     |
|                                                 |                                         |                                                   |       |             |                 |             | -                   |
|                                                 |                                         |                                                   |       |             |                 |             |                     |
|                                                 |                                         | Set Option                                        |       |             |                 |             |                     |
| Record Statistics                               |                                         |                                                   |       |             |                 |             |                     |
| Flight Log -> Set Options                       |                                         |                                                   |       |             |                 |             | 0 56 Minute(s) 7:04 |

# C. 'Log #' field addition in Journey Log screens to capture the Flight log sheet reference.

Reference: AHBE-1288

### Background

Log Sheet Reference number needs to be captured in Journey Log screens (Create, Edit, Amend and View Journey Log).

### **Change Details**

'Log #' field added to Flight log screens as

- 'Editable field' in Create / Edit & Amend Journey Log screens and
- 'Display field' in View Journey Log screen.
- ✤ Our key intention will be to capture the Log sheet reference number referring the sheet in which respective Journey Log details recorded.
- ✤ Log # field is also added in Flight log entry screens to facilitate retrieval of Journey Logs mapped to the Log #
- Note: Data entry in Log # field is optional.

### Exhibit 3: Log # field addition in Create Journey Log

| Business Process: Flight Operations                          | User: DMUSER                        |                                   | Organization Unit: /     | BC Limited          |                                          |               | Role: ABC Role         |
|--------------------------------------------------------------|-------------------------------------|-----------------------------------|--------------------------|---------------------|------------------------------------------|---------------|------------------------|
| 🝰 Business Process 🔹 🗼 👷 Recent Activities 🔹 🛉 🛧 Favorites 🔹 | Welcome to Ramco Aviation Solutions | Release 5.6 - Unit Testing Enviro | nment                    | Quick Code 🔶 😽      | 🕈 Screen Test 🔹 🛅                        | 🎕 🎝 🖭 👷       | 🔘 🗐 🔡 Themes 🔹         |
| Create Journey Log                                           |                                     |                                   |                          |                     |                                          | 式 Traibar 🔻   | । 🏡 🚔 📮 🥹              |
|                                                              |                                     |                                   |                          |                     |                                          |               |                        |
|                                                              |                                     |                                   | Date & Tim               | e Format dd/mm/yyyy | HH                                       | 1:MM/HHMM     |                        |
| Log Details                                                  |                                     |                                   |                          |                     |                                          |               |                        |
| Journey Log # 📃 🗸 <u>JL000096</u>                            | Flight Date 14/08/2013              | •                                 | Status Fresh             |                     | Rep. Tim                                 | ne Zone UTC 🗸 |                        |
| Aircraft Reg. #Q VT-ABC Get                                  | Starting Station ATL                |                                   | Flight Ops. Type Regular | ~                   |                                          |               |                        |
| Flight Category                                              | Journey Log Category                |                                   | Log # 153                |                     |                                          |               |                        |
| Log Reference Details                                        |                                     |                                   |                          |                     |                                          |               |                        |
| Leg Details Summary Parameter Details                        |                                     |                                   |                          |                     |                                          |               |                        |
|                                                              |                                     |                                   |                          |                     |                                          |               |                        |
| Leg Details                                                  |                                     |                                   |                          |                     |                                          |               |                        |
|                                                              | k l                                 |                                   | 12 📃 💷 💷 💷               | 🔤 🖪 🏦   🛃 🖶   🧧     | di di di di di di di di di di di di di d | ×             | Q                      |
| # 🗉 Line # Dep. STN Arr. STN 🥄                               | Dep. Date Dep. Time                 | Take Off Date                     | Take Off Time            | Arr. Date           | Arr. Time                                | Block Hours   |                        |
| 1 🗐 1 ATL BDL                                                | 14/08/2013 15:00                    | 14/08/2013                        | 15:00                    | 14/08/2013          | 18:00                                    |               | 3.0(                   |
| 2                                                            |                                     |                                   |                          |                     |                                          |               |                        |
|                                                              |                                     |                                   |                          |                     |                                          |               |                        |
|                                                              |                                     |                                   |                          |                     |                                          |               |                        |
|                                                              |                                     |                                   |                          |                     |                                          |               |                        |
|                                                              | •                                   |                                   |                          |                     |                                          |               | F                      |
|                                                              |                                     |                                   |                          |                     |                                          |               |                        |
|                                                              |                                     |                                   |                          |                     |                                          |               |                        |
| Other Details                                                |                                     |                                   |                          |                     |                                          |               | · ·                    |
| Flight Log -> Create Journey Log                             |                                     |                                   |                          |                     |                                          |               | 🕑 59 Minute(s) 2:31 PM |

| Business Process: Flig    | ht Operations         | U                      | ser: DMUSER           |                         | Organization Unit: ABC         | C Limited              |                 |                     | Role: ABC Role |          |
|---------------------------|-----------------------|------------------------|-----------------------|-------------------------|--------------------------------|------------------------|-----------------|---------------------|----------------|----------|
| Business Process 🔻        | 눭 Recent Activities 🕶 | 🚖 Favorites 🕶          | Welcome to Ramco Avia | ation Solutions Release | 5.6 - Unit Testing Environment | Quick Code 🔶 🖌         | Screen Test 🔹 🧯 | 🗅 🎕 🎝 🛤 🔶           | 0 🗐 🗒          | Themes • |
| Select Journe             | y Log                 |                        |                       |                         |                                |                        |                 | 式 Trailbar 🔹        | Δ 🖨 🛱          | و 🞝      |
|                           |                       |                        |                       |                         |                                |                        |                 |                     |                | -        |
|                           |                       |                        |                       |                         |                                | Date Format dd/m       | m/yyyy          |                     |                |          |
| Direct Entry              |                       |                        |                       |                         |                                |                        |                 |                     |                |          |
|                           |                       | Journey Log # JL000096 | Edit Journey Loo      | 1                       |                                |                        |                 |                     |                |          |
| Search Criteria           |                       |                        |                       |                         |                                |                        |                 |                     |                |          |
|                           |                       | Journey Log #          |                       |                         | Jou                            | urney Log Category 🛛 🗸 |                 |                     |                |          |
|                           |                       | Aircraft Reg. #        |                       |                         |                                | Aircraft Model #       | *               |                     |                |          |
|                           |                       | Starting Station       |                       |                         |                                | Flight Date            |                 | •                   |                |          |
|                           |                       | Log # 153              |                       | Search                  |                                |                        |                 |                     |                |          |
| Search Results            |                       |                        |                       |                         |                                |                        |                 |                     |                | ▲ =      |
| < 💽 [No records to        | o display] 🕨 🔌 🍸      | K                      |                       |                         | 1                              |                        | AI              | v                   |                | ρ        |
| # 🗏 Journey L             | og #                  | Aircraft Reg. #        | Aircraft Model #      | Flight Date             | Starting Station               | Log #                  |                 | Journey Log Categor | y              |          |
|                           |                       |                        |                       |                         |                                |                        |                 |                     |                |          |
|                           |                       |                        |                       |                         |                                |                        |                 |                     |                |          |
|                           |                       |                        |                       |                         |                                |                        |                 |                     |                |          |
|                           |                       |                        |                       |                         |                                |                        |                 |                     |                |          |
|                           |                       |                        |                       |                         |                                |                        |                 |                     |                |          |
|                           |                       |                        |                       |                         |                                |                        |                 |                     |                |          |
|                           |                       |                        |                       |                         |                                |                        |                 |                     |                |          |
|                           |                       |                        |                       |                         |                                |                        |                 |                     |                |          |
|                           |                       |                        |                       |                         |                                |                        |                 |                     |                |          |
| Flight Log -> Edit Journe | y Log                 |                        |                       |                         |                                |                        |                 | _ <b>→</b>          | 59 Minute(s)   | ) 2:33 P |

### Exhibit 4: Log # field addition in Edit Journey Log - Entry screen

### Exhibit 5: Log # field addition in Edit Journey Log screen

| Rusine     | ss Pro  | ness: Flid | ht On  | erations            |               | liser DMI      | SED.                  |                                  | Organization Unit:       | ABC Limited      |                   |             | Role: ABC Role         |
|------------|---------|------------|--------|---------------------|---------------|----------------|-----------------------|----------------------------------|--------------------------|------------------|-------------------|-------------|------------------------|
| 📥 Busir    | ness Pr | ocess v    |        | Recent Activities • | + Favorites • | Welcome        | to Ramco Aviation     | Solutions Release 5.6 - Unit Tes | sting Environment        | Quick Code       | 🖉 Screen Test 🔹 🎦 | 🚳 🎞 🖪 🔶     | 0 2 Themes             |
| E F        | dit 1a  | urnev l    | 00     |                     | <b>^</b>      |                |                       |                                  | -                        |                  |                   | SR Traibar  |                        |
|            |         |            |        |                     |               |                |                       |                                  |                          |                  |                   |             |                        |
|            |         |            |        |                     |               |                |                       |                                  |                          | Date Format dd/m | n/yyyy            | HH:MM/HHM   | M                      |
| Log De     | tails   |            |        |                     |               |                |                       |                                  |                          |                  |                   |             |                        |
|            |         | Journe     | y Log  | # JL000096          |               | Fligh          | t Date 14/08/2013     |                                  | Status Fresh             |                  | Rep. Tir          | me Zone UTC |                        |
|            |         | Aircraft   | Reg.   | # VT-ABC            |               | Starting Sta   | tion <sup>Q</sup> ATL |                                  | Flight Ops. Type Regular | ×                |                   |             |                        |
|            |         | Flight C   | atego  | ry 🗸                |               | Journey Log Ci | ategory 🗸             |                                  | Log # 153                |                  | Fligh             | t Status    |                        |
| Log Re     | feren   | ce Detai   | ls     |                     |               |                |                       |                                  |                          |                  |                   |             |                        |
| Lea        | )etails | Sumr       | narv F | arameter Details    |               |                |                       |                                  |                          |                  |                   |             |                        |
|            |         |            |        |                     |               |                |                       |                                  |                          |                  |                   |             |                        |
| Leg        | )etails |            |        |                     |               |                |                       |                                  |                          |                  |                   |             |                        |
| <b>«</b>   | •       | -1/1       |        | » + - B             | 4 🗿 🐼 Y Y     | k              |                       |                                  | 1 🔁 📴 🚥 💷                | I 🔟 🖬 🔒 🗐 🖶 I    | All               | ×           | P                      |
| #          | ٦       | Line #     |        | Dep. STN            | Arr. STN 🭳    | Dep. Date      | Dep. Time             | Take Off Date                    | Take Off Time            | Arr. Date        | Arr. Time         | Block Hours |                        |
| 1          |         |            | 1      | ATL                 | BDL           | 14/08/2013     | 15:00                 | 14/08/2013                       | 15:00                    | 14/08/2013       | 18:00             |             | 3.00                   |
| 2          |         |            |        |                     |               |                |                       |                                  |                          |                  |                   |             |                        |
|            |         |            |        |                     |               |                |                       |                                  |                          |                  |                   |             |                        |
|            |         |            |        |                     |               |                |                       |                                  |                          |                  |                   |             |                        |
|            |         |            |        |                     |               |                |                       |                                  |                          |                  |                   |             |                        |
|            |         |            |        |                     |               | •              |                       |                                  |                          |                  |                   |             | 11                     |
|            |         |            |        |                     |               |                |                       |                                  |                          |                  |                   |             |                        |
|            | _       |            | _      |                     |               |                |                       |                                  |                          |                  |                   |             |                        |
| •          |         |            | _      |                     |               |                |                       |                                  |                          |                  |                   |             | •                      |
| Flight Log | g -> Cr | eate Jour  | ney L  | og                  |               |                |                       |                                  |                          |                  |                   | <b>_</b>    | 🕑 59 Minute(s) 2:35 PM |
| Rusinger Decores Elight Operations             | Hear DM ICCD           |                    | 0                         | nization Units APC Limited |                        |             | Dolo: ARC   | Rolo 🗖        |
|------------------------------------------------|------------------------|--------------------|---------------------------|----------------------------|------------------------|-------------|-------------|---------------|
| Business Process: Flight Operations            | User: DMUSER           | Welsons to Demons  | Orga                      | nization Unit: ABC Limited | Course Test . On St. T | - na 👍 I    | Role: ABC F | tole          |
| ana business Process • 122 Recent Activities • | ravontes *             | welcome to Kamco P | Aviation Solutions Releas |                            | Screen rest * 🖬 🗤 🍐    | a 123 💢     |             | Themes        |
| Approve Journey Log                            |                        |                    |                           |                            |                        | 🔅 Traibar 🔻 | _ Ω 🖨       | 17 <b>(</b> ) |
|                                                |                        |                    |                           |                            |                        |             |             | —             |
|                                                |                        |                    |                           |                            | Date Format dd/mm/yyy  | /Y          |             |               |
| Search Criteria                                |                        |                    |                           |                            |                        |             |             |               |
| 1                                              | Journey Log # JL000096 |                    |                           | Journey Log Category       | ×                      |             |             |               |
|                                                | Aircraft Reg #         |                    |                           | Aircraft Model #           | Y                      |             |             |               |
| Si                                             | tarting Station        |                    |                           | Flight Date                |                        | •           |             |               |
|                                                | L0g # 153              | Sear               | dh                        |                            |                        |             |             |               |
| Search Results                                 |                        |                    |                           |                            |                        |             |             |               |
| < 🛃 -1/1 🕨 💥 🦹                                 |                        |                    |                           | 🔁 📴 🚥 💷 💷 🗍                | I 🗎 All                | ~           |             | P             |
| # 🗏 Journey Log #                              | Aircraft Reg. #        | Aircraft Model #   | Flight Date               | Starting Station           | Log #                  |             | Journey     | Log Cate      |
| 1 🖾 <u>JL000096</u>                            | VT-ABC                 | ERJ 170            | 14/08/2013                | ATL                        | 153                    |             |             |               |
|                                                |                        |                    |                           |                            |                        |             |             |               |
|                                                |                        |                    |                           |                            |                        |             |             |               |
|                                                |                        |                    |                           |                            |                        |             |             |               |
|                                                |                        |                    |                           |                            |                        |             |             |               |
|                                                |                        |                    |                           |                            |                        |             |             |               |
|                                                |                        |                    |                           |                            |                        |             |             |               |
|                                                |                        |                    |                           |                            |                        |             |             |               |
|                                                |                        |                    |                           |                            |                        |             |             |               |
|                                                |                        |                    |                           |                            |                        |             |             |               |
| •                                              |                        |                    |                           |                            |                        |             |             | Þ             |
|                                                |                        |                    |                           |                            |                        |             | _           |               |
| Flight Log -> Approve Journey Log              |                        |                    |                           |                            |                        |             | 🕑 59 Minu   | .te(s) 2:36   |

### Exhibit 6: Log # field addition in Approve Journey Log – Entry screen

Exhibit 7: Log # field addition in Amend Journey Log - Entry screen

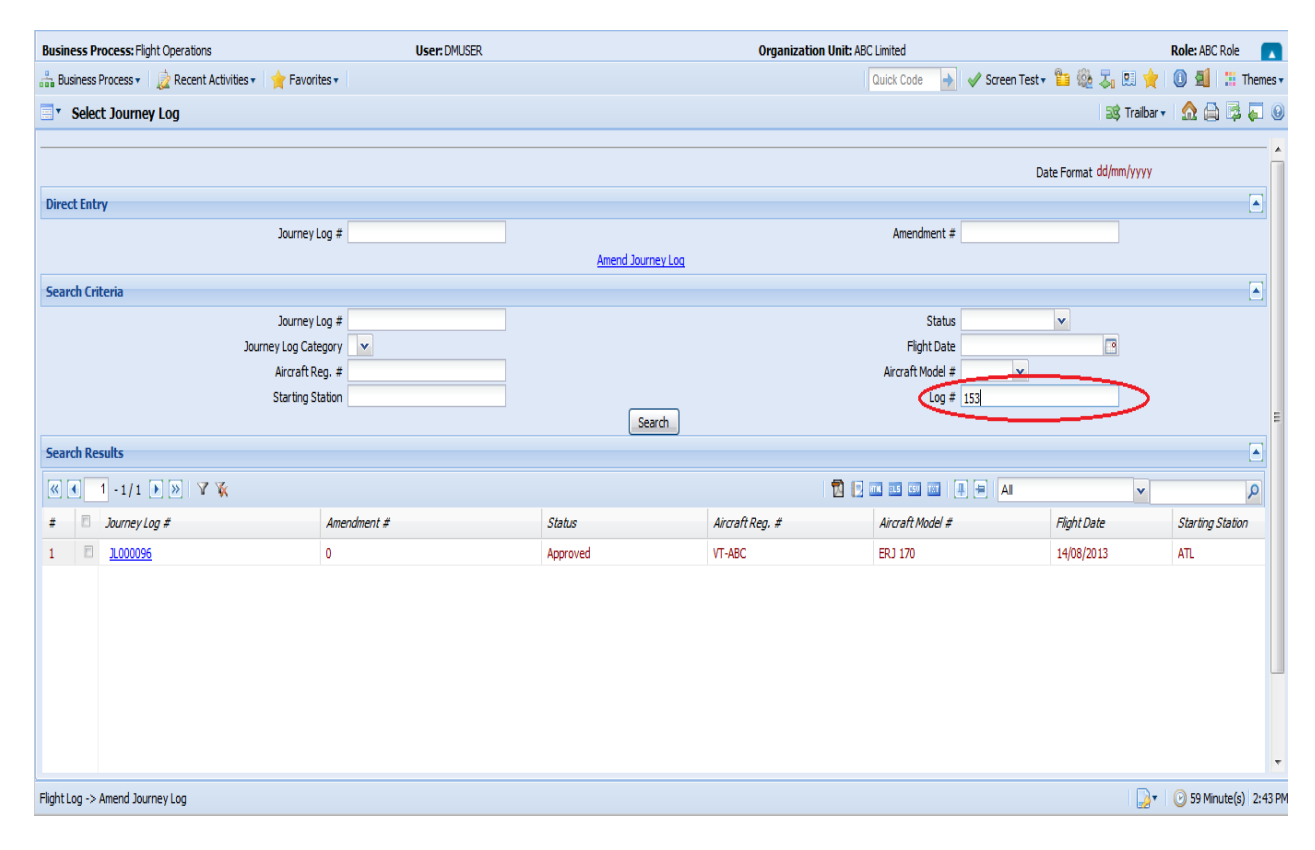

| Busin    | iess Pi   | rocess: Fligh | : Operations          |               | User: DM     | JSER               |                    | Organization Unit:            | ABC Limited               |                   |                      | Role: ABC Role         |
|----------|-----------|---------------|-----------------------|---------------|--------------|--------------------|--------------------|-------------------------------|---------------------------|-------------------|----------------------|------------------------|
| 🖧 Bu     | isiness l | Process •     | 눩 Recent Activities 🕶 | 🔶 Favorites 🕶 |              |                    | Welcome to Ramco A | viation Solutions Release 5.6 | - Quick Code 🔶 😽          | 🖉 Screen Test 🔹 🛅 | 🎕 🎝 🛚 🔶              | 🕕 🗐 🔡 Themes 🕇         |
| •        | Amer      | nd Journey    | Log                   |               |              |                    |                    |                               | <u>«</u>                  |                   | /1 🐹 Trailbar 🗸      | 🔝 🖨 🛱 🏹 🧕              |
|          |           |               |                       |               |              |                    |                    |                               |                           |                   |                      | A                      |
|          |           |               |                       |               |              |                    |                    | I                             | Date & Time Format dd/mm, | Гуууу             | HH:MM/HHMM           |                        |
| Log      | Detail    | s             |                       |               |              |                    |                    |                               |                           |                   |                      | <b>_</b>               |
|          |           | Journey       | .og # JL000096        |               | Flig         | nt Date 14/08/2013 |                    | Status Approved               |                           | Rep. Tin          | ne Zone UTC          |                        |
|          |           | Aircraft R    | eg, # VT-ABC          |               | Starting Sta | tion Q ATL         |                    | Flight Ops. Type Regular      | v                         | Journey Log Ca    | ategory 🔽            |                        |
|          |           | Flight Cat    | egory 🔽               |               | Amend        | nent # 0           |                    | Log # 153                     |                           | Flight            | t Status On Schedule |                        |
| Log      | Refere    | ence Details  |                       |               |              |                    |                    |                               |                           |                   |                      |                        |
| Leg      | ) Detai   | ils Summ      | ary Parameter Details |               |              |                    |                    |                               |                           |                   |                      |                        |
|          |           |               |                       |               |              |                    |                    |                               |                           |                   |                      |                        |
| Leg      | ) Deta    | ils           |                       |               |              |                    |                    |                               |                           |                   |                      |                        |
| <b>«</b> |           | 1 -1/1        | > > + -               | 0 4 9 9       | A 🕅          |                    |                    | 1 🔁 📃 🚥 💷 💷                   | 🔤 🖬 🚹 🗐 🗃                 | All               | •                    | P                      |
| #        |           | Line #        | Dep. STN              | Arr. STN 🔍    | Dep. Date    | Dep. Time          | Take Off Date      | Take Off Time                 | Arr. Date                 | Arr. Time         | Block Hours          |                        |
| 1        |           | ]             | 1 ATL                 | BDL           | 14/08/2013   | 15:00              | 14/08/2013         | 15:00                         | 14/08/2013                | 18:00             |                      | 3.00                   |
| 2        |           | )             |                       |               |              |                    |                    |                               |                           |                   |                      |                        |
|          |           |               |                       |               |              |                    |                    |                               |                           |                   |                      |                        |
|          |           |               |                       |               |              |                    |                    |                               |                           |                   |                      |                        |
|          |           |               |                       |               |              |                    |                    |                               |                           |                   |                      |                        |
|          |           |               |                       |               | •            |                    |                    |                               |                           |                   |                      | L F                    |
|          |           |               |                       |               |              |                    |                    |                               |                           |                   |                      |                        |
| Othe     | er Det:   | ails          |                       |               |              |                    |                    |                               |                           |                   |                      |                        |
| •        | . Deu     | ulio          |                       |               |              |                    | III                |                               |                           |                   |                      | Þ                      |
| Flight I | Log ->    | Amend Journ   | ey Log                |               |              |                    |                    |                               |                           |                   | <b>D</b> .           | 9 59 Minute(s) 2:46 Pl |

## Exhibit 8: Log # field addition in Amend Journey Log screen

## Exhibit 9: Log # field addition in View Journey Log - Entry screen

| Business Process: Flight Operations          | User: DMUSER                                               |                              | Organization Unit: AE | .C Limited                                              |                | Role: ABC Role                           |
|----------------------------------------------|------------------------------------------------------------|------------------------------|-----------------------|---------------------------------------------------------|----------------|------------------------------------------|
| 🍰 Business Process 🛛 🗋 Recent Activities 🔹 🤺 | Favorites                                                  | 6 - Unit Testing Environment |                       | Quick Code 🔶 🖋 Screen Test 🔹                            | · 🛍 🎕 🎝 🛤 🙀    | 🕕 🗐 📰 Themes 🔹                           |
| Select Journey Log                           |                                                            |                              |                       |                                                         | 鸿 Trailbar 🕶   | । 🏡 🚔 🛱 📮 😣                              |
|                                              |                                                            |                              |                       |                                                         |                | k                                        |
|                                              |                                                            |                              |                       | Date Form                                               | nat dd/mm/yyyy |                                          |
| Direct Entry                                 |                                                            |                              |                       |                                                         |                |                                          |
|                                              | Journey Log #                                              |                              |                       | Amendment #                                             |                |                                          |
|                                              |                                                            | View Journey Log             |                       |                                                         |                |                                          |
| Search Criteria                              |                                                            |                              |                       |                                                         |                |                                          |
| ,<br>S                                       | Journey Log #<br>Status  V<br>Aircraft Reg. #<br>Log # 153 | Search                       | λί                    | urney Log Category v<br>Aircraft Model #<br>Flight Date |                | E                                        |
| Search Results                               |                                                            |                              |                       |                                                         |                |                                          |
| ≪ ◀ 1 -1/1 🕨 ≫ 🛛 🙀                           |                                                            |                              | 1                     |                                                         | ~              | Q                                        |
| # 🗉 Journey Log #                            | Amendment #                                                | Status                       | Aircraft Reg. #       | Aircraft Model #                                        | Flight Date    | Starting Station                         |
| 1 🗇 <u>31.000096</u>                         | 0                                                          | Approved                     | VT-ABC                | ERJ 170                                                 | 14/08/2013     | ATL                                      |
| FlightLog -> View JourneyLog                 |                                                            |                              |                       |                                                         | <b>.</b>       | <ul> <li>59 Minute(s) 2:47 PM</li> </ul> |

## Exhibit 10: Log # field addition in View Journey Log screen

| Business Process: Flight Operations        |                 | User: DMU                | SER                |               | Organization Unit:       | ABC Limited |                     |                   | Role: ABC R | ole 🔽        |
|--------------------------------------------|-----------------|--------------------------|--------------------|---------------|--------------------------|-------------|---------------------|-------------------|-------------|--------------|
| 🏪 Business Process 🛛 🗼 Recent Activities 🕇 | 🔶 🔶 Favorites 🕇 |                          |                    |               |                          | Quick Code  | 🛉 🛷 Screen Test 🔹 🛅 | 🎕 🎝 🛤 👷           | 0 🤨 🗄       | Themes 🔹     |
| View Journey Log                           |                 |                          |                    |               |                          |             | « ( 1 ) »           | 1 /1 🞎 Trailbar 🕇 | ≙           | i 🗸 🖗        |
|                                            |                 |                          |                    |               |                          |             |                     |                   |             | A            |
|                                            |                 |                          |                    |               |                          | Date Form   | nat dd/mm/yyyy      | hhmm              |             |              |
| Log Details                                |                 |                          |                    |               |                          |             |                     |                   |             |              |
| Journey Log # JL000096                     |                 | Flig                     | ht Date 14/08/2013 |               | Status Approved          |             | Rep.                | Time Zone UTC     |             |              |
| Aircraft Reg. # VT-ABC                     |                 | Starting                 | Station ATL        |               | Flight Ops. Type Regular |             | Executi             | ion Ref. #        |             |              |
| Flight Category                            |                 | Ameno                    | dment # 🛛 🗸        |               | Journey Log Category     |             | (                   | Log # 153         | )           |              |
| Log Reference Details                      |                 |                          |                    |               |                          |             |                     | $\sim$            |             | Ξ            |
| A / C Details                              |                 | Total Times              |                    |               |                          |             | 🖃 Last Journey      |                   |             |              |
| Configuration Class ERJ 170 SERIES         |                 | Total Flight Hours 51.30 |                    | HR            | FH Log Mode Actual F     | light Time  | Last Journey        | / Log # JL000070  |             |              |
| Manufacturer Serial # MSN1                 |                 | Total Flying Cydes 19    |                    | CYCL          |                          |             | Last Journey Log    | Status Approved   |             |              |
| Aircraft Model # ERJ 170                   |                 |                          |                    |               |                          |             |                     |                   |             |              |
|                                            |                 |                          |                    |               |                          |             |                     |                   |             |              |
| Leg Details Summary Parameter Details      |                 |                          |                    |               |                          |             |                     |                   |             |              |
| Leo Details                                |                 |                          |                    |               |                          |             |                     |                   |             |              |
|                                            |                 |                          |                    |               |                          |             |                     |                   |             |              |
| ≪ • 1 -1/1 • » ¥ ¥                         |                 |                          |                    |               | 12 12 - 2                | 3 💷 💷 🏦   U |                     | •                 |             | ρ            |
| # 🗉 Line # Dep. STN                        | Arr. STN        | Dep. Date                | Dep. Time          | Take Off Date | Take Off Time            | Arr. Date   | Arr. Time           | Block Hours       | Fligh       | t Hc         |
| 1 🗐 1 ATL                                  | BDL             | 14/08/2013               | 15:00              | 14/08/2013    | 15:00                    | 14/08/2013  | 18:00               | 3.00              | 3.00        |              |
|                                            |                 |                          |                    |               |                          |             |                     |                   |             |              |
|                                            |                 |                          |                    |               |                          |             |                     |                   |             |              |
|                                            |                 |                          |                    |               |                          |             |                     |                   |             |              |
|                                            |                 |                          |                    |               |                          |             |                     |                   |             | Ŧ            |
| •                                          |                 |                          |                    | III           |                          |             |                     |                   |             | •            |
| Flight Log -> View Journey Log             |                 |                          |                    |               |                          |             |                     |                   | 🕑 59 Minut  | e(s) 2:48 PM |

## D. Recording of Oil Uplift Serial-wise

Reference: AHBE-10662

#### Background

**Record Fuel / Oil Uplift Details** screen allows the user to record Fuel and Oil Uplift details for an aircraft at a given date and time for each Engine/APU attached to the aircraft against Part #. Now the user can record oil uplift against Serial # and Component # of the engine.

#### Change Details

In the **Record Fuel / Oil Uplift Details** screen, on click of **Get Details**, only Part # and Position Codes for the given A/C Reg # were retrieved for Engine/APU position type.

Now, on click of **Get Details**, Part #, Position Codes along with Serial # and Component # for the given A/C Reg # are retrieved for Engine/APU position type.

**Uplift Date & Time** control is now moved above the **Get Details** button and is now a mandatory input to invoke **Get Details**.

On click of **Get Details**, system will retrieve the **Serial # / Component #** for Engines/APU along with the **Part #** at the given **Uplift Date & Time** for the given **A/C Reg #** for the different **Position codes**.

#### Exhibit - 1:

Record Fuel / Oil Log Details screen changes

| hhummuss |      |
|----------|------|
| 18:00:00 |      |
| 18:00:00 | e    |
| 18:00:00 | E    |
|          |      |
|          |      |
|          |      |
|          |      |
|          | 1000 |
|          |      |
|          |      |
|          |      |
|          | m    |
|          | A 1  |
|          |      |
|          |      |
| *        | Q    |
|          |      |
|          |      |
|          |      |
|          | ×    |

## E. Analyzing Oil Uplift with Reports

Reference: AHBE-10662

#### Background

**Oil Consumption Trend Report** and **Oil Uplift Report** provides the user with a clear view of the oil consumption rate of different engines and total oil consumption of all the engines under a part model in a given date range.

#### Change Details

A new activity, **Print Oil Consumption Analysis Report**, has been added in the **Flight Log** component. The two reports can be launched from the two tabs from this screen.

#### **Oil Consumption Trend Report**

The user can give a **Part # / Serial #** combination or a **Component #** of an engine or an **A/C Reg #** as input, specify a date range that is less than 2 years, and click the **Print Oil Consumption Trend Report** link under the **Oil Consumption Trend Analysis** tab.

If the user gives a **Part # / Serial #** as input, a report for that engine in the given date range will be printed. *Help facility is provided*.

If the user gives a **Component #** as input, a report for that engine in the given date range will be printed. *Help facility is provided*.

If the user gives an **A/C Reg #** as input, reports for all engines that were attached to the aircraft in the given date range will be printed. *Help facility is provided*.

If the user selects Daily as **Timeline Label** input, consumption trend report will be displayed on a daily basis (+1 day). This option cannot be selected for a date range greater than 1 month.

If the user selects Weekly as **Timeline Label** input, consumption trend report will be displayed on a weekly basis (+7 days). This option cannot be selected for a date range greater than 6 months.

If the user selects Fortnightly as **Timeline Label** input, consumption trend report will be displayed on a fortnightly basis (+15 days).

Exhibit - 1:

Print Oil Consumption Analysis Report (Tab 1)

| □ * Oil Consumption Analysis Report                |                                    | 😂 Traibar 🗸 🏠 📮 🌄 🥹    |
|----------------------------------------------------|------------------------------------|------------------------|
|                                                    |                                    | Date Format mm/dd/yyyy |
| Oil Consumption Trend Analysis Oil Uplift Analysis |                                    |                        |
| Part # / Serial #Q                                 | Component #Q CFM56-2C1:07482-01    | Aircraft Reg #9        |
| From / To Date 12/06/2013 3 12/08/2013             | Timeline Label Weekly              |                        |
|                                                    | Print Oil Consumption Trend Report |                        |
|                                                    |                                    |                        |

The printed report has the following features:

- 1. The report will be printed in landscape format in A4 size.
- 2. The report header will have the following information:
  - a. Company Logo
  - b. Report Title
  - c. Company Address and Contact Details
- 3. The table will be printed first followed by the graph.
- 4. The table header will have the following information:
  - a. Part #
  - b. Serial #
  - c. Component #
  - d. Part Model #
  - e. Current Status (Attached or Removed)
  - f. Current A/C Reg # (only shown if current status is 'Attached' else will be blank)
- 5. The table will have the following columns:
  - a. Date
  - b. Log #
  - c. Fuel / Oil Log #
  - d. Total FH
  - e. FH Difference

(Flight Hours difference: Will be blank if the Component is removed and attached to another A/C Reg # or if there is no FH Difference between two adjacent Oil Uplift entries)

- f. Consumption (Oil Uplift entry)
- g. Consumption Rate(Will be blank if FH Difference is blank. Graph will ignore the blank values)

- h. A/C Reg #
- 6. The report footer will have the following information:
  - a. Units
  - b. Generated On (with Date and Time)
  - c. Page Number
- 7. The graph header will have the following information:
  - a. Part #
  - b. Serial #
  - c. Component #
  - d. Max Value

(defined in 'Range To' for the user defined Oil Consumption Rate base parameter (can be configured in Edit Consumption & Range Parameters page for each individual engine))

- 8. The graph will have the following features:
  - a. X-axis is Timeline
  - b. Y-axis is Consumption Rate
  - c. Max value is shown as a dashed line in the graph
  - d. The points plotted in the graph is joined by a line to visualize the oil consumption trend for each engine.
  - e. Period is mentioned below the X-axis
  - f. Page footer will have Units, Generated On details and Page number.

### Exhibit - 2:

#### Sample Oil Consumption Trend Report

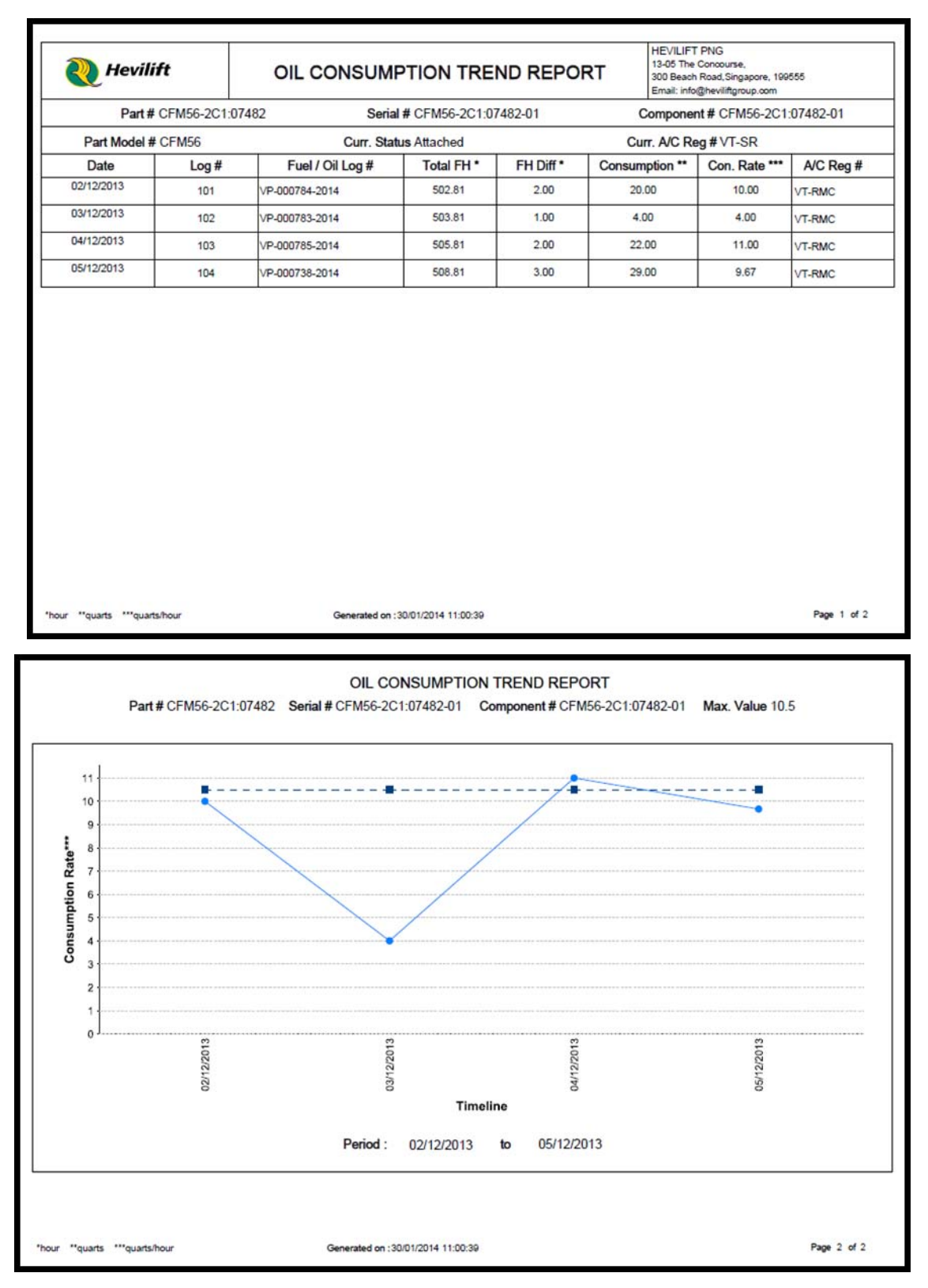

#### **Oil Uplift Report**

The user can give a **Part Model #**, specify a date range that is less than 2 years, and click the **Print Oil Uplift Report** link under the **Oil Uplift Analysis** tab.

When the user gives **Part Model #** as input, total consumption for all Engines whose **Part #** falls under the given **Part Model #** in the selected time range is printed in the report. *Help facility is provided.* 

#### Exhibit - 3:

#### Print Oil Consumption Analysis Report (Tab 2)

| □ * Oil Consumption Analysis Report                | 😹 Trabar - 🔝 🚔 🌄 🥥                   |
|----------------------------------------------------|--------------------------------------|
|                                                    | Date Format mm/dd/yyyy               |
| Oil Consumption Trend Analysis Oil Uplift Analysis |                                      |
| Part Model #9                                      | From / To Date 12/29/2013 01/29/2014 |
|                                                    | Print Of Uplift Report               |

The printed report has the following features:

- 1. The report will be printed in landscape format in A4 size.
- 2. The report header will have the following information:
  - a. Company Logo
  - b. Report Title
  - c. Company Address and Contact Details
- 3. The table will be printed first followed by the graph.
- 4. The table header will have the following information:
  - a. Part Model #
  - b. Part Model Description
  - c. Period
- 5. The table will have the following columns:
  - a. Part #

- b. Part Description
- c. Serial #
- d. Component #
- e. Total Oil Consumption
- f. Current A/C Reg # (Will be blank if the Serial is currently not attached to any aircraft)
- 6. The report footer will have the following information:
  - a. Units
  - b. Generated On (with Date and Time)
  - c. Page Number
- 7. The graph header will have the following information:
  - a. Part Model #
- 8. The graph will have the following features:
  - a. X-axis is Serial #
  - b. Y-axis is Consumption.
  - c. Serials are sorted by descending order of their consumption values.
  - d. Consumption values for each Serial # are shown as a data label on top of each bar.
  - e. Period is mentioned below the X-axis.
  - f. Page footer will have Units, Generated On details and Page number.
- 9. If the Part Model # that is supplied does not have any engines under it, the report will launch with an empty table and graph.

#### Exhibit - 4: Sample Oil Uplift Report

| 🜏 Hevilift         |                                                                 | OIL                                       | HEVILIFT PNG<br>13-05 The Concourse,<br>300 Beach Road,Singapore, 199555<br>Email: info@heviliftgroup.com |                    |                                       |          |                   |                 |  |
|--------------------|-----------------------------------------------------------------|-------------------------------------------|----------------------------------------------------------------------------------------------------|--------------------|---------------------------------------|----------|-------------------|-----------------|--|
| Part Model # CFM56 |                                                                 | Part Model Desc. Modular Hig              | Period : 01/12/2013                                                                                       | to 30/01/2014      |                                       |          |                   |                 |  |
| Part #             | Part Description                                                |                                           | Part Description Serial # Component #                                                                     |                    | Part Description Serial # Component # |          | Total Oil Cons. * | Curr. A/C Reg # |  |
| CFM56-2C1:07482    | CFM56 type engine part                                          |                                           | CFM56-2C1:07482-01                                                                                        | CFM56-2C1:07482-01 | 391.00                                | VT-SR    |                   |                 |  |
| CFM56-2C1:07482    | CFM56 type engine part                                          |                                           | CFM56-2C1:07482-02                                                                                        | CFM56-2C1:07482-02 | 315.00                                |          |                   |                 |  |
| CFM56-2C1:07482    | CFM56 type engine part                                          |                                           | CFM56-2C1:07482-03                                                                                        | COMP-002812        | 45.00                                 | VT-RMC   |                   |                 |  |
| CFM56-2-7200:35895 | CFM56 engine variant designed specifically for test<br>aircraft |                                           | V4                                                                                                    | COMP-002769        | 25.00                                 |          |                   |                 |  |
| CFM56-2C1:07482    | CFM56 type engine part                                          |                                           | SL-0025                                                                                                   | COMP-001990        | 25.00                                 | VT-ABC-1 |                   |                 |  |
| CFM56-2-7200:35895 | CFM56 engine variant designed specifically for test<br>aircraft |                                           | V3                                                                                                    | COMP-001558        | 20.00                                 |          |                   |                 |  |
| CFM56-2-7200:35895 | CFM56 engine variant designed specifically for test<br>aircraft |                                           | V5                                                                                                    | COMP-002770        | 18.00                                 | VT-VAIR  |                   |                 |  |
| CFM56-2-7200:35895 | CFM56 engine variant designed specifically for test<br>aircraft |                                           | V6                                                                                                    | COMP-002771        | 16.00                                 | VT-VAIR  |                   |                 |  |
| CFM56-2C1:07482    | CFM56 type engine part                                          |                                           | SL-0015                                                                                                   | COMP-001989        | 15.50                                 | VT-ABC-1 |                   |                 |  |
| CFM56-2-7200:35895 | CFM56 engine variant designed specifically for test<br>aircraft |                                           | V1                                                                                                    | COMP-001556        | 15.00                                 |          |                   |                 |  |
| CFM56-2-7200:35895 | CFM56 engir<br>aircraft                                         | ne variant designed specifically for test | √7                                                                                                    | COMP-002772        | 14.00                                 | VT-VAIR  |                   |                 |  |
| CFM56-2C1:07482    | CFM56 type                                                      | engine part                               | DES-01                                                                                                    | COMP-002776        | 0.00                                  |          |                   |                 |  |

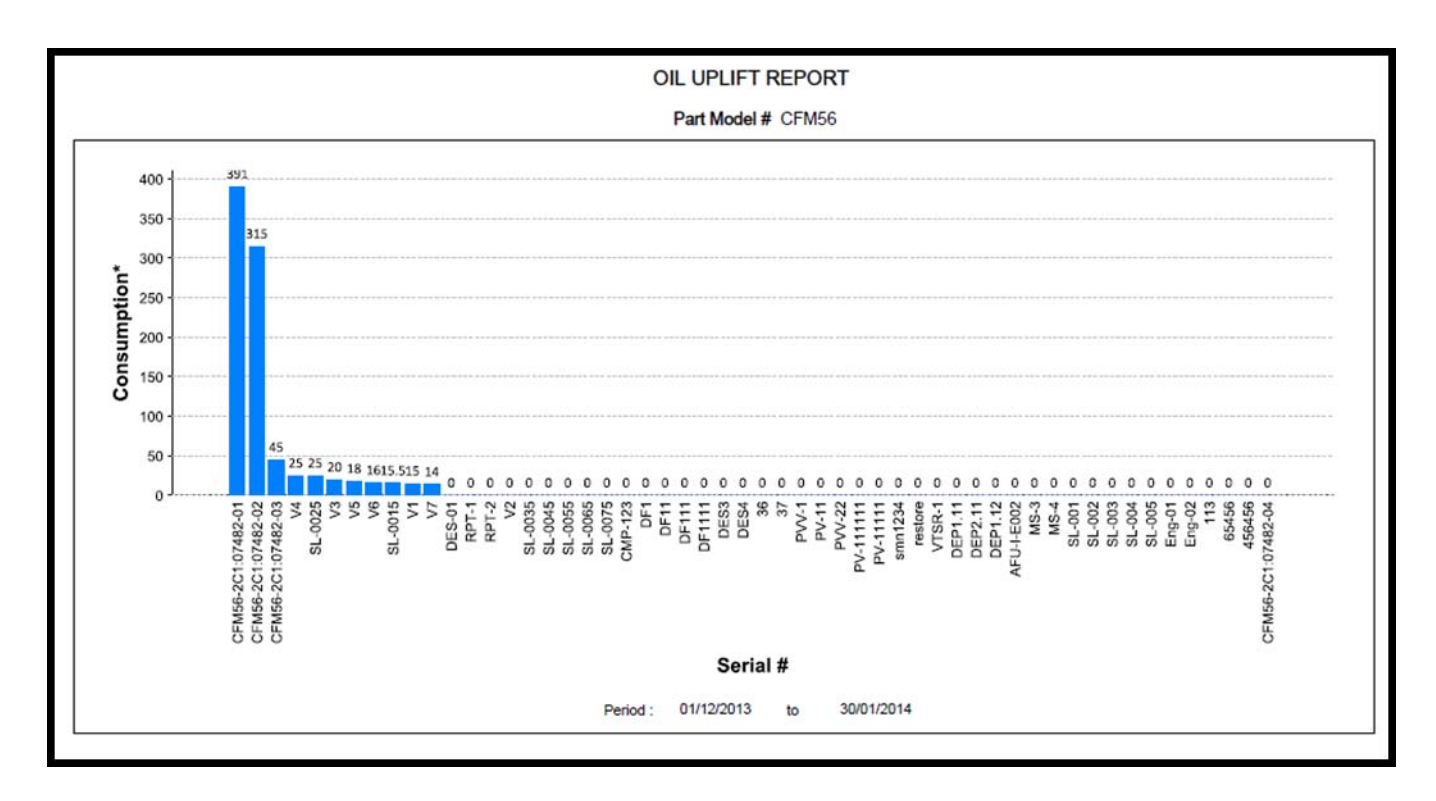

# WHAT'S NEW IN COMPONENT REPLACEMENT?

## Changes in Initialize and Update Configuration

Reference: AHBE-12664

#### Background

- i. **Initialize and Update Configuration** facilitates bulk upload of serials for configuration. On attachment there are possibilities that error occurs in more than one attachment positions. Visibility of error in different positions at a glance was not available.
- ii. Also this interface handles more than 1000 multiline data. This resulted in slow down of Screen Launch, Search and Save.

#### **Change Details**

i. New column 'Message Center' is bough in the 'Lower Assembly Details' multiline. This will facilitate visibility of errors in different positions. On save with multiple records if errors are there in more than one position, corresponding error messages will be displayed in 'Message Center' against the position code.

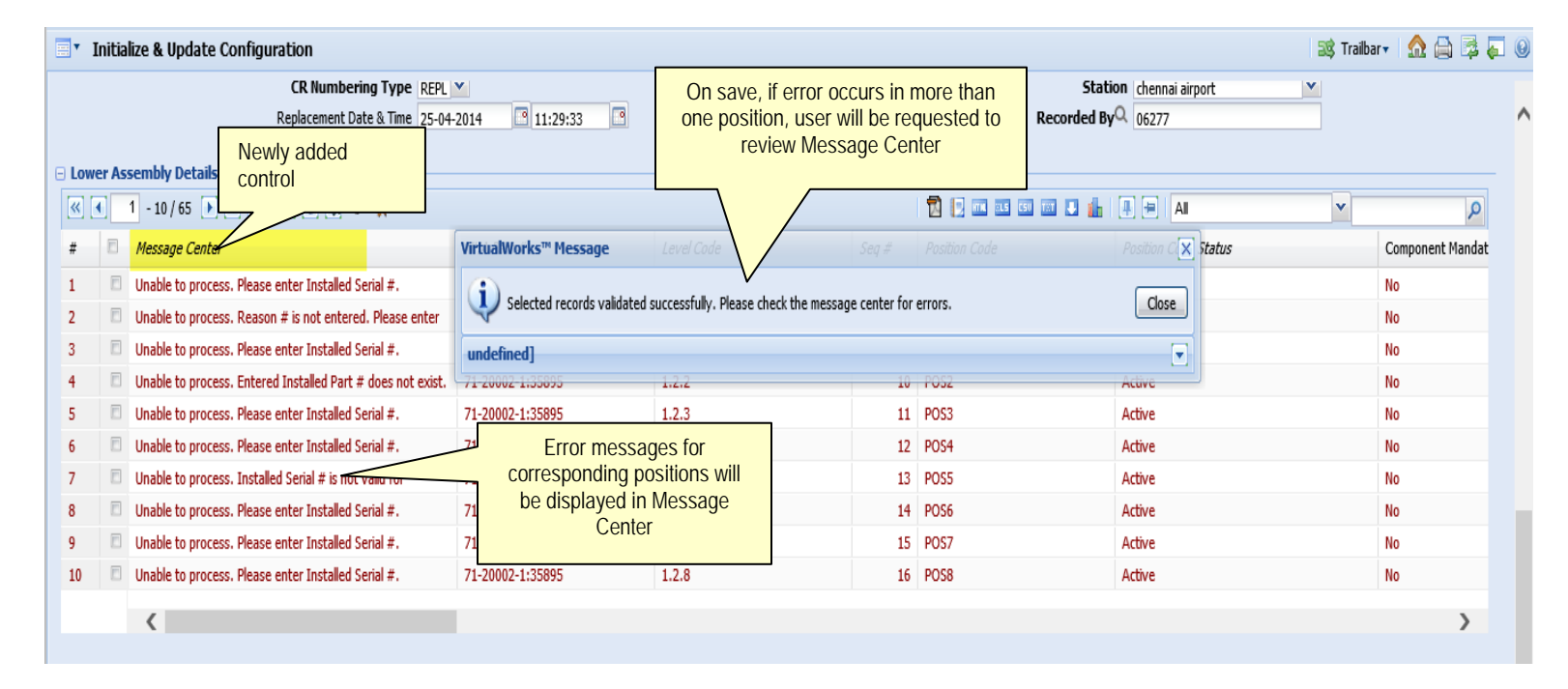

### **Exhibit 1: Initialize and Update Configuration**

ii. Performance tuning is done in screen launch, Search and Save.

- a. Screen launch with more than 2000 data will take less than 35 sec.
- b. Search for 2000 data will take less than 3 sec.
- c. Save with 200 data will take less than 40 sec.

# WHAT'S NEW IN SHOP WORK ORDER?

## A. Enhancement in Issue Certificates

Reference: AHBD-942

### Background

A Manufacturing Work Order is used to manufacture multiple serial numbers, after manufacturing the Certificate stating that all the manufacturing work is done according to standards specified by Regulatory Authority should be issued by the manufacturer for each serial number. The facility to issue multiple Certificates with different serial numbers for a Work Order was not available.

This change will facilitate the generation of multiple Certificates for the Work Orders with multiple core as 'Yes' and having cores associated to it. Multiple Certificates can be generated for Part Id tag, Certificate of Maintenance, Certificate of Conformity and Certificate of Calibration using 'Print Option' drop down box.

### Change Details

A new drop-down box named 'Print Option' is added in the **Issue Certificates** screen in **Part Id Tag**, **Certificate of Maintenance**, **Certificate of Conformity** and **Certificate of Calibration** tabs and this option will be enabled only for the Work Orders with 'Multiple Core' as 'Yes'. The 'Print Option' will be loaded with the values "All Items on one Certificate" and "One Certificate per Item". If user selects 'Print Option' as "All Items on one Certificate" only one Certificate will be generated and all the associated serial or Lot numbers will be shown in the same Certificates will be generated with unique serial or Lot numbers (Serial or Lot numbers are available as associated cores for that Work Order).

The Radio buttons named 'Print MRO C of C' and 'Print Part 21 C of C' are added in the **Certificate of Conformity** Tab, the default option will be 'Print MRO C of C. Based on the selected option, the MRO or Part 21 Certificate of Conformity will be generated.

Certificate of Maintenance (8130-3) can be generated for Air carrier, Repair Station and Part 21 manufacturers based on the Certificate type selected.

## Exhibit-1: Part Id Tag – Print Option

| Lect Action       Reference Tag       Reference Tag       Reference Type       Work Order #        Reference # CWO-000112-2012       Get Details         rt Tag Details       Image: Component # Serial # 114774101-50:81205       Serial # 870000       Mfg Lot # Qty 4.00         Mfg. Serial # 870000       Mfg Lot # Qty 4.00       Part Description #12       SLAT         Inference Details       Component # Multiple Cores? Yes       Part Description #12       SLAT         Inference Details       Comments       Image: Comments # Comments       Image: Comments # Comments # Comments # Comments       Image: Comments # Comments # Com                                                                                                    | Id Tag Certificate of Maintenan                                                                                 | ce Certificate of Conformity Certificate of Calibrat | ion                           |                                                                  |
|----------------------------------------------------------------------------------------------------|----------------------------------------------------------------------------------------------------|------------------------------------------------------|-------------------------------|------------------------------------------------------------------|
| Create Tag Reprint Tag Reprint Tag Reprint Tag Reference Type Work Order # Reference # CWO-000112-2012 C Get Details  Part Tag Details Part # / Serial # 114T101-50:81205 Serial # 870000 Mfg. Serial # 870000 Mfg Lot # Qty 4.00 Component # Multiple Cores? Yes Part Description #12 SLAT  Reference Details Comments S8/AD Reason for Rejection                                                                                                    | elect Action                                                                                                    |                                                      |                               |                                                                  |
| Part Tag Details Part Tag Details Part # / Serial # 114T4101-50:81205 Serial # 870000 Mfg. Serial # 870000 Mfg Lot # Qty 4.00 Component # Multiple Cores? Yes Part Description #12 SLAT Reference Details Comments S8/AD Reason for Rejection                                                                                                    | Create Tag OReprint Tag                                                                                         | Replace Tag     Reference Type Work Order #          | Reference # CWO-000112-2012 Q | Get Details                                                      |
| Main Core Details       Part # / Serial # 114T4101-50:81205       Serial # 870000       Mfg Lot #       Qty 4.00         Mig Log and the series of the series of                                                                                               | art Tag Details                                                                                                 |                                                      |                               |                                                                  |
| Part # / Serial # 114T14101-50:81205 Serial # 870000<br>Mfg. Serial # 870000 Mfg Lot # Qty 4.00<br>Component # Multiple Cores? Yes Part Description #12 SLAT<br>Reference Details<br>Additional Details<br>S8/AD<br>Reason for Rejection                                                                                                    | lain Core Details                                                                                               |                                                      |                               |                                                                  |
| Mg. Serial # 870000 Mg Lot # Qty 4.00<br>Component # Multiple Cores? Yes Part Description #12 SLAT<br>Reference Details<br>Komments<br>S8/AD<br>Reason for Rejection                                                                                                    | Part # / Serial # 114                                                                                           | T4101-50:81205                                       | Serial # 870000               |                                                                  |
| Component # Multiple Cores? Yes Part Description #12 SLAT  difference Details  difficienal Details  Comments  SB/AD  Reason for Rejection                                                                                                    | Mfg. Serial # 870                                                                                               | 000                                                  | Mfg Lot #                     | Qty 4.00                                                         |
| Reference Details Additional Details Comments S8/AD Reason for Rejection                                                                                                    |                                                                                                    |                                                      |                               |                                                                  |
| Additional Details Comments SB/AD Reason for Rejection                                                                                                    | Component #                                                                                                    |                                                      | Multiple Cores? Yes           | Part Description #12 SLAT                                        |
| Comments Print Option All Items on one Certific<br>SB/AD  Reason for Rejection                                                                                                    | Component #                                                                                                    |                                                      | Multiple Cores? Yes           | Part Description #12 SLAT                                        |
| SB/AD Conception Conception Conceptin Conception Conception Conception Conception Conception Concep | Component #                                                                                                    |                                                      | Multiple Cores? Yes           | Part Description #12 SLAT                                        |
| SB/AD C                                                                                                    | Component #                                                                                                    |                                                      | Multiple Cores? Yes           | Part Description #12 SLAT                                        |
| Reason for Rejection                                                                                                    | Component # difficient Details Comments                                                                         |                                                      | Multiple Cores? Yes           | Part Description #12 SLAT Print Option All Items on one Certific |
| *                                                                                                    | Component # deference Details dditional Details Comments S8/AD                                                  |                                                      | Multiple Cores? Yes           | Part Description #12 SLAT                                        |
|                                                                                                    | Component # deference Details dditional Details Comments SB/AD Reason for Rejection                             |                                                      | Multiple Cores? Yes           | Part Description #12 SLAT Print Option All Items on one Certific |
|                                                                                                    | Component # deference Details dditional Details Comments SB/AD Reason for Rejection coursent Attachment Details |                                                      | Multiple Cores? Yes           | Part Description #12 SLAT                                        |

Exhibit-2: Certificate of Maintenance – Print Option

| * Issue Certificates                                |                             |                           |                             |                              |            |
|-----------------------------------------------------|-----------------------------|---------------------------|-----------------------------|------------------------------|------------|
|                                                     |                             |                           |                             |                              |            |
| Part Id Tag Certificate of Maintenance              | Certificate of Conformity C | ertificate of Calibration |                             |                              |            |
| Select Action Create Certificate Create Certificate | Replace Certificate         |                           |                             |                              |            |
|                                                     | Reference Type Work C       | Irder # 💙                 | Reference # CWO-000112-2012 | Get Details                  |            |
| Issue Details                                       |                             |                           |                             |                              |            |
| Main Core Details                                   |                             |                           |                             |                              |            |
| Part # / Serial # 114T4101-                         | 50:81205                    | S                         | erial # 870000              |                              |            |
| Mfg. Serial # 870000                                |                             | Mfg                       | gLot #                      | Qty 4.00                     |            |
| Component #                                         |                             | Multiple                  | Cores? Yes                  | Part Description #12         | SLAT       |
| Reference Details                                   |                             |                           |                             |                              |            |
| Certificate Details                                 |                             |                           |                             |                              |            |
| Certifying Remarks                                  | ed as per CMM 878-787       |                           | *                           |                              |            |
| Eligibility                                         |                             |                           |                             | Print Option One Certificate | per Iten 🗙 |

Exhibit-3: Certificate of Conformity – Print Option, Print MRO C of C and Print 21 C of C

| TISSUE Certificates                                                  |                                                |                           | 😹 Traibar 🔹           |
|----------------------------------------------------------------------|------------------------------------------------|---------------------------|-----------------------|
| Part Id Tag Certificate of Maintenance Certificate of Confor         | mity Certificate of Calibration                |                           |                       |
| Select Action                                                        |                                                |                           |                       |
| Oreate Certificate     OReprint Certificate     OReplace Certificate | te                                             |                           |                       |
| Reference Ty                                                         | vpe Work Order # Y Reference # CWO-000112-2012 | Get Details               |                       |
| 🖂 Issue Details                                                      |                                                |                           |                       |
| Certificate #                                                        | Printed?                                       | Certificate Status        |                       |
| Numbering Type COM                                                   | # of Copies                                    | Replaced Cert #           |                       |
| Main Core Details                                                    |                                                |                           |                       |
| Part # / Serial # 114T4101-50:81205                                  | Serial # 870000                                |                           |                       |
| Mfg. Serial # 870000                                                 | Mfg Lot #                                      | Qty 4.00                  |                       |
| Component #                                                          | Multiple Cores? Y                              | Part Description #12 SLAT |                       |
| Reference Details                                                    |                                                |                           |                       |
| Certificate Details                                                  |                                                |                           |                       |
| 2. IS 1. 2                                                           | *                                              | Print MRO C of C          | OPrint Part 21 C of C |
| Certifying Remarks                                                   | *                                              |                           |                       |
| Print Option All Items on one Certif                                 | ic ¥                                           |                           |                       |
|                                                                      |                                                |                           |                       |
| Document Attachment Details                                          |                                                |                           |                       |

## Exhibit-4: Certificate of Calibration – Print Option

| Issue Certificates                                                  |                                                              |                                        |
|---------------------------------------------------------------------|--------------------------------------------------------------|----------------------------------------|
| Part Id Tag Certificate of Maintenance Certificate of               | Conformity Certificate of Calibration                        |                                        |
| Select Action  Create Certificate  Reprint Certificate  Replac  Ref | e Certificate<br>ference Type Work Order # Y Reference # CWC | -000112-2012 Q Get Details             |
| + Issue Details                                                     |                                                              |                                        |
| Main Core Details                                                   |                                                              |                                        |
| Part # / Serial # 114T4101-50:81205                                 | Serial # 870000                                              |                                        |
| Mfg. Serial # 870000                                                | Mfg Lot #                                                    | Qty 4.00                               |
| Component #                                                         | Multiple Cores? Yes                                          | Part Description #12                   |
| Reference Details                                                   |                                                              |                                        |
| Calibration Information                                             |                                                              |                                        |
| Environmental Conditions                                            |                                                              |                                        |
| Shop Findings                                                       |                                                              |                                        |
| Conditions Found                                                    | ÷                                                            | Corrective Action                      |
| Additional Comments                                                 | × ×                                                          | Print Option All Items on one Certific |

## B. Facility to issue modified lot # during Main Core Material Request

Reference: AHBE-5880

### Background

Currently, if the work order is created with details of specific Lot # of a part and the part is available only in a modified Lot # while requesting the material request, the required part will not be issued for a work. The situation can arise due to reasons like stock transfer, etc., after the creation of work order before a material request is raised.

The system will now be able to issue the part with the modified Lot #, provided that the Manufacturer Lot # of the part in both the lots is same.

### **Change Details**

The change is effected when the Request Main Core or Generate Material Request Button is clicked in the **Record Shop Execution Details** screen. When the material is requested for a part whose Lot # is modified, the system will issue the part if the Manufacturer Lot # and the Quantity are same for both the original and modified lot #. If the quantity is available in multiple lot #, the part will not be issued.

For Example, if quantity of a part requested is 10,

The part will be issued in the following case:

| Part # | Mfg Lot # | Lot #          | Quantity |
|--------|-----------|----------------|----------|
| P1     | M1        | L1             | 0        |
| Part # | Mfg Lot # | Modified Lot # | Quantity |
| P1     | M1        | L2             | 10       |

The part will not be issued in the following case:

| Part # | Mfg Lot # | Lot #          | Quantity |
|--------|-----------|----------------|----------|
| P2     | M1        | L1             | 6        |
| Part # | Mfg Lot # | Modified Lot # | Quantity |
| P2     | M1        | L2             | 2        |

(OR)

| Part # | Mfg Lot # | Lot #          | Quantity |
|--------|-----------|----------------|----------|
| P3     | M1        | L1             | 0        |
| Part # | Mfg Lot # | Modified Lot # | Quantity |
| P3     | M1        | L2             | 5        |
| Part # | Mfg Lot # | Modified Lot # | Quantity |
| P3     | M1        | L3             | 5        |

## C. Ability to display the Shelf Life Expiry Date

#### Reference: AUCH-1244

#### Background

8130-3 is a certificate of maintenance report that is generated by the user for regulatory purposes. It serves as an approval for return to service after maintenance or alteration by an authorized repair station or Air Carrier having an approved Continuous Airworthiness Maintenance Program. It is hence an Airworthiness Approval Form which identifies all the details of the article for its conformity.

8130-3 report generated from Ramco's M&E application has been enhanced to facilitate the user to print the shelf life expiry date of the part in the report.

#### **Change Details**

If the shelf life expiry date of the part is available, it will be displayed in block 13 of the report below the certifying remarks, mentioned in issue certificate of maintenance screen. If the shelf life expiry date is not available, even the Shelf Life Exp Date label will not be visible in the report.

Role: ABC Role Business Process: Component Maintenance User: DMUSER Organization Unit: ABC Limited 🍰 Business Process 🛛 🇋 Recent Activities 🔹 🍦 Favorites 🔹 'elcome to Ramco Aviation Solutions Release 5.6 - System Testing Environment 🛛 Quick Code 🚽 🖌 Screen Test 🗸 🏄 🤷 🤯 🎝 🖭 👷 🕕 🕘 🗐 📰 Themes 🗸 Issue Certificates 式 Trailbar 🔹 🏠 🚔 😺 🗄 Issue Details 🗄 Main Core Details E Reference Details Work Order # SWO-000099-2013 Order Description Corrosion Event # SWO-000092-2013 Customer # Customer Order # Customer PO # Final Disposition Repair Ref Doc #/Rev # Rev Date 0 v Work Status Overhau V Inspect Repair V Overhaul Modify Shelf Life Exp Date 26-Dec-2013 - Certificate Details Shelf Life Exp. Date available CERTIFIED here will be printed Certifying Remarks Eligibility Select Report Type (< 1 - 5/18)</p>
 + Y X
 ()
 ()
 ()
 ()
 ()
 ()
 ()
 ()
 ()
 ()
 ()
 ()
 ()
 ()
 ()
 ()
 ()
 ()
 ()
 ()
 ()
 ()
 ()
 ()
 ()
 ()
 ()
 ()
 ()
 ()
 ()
 ()
 ()
 ()
 ()
 ()
 ()
 ()
 ()
 ()
 ()
 ()
 ()
 ()
 ()
 ()
 ()
 ()
 ()
 ()
 ()
 ()
 ()
 ()
 ()
 ()
 ()
 ()
 ()
 ()
 ()
 ()
 ()
 ()
 ()
 ()
 ()
 ()
 ()
 ()
 ()
 ()
 ()
 ()
 ()
 ()
 ()
 ()
 ()
 ()
 ()
 ()
 ()
 ()
 ()
 ()
 ()
 ()
 ()
 ()
 ()
 ()
 ()
 ()
 ()
 ()
 ()
 ()
 ()
 ()
 ()
 ()
 ()
 ()
 ()
 ()
 ()
 ()
 ()
 ()
 ()
 ()
 ()
 ()
 ()
 ()
 ()
 ()
 ()
 ()
 ()
 ()
 ()
 ()
 () /10 🕨 🐘 🕂 🏹 🍇 📆 🖸 🖬 💷 💷 🗉 📮 🗐 🗛 v # Certificate Type Read? Certifying Authority Read 1 21-CFR Part 11 ASA E E E FAA Authorized Release Certificate 2 2 Aveos ٧ Air Carrier 8130-3 Barabey 3 3 B CAAC AAC-038 CAAC E 4 4 Ē Certificate of Conformance Director General of Civil Aviation 5 5 Shop Work Order -> Issue Certificate of Maintenance 37 Minute(s) 8:11 PM

#### Exhibit 1:

|                                                                                                    |                                                                                                    |                                                                                                    | FAA Form 8130-3, AIF                                                                       | WORTHINESS APPRO                                                                                                    | VAL TAG                                                                                                    |                                                                                                    | с                                                                | OM-000241-2013                                                                                    |
|----------------------------------------------------------------------------------------------------|----------------------------------------------------------------------------------------------------|----------------------------------------------------------------------------------------------------|--------------------------------------------------------------------------------------------|----------------------------------------------------------------------------------------------------|----------------------------------------------------------------------------------------------------|----------------------------------------------------------------------------------------------------|------------------------------------------------------------------|---------------------------------------------------------------------------------------------------|
| 4. Organization<br>Air Evac EMS<br>5678945678                                                                      | Name and Address:<br>NRC., FAA CRS# QEVR436k<br>05436485438583595685458                                                                                                    | (, 720 Bratton Av<br>89468978967895                                                                                                    | e., West Plains, MO 65775<br>579 Comments                                                  |                                                                                                    |                                                                                                    |                                                                                                    | 5. Work Or<br>Number:<br>SW                                      | der / Contract / Invoice<br>VO-000099-2013                                                        |
| 6. Item:                                                                                                    | 7. Descri                                                                                                    | ption:                                                                                                    | 8. Part Number:                                                                            | 9. Eligibility:*                                                                                                    | 10. Quantity:                                                                                                    | 11. Serial/Batch N                                                                                                    | lumber:                                                          | 12. Status/Work:                                                                                  |
| 1                                                                                                    | 0-1" OUTSIDE MICROMT                                                                                                    | R                                                                                                    | 103-259                                                                                    | N/A                                                                                                    | 1.                                                                                                    | 259-SL-                                                                                                    | 01                                                               | Overhauled                                                                                        |
| complete description<br>r European shipmen<br>rvice under EASA Pa                                                  | of work performed and parts in<br>is: Certifies that the work spect<br>rt 145. Approval Number EAS                                                                                                    | nstalled is on file<br>cified in block 12/<br>SA 145.5508.                                                                               | at the above referenced organi<br>13 was carried out in accordan                           | ization under the work of<br>the with EASA Part 145,                                                                                                 | der and system<br>and in respect to                                                                                                | tracking reference r<br>that work the comp                                                                                                    | number indi<br>ponent is co                                      | cated in blocks 3 and 5.<br>Insidered ready for release to                                        |
| 14. Certifies the ite                                                                                              | ms identified above were man                                                                                                    | ufactured in conf                                                                                                    | formity to:                                                                                | 19. 🗶 14 CFF                                                                                                    | 43.9 Return to                                                                                                    | Service 🗆                                                                                                    | Other n                                                          | egulation specified in Block 1                                                                    |
| Approved                                                                                                    | design data and are in a cond<br>oved design data specified in f                                                                                                    | lition for safe ope<br>Block 13.                                                                                                    | ration.                                                                                    | Certifies that unl<br>and described in<br>Regulations, par                                                                                           | ess otherwise sp<br>Block 13 was a<br>t 43 and in respe                                                                            | ecified in Block 13,<br>complished in according to the to that work, the                                                                                                    | the work id<br>ordance with<br>items are a                       | lentified in Block 12<br>h Title 14, Code of Federal<br>pproved for return to service.            |
|                                                                                                    | nature:                                                                                                    | 16. Approval/Aut                                                                                                    | thorization No.:                                                                           | 20. Authorized S                                                                                                    | ignature:                                                                                                    | 2                                                                                                    | 21. Approval                                                     | l/Certificate No.:                                                                                |
| 15. Authorized Sig                                                                                                 |                                                                                                    |                                                                                                    |                                                                                            |                                                                                                    |                                                                                                    |                                                                                                    |                                                                  |                                                                                                   |
| complete description<br>r European shipmen<br>rvice under EASA Pa<br>14. Certifies the ite<br>Approved<br>Non-appr | of work performed and parts is<br>"Certifies that the work speet<br>rt 146. Approval Number EAS<br>ms identified above were man<br>design data and are in a cond<br>oved design data specified in I<br>nature: | nstalled is on file<br>infect in block 12/<br>SA 145.5508.<br>Infactured in conf<br>lition for safe ope<br>Block 13.<br>16. Approval/Auf | at the above referenced organ<br>13 was carried out in accordan<br>formity to:<br>rration. | ization under the work o<br>ce with EASA Part 145,<br>19. 2014 CFF<br>Certifies that uni<br>and described in<br>Regulations, par<br>20. Authorized S | der and system<br>and in respect to<br>t 43.0 Return to t<br>ess otherwise sp<br>Block 13 was at<br>t 43 and in respe<br>ionature: | tracking reference r<br>that work the comp<br>Service<br>ecified in Block 13,<br>complished in according to the the term<br>of the the term of the term of the term of the term of the term of the term of the term of the term of the term of the term of the term of the term of the term of the term of the term of the term of term of term of t | Other n<br>Other n<br>the work id<br>ordance with<br>items are a | cated in bloo<br>onsidered re-<br>egulation sp<br>lentified in B<br>h Title 14, C<br>upproved for |

### Exhibit 2: 8130-3 Report with Shelf Life Exp. Date printed.

### Exhibit 3: 8130-3 Report without Shelf Life Exp. Date.

| <ol> <li>Approving I<br/>Authority/Co<br/>FAA/United</li> </ol>                                                                            | Vational Aviation<br>Juntry:<br>States                                                                                                    | 2.                                                                                                    | AUTHORIZED R<br>FAA Form 8130-3, AIR                                                                                  | ELEASE CERTI<br>WORTHINESS APPRO                                                                                                    | FICATE<br>VAL TAG                                                                                                    |                                                                                                    | 3. Form                                                                               | n Tracking Number:<br>COM-000240-2013                                                                                                    |
|----------------------------------------------------------------------------------------------------|----------------------------------------------------------------------------------------------------|----------------------------------------------------------------------------------------------------|----------------------------------------------------------------------------------------------------|----------------------------------------------------------------------------------------------------|----------------------------------------------------------------------------------------------------|----------------------------------------------------------------------------------------------------|---------------------------------------------------------------------------------------|----------------------------------------------------------------------------------------------------|
| 4. Organizatio<br>Air Evac EN<br>5678945675                                                                                                | n Name and Address:<br>IS INC., FAA CRS# QEVR43<br>89054364854385835956854!                                                                                                    | 6K, 720 Bratton Av<br>586946897896789                                                                                                    | we., West Plains, MO 65775<br>9579 Comments                                                                           |                                                                                                    |                                                                                                    |                                                                                                    | 5. Work C<br>Number<br>S                                                              | Order / Contract / Invoice<br>r:<br>WO-000099-2013                                                                                                    |
| 6. Item:                                                                                                    | 7. Des                                                                                                    | pription:                                                                                                    | 8. Part Number:                                                                                                    | 9. Eligibility:*                                                                                                    | 10. Quantity:                                                                                                    | 11. Serial/Batch                                                                                                    | Number:                                                                               | 12. Status/Work:                                                                                                    |
| 1                                                                                                    | 0-1" OUTSIDE MICRON                                                                                                    | ITR                                                                                                    | 103-259                                                                                                    | N/A                                                                                                    | 1.                                                                                                    | 259-SL                                                                                                    | -01                                                                                   | Overhauled                                                                                                    |
| TSO: N/A TT: I                                                                                                    | N/A                                                                                                    |                                                                                                    |                                                                                                    |                                                                                                    |                                                                                                    |                                                                                                    |                                                                                       |                                                                                                    |
| TSO: N/A TT: I<br>CERTIFIED<br>A complete description<br>For European shipme<br>service under EASA F                                       | N/A<br>1 of work performed and parts<br>1 wit: Certifies that the work sp<br>art 145. Approval Number E                                                                                                    | installed is on file<br>eoffed in block 12<br>ASA 145.5508.                                                                                 | e at the above referenced organi<br>2/13 was carried out in accordan                                                  | zation under the work on<br>se with EASA Part 145, a                                                                                                    | der and system<br>and in respect to                                                                                         | tracking reference<br>that work the con                                                                                | number inc                                                                            | dicated in blocks 3 and 5,<br>considered ready for release to                                                                                                    |
| TSO: N/A TT: I<br>CERTIFIED<br>A complete description<br>For European shipme<br>service under EASA F<br>14. Certifies the it               | N/A<br>i of work performed and parts<br>its: Certifies that the work sp<br>art 145. Approval Number E<br>ems identified above were m                                                                               | installed is on file<br>coffed in block 12<br>4SA 145.5506.<br>anufactured in con                                                           | e at the above referenced organi<br>2/13 was carried out in accordan<br>nformity to:                                  | zation under the work or<br>se with EASA Part 145, a<br>19. ⊠ 14 CFR<br>Certifies that unle                                                               | der and system<br>and in respect to<br>43.9 Return to 3                                                                     | tracking reference<br>that work the con<br>Service E                                                                   | number ind<br>nponent is c                                                            | dicated in blocks 3 and 5.<br>Sinsidered ready for release to<br>regulation specified in Block 12<br>identified in Block 12                                                                                            |
| A complete description<br>For European shipme<br>service under EASA P<br>14. Certifies the II<br>Approve                                   | N/A<br>i of work performed and parti-<br>tis: Certifies that the work sp<br>art 145. Approval Number E<br>ems identified above were m<br>3 design data and are in a co<br>roved design data specified i            | installed is on file<br>eoffed in block 12<br>ASA 145 5506.<br>anufactured in con<br>Idition for safe op<br>1 Block 13.                     | e at the above referenced organi<br>2/13 was carried out in accordan<br>nformity to:<br>veration.                     | zation under the work on<br>se with EASA Part 145, a<br>10. 20 14 CFR<br>Certifies that unik<br>and described in<br>Regulations, part                     | der and system<br>and in respect to<br>43.9 Return to 1<br>ess otherwise sp<br>Block 13 was av<br>43 and in respe           | tracking reference<br>that work the con<br>Service<br>eotified in Block 12<br>complished in ac<br>cot to that work, th | number in<br>nponent is o<br>Other<br>3, the work<br>cordance w<br>e items are        | dicated in blocks 3 and 5.<br>considered ready for release to<br>regulation specified in Block 12<br>identified in Block 12<br>identified in Block 12<br>approved for return to service.                               |
| A complete description<br>For European shipmen<br>service under EASA P<br>14. Certifies the II<br>A porove<br>Non-app<br>15. Authorized Si | N/A<br>nof work performed and parts<br>rts: Certifies that the work sp<br>art 145. Approval Number E<br>ems identified above were m<br>d design data and are in a co<br>roved design data specified is<br>anature: | i installed is on file<br>eofied in block 12<br>ASA 145.5500.<br>anufactured in con<br>ndition for safe op<br>Helock 13.<br>18. Approval/Au | e at the above referenced organi<br>2/13 was carried out in accordan<br>nformity to:<br>eration.<br>uthorization No.: | zation under the work on<br>se with EASA Part 145, s<br>19. 2014 CFR<br>Certifies that unit<br>and described in<br>Regulations, part<br>20. Authorized Si | der and system<br>and in respect to<br>43.9 Return to<br>ess otherwise sp<br>Elock 13 was as<br>43 and in respe<br>gnature: | tracking reference<br>that work the con<br>Service<br>complished in ac<br>complished in ac<br>lot to that work, th     | number ins<br>ponent is o<br>3, the work i<br>cordance w<br>e items are<br>21. Approv | dicated in blocks 3 and 5.<br>considered ready for release to<br>regulation specified in Block 12<br>identified in Block 12.<br>th Title 14. Code of Federal<br>approved for return to service.<br>allCertificate No.: |

## D. Facility to modify Part # for lot & none controlled parts

Reference: AHBE-11615

#### Background

In Shop work order, user can create and plan work order for tasks to be executed on the parts. Now, the user will be able to modify the part # of lot / none controlled part through the shop work order by providing the New Part #.

#### **Change Details**

A new control, New Part #, has been added in the order execution details tab of **Plan Work Order** screen. This control will be visible to the user only if the Job Type of the shop work order is selected as "Piece Part".

| Search Criteria Search On Part # /Serial #  By Status By Event Contract Terms & Conditions Removal & Warranty Details Contract Terms & Conditions Removal & Warranty Details Reference Details Conditions Removal & Warranty Details Reference Details Reference Deta  | • Plan Work Order             |               |                         |                                                           |                         |                             |                            | 🐹 Traibar 🔹 | 와 🖨 🕼 |   |
|----------------------------------------------------------------------------------------------------|-------------------------------|---------------|-------------------------|-----------------------------------------------------------|-------------------------|-----------------------------|----------------------------|-------------|-------|---|
| Search On Part # JSenil #   Search On Part # JSenil #  Order Details Order Execution Details Part Disposition & Movement Details Contract Terms & Conditions Removal & Warranty Details Order Category  Order Category  Order Priority  User Status  V Plan End Date / Time  Plan End Date / Time  Order Category  New Mfr. Part # Q  New Mfr. Part # Q  New Mfr. Part # Q  New Mfr. Part # and Mfr. # will be displayed if the parameter  Enable Manufacturer control in Transactore is est as  No'                                                                                                    | 🗆 Search Criteria             |               |                         |                                                           |                         |                             |                            |             |       |   |
| By Status By Event                                                                                                    | Search On Part # / Serial # V |               |                         | Get                                                       |                         |                             |                            |             |       |   |
| Image: Data       Order Details       Order Execution Details       Part Disposition & Movement Details       Contract Terms & Conditions       Removal & Warranty Details         Image: Data       Order Catagory       Image: Data       Order Catagory       Image: Data       Image: Data       Imag                                                                                                    | By Status By Event            |               |                         |                                                           |                         |                             |                            |             |       |   |
| Image: Details   Order Category   Order Category   Order Category   Order Category   Order Category   Plan Start Date / Time   Image: Data                                                                                                    | E No Sample Data              | Order Details | Order Execution Details | Part Disposition & Movement Details                       | Reference Details       | Contract Terms & Conditions | Removal & Warranty Details |             |       | - |
| Order Category       Cold Regory       Cold Regory       Cold Regory       Cold Regory       Cold Regory       Cold Regory       Plan End Date / Time       Plan End Date / Time / Time / Time / Time / Time / Time / Time / Time / Time / Time / Time / Time / Time / Time / Time / Time / Time / Time / Time / Time / Time / Time                                                                                                    |                               | Execution D   | etails                  |                                                           |                         |                             |                            |             |       |   |
| Coff Regd? No Plan Start Date / Time Plan End Date / Time Plan End Date / Time / Time Plan End Date / Time Plan End Date / Time Plan En |                               |               | Order Category          | ×                                                         | Order Priority          | ~                           | User Status                | ~           |       |   |
| Order Class       Internal       Image: Comparison of the comparison of the comparison of                                                  |                               |               | CoM Regd? No            | Y Plan                                                    | n Start Date / Time     | -                           | Plan End Date / Time       |             | -     |   |
| Accounting Details      Expense Type Revenue      CAPEX #Q      Part # Modification Details      New Part #Q      Well be indden based on      New Mfr. #Q      New Mfr. #Q      New Mfr. #Q      New Mfr. #Q      New Mfr. #Q      New Mfr. #Q      New Mfr. #Q      New Mfr. #A      New Mfr. #A      New Mfr. #Will be displayed if the parameter 'Enable      Menufacturer control in Transactions' is set as "No"                                                                                                    |                               |               | Order Class Internal    | ×                                                         |                         |                             |                            |             |       |   |
| Expense Type Revenue  CAPEX #  CAPEX #  Part # Modification Details  New Part # Q  New Mir. Part # Q  New Mir. Part # Q  New Mir. # Q  New Mir. # Q  New Mir. # Q  New Mir. # Q  New Mir. # A  New Mir. # A  New Mir. #   New Mir. # A  New Mir  |                               |               | Details                 |                                                           |                         |                             |                            |             |       |   |
| Image: No Sample Data       Part # Modification Details         New Part #Q       New Part #Q         New With, Part #Q       Mandacturer Part # Set Quice         New With, Part #Q       New Part # will be displayed if the parameter 'Enable Manufacturer control in Transactions' is set as "No".         New With, Part # and Mhr. # will be displayed if the parameter 'Enable Manufacturer control in Transactions' is set as "No".         New With, Part # and Mhr. # will be displayed if the parameter 'Enable Manufacturer control in Transactions' is set as "No".                                                                                                    |                               |               | Expense Type Revenue    | ~                                                         | CAPEX #Q                |                             |                            |             |       |   |
| No Sample Data       New Part # Q         New Mfr. Part # Q       New Mfr. # Q         New Mfr. Part # Q       New Mfr. # Q         New Nart # will be displayed if the parameter "Enable Manufacturer control in Transactions' is set as "No".       New Mfr. # will be displayed if the parameter "Enable Manufacturer control in Transactions' is set as "No".         New Mfr. Part # and Mfr. # will be displayed if the parameter "Enable Manufacturer control in Transactions' is set as "No".       E                                                                                                    |                               | 😑 Part # Mod  | fication Details        |                                                           |                         |                             |                            |             |       |   |
| New Mfr. Part #Q       New Mfr. #Q         New Mfr. Part #Q       New Mfr. #Q         New New Mfr. #Q       New Mfr. #Q         New New Mfr. #Q       New New Mfr. #Q         New New Mfr. #Q       New New Mfr. #Q         New New Mfr. #Q       New New Mfr. #Q         New New Mfr. #Q       New New Mfr. #Q         New New Mfr. #Q       New New Mfr. #Q         New New Mfr. #Q       New New Mfr. #Q         New Mfr. #Group Additionation       New New Mfr. #Q         New Mfr. Part # and Mfr. # Will be displayed if the parameter 'Enable Manufacturer Control in Transactions' is set as "No"       El                                                                                                    | The County Date               |               | New Part #Q             | -                                                         |                         |                             |                            |             |       |   |
| New Part # will be displayed if the parameter 'Enable Manufacturer<br>control in Transactions' is set as "No".<br>New Mit. Part # and Mit. # will be displayed if the parameter 'Enable<br>Manufacturer control in Transactions' is set as "No"                                                                                                    | - No Sample Data              | 8             | New Mfr. Part #Q        | Will be hidden based on<br>Manufacturer Part # Set Option | New Mfr. #Q             |                             |                            |             |       |   |
| control in Transactions' is set as "No".<br>New Mfr. Part # and Mfr. # will be displayed if the parameter 'Enable<br>Manufacturer control in Transactions' is set as "No"                                                                                                    |                               |               | N                       | ew Part # will be displayed if the parame                 | ter 'Enable Manufact,   | urer                        |                            |             |       |   |
| New M5. Part # and M7r. # will be displayed if the parameter 'Enable<br>Menufacturer control in Transactions' is set as "No"                                                                                                    |                               |               | co                      | ntrol in Transactions' is set as "No".                    |                         |                             |                            |             |       |   |
| Manufacturer control in Transactions is set as "No"                                                                                                    |                               |               | N                       | ew Mfr. Part # and Mfr. # will be display                 | yed if the parameter 'E | inable                      |                            |             |       |   |
|                                                                                                    |                               |               | M                       | anufacturer control in Transactions' is set               | as "No"                 |                             |                            |             |       |   |
|                                                                                                    |                               |               |                         |                                                           |                         |                             |                            |             |       |   |
|                                                                                                    |                               | 1.1           |                         |                                                           |                         |                             |                            |             |       |   |

To modify the part # in a shop work order with multiple cores, the New Part # column has been provided in the **Update / Split / Main** core page. The column will be visible only when the 'Associate Multiple Cores' radio button is selected.

|          | Jpda  | te / Split Mai | n Cores         |           |                          |         |                       |               |            |                            |                                                                                                    | 💐 Traibar 🕶          | 🖨 🛱 💭                |
|----------|-------|----------------|-----------------|-----------|--------------------------|---------|-----------------------|---------------|------------|----------------------------|----------------------------------------------------------------------------------------------------|----------------------|----------------------|
| SWO      | Detai | ls             |                 |           |                          |         |                       |               |            |                            |                                                                                                    |                      |                      |
|          |       |                | SWO #           |           |                          | Or      | der Description       |               |            |                            | Qty.                                                                                                    |                      |                      |
|          |       |                | Customer #      |           |                          | Cus     | tomer Order #         |               |            | Cust. Re                   | quested Date                                                                                                    |                      |                      |
|          |       |                | Prom. Del. Date |           |                          | Proj. C | ompletion Date        |               |            |                            | Target Date                                                                                                    |                      |                      |
| Upda     | te Op | tion           |                 |           |                          |         |                       |               |            |                            |                                                                                                    |                      |                      |
|          |       |                |                 |           | Associate Multiple Cores |         | 🔘 Spl                 | it Work Order |            |                            |                                                                                                    |                      |                      |
| Asso     | iateo | d Main Cores   |                 |           |                          |         |                       |               |            |                            |                                                                                                    |                      |                      |
| <b>«</b> | •     | 1 - 10 / 10    | ) » + = 6 4     |           |                          |         |                       |               | 1          |                            | l in the second second s | ~                    | Q                    |
|          | 10    | Part # 🭳       | Mfr. Part # 🥄   | Mfr. # 9, | Serial # 🭳               | Lot # 🭳 | Mfg. Lot #            | Mfg. Serial # | On WO Qty. | New Part # Q               | New Mfr. Part # 🥄                                                                                                    | Mfr. # 9             | Disposit             |
| 1        | B     |                |                 |           |                          |         |                       |               |            | New Part # will be disp    | layed if the parameter 'Enable I                                                                                                    | Manufacturer control | in .                 |
| 2        | Ð     |                |                 |           |                          |         |                       |               |            | Transactions' is set as "  | No".                                                                                                    | Table Mar            |                      |
| 3        | Ð     |                |                 |           |                          |         |                       |               |            | in Transactions' is set as | r, e will be displayed it the par<br>: "No"                                                                                                    | ameter Endole Man    | Jacturer control     |
| 4        | 10    |                |                 |           |                          |         |                       |               |            |                            |                                                                                                    |                      |                      |
| 5        | 10    |                |                 |           |                          |         |                       |               |            |                            |                                                                                                    |                      |                      |
| 6        | 10    |                |                 |           |                          |         |                       |               |            |                            |                                                                                                    |                      |                      |
| 1        | 10    |                |                 |           |                          |         |                       |               |            |                            |                                                                                                    |                      |                      |
| 8        | 1     |                |                 |           |                          |         |                       |               |            |                            |                                                                                                    |                      |                      |
| 9        | 10    |                |                 |           |                          |         |                       |               |            |                            |                                                                                                    |                      |                      |
| 10       | 1.1   |                |                 |           |                          |         |                       |               |            |                            |                                                                                                    |                      |                      |
|          |       | •              | m               |           |                          |         |                       |               |            |                            |                                                                                                    |                      | 1.1                  |
|          |       |                |                 |           |                          |         | Lindate Multiple Corr | Details       |            |                            |                                                                                                    |                      |                      |
|          |       |                |                 |           |                          |         | III                   | - octano      |            |                            |                                                                                                    |                      |                      |
| 1999     |       |                |                 |           |                          |         |                       |               |            |                            |                                                                                                    |                      | and the state of the |

#### Workflow:

- The New Part # control will be visible in the **Order Details** tab and the **Associate Main Cores** multiline only when the Job type of the work order is "Piece Part".
- The user can provide part # in the New Part # control and save it against the work order.
- The New Part # can be provided only for Lot / None controlled parts and not for serial controlled parts, provided the work order is in "Draft", "Fresh", "Planned" or "Inprogress" status.
- The part # on which the work order was created, will be modified as the New Part # on completion of the work order.
- On modification of Part #, new Lot # will be generated for Lot controlled parts.
- The work order, against which part # is modified, cannot be reopened.
- The user can view the updated part # details in the Modified Part # / Modified Lot # fields in Order Execution Details tab of Review Work Execution screen, for work order without multiple cores. In case of multiple cores, the same can be viewed in the Additional Main Cores Details multiline.

|                              |                |                                        |                                     |                                              |                             |                            | as mailoar.*                 | 202 1991 |
|------------------------------|----------------|----------------------------------------|-------------------------------------|----------------------------------------------|-----------------------------|----------------------------|------------------------------|----------|
|                              |                |                                        |                                     |                                              |                             | Date format                | dd/mmm/yyyy                  |          |
| Order 🔺                      | Order Details  | Order Execution Details                | Part Disposition & Movement Details | Reference Details                            | Contract Terms & Conditions | Removal & Warranty Details |                              |          |
| NO 000000 2014-0/10 400 00-D |                |                                        |                                     |                                              |                             |                            |                              |          |
| WVO-000220-201410L-100-00Rep | Order Details  |                                        |                                     |                                              |                             |                            |                              |          |
|                              |                | SWO # SWO SWO-0<br>Job Type Piece Part | 00220-2014<br>Prima                 | Order Description Rep<br>ry Work Center # YU | oair<br>-100-00             | Status<br>Event #          | Completed<br>SWO-000220-2014 |          |
|                              | Main Core Deta | ils                                    |                                     |                                              |                             |                            |                              |          |
|                              |                | Part # 2800-P2<br>Qty. 1.00000000      |                                     | Serial #<br>Component #                      |                             | Lot #<br>Multiple Cores    | LOT000311-2013<br>No         | _        |
|                              | м              | ain Core Status Issued                 |                                     | Stock Status Ow                              | ned                         | Part Description           | PDC - PART ACCOUNT GROU      | JP .     |
|                              |                | Modified Part # jinx                   |                                     | Modified Serial #                            |                             | Modified lot #             | LOT001403-2014               |          |
|                              | WorkScoping De | etails                                 |                                     |                                              |                             |                            |                              |          |
|                              | Worl           | kscoping Status Initial<br>Comments    |                                     | Revision #                                   |                             | Action on Revision         |                              |          |
|                              | 0              |                                        |                                     |                                              |                             |                            |                              |          |
|                              |                |                                        |                                     | ·····                                        |                             |                            |                              | 1        |
|                              | × (            |                                        |                                     |                                              |                             |                            |                              |          |
|                              | Get Details    |                                        |                                     |                                              |                             |                            |                              |          |
| III. Þ                       | Get Details    | Display Child Orders                   |                                     |                                              |                             | Get Details                |                              |          |
| m •                          | Get Details    | Display Child Orders                   |                                     |                                              |                             | Get Details                |                              |          |

## E. Facility to Provide Work Center / Repair Agency During Disassemble

#### Reference: AHBE-10104

#### Background

Ramco's Aviation Solution supports auto generation of work order or repair order during part disassemble, as part of shop work order execution. Shop work order / repair order is generated based on Execution Facility (in-house/outsource) identified for the part (**Maintain Maintenance Info** page).

When a piece part is removed in the **Assemble and Disassemble Core** tab, a shop work order will be generated (even if both in-house and outsource information is available in the part maintenance information) based on the disposition code selected during part removal.

Current enhancement facilitates the user to provide work center / repair agency during disassemble based on which shop work order or repair order will be generated.

#### **Change Details**

- 1. The work center column and repair agency column has been modified in the **Assemble and Disassemble Core** tab of **Record Shop Execution Details** page.
- a) The 'Work Center' column has been changed to a drop down list. The user can create a work order by selecting any work center which has the station same as the primary work center of work order.
- b) The 'Repair Agency' column has been provided with help for the user to create a repair order by selecting a repair agency that is approved for the part.
- c) When the user provides both the information, system will mandate the user to provide only one among work center or repair order.

| Business Process: Component Maintenance                                                                                                    | User                                                                                       | MUSER                                                          | Organization U                                                                           | Init: ABC Limited              |                                                    | R         | oles ABC P | Role       |
|----------------------------------------------------------------------------------------------------|--------------------------------------------------------------------------------------------|----------------------------------------------------------------|------------------------------------------------------------------------------------------|--------------------------------|----------------------------------------------------|-----------|------------|------------|
| 📩 Business Process + 🛛 🔬 Recent Activities + 🍡                                                                                                    | Favorites +                                                                                |                                                                |                                                                                          | Guick Code 🔺 🛷 Screen Test     | a 🐚 🚳 🍒 🖽                                          | 2 0       | <b>4</b> 0 | I Themes - |
| * Record Shop Execution Details                                                                                                    |                                                                                            |                                                                |                                                                                          |                                | 28                                                 | iralbar • |            |            |
| Image: CWO-000121-2011           Image: CWO-000122-2011           Image: CWO-000122-2012           Image: CWO-000122-2012                                                                                                    | Search Part Details                                                                        | n - 5 4 0 6 7 7                                                | k 👩 (3 an an an cu                                                                       | di (a) (a) (As                 | ×                                                  | Q         |            | ·          |
| *                                                                                                    | # D Off Part Desc.                                                                         | Work Center #                                                  | Repair Agency # Q                                                                        | Kitting Status                 | Progress Notes                                     |           |            |            |
|                                                                                                    | 1 D RESERVOIR                                                                              | RAIN VALVE                                                     |                                                                                          |                                |                                                    |           |            |            |
|                                                                                                    | - 2 0                                                                                      |                                                                |                                                                                          |                                |                                                    |           |            |            |
| Links     Eccord Missing Ports List     Escord Part Devision List     Escord Parts Actual     Roots Fastors Actual     Roots Parts     Eccord Parts     Eccord Parts     Ec | ×                                                                                          | User can select o<br>center / repair age<br>work order / repai | ne among work<br>ancy to create<br>r order                                               |                                |                                                    |           |            | 重          |
| Lift Work Estmates<br>Han Work Order<br>Gemanals Sub-Work Order<br>Mennee Work Assortments and Reporting<br>Edit Work Order Add, Info.<br>Udwal Documents<br>Yeek Associated Doc, Attachments                                                                                                    | Reed. Date<br>Update/Remove<br>Print Det Tag<br>Helb on Kon-Comp. Removed Sen<br>View File | 2014/30/01 15-59-53                                            | Location<br>emoved Part <u>Attach/Renter</u><br>X<br>Staled Senal #<br>Create New Part E | Routi<br>Reprint R<br>Inquiret | ng Details<br>Suting Sile<br>• Part Request Status |           |            |            |

 The user can also generate a single work order / repair order for multiple piece part removals by providing the same group ID in the multiline of Assemble and Disassemble Core tab.

| Business Process: Component Maintenance                                                                                                    | User: DMUSER                                                                                                    |                                 | Organization Unit: ABC Limited                                                                  | Role: ABC Role                            |
|----------------------------------------------------------------------------------------------------|----------------------------------------------------------------------------------------------------|---------------------------------|-------------------------------------------------------------------------------------------------|-------------------------------------------|
| 📸 Business Process • 🛛 👷 Recent Activities • 🛛 🌟                                                                                                    | Favorites -                                                                                                    |                                 | Welcomi 🛛 Guick Code 🚽 🛷 Screen Test 🗸 🎸                                                        | 🛃 🎦 🎨 🎝 🖭 🌪   🕕 🗐 🗐 📿 Themes+             |
| Record Shop Execution Details                                                                                                    |                                                                                                    |                                 |                                                                                                 | 😂 Traibar - 🛛 🏠 🚔 💭 😣                     |
|                                                                                                    | Restoration Task # NST-000011-2014                                                                               | Disassembly 🔘 Assembly 🛞 Disass | Reason v.                                                                                       |                                           |
|                                                                                                    | Search     Part Details                                                                                          |                                 |                                                                                                 |                                           |
| g CWO-000200-2012                                                                                                    | (( ( 1 -5/5 ) ) + - (                                                                                            | 9 4 9 9 7 % 1                   |                                                                                                 | × 0                                       |
|                                                                                                    | # 🗈 Std. Exch.?                                                                                                  | Removal Qty.                    | Group ID Generated SWO # /RO #                                                                  | Gen. Order Status                         |
|                                                                                                    | 1 🔍 🗸 No                                                                                                    | 1                               | 3                                                                                               |                                           |
| 1                                                                                                    | 2 V No                                                                                                    | 1                               |                                                                                                 |                                           |
|                                                                                                    | 3 D V NO                                                                                                    | 1                               |                                                                                                 |                                           |
|                                                                                                    | S D Y NO                                                                                                    | 1                               | Enter same group ID to create :                                                                 | a                                         |
|                                                                                                    | 6 🛛 🗸                                                                                                    |                                 | cingle work order / repair order                                                                | for                                       |
| Einis     Ensort Marcin Particulat     Bascort Marcin Particulat     Bascort Marcin Particulat     Bascort Marcin Particulat     Bascort Marcin Particulat     Bascort Part Incommon     Bascort Part Incommon     Monoe Part     Monoe Particulat     Monoe Particulat     Sorte Part     Sorte Part     Sor | <u>د</u>                                                                                                    |                                 | multiple piece parts                                                                            |                                           |
| Edit Work Estimates<br>Plan Work Order<br>Generate Sub-Work Order<br>Manage Work Assignments and Reporting                                                                                                    | Regd. Date 30/01/2014 18:<br>Update/ Remove<br>Print Part Tag<br>Help on Non-Comp. Removed Serial #<br>View File | Attach Removed Part             | Location Routing D<br>Attach/Replace Re print Routing D<br>Create New Part Request Induire Part | etals<br>ng Slp<br>rt Request Status<br>- |
| Shop Work Order -> Record Shop Execution Details                                                                                                    |                                                                                                    |                                 |                                                                                                 | 59 Minute(s) 6:05 PM     6:05 PM          |

3. The new process parameter "Allow order generation during removal on Work Center / Repair Agency different from part maintenance info definition?" has been added under the entity "All Work Order" under the entity type "Shop Work Order Type". The user will be restricted from entering a Work Center / Repair Agency, different from that identified in the **Maintain Maintenance Info** screen for the part if the value is set as "Not Allowed".

| Call Control     Call Control     C                                                                                                    | Rucin   | Increase: Maintenance Setun                                              | Iser DM ISER                                                      | Organization Unit: ABC Limited  |                 | Role: ABC Role      |
|----------------------------------------------------------------------------------------------------|---------|--------------------------------------------------------------------------|-------------------------------------------------------------------|---------------------------------|-----------------|---------------------|
| a user services in the end racking in the rest in a number of a number of a |         |                                                                          |                                                                   |                                 |                 |                     |
| Set Process Parameters         Image: Tabler         Image: Tabler <th< th=""><th>in Bu</th><th>isiness Process * 🛛 🧟 Recent Activities * 🍸 Favorites * 🛛 to Ramco /</th><th>Aviation Solutions Release 5.6 - Unit Testing Environment</th><th>Quick Code 🚽 🛷 Screen Tes</th><th>at• 🔏 📔 🎕 🎝 🕮 🎽  </th><th>U 🖳 🔍 🔆 Themes</th></th<>                                                                                                    | in Bu   | isiness Process * 🛛 🧟 Recent Activities * 🍸 Favorites * 🛛 to Ramco /     | Aviation Solutions Release 5.6 - Unit Testing Environment         | Quick Code 🚽 🛷 Screen Tes       | at• 🔏 📔 🎕 🎝 🕮 🎽 | U 🖳 🔍 🔆 Themes      |
| Entity Details       Entity Autoconder       Entity Autoconder       Entity Autoconder       Image: Status Active Conder       Entity Autoconder       Image: Status Active Conder       Image: Status Active Conder       Image: Status Active Active                                                                                                    | •       | Set Process Parameters                                                   |                                                                   |                                 | 式 Traiba        | 9 🔻   🟡 🖨 🕼 🖉 🧕     |
| Entity Type Shop Work Order Type   Record Status Active                                                                                                    | Entit   | ty Details                                                               |                                                                   |                                 |                 |                     |
| Record Status Active       Process Parameter Ust                                                                                                    |         | Entity Type Shop Work On                                                 | der Type 🗸                                                        | EntityAll Work                  | Order 🗸         |                     |
| Process Parameter List         I - 11/11 () () () () () ()         # Access Parameter         Permitted Values         Parameter         Permitted Values         Parameter         Permitted Values         Permitted Values                                                                                                    |         | Record Status Active                                                     |                                                                   | Process Parameters Defined? Yes |                 |                     |
| Image: State of the state of the state                              | Proc    | ess Parameter List                                                       |                                                                   |                                 |                 |                     |
| Process Parameter       Permitted Values       Value       Status       From Nessage         1       Default Context Date?       Enter '0' for Ylot Required', '1' for Nesqueed', '1' for Nesqueed', '1' for N                                                                                                    | <b></b> | ₹ 1 -11/11 >> + ¥ ¥                                                      |                                                                   |                                 |                 | 0                   |
| Pricks / addieut     Yadie     Salue     Salu                                                                                                    |         |                                                                          | Remained Velues                                                   | Notes                           | Chatura         | Corre Manager       |
| 1     Default Context User/     Enter 0' for Vick Required ', 1' for Vequired     1     Defined     1       2     Planning horizon (Daysh)     Enter 90 horizon (Daysh)     Enter 10' for Vick Required ', 1' for Required'     0     Defined     1       3     Employee Time Sheet Update Mode     Enter 10' for Vick Required ', 1' for Required'     0     Defined     1       4     Authorization of authorized the sheets     Enter 10' for Vick "1' for Nequired'     1     Defined     1       5     Alow Modintation of authorized the sheets     Enter 10' for Vick "1' for Yee"     1     Defined     1       6     Enable check for parts pending for return on Order completion?     Enter 10' for Yick "1' for Yee"     1     Defined     1       7     Print TSO and Ti In COM     Enter 10' for Yok "1' for Yee"     1     Defined     1       8     Alow Insue of Serviceable parts having Over-Ove / Retirement Tasks ?     Enter 10' for Yok "1' for Yee"     0     Defined       10     Print Employee Name in FAA 8130-3 Report     Enter 10' for Yok "1' for Yee"     0     Defined     1       12     Print Employee Name in FAA 8130-3 Report     Enter 10' for Yok "1' for Yee"     0     Defined     1                                                                                                    |         | Process Parameter                                                        | Permited values                                                   | value                           | Status          | Entor message       |
| 2     Paring fortor (Days)?     Enter 3 Positive Integer     60     Defined       3     Employee Time Sheet Update Mode     Enter 10 for Volum, 12 for Volum, 12                                                                                            | 1       | Default Context Date?                                                    | Enter "0" for 'Not Required', "1" for 'Required'                  | 1                               | Defined         |                     |
| 3       Entry of the Mead of the Mead                                       | 2       | Planning Horizon (Days)?                                                 | Enter a Positive Integer                                          | 60                              | Defined         |                     |
| 4     Authorization of Timelate Records     Enter '0' for Nik Required', '1' for Required'     0     Defined       5     Alow Modification of ultimetation is whether is     Enter '0' for Nik', '1' for Yes',     1     Defined       6     Enable check for parts pending for return on Order completion?     Enter '0' for Nik', '1' for Yes',     1     Defined       7     Print TSO and T' In COM     Enter '0' for Nik', '1' for Yes',     1     Defined     Ender       8     Alow Modified parts bening Over-Oue / Retirement Tasks ?     Enter '0' for Nik', '1' for 'Nowed'     0     Defined     Ender       9     Alow and regression during removal on Work Center / Repair Agency different     Enter '0' for Nik', '1' for 'Nowed'     0     Defined     Ender       10     Print European Standard Text in FAA 8130-3 Report     Enter '0' for Nik', '1' for Yes'     0     Defined     Ender       12     Print European Standard Text in FAA 8130-3 Report     Enter '0' for Nik', '1' for Yes'     0     Defined     Ender                                                                                                    | 3       | Employee Time Sheet Update Mode                                          | Enter "0" for 'Clock' , "1" for 'Manual' , "2" for 'Clock & Manua | r 2                             | Defined         |                     |
| 5       Alow Modification of authorized time sheets       Enter 1° for 1% ', 1' for Yes'       1       Defined          6       Enable check for parts pending for return on Order completion?       Enter 1° for 1% ', 1' for Yes'.       1       Defined          7       Print TSoud Tin COM       Enter 1° for 1% ', 1' for Yes'.       1       Defined          8       Allow roder generation during removal on Work Center / Repar Agency different       Enter 1° for 1% Allowed"       0       Defined          9       Allow order generation during removal on Work Center / Repar Agency different       Enter 1° for 1% Allowed"       0       Defined          10       Print Endoyee Name in FAA 8130-3 Report       Enter 1° for 1% Allowed" and 1' for Yallowed"       0       Defined          11       Print European Standard Text in FAA 8130-3 Report       Enter 1° for 1% Allowed "and 1' for Yallowed"       0       Defined          12       Image: Standard Text in FAA 8130-3 Report       Enter 1° for 1% 1, 1' for Yes'       0       Defined          12       Image: Standard Text in FAA 8130-3 Report       Enter 10' for 1% 1, 1' for Yes'       0       Defined          12       Image: Standard Text in FAA 8130-3 Report       Enter 10' for 1% 1' for Yes'       Image: Standard Text in FAA 8130-3 Re                                                                                                    | 4       | Authorization of Timesheet Records                                       | Enter "0" for 'Not Required', "1" for 'Required'                  | 0                               | Defined         |                     |
| 6     Bable check for parts pending for return on Order completion?     Enter "0" for No", "1" for Yes",     1     Defined       7     Print ISO and TI n COM     Enter "0" for No", "1" for Yes",     1     Defined       8     Alow size of Serviceable parts having Over-Due / Reterement Tasks ?     Enter "0" for No", "1" for Yes",     0     Defined       9     Alow order generation during removal on Work Center / Repar Agency different     Enter "0" for No", "1" for Yes",     0     Defined       10     Print Employee Name in FAA 8130-3 Report     Enter "0" for No", "1" for Yes",     0     Defined       11     Print Employee Name in FAA 8130-3 Report     Enter "0" for No", "1" for Yes",     0     Defined                                                                                                    | 5       | Allow Modification of authorized time sheets                             | Enter "0" for 'No' , "1" for 'Yes'                                | 1                               | Defined         |                     |
| 7       Print TSO and TT in COM       Enter 1° for No; 1° for Yes'.       1       Defined       Image: Serviceable parts having Over-Over Allowed of 1° for Yot Allowed', 1° for Yot Allowed', 1° for Yot Allo                                                                          | 6       | Enable check for parts pending for return on Order completion?           | Enter "0" for 'No' , "1" for 'Yes'.                               | 1                               | Defined         |                     |
| 8       Allow Issue of Serviceable parts having Over-Oue / Retirement Tasks ?       Enter "0" for "Not Allowed", "1" for 'Allowed"       0       Defined          9       Allow and/e generation during removal on Work Center / Repair Agency different       Enter "0" for "Not Allowed"       0       Defined          10       Print Employee Name in FAA 8130-3 Report       Enter "0" for "Not,"1" for Yes"       0       Defined          12       Enter "0" for Not,"1" for Yes"       0       Defined           12       Enter "0" for Not,"1" for Yes"       0       Defined           12       Enter "0" for Not,"1" for Yes"       0       Defined           12       Enter "0" for Not,"1" for Yes"       0       Defined           12       Enter "0" for Not,"1" for Yes"       0       Defined           12       Enter "0" for Not,"1" for Yes"       0       Defined                                                                                                    | 7       | Print TSO and TT in COM                                                  | Enter "0" for 'No', "1" for 'Yes'.                                | 1                               | Defined         |                     |
| 9       Allow order generation during removal on Work Center / Repar Agency different       Enter '0' for 'Not Allowed' and '1' for 'Allowed'       0       Defined          10       Print Europeen Name in FAA 8130-3 Report       Enter '0' for 'Not /1' for 'Yes'       0       Defined          11       Print Europeen Standard Text in FAA 8130-3 Report       Enter '0' for 'Not /1' for 'Yes'       0       Defined          12       Enter '0' for 'Not /1' for Yes'       0       Defined                                                                                                    | 8       | Allow Issue of Serviceable parts having Over-Due / Retirement Tasks ?    | Enter "0" for "Not Allowed", "1" for "Allowed"                    | 0                               | Defined         |                     |
| 10       Print Employee Name in FAA 8130-3 Report       Enter '0' for 'No', '1' for Yes'       0       Defined         11       Print European Standard Text in FAA 8130-3 Report       Enter '0' for 'No', '1' for Yes'       0       Defined       1         12       Image: Standard Text in FAA 8130-3 Report       Enter '0' for 'No', '1' for Yes'       0       Defined       1                                                                                                    | 9       | Allow order generation during removal on Work Center / Repair Agency dif | fferent Enter "0" for "Not Allowed" and "1" for "Allowed"         | 0                               | Defined         |                     |
| 11     Print European Standard Text in FAA 8130-3 Report     Enter '0' for No', '1' for Yes'     0     Defined                                                                                                    | 10      | Print Employee Name in FAA 8130-3 Report                                 | Enter "0" for 'No', "1" for 'Yes'                                 | 0                               | Defined         |                     |
| 12                                                                                                    | 11      | Print European Standard Text in FAA 8130-3 Report                        | Enter "0" for 'No', "1" for 'Yes'                                 | 0                               | Defined         |                     |
| annen Nation - Dafra Broast Entitier                                                                                                    | 12      |                                                                          |                                                                   |                                 |                 |                     |
| annun Martar - S Tañna Brogar Entitian                                                                                                    |         |                                                                          |                                                                   |                                 |                 |                     |
| annun Martar - S Tañna Brogar Entitian                                                                                                    |         |                                                                          |                                                                   |                                 |                 |                     |
| Annua Matar - S Dafra Broart Entitur                                                                                                    |         |                                                                          |                                                                   |                                 |                 |                     |
| nomeno Martar - Nafina Donare Folibian                                                                                                    |         |                                                                          |                                                                   |                                 |                 |                     |
| ommon Nactar -> Define Drorage Entities                                                                                                    |         |                                                                          |                                                                   |                                 |                 |                     |
| V 30 MINUTERS () 6:13                                                                                                    | Commo   | on Master -> Define Process Entities                                     |                                                                   |                                 |                 | 56 Minute(s) 6:13 P |

F. Ability to default Certificate of Conformance during Main Core return

Reference: AHBE-12550

#### Background

During part manufacturing, a Certificate of Conformity is granted to the part that meets a minimum set of regulatory, technical and safety requirements. With the current enhancement, the Certificate of Conformance will be defaulted during main core return for work orders with Job Type as "Make".

#### **Change Details**

If the Job Type of the work order is "Make", the latest certificate of conformance details will be displayed in the **Return Main Core** tab of the **Return Parts** screen.

|                                                 | Display Op<br>SW/<br>Task # / Descrip<br>Search<br>Display Op | All Pending Parts     O #     fition     fon     Top Assly. Work O | rders   All Work Or | rders            |               | Part # / Serial # Req. Part # / Description Customer # / Cust. Order # Work Center # | ×           |              |
|-------------------------------------------------|---------------------------------------------------------------|--------------------------------------------------------------------|---------------------|------------------|---------------|--------------------------------------------------------------------------------------|-------------|--------------|
| solidated Part Return Details<br>n Core Details | Return Main Core                                              | Return Removed Cores                                               | Return Unconsumed   | Parts            |               |                                                                                      |             | e            |
| (No records to display)                         | • • • • • • • • •                                             | ] 🗟 🗟 🛛 🥳                                                          | _                   |                  | 9600          |                                                                                      | ~           | Q            |
| El Return                                       | Stage /                                                       | Main Core Condition                                                | c                   | Certificate Type | Certificate # | Certificate Date                                                                     | Expiry Date | Stock Status |
|                                                 |                                                               |                                                                    |                     |                  | 236           |                                                                                      |             |              |
|                                                 |                                                               |                                                                    | _                   |                  |               |                                                                                      |             |              |
|                                                 |                                                               |                                                                    | _                   |                  |               |                                                                                      | _           |              |
|                                                 |                                                               |                                                                    |                     |                  |               |                                                                                      |             |              |

For a work order of Job Type "Make", the latest certificate of conformance details will be displayed on following conditions:

- If multiple Certificates of Conformance are available in 'Approved' status.
- If both Certificate of Conformance and Certificate of Maintenance are available in 'Confirmed' status.
- If only the Certificate of Conformance is available in "Confirmed" status.

If none of the above conditions are satisfied, the latest Certificate of Maintenance details will be displayed if available.

## WHAT'S NEW IN COMPLIANCE MANAGEMENT?

## A. Ability to update all the Program information through "Initialize Maintenance Program and Update Compliance" interface

#### Reference: AHBE-6689

#### Background

Currently in Ramco Aviation solution, user can initialize the program tasks through **Initialize Maintenance Program and Update Compliance** interface.

Modification of task attributes like the 'Schedule Type', 'Update Basis' and other program details requires program revision.

This feature synchronizes **Initialize Maintenance Program and Update Compliance** interface with the Maintenance Program.

#### Change Details

In Update Basis cluster, the display option has been categorized as below:

- Compact View
- Detailed View

Compact View provides the visibility of Primary information of Program tasks for the user and allows performing some basic transactions such as Task addition, Schedule addition, Schedule modification and Schedule Deletion. In Compact View, if user updates the task information, the system automatically updates the information to respective Maintenance Program.

Detailed view provides the detailed information of Program tasks as viewable in Maintenance Program. User can provide all the program details for a task through the **Initialize Maintenance Program and Update Compliance** screen, without affecting the current revision of respective Maintenance program. On-Wing tasks can be added to Aircraft Specific Maintenance Programs from **Initialize Maintenance Program and Update Compliance** screen.

When Initialize Maintenance Program & Update Compliance screen is launched from Tech Record Work Space then,

- Search option will not be visible. User can add or modify the task details only for the Maintenance object selected in Work Space.
- If Maintenance Object is "Aircraft", user will not be able to view the Part # and Serial # columns in the task detail grid. User can modify the attached component program by selecting the component in Tech Record Work Space tree.
- If the Maintenance Object is "Component", then user can add / modify the task information only for the selected component and its assemblies.

## Exhibit 1:

|                                 | Newly added Radio |                 | Date & Time Format yyyy-dd-mm |
|---------------------------------|-------------------|-----------------|-------------------------------|
|                                 | Buttons           |                 |                               |
| Update Option Update Schedule 🗸 | Compact View      | 🔘 Detailed View | Ref. Doc. #                   |
|                                 |                   |                 |                               |

### Exhibit 2:

Following are the controls added in the Initialize Maintenance Program and Update Compliance screen.

| Control Name          | Data Type | Control Type |
|-----------------------|-----------|--------------|
| Positive Tolerance    | Char      | Edit         |
| Negative Tolerance    | Char      | Edit         |
| Alert Date            | Date-time | Display only |
| Alert Value           | Char      | Edit         |
| Terminating Date      | Date-time | Edit         |
| Terminating Value     | Char      | Edit         |
| Update Basis          | Char      | Drop Down    |
| Schedule Type         | Char      | Drop Down    |
| Eng. Doc #            | Char      | Edit Help    |
| Eng. Doc Rev #        | Char      | Edit         |
| Position Code         | Char      | Edit Help    |
| MPD Group             | Char      | Drop Down    |
| Default Exe. Priority | Char      | Drop Down    |
| Execution Type        | Char      | Drop Down    |
| Level Code            | Char      | Edit Help    |
| Sch Exec Rule         | Char      | Drop Down    |
| Deferment Policy      | Char      | Drop Down    |
| Expense Type          | Char      | Drop Down    |
| Work Centre           | Char      | Edit Help    |

## **B.** Facility to Upload Discrepancies

Reference: AHBE-13258

#### Background

In cases where Aircraft Maintenance is outsourced, discrepancies that were identified and closed externally needs to be tracked against Execution reference document to have track of history as well as serve reliability analysis.

**Maintain Discrepancy Information** screen is enhanced to facilitate the above requirement. Here discrepancies can be uploaded in closed status or open status against an Aircraft Maintenance Execution Document reference.

### Change Details

On launch of the **Maintain Discrepancy Information** screen, radio button Create / Update Discrepancy (Exhibit 1) and Upload Discrepancy (Exhibit 2) will be available for user to select the screen mode.

- A. Create / Update Discrepancy Existing functionality of **Maintain Discrepancy Information** is retained.
- B. Upload Discrepancy
  - a. Facilitates bulk upload of discrepancies.
  - b. Discrepancies can be uploaded in Open / Closed status for Open Aircraft Execution documents.
  - c. Discrepancies can be uploaded in Closed status for Closed Aircraft Execution Documents.
- Note: Discrepancies can be created for Discrepancy type Non Routine or MIREP
- Corrective Actions needs to be entered for discrepancies in closed status.
- Sign-off information needs to be entered based on the Package type of the Aircraft Execution Document #.

Exhibit 1: Create / Update Discrepancy

| 📑 Ma               | intain Discrepancy Informa                                           | tion                         |                      |               |                  |          |               | 😹 Trailbar 🗸                               | ≙ 🗠 | 🗟 🏹 | 0 |
|--------------------|----------------------------------------------------------------------|------------------------------|----------------------|---------------|------------------|----------|---------------|--------------------------------------------|-----|-----|---|
| Create     Primary | / Update Discrepancy 📀 Upload Di<br>y Search Criteria 🗍 Additional S | screpancy<br>Search Criteria |                      |               |                  |          |               |                                            |     |     | ^ |
|                    | Display Option C<br>Record Status<br>Log Item #                      | pen Discrepancies v          | Discrepa<br>Deferral | Maint. Object | *<br>*<br>*      |          | Di            | screpancy Type v<br>ATA #<br>Discrepancy # |     |     |   |
|                    |                                                                      |                              |                      | S             | earch            |          |               |                                            |     |     | H |
| Discrepa           | incy Details                                                         |                              |                      |               |                  |          |               |                                            |     |     |   |
| « •                | [No records to display]                                              | ▶ ≫   + - ₽ 4                | ] 🗟 🐼 🍸 🐝            |               |                  | 12 🔝 🚥 🔤 | s 🚥 💷 🔒 🗐 🖷 🛛 | All                                        |     | P   |   |
| # 🖾                | Aircraft Reg # Q.                                                    | Component # Q                | Part # Q             | Serial # Q    | Discrepancy Type |          | Discrepancy # | Discrepancy Description Q                  |     |     |   |
| 1 🗉                | 9                                                                    |                              |                      |               | MIREP            | *        |               |                                            |     |     |   |
|                    |                                                                      |                              |                      |               |                  |          |               |                                            |     |     | • |

## Exhibit 2: Upload Discrepancy

|      | laintain Discrepancy Inforn     | nation         |            |                  |                |                           | 💐 Trailbar 🔹 🏠 🕼 | 3 |
|------|---------------------------------|----------------|------------|------------------|----------------|---------------------------|------------------|---|
| reat | e / Update Discrepancy 🔘 Upload | Discrepancy    |            |                  |                |                           |                  |   |
| oad  | l Discrepancy Details           |                |            |                  |                |                           |                  | E |
| •    | ] 1 -1/1 🕨 🔊   +                | - 0 4 9 4 7 %  |            |                  | 12 🖂 🖬         |                           | ~                | P |
|      | Execution Ref # Q               | Aircraft Reg # | Log Item # | Discrepancy Type | Discrepancy No | Discrepancy Description Q | ATA # Q          |   |
|      | 8                               |                |            | Non-Routine      | *              |                           |                  |   |
|      | E                               |                |            | Non-Routine      | *              |                           |                  |   |
|      |                                 |                |            |                  |                |                           |                  |   |
|      |                                 |                |            |                  |                |                           |                  |   |
|      |                                 |                |            |                  |                |                           |                  |   |

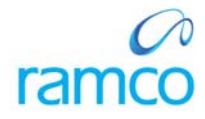

### **Corporate Office and R&D Center**

Ramco Systems Limited, 64, Sardar Patel Road, Taramani, Chennai – 600 113, India Office + 91 44 2235 4510 / 3090 4000 Fax +91 44 2235 2884 Website - www.ramco.com